# /// MAGIX

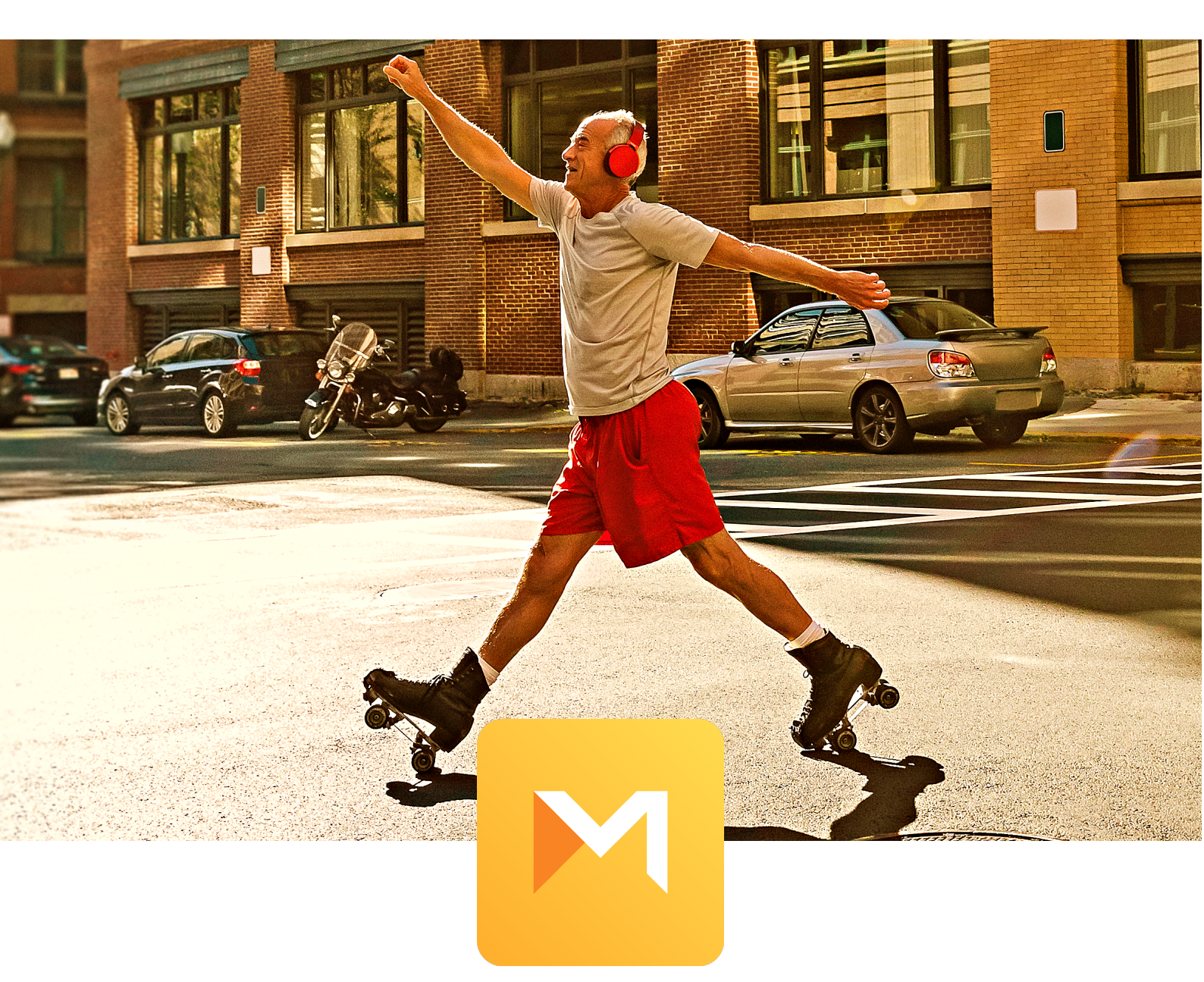

# MOVIE STUDIO 2022

日本語マニュアル

## 著作権

このドキュメントは著作権で保護されています。

すべての権利、特に複製、配布、翻訳の権利は留保されています。

この出版物のいかなる部分も、著作権所有者の書面による同意なしに、コピー、マイク ロフィルム、またはその他のプロセスによっていかなる形式でも複製したり、機械、特 にデータ処理システムで使用できる言語に転記したりすることはできません。

すべての複製権は留保されています。エラーとコンテンツの変更、およびプログラムの 変更は留保されています。

Copyright © MAGIX Software GmbH, 2009 - 2021. All rights reserved

MAGIX は MAGIX Software GmbH の登録商標です。

ここで挙げられている製品名は、各製造者の登録商標である可能性があります。MAGIX のライセンス条件は、インストール内または以下の www.magix.com にある EULA に てご確認して頂けます。

この製品は、MAGIX の特許出願中の技術を使用しています。

| カスタマーサポート                    |    |
|------------------------------|----|
| 始める前に                        |    |
| システム要件                       |    |
| シリアル番号                       |    |
| プログラムをアンインストールする             |    |
| MAGIX Movie Studio について      |    |
| 特別なプログラムバージョンについてのアドバイス:     |    |
| 4つのプログラムバージョン                |    |
| 機能                           |    |
| 録音オプション                      |    |
| 対応フォーマット                     |    |
| 書き込み可能なディスクフォーマット            |    |
| マルチメディア編集可能ディスクメニュー          |    |
| 追加プログラム                      |    |
| MAGIX Movie Studio 2022の機能範囲 |    |
| クイックスタート                     |    |
| プロジェクト、ムービーとオブジェクト           |    |
| プログラムを起動                     |    |
| ビデオのインポート                    | 22 |
| 動画を再生                        | 24 |
| メディアプール、短い <sub>無</sub> 要    |    |
| ディスプレイモード                    |    |
| ストーリーボードモード                  |    |
| タイムラインモード                    | 27 |
| ビデオ編集                        |    |
| タイムラインモードでのビデオ編集             |    |
| 使えないシーンの削除                   |    |
| シーンの再グループ化                   |    |

| インタラクティブメニュー付きDVDの作成      |    |
|---------------------------|----|
| 「編集」インターフェース              |    |
| ワークスペースのカスタマイズ            |    |
| トランスポートコントロール付きプログラムモニター  |    |
| トランスポートコントロール             |    |
| メディアプール                   |    |
| インポート                     |    |
| エフェクト                     |    |
| テンプレート                    | 47 |
| 音楽ファイル                    |    |
| ショップ                      |    |
| プロジェクトウィンドウ               |    |
| 拡張編集モード                   |    |
| ツールバー                     |    |
| 上のツールバー                   |    |
| 下のツールバー                   |    |
| ビデオプロジェクトの設定とビデオプロジェクトの管理 |    |
| ムービーとプロジェクトの設定            |    |
| 動画設定                      |    |
| 動画情報                      | 61 |
| プロジェクト設定                  |    |
| クリーニングウィザード               |    |
| スタートダイアログ                 |    |
| プロジェクト管理                  |    |
| プログラム設定                   |    |
| 再生                        |    |
| フォルダ                      |    |
| ビデオ/オーディオ                 |    |
| システム                      |    |
| デバイスオプション                 |    |

| 入力/出力                       |    |
|-----------------------------|----|
| バックアップコピー                   |    |
| ムービー、プロジェクトまたはメディアをフォルダにコピー | 70 |
| ビデオディスクからプロジェクトを復元          | 71 |
| 録音                          |    |
| AVCHD録画                     |    |
| HDVカメラ                      | 74 |
| DVカメラ                       |    |
| アナログビデオ録画                   |    |
| オーディオ                       |    |
| シングルフレーム                    |    |
| スクリーン                       |    |
| 録画後に編集                      |    |
| オブジェクト                      |    |
| プロジェクトにオブジェクトを挿入する          |    |
| オブジェクトを選択しグループ化する           |    |
| オブジェクトを移動する                 |    |
| オブジェクトをカットまたはトリミングする        |    |
| オブジェクトを複製                   |    |
| オブジェクトハンドル                  |    |
| オブジェクトとオブジェクトグループを個別に保存する   |    |
| エフェクト                       |    |
| タイトル                        |    |
| テンプレートを使わずにタイトルを作成          |    |
| テンプレートを使用してタイトルを作成          |    |
| タイトルの配置とフレームサイズの調整          |    |
| タイトルエディタ                    | 97 |
| タイムコード                      |    |
| オブジェクトにエフェクトを適用する           |    |
| メディアプールのビデオエフェクト            |    |

| 明るさとコントラスト           |  |
|----------------------|--|
| 色                    |  |
| 色彩補正                 |  |
| クロマキー                |  |
| アーティスティックフィルタr       |  |
| 過変調                  |  |
| シャープネス               |  |
| 速度                   |  |
| VEGASビデオ手ブレ補正        |  |
| ショットマッチ              |  |
| クッキーカッター             |  |
| ガウスブラー               |  |
| グロー                  |  |
| レンズフレア               |  |
| マスクジェネレータ            |  |
| 標準                   |  |
| 位置とアニメーションエフェクト      |  |
| ポジション/サイズ/回転         |  |
| セクション                |  |
| カメラ/ズームショット          |  |
| 回転/ミラー               |  |
| 3Dディストーション           |  |
| レンズ補正                |  |
| モーションテンプレート          |  |
| 360°エフェクト            |  |
| メディアプールのオーディオエフェクト   |  |
| メディアプール内のカスタムテンプレート  |  |
| デザインエレメントとイメージオブジェクト |  |
| プラグイン                |  |
| ビデオエフェクトプラグインの使用     |  |

| エノエントマスンをTFIC                                                                                                    |                                                                                  |
|----------------------------------------------------------------------------------------------------|----------------------------------------------------------------------------------|
| アニメーションエフェクトマスクの作成                                                                                                    |                                                                                  |
| マスクの反転                                                                                                    |                                                                                  |
| レイヤーマスク                                                                                                    |                                                                                  |
| キーフレーム (エフェクトカーブ)                                                                                                    |                                                                                  |
| アニメーションの準備                                                                                                    |                                                                                  |
| キーフレームを配置                                                                                                    |                                                                                  |
| 各パラメーターのキーフレームを表示する                                                                                                    |                                                                                  |
| エフェクトのキーフレームを後から編集する                                                                                                    |                                                                                  |
| キーフレームを削除                                                                                                    |                                                                                  |
| キーフレームの補間                                                                                                    |                                                                                  |
| オブジェクトのエフェクトカーブの編集                                                                                                    |                                                                                  |
| エフェクトカーブ – 追加機能                                                                                                    |                                                                                  |
| 画面上で「フライ」オブジェクトを作成                                                                                                    |                                                                                  |
| ビデオの画像位置に配置                                                                                                    |                                                                                  |
| 個々のオブジェクトの画像最適化                                                                                                    |                                                                                  |
| ムービー全体のエフェクト設定                                                                                                    |                                                                                  |
|                                                                                                    |                                                                                  |
| 明るさ/コントラスト                                                                                                    |                                                                                  |
| 明るさ/コントラスト<br>ペイント                                                                                                    |                                                                                  |
| 明るさ/コントラスト<br>ペイント<br>鮮明度                                                                                                    |                                                                                  |
| 明るさ/コントラスト                                                                                                    | 130<br>130<br>130<br>130<br>131                                                  |
| 明るさ/コントラスト                                                                                                    | 130<br>130<br>130<br>130<br>131<br>131                                           |
| 明るさ/コントラスト<br>ペイント<br>鮮明度<br>TVピクチャ<br><b>音楽ファイル</b><br><b>オーディオ ファイルの読み込み</b>                                                                                        | 130<br>130<br>130<br>131<br>131<br><b>132</b><br>132                             |
| 明るさ/コントラスト<br>ペイント<br>鮮明度<br>TVピクチャ<br><b>音楽ファイル</b><br>オーディオ ファイルの読み込み<br>全ての選択されたオブジェクトの音量を調整                                                                       | 130<br>130<br>130<br>131<br>131<br>132<br>132<br>132                             |
| 明るさ/コントラスト<br>ペイント<br>鮮明度<br>TVピクチャ<br><b>音楽ファイル</b><br>オーディオ ファイルの読み込み<br>全ての選択されたオブジェクトの音量を調整<br>ボリュームカーブを編集                                                        | 130<br>130<br>130<br>131<br>131<br>132<br>132<br>132<br>133                      |
| 明るさ/コントラスト<br>ペイント<br>鮮明度<br>TVピクチャ<br><b>音楽ファイル</b><br>オーディオ ファイルの読み込み<br>全ての選択されたオブジェクトの音量を調整<br>ボリュームカーブを編集<br>オーディオミックスダウン                                        | 130<br>130<br>130<br>131<br>131<br>132<br>132<br>132<br>133<br>133               |
| 明るさ/コントラスト<br>ペイント<br>鮮明度<br>TVピクチャ<br><b>音楽ファイル</b><br>オーディオ ファイルの読み込み<br>全ての選択されたオブジェクトの音量を調整<br>ボリュームカーブを編集<br>オーディオミックスダウン<br>音量低減                                | 130<br>130<br>130<br>131<br>132<br>132<br>132<br>133<br>133<br>134<br>134        |
| 明るさ/コントラスト<br>ペイント<br>鮮明度<br>TVピクチャ<br><b>音楽ファイル</b><br>オーディオ ファイルの読み込み<br>全ての選択されたオブジェクトの音量を調整<br>ボリュームカーブを編集<br>オーディオミックスダウン<br>音量低減<br>オーディオエフェクト                  | 130<br>130<br>130<br>131<br>132<br>132<br>132<br>133<br>134<br>134<br>134<br>135 |
| 明るさ/コントラスト<br>ペイント<br>鮮明度<br>TVピクチャ<br><b>音楽ファイル</b><br>オーディオ ファイルの読み込み<br>全ての選択されたオブジェクトの音量を調整<br>ボリュームカーブを編集<br>オーディオミックスダウン<br>音量低減<br>オーディオエフェクト<br>オーディオエフェクトの使用 | 130<br>130<br>130<br>131<br>132<br>132<br>132<br>133<br>134<br>134<br>134<br>135 |

| ミキサーのオーディオエフェクト                                                                                                    |                                                                                                    |
|----------------------------------------------------------------------------------------------------|----------------------------------------------------------------------------------------------------|
| モノラルオブジェクトを作成                                                                                                    |                                                                                                    |
| オーディオクリーニング                                                                                                    |                                                                                                    |
| DeClipper                                                                                                    |                                                                                                    |
| DeNoiser                                                                                                    |                                                                                                    |
| DeHisser                                                                                                    |                                                                                                    |
| イコライザ FXラック                                                                                                    |                                                                                                    |
| コンプレッサー                                                                                                    |                                                                                                    |
| ステレオFX                                                                                                    |                                                                                                    |
| MAGIX マスタリングスイート                                                                                                    |                                                                                                    |
| ミキサー                                                                                                    |                                                                                                    |
| 5.1 サラウンド/マルチチャンネル                                                                                                    | 152                                                                                                    |
| スクラブ                                                                                                    |                                                                                                    |
| オーディオCDのインポート                                                                                                    |                                                                                                    |
| ウィザード                                                                                                    |                                                                                                    |
| Photostory Wizard                                                                                                    |                                                                                                    |
|                                                                                                    |                                                                                                    |
| Travel Maps - トラベルルートアニメーション                                                                                                    |                                                                                                    |
| Travel Maps - トラベルルートアニメーション                                                                                                    |                                                                                                    |
| <b>Travel Maps - トラベルルートアニメーション</b><br>クイックスタート<br>一 <sub>般</sub> 的なメニュー機能                                                                                                    | <b>160</b><br>                                                                                                    |
| <b>Travel Maps - トラベルルートアニメーション</b><br>クイックスタート<br>一般的なメニュー機能<br>写真                                                                                                    | <b>160</b><br>161<br>162<br>163                                                                                                    |
| <b>Travel Maps - トラベルルートアニメーション</b><br>クイックスタート<br>一般的なメニュー機能<br>写真<br>再生メニュー                                                                                                    | <b>160</b><br>                                                                                                    |
| <b>Travel Maps - トラベルルートアニメーション</b><br>クイックスタート<br>一般的なメニュー機能<br>写真<br>再生メニュー<br>マップ(スタート画面)                                                                                                    | 160<br>                                                                                                    |
| Travel Maps - トラベルルートアニメーション         クイックスタート         一般的なメニュー機能         写真         再生メニュー         マップ (スタート画面)         検索                                                                                                    | 160<br>                                                                                                    |
| Travel Maps - トラベルルートアニメーション         クイックスタート         一般的なメニュー機能         写真         再生メニュー         マップ (スタート画面)         検索         パス & アバター                                                                                    | 160<br>                                                                                                    |
| Travel Maps - トラベルルートアニメーション         クイックスタート         一般的なメニュー機能         写真         再生メニュー         マップ (スタート画面)         検索         パス & アバター         表示                                                                         | 160<br>                                                                                                    |
| Travel Maps - トラベルルートアニメーション         クイックスタート         一般的なメニュー機能         写真         再生メニュー         マップ (スタート画面)         検索         パス & アバター         表示         アニメーション                                                         | 160<br>                                                                                                    |
| Travel Maps - トラベルルートアニメーション         クイックスタート         一般         的なメニュー機能         写真         再生メニュー         マップ (スタート画面)         検索         パス & アバター         表示         アニメーション         完了                                     | 160<br>                                                                                                    |
| Travel Maps - トラベルルートアニメーション         クイックスタート         一般         的なメニュー機能         写真         再生メニュー         マップ (スタート画面)         検索         パス & アバター         表示         アニメーション         完了         設定                          | 160<br>161<br>162<br>163<br>163<br>164<br>164<br>164<br>165<br>165<br>165<br>167<br>168<br>169<br>170                                               |
| Travel Maps - トラベルルートアニメーション         クイックスタート         一般         的なメニュー機能         写真         再生メニュー         マップ (スタート画面)         検索         パス & アバター         表示         アニメーション         完了         設定         Soundtrack Maker | 160         161         162         163         164         164         164         165         167         168         169         170         170 |

| マーカー                          |     |
|-------------------------------|-----|
| 再生カーソル                        |     |
| プロジェクトマーカー                    |     |
| スナップマーカーとトランジェント              | 174 |
| すべてのチャプターマーカーの削除              |     |
| 範囲マーカー(インポイントとアウトポイント)        |     |
| シーンマーカー                       |     |
| 分割とトリミング                      |     |
| 単純なカット                        |     |
| ビデオから音声を分割する                  |     |
| オブジェクトをトリミング                  |     |
| トリミングしたオブジェクトのコンテンツを移動        |     |
| トランジション                       |     |
| ムービーと編集テンプレート                 |     |
| 音楽編集調整とBPMウィザード               |     |
| BPMウィザード                      |     |
| 自動シーン検出                       |     |
| プレビューレンダリング                   |     |
| 自動プレビューレンダリング                 |     |
| 手動プレビューレンダリング                 |     |
| プレビューレンダリングの更新                |     |
| プロキシファイル、プロキシ編集               |     |
| マルチカム編集                       |     |
| ソーストラックとプレビュー画像               |     |
| マルチカム編集機能                     |     |
| オーディオトラックを使用して、ビデオオブジェクトを同期する |     |
| 360°ビデオ                       |     |
| 事前処理/スティッチ                    |     |
| 360° 編集                       |     |
| 360°シーンの回転                    |     |

| パノラマを作成               |  |
|-----------------------|--|
| ステレオ3D                |  |
| 基本事項                  |  |
| 3Dの録画                 |  |
| 3D編集の準備               |  |
| 3Dの再生モードを設定           |  |
| 画像と動画を3Dに揃える          |  |
| 移動ショットを3Dビデオに変換       |  |
| 3Dビデオのエクスポートと書き込み     |  |
| 16ビットのディープカラーをサポート    |  |
| バッチ変換                 |  |
| バックアッププロジェクトを読み込む     |  |
| MAGIX Update Notifier |  |
| 「書き込み」インターフェース        |  |
| プレビュー                 |  |
| リモコン                  |  |
| メニュー                  |  |
| テンプレート                |  |
| エディター画面               |  |
| ナビゲーションナビゲーション        |  |
| ディスクオプション             |  |
| ページをデザインする            |  |
| ボタンのデザイン              |  |
| メニューエントリープロパティ        |  |
| 書き込みウィザード             |  |
| DVDプレーヤー用の書き込みダイアログ   |  |
| ディスク領域:               |  |
| プロジェクトを複数のディスクに分割する   |  |
| エンコーダ設定               |  |
| ラベルとCDカバーを作成          |  |

| ムービーの完了、ダイアログ              |  |
|----------------------------|--|
| Vimeoにアップロード               |  |
| ビデオファイルとして出力               |  |
| モバイル機器にエクスポートする            |  |
| オンラインにアップロード               |  |
| ムービーのエクスポート、メニュー           |  |
| AVI 形式のビデオ                 |  |
| ビデオ (DV-AVI)…              |  |
| MPEGビデオ形式のビデオ              |  |
| ビデオを MAGIX ビデオで保存          |  |
| 非圧縮ムービー                    |  |
| MotionJPEG AVI形式のビデオ       |  |
| ビデオをフレームのシーケンスで保存          |  |
| ビデオをWindows Media Videoで保存 |  |
| MPEG-4 ビデオとしてのビデオ          |  |
| HEVC形式のビデオ                 |  |
| MP3形式のオーディオ                |  |
| WAV 形式のオーディオ               |  |
| トランジションとして書き出し             |  |
| BMPファイル形式のシングルフレーム…        |  |
| JPG形式のシングルフレーム             |  |
| PNG形式のシングルフレーム             |  |
| ショートカット                    |  |
| 再生機能                       |  |
| モニター                       |  |
| プロジェクトウィンドウビュー             |  |
| ビューとスタートマーカーを移動            |  |
| マウスモード                     |  |
| 貼り付けモード                    |  |
| コンテキストメニュー                 |  |

| ファイルメニュー                |     |
|-------------------------|-----|
| 「編集」メニュー                |     |
| 「エフェクト」メニュー             |     |
| [ウィンドウ] メニュー            |     |
| ヘルプメニュー                 |     |
| キーボードショートカットの編集         |     |
| メニュー                    | 253 |
| ファイルメニュー                |     |
| 編集メニュー                  |     |
| エフェクトメニュー               |     |
| 「ウィンドウ」メニュー             |     |
| 「共有」メニュー                |     |
| 「ヘルプ」メニュー               |     |
| コーデックをアクティベートして使用する     |     |
| MPEG-2 エンコーダ(Intel)     |     |
| MPEG-4 エンコーダ、設定 (Intel) |     |
| 索引                      |     |

カスタマーサポート

#### お客様各位、

常に便利で迅速な、ソリューション志向のサポートを提供することが私たちの目標で す。そのために、www.magix.info のオンラインコミュニティから無制限のWebサポー トとヘルプをご利用いただけます。

サポートセクションでは、MAGIX の登録会員として、便利に設計された MAGIX サービ スポータルを介して無制限のWebサポートをご利用いただけます。ここでは、聡明な ヘルプアシスタント、高品質のFAQやパッチ、および継続的に更新されるエクスペリエ ンスレポートにアクセスできます。

フォーラムセクションでは、MAGIX のお客様は、オンラインコミュニティに無料で無 制限にアクセスできます。コミュニティには、MAGIX 製品についてコミュニティに質 問したり、検索機能を使用して特定のトピックや回答を検索したりするオプションが含 まれています。質問と回答に加えて、ナレッジプールには、辞書、ビデオの説明

(チュートリアル)、およびディスカッションフォーラムが含まれています。毎日 www.magix.info にアクセスしている多くのエキスパート達は 、時にはわずか数分ほ どで回答する速い応答時間を保証します。

 注記: www.magix.info でのサポートリクエストには、無料の会員登録が必要で す。

MAGIX 販売部

弊社のMAGIX 販売部の稼働日にご連絡いただければ、以下の問い合わせや問題につい てサポートいたします:

- 注文
- 製品アドバイス(購入前)
- アップグレードリクエスト
- 返品処理

Tel.: +49 5741 3455-31, 月曜日 - 金曜日 10:00 - 16:00

Eメール: infoservice@magix.net

郵便: MAGIX Software GmbH, Borsigstr. 24, 32312 Lübbecke

Steam<sup>™</sup>で購入の際の特別な機能

Steam™ でプログラムを購入された場合は、異なる条件が適用されます。詳細は https://support.steampowered.com をご覧ください。

# 始める前に…

### システム要件

Microsoft Windows 8 | 10 用 (64-bitシステム)

最小システム要件

- プロセッサ: 2.4 GHz(2.8 GHz以上を推奨するクアッドコアプロセッサ\*\*)
- RAM: 4 GB以上(8 GBを推奨\*\*)
- グラフィックカード: オンボード、最小解像度 1280 x 1024、512 MB VRAMおよびDirectX 1対応 (推奨: MPEG2/AVC/HEVCに対してはIntel Graphics HD 520) INFUSION Engine 3は、1GB VRAM以上のIntel、NVIDIA、またはAMDのGPUで、AVCおよびHEVC\*のビデオアクセラレーションをサポートしています例: Intel Graphics HD 630、NVIDIA Geforce GTX 1050、AMD Radeon RX470
- ハードドライブスペース: プログラムのインストール用に2 GBの空きディスク容量; Plus / Premium バージョンには10 GBを推奨
- 光学ドライブ: DVDドライブ
- インターネット接続:登録、認証、個々のプログラム機能のために必要になります。このプログラムは、一度限りの登録となります。

\*8K編集の推奨設定

- プロセッサ: クアッドコアプロセッサ 2.8 GHz もしくはそれ以上
- RAM: 8 GB
- グラフィックカード: NVIDIA Geforce GTX 1060 4GB VRAM
- \* \* 4K/HD編集の推奨設定

#### シリアル番号

シリアル番号は各製品に付属しています。このシリアル番号は、ソフトウェアをアク ティベートするために必要です。番号は安全な場所に保管してください。

シリアル番号の使用

シリアル番号により、プログラムのライセンスがお客様に明確に割り当てられます。そ うして初めて、Eメールで無料のカスタマーサービスを受けることができます。 シリアル番号は、ソフトウェアの悪用も防ぎます。これはお客様に最適な価格/性能比 を保証し続けることができることを意味します。

シリアル番号の場所

ボックス版の場合、シリアル番号はプログラムボックスの挿入カードに記載されていま す。

ダウンロード版の場合、ソフトウェアをアクティベートするためのシリアル番号を、ご 提供いただいたメールアドレス宛にご購入後すぐにEメールでお届けします。

シリアル番号が必要になるとき

シリアル番号は、プログラムを初めて起動して登録するときに必要になります。

シリアル番号を別のコンピューターで使用する

シリアル番号を別のコンピューターで使用する場合、またはオペレーティングシステム を再インストールした後は、現在のコンピューターで使用しているプログラムを非アク ティブ化する必要があります。

これで、シリアル番号が現在のコンピューターから「解放」され、別のコンピューター で使用できるようになります。

 注記:シリアル番号は、後で MAGIX サービスセンターで非アクティブ化することもできますが、内臓された MAGIX Movie Studio の機能を使用するとはるかに 便利です。

## プログラムをアンインストールする

Windows 10 では、[Windowsの設定] > [アプリケーション] で **MAGIX Movie Studio** を アンインストールすることができます。

古い Windows システムでは、[ソフトウェア] または [プログラムと機能] の下のコント ロールパネルから MAGIX Movie Studio を再びアンインストールすることができます。

# **MAGIX MOVIE STUDIO** について

MAGIX Movie Studioは、PC用の完全なオールオンワンムービーエディターです。 MAGIX Movie Studioを使って、録画をコンピューターに転送し、それらを調整した 後、DVD、AVCHD、Blu-rayディスクに書き込むことができます。テレビ、画面、モニ ター上の劇場品質のプレゼンテーションに最適です。

様々なデバイスからのビデオ、写真、追加オーディオ、ビデオ素材を PC に変換できま す。長い動画は、自動的にチャプターまたはシーンに分割されます。また、反対に、 個々の録画を組み合わせて、1 つの動画を作成できます。

クリックするだけで、音楽、劇場品質のトランジション、テキスト、選択されたエフェ クトを独自の動画に追加できます。使いやすいインターフェース、先進的な技術、便利 なサポートにより、迅速かつパーフェクトな結果が保証されます。

ビデオが完成したら、テープに戻したり、カムコーダーに戻したりと、さまざまな使い 方ができます。また、ディスクに書き込んだり、テレビに表示させたりすることができ ます。もしくは、インターネットでビデオを共有することができます。

特別なプログラムバージョンについてのアドバイス:

 注意: この文書はMAGIX Movie Studioの全機能を説明します。購入されたプログ ラムのバージョン/エディションによって、機能やサービスが異なる場合がありま す。

## 4つのプログラムバージョン

- MAGIX Movie Studio入門バージョンは、ビデオ編集の経験を必要とせず、PCで 簡単にビデオの作成および編集をしたい初心者の方々に第一に向けられていま す。このプログラムバージョンには、ビデオ編集プロセスを簡単にするために役 立つイメージとサウンドウィザード、および直感的なユーザーインターフェイス が含まれています。
- MAGIX Movie StudioPlus上級バージョンは、標準バージョンのすべての機能に加 えて、ビデオ編集用の追加のツールと機能を提供します。このバージョンは上級 ユーザー向けです。
- MAGIX Movie Studio Premiumには、Plusバージョンのすべての機能が含まれています。このバージョンには、サードパーティプロバイダーからの強力なアドオンプログラムも付属しています。
- MAGIX Video Pro Xは、Premiumバージョンの全ツールキットと追加機能を含む、MAGIXによるビデオ機能のすべてを提供します。

詳細なバージョン比較については、MAGIX ウェブサイトを参照してください。こちら をクリックしてください…

#### 録音オプション

- AVCHDカメラ
- HDVカメラ: HDV1 と HDV2カムコーダ
- DVカメラ: ミニDVカメラ または DVビデオレコーダー
- ビデオ:・アナログテレビ、ビデオ入力、VHSレコーダー、ウェブカム
- オーディオ:・マイク、カセットレコーダー、ミニディスクプレーヤー、ターン テーブル
- 画面 (Plus/Premiumでのみ): PCモニター。
- シングルイメージ: ウェブカム、ビデオレコーダー、ビデオカメラ、TVカードなどからの単一または一連のイメージ

アナログキャプチャには、DirectShowと互換性のあるキャプチャカードが必要です。 DV レコーディングは、FireWireを介して行われます。

#### 対応フォーマット

インポート:

ビデオ: (DV-)AVI、MJPEG、MKV、MPEG-1/2/4 (HEVC/H.265\*)、WMV (HD)

オーディオ: WAV, MP3, OGG, WMA; Plus / Premium バージョンにも対応したマルチ チャンネルサウンド

イメージ: BMP, GIF, JPEG, TGA, TIF, PNG, HEIF

エクスポート:

ビデオ: (DV-)AVI, MJPEG, MPEG-1/2/4 (HEVC/H.265\*), WMV(HD)

オーディオ: MP3, WAV

イメージ: BMP, JPEG

その他: DVD, Blu-ray Disc, AVCHD disc

 ● 注意: このプログラムでは、その機能の多くにインターネット接続が必要です。
 MP3 エクスポートにはWindows Media Player のバージョン 10 またはそれ以降 のインストールが必要です、

\*コーデックでは、HEVC素材を初めてインポートまたはエクスポートするとき
 に、有料アクティベーションが必要です。

#### 書き込み可能なディスクフォーマット

「書き込み」エリアには、以下の書き込みオプションがあります:

- DVD
- Blu-ray ディスク
- AVCHDディスク(DVDおよびBlu-rayディスク)
- ŷ- 「ファイル」メニューで、バックアップコピーを作成して書き込むことができま す。

#### マルチメディア編集可能ディスクメニュー

このプログラムには、ムービーやチャプターの選択を補助するために後ほどテレビで使 用される多くのDVDメニュー用テンプレートが含まれています。大部分は16:9のワイド スクリーンフォーマットです。これらは、ディスクにプロフェッショナルな外観を与え るために、書き込み時に簡単に適用することができます。

すべてのメニューテンプレートを個人的な写真、テーマのアニメーション、3D 字幕、 音声、イントロビデオなどを使って、カスタマイズできます。

#### 追加プログラム

MAGIXウェブサイトで、**MAGIX Movie Studio**で使用できる多くの追加プログラムを確認できます。[ビデオ] > [追加製品] および [無料ダウンロード] をご覧ください。

## MAGIX Movie Studio 2022の機能範囲

| 現在の機能                                                                                                    | Classic | Plus | Premium | Pro<br>X |
|----------------------------------------------------------------------------------------------------|---------|------|---------|----------|
| Intel を搭載した cエンジン 3、<br>NVIDIA、および AMD のサポート – 最大<br>8K Ultra HD 品質でのスムーズなプロ<br>ジェクト再生。 新しいGPUリソース管理<br>により、理想的にリソースを活用しま<br>す。 | Х       | Х    | Х       | X        |
| 非常に鮮明なビデオのための完全な 8K<br>Ultra HD サポート                                                                                            | х       | Х    | х       | х        |

#### MAGIX Movie Studio について

| 現在の機能                                                                                                    | Classic | Plus | Premium | Pro<br>X |
|----------------------------------------------------------------------------------------------------|---------|------|---------|----------|
| 正確な4K表示と100%以上のWindows表<br>示設定のためのHiDPlプログラムイン<br>ターフェース。MAGIX Video Pro X は、<br>モニターの DPI 設定とは関係なく、タス<br>クバー、アイコン、ダイアログボックス<br>などの画面要素を非常に鮮明に表示しま<br>す。すべての要素は、他のデスクトップ<br>要素に従ってサイズを調整します。 | Х       | Х    | Х       | Х        |
| 垂直方向およびスマートフォンのビデオ<br>は自動的に回転して正しい方向を想定し<br>ます                                                                                                    | х       | х    | Х       | Х        |
| 新規プロジェクトとエクスポートテンプ<br>レート – ソーシャルメディア用のテンプ<br>レートを含む                                                                                                    | х       | х    | х       | Х        |
| 最大1,500種類のエフェクト、トランジ<br>ション、タイトル、テンプレート                                                                                                    | х       | х    | х       | Х        |
| カラーグレーディング: 詳細な色補正、<br>自動外観調整、動画の外観用フィルター                                                                                                    | х       | х    | х       | х        |
| マルチカメラ編集(最大4台のカメラに<br>対応)                                                                                                    | х       | х    | х       | х        |
| DVD、Blu-ray Disc、YouTube、Vimeo<br>およびファイルとしてエクスポート                                                                                                    | х       | х    | Х       | х        |
| 200 トラック                                                                                                    |         | х    | х       | х        |
| 1,500種類を超えるエフェクトとテンプ<br>レート                                                                                                    |         | Х    | х       | х        |
| 3D サポート                                                                                                    |         | х    | х       | х        |
| 4台のカメラに対応するマルチカメラ編<br>集                                                                                                    |         | Х    | х       | х        |
| 外観調整                                                                                                    |         | х    | Х       | х        |

MAGIX Movie Studio について

| 現在の機能                                                        | Classic | Plus | Premium | Pro<br>X |
|--------------------------------------------------------------|---------|------|---------|----------|
| 360° カメラ編集                                                   |         | х    | х       | х        |
| マルチチャンネルサウンド                                                 |         | х    | х       | х        |
| 拡張性のあるプロキシ編集                                                 |         | х    | х       | х        |
| 追加カラー補正                                                      |         | х    | х       | х        |
| 拡張機能: NewBlue Filters 5 ハリウッド<br>スタイルの動画のアウトラインに最適           |         |      | х       | х        |
| ネストされたシーケンスを含む、マルチ<br>トラックおよびマルチフォーマットのタ<br>イムライン            |         |      |         | x        |
| プロフェッショナルなカラーとルック<br>アップテーブルの処理                              |         |      |         | х        |
| HDR プレビューと編集                                                 |         |      |         | х        |
| クロマキー、HDR / ブラー、外観調整な<br>どのクリエイティブなビデオエフェクト                  |         |      |         | х        |
| マルチチャンネルサウンドとEDL 転送に<br>よるブロードキャスト品質のオーディオ<br>編集             |         |      |         | х        |
| ソースモニター、プロジェクトの一時<br>フォルダ、最大9台のカメラでのマルチ<br>カメラ編集による高度なワークフロー |         |      |         | х        |

## クイックスタート

この章では、MAGIX Movie Studioの基本的な機能を段階的に説明します。プログラム 機能の体系的な説明は、次の章にあります。

- 「ヘルプ」メニューからアクセスできるオンラインチュートリアルビデオを使用 することもできます。そのためには、インターネット接続が必要です。
- 頻繁に使用されるダイアログや機能のためのプログラムのキーボードショート カットも、作業中に役立ちます。

## プロジェクト、ムービーとオブジェクト

MAGIX Movie Studioで、プロジェクト、動画、オブジェクトを使って、作業します。 素早く直感的に作業するには、この3つの階層的順番の用語の違いを理解することが 重要です。

- プロジェクトは、ディスクに保存したいすべてのものを含みます。通常、これは、1つ以上の動画、選択された動画を再生するためのメニュー構造を意味します。プロジェクトは "Project file" ファイルとして、お使いのハードディスクに保存され、動画を後で編集するために読み込むことができます。
- 動画は、単一のビデオクリップ、またはクリップと写真の組み合わせです。また、音楽、タイトル、トランジションなども含めることができます。 各ムービーはビデオとして、個別にエクスポートできます。「プロジェクト」は、一緒に編集したり、同じディスクに書き込んだりすることができる、複数の動画を入れる、引き出しのようなものと考えることができます。
- オブジェクトは、ムービーの個別の単位です。オブジェクトのタイプには、ビデオ、写真、タイトル、トランジション、デコレーションエレメント、オーディオ(音声)が含まれます。

## プログラムを起動

MAGIX Movie Studioをインストールしたら、Windowsスタートメニューからプログラ ムを起動します。以下のスタートダイアログが表示されます:

注記:これらの設定は内部処理の品質には影響せず、[ファイル] > [設定] > [動画]
 に進み、いつでも変更できます。

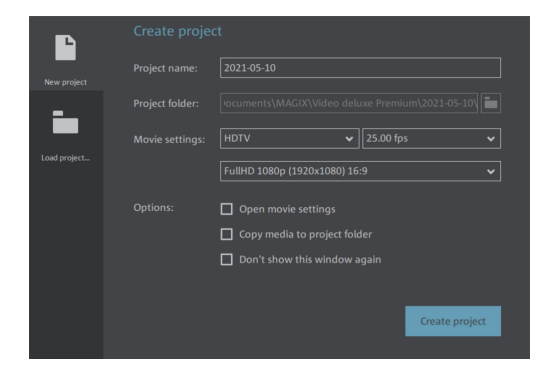

新規プロジェクト ウィザード

プロジェクト名: 新規プロジェクトの名前を選択します。

プロジェクトフォルダ:プロジェクトを保存する場所を選択します。

動画設定: 標準の動画設定は、さまざまなカテゴリに含まれています。選択したカテゴ リに関係なく、推奨されるプリセットが表示されます。ただし、プリセットに関係な く、任意のフレームレートを設定できます。動画設定には、ソーシャルメディアのプリ セットも含まれています。これにより、正方形または縦向きのビデオのインポートと編 集が簡単になります。

動画設定を開く: 動画設定を表示して調整する場合は、ここのチェックボックスをオン にします。[プロジェクト作成] をクリックすると、[プロジェクト/動画設定] が<sup>ー</sup>きま す。

メディアをプロジェクトフォルダにコピー: このオプションをアクティベートすると、 プロジェクトにインポートされたすべてのファイルのコピーがプロジェクトフォルダに 保存され、後で編集のためにここで<sup>デ</sup>くことができます。

このオプションにより、様々なメディアデバイス (ハードドライブ、USB フラッシュド ライブ、SD カードなど) からファイルを、同じプロジェクトで使用するとき、それら を一元管理することができます。内部ハードドライブは、外部ストレージドライブに比 較して、ファイルに高速にアクセスできるため、MAGIX Video Pro X 内のプロジェクト 上で作業する際の最良のオプションです。外部デバイスに保存されているファイルを使 用すると、パフォーマンスの低下や編集時の遅延につながる可能性があります。内蔵ド ライブに保存することで、すべてのプロジェクトファイルにアクセスして編集すること もできます。

プロジェクトを読み込む

以前に保存されたプロジェクトを選択 読み込むことができます。

#### ビデオのインポート

以下では、AVCHD 録画をプログラムにインポートする場合を仮定しています。

アドバイス: どのフォルダにファイルや素材を保存しているかをよく確認しておくと、MAGIX Movie Studioでの読み込みや編集の際に簡単に見つけることができます。C:\Windows\またはプログラムフォルダの下に、ファイルを保存しないでください。ファイルおよびフォルダに、分かりやすく、短い名前をつけてください。

AVCHD素材を挿入

- AVCHDストレージデバイス (カメラ、USBスティック、SDカードなど) をPCに接続します。最初にカメラの電源を入れる必要がある場合があります。
- 2. プログラムモニターの下にある赤いボタンをクリックします。

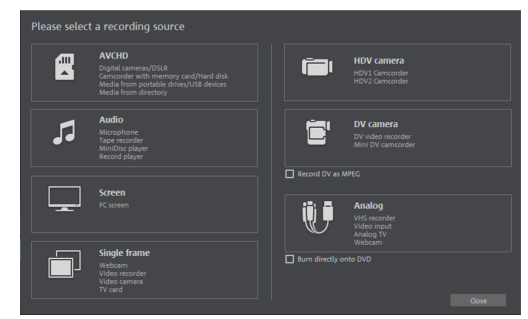

- 3. 録画ダイアログから**AVCHD**を選択します。AVCHDインポートウィザードが<sup>デ</sup>き ます。
- 接続されたストレージデバイスをビデオソースとして選択します。ファイルリストが表示されます。
- 5. ファイルリストで、デバイスからインポートしたすべての録画を選択します。
- 6. ダイアログ中央にあるプログラムモニターを使用して、すべての録画をプレ ビューし、ムービーに適しているかどうかを判断できます。
- すべてのビデオを選択した後、インポートオプションで、録画をムービープロジェクトに直接配置するか、または単にコンピューターのハードドライブにコピーするかを選択します(フォルダに保存で場所を選択します)。インポート後に録画を自動的に削除することもできます。

そのような録画が手元にない場合は、以下の操作を行います:

MAGIX Movie Studioのワークフローを試すために、ハードディスクから素材を読み込むことができます。このために、デモプロジェクトを含めて使用することを推奨します。

- 1. メディアプールで、[マイメディア] > [プロジェクト] ボタンをクリックします。
- 2. 次に、\_**Demo**フォルダをダブルクリックして<sup>デ</sup>き、そこに表示されているMVP ムービーファイルの1つを読み込みます (例:\_**Demo.MVP**)。

警告! メディアをプロジェクトにインポートする場合、MAGIX Movie Studioは常にこれらのファイルにアクセスできる必要があります。つまり、これらのファイルがすでにインポートされている場合、MAGIX Movie Studioがそれらを見つけることができないため、Windowsエクスプローラやメディアプールなどで名前を変更することはできません。ファイルの名前を変更する、または、ファイルを移動させた場合、エラーメッセージが発生し、もう一度、ファイルおよびフォルダを指定する必要があります。大きなプロジェクトの場合、これは、非常に時間のかかる作業となります。

#### 動画を再生

▶ 録画 (またはデモプロジェクト) を再生するには、プレビューモニターの下のトラ ンスポートコントロールにある [再生] ボタンをクリックします。

再生中、プロジェクトウィンドウ全体で、垂直ラインが移動します。これは、現在位置 を表示する再生カーソルです。作成位置にジャンプするために、マウスクリックで直接 設定できます。

- ▽- アドバイス: 再生をコントロールする簡単な方法は、キーボードのスペースキー を押すことです。

# メディアプール、短い概要

メディアプールを使用して、すべての種類のメディアファイル (ビデオ、写真、MP3 ファイル、オーディオ CD トラック、テンプレート、エフェクト、インターネットメ ディアなど) にアクセスし、それを読み込むことができます。

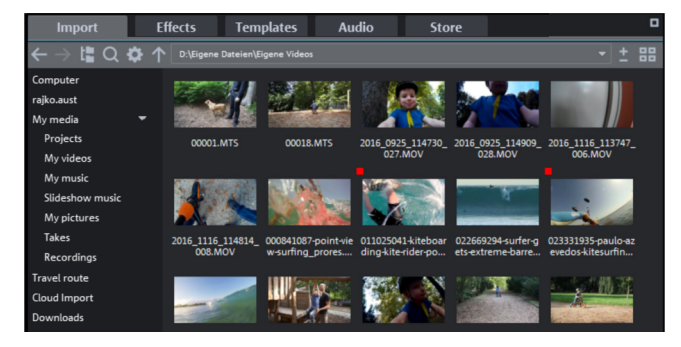

ドライブフォルダを参照して、使用したいメディアを検索します。様々なドライブおよ びフォルダ用のナビゲーションボタンは、メインディスプレイエリア上の [**インポート**] にあります。 ▲ 注意: メディアプールは、ハードドライブ上のデータを [インポート] 下に表示し ます。ここで、データを削除すると、Windows Explorer を使用して、検索でき なくなります。

 ビント:1 クリックで簡単にメディアにアクセスすることができる個人用メディア フォルダのリンクを作成することができます。リンクはエントリの一つを右ク リックして、コンテキストメニューの リンクを作成 を選択して作ることができ ます。メディアフォルダを選択し、OKをクリックして確認してください。

注意:標準プログラム設定にリセット機能([編集]メニュー>[設定])を使用する
 と、全てのリンクは自動的に削除されます。

カーソルをメディアファイルの上に合わせると、オプション用の 3 つのアイコン(プレ ビュー、トリミング、インポート) が表示されます。

- プレビュー ビン: 再生アイコンをクリックして、ファイルを再生します。ビデ オおよびイメージファイルがプログラムモニターに表示され、オーディオファイ ルがサウンドカードを通して再生されます。付属のテンプレートを使用すること も可能です。
- トリミング 上口(:エリアインポート: ソースモニター上で、インポイントおよびアウトポイント用のボタンを使用して、インポートエリアを定義し、それをインポートできます。
- インポート: インポートアイコンをクリックして、選択したメディアをプロジェクトウィンドウに完全に読み込みます。[インポート] ボタンを使用して、インポートするとき、現在設定されている貼り付けモードが使用されます。

## ディスプレイモード

ツールバーの中央にあるボタンを使用して、タイムライン、ストーリーボード、および シーンオーバービューモードを切り替えることができます。マルチカムモード用のもう 1つのボタンは、Plus/Premiumバージョンで使用できます。

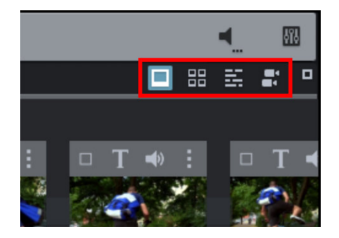

ストーリーボードモードはプリセットビューです。このビューは、編集プロセス を簡素化するための簡単で合理化されたインターフェイスを提供します。ムー ビーからのすべてのシーンは、「ストーリーボード」モードに順番にリスト化さ れます。すべてのシーンは、ストーリーボードのプレビュー画像とともに表示さ れます。

- シーンオーバービューは、シーンのスケーラブルなオーバービューを提供します。これを使用して快適なビューやソーティング、および不要なシーンの削除が可能です。
- タイムラインモードでは、ムービーが「タイムライン」上に「オブジェクト」として表示されます。つまり、オブジェクトが長ければ長いほど、対応する動画も長くなります。

右上のボタンを使用して、全画面ですべてのモードを表示できます。

 マルチカムモードは、MAGIX MOVIE STUDIOのPlus/Premiumバージョンで使用で きます。マルチカム編集により、異なるカメラのパースペクティブから、同じ シーンの様々な録画を容易に切り取ることができます。

ストーリーボードモード

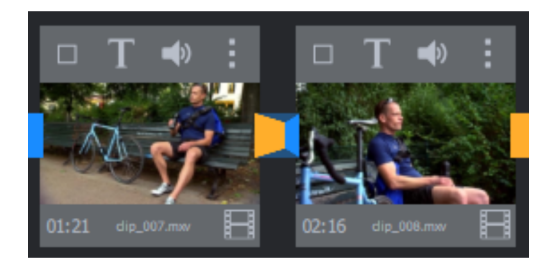

「ストーリーボード」モードは、ストーリーボード上のすべてのシーンを直線的な順序 で表します。各シーンには、以下の編集オプションがあります:

■ タイトルとテキストの追加:タイトルとテキストは、どのムービーにも追加できます。Tボタンをクリックして、プログラムモニターにテキストを直接入力し、さまざまなアニメーションから選択します(クラシックなエンドクレジットエフェクトを得るには、下から上への移動を試してください)。

▶■ 音量の設定: 各シーンのサウンドトラック内の音量は、スピーカーボタンで設定で きます。

エフェクトメニュー: このスイッチは、シーン検出などのさまざまな編集機能を備 えたメニューにアクセスします。

トランジション/フェード: シーン間の大きなボタンをクリックして、シーンのトランジション (または「フェード」)を選択します。

イメージの回転 (イメージファイルのみ): イメージまたは写真が横向きまたは上下 逆になっている場合、このボタンをクリックします。写真が90度回転します。

265000 表示時間: 各シーンに対する表示時間は [分]:[秒]:[フレーム] で表示されます。 画像ファイルでは、時間表示をクリックして、表示されるダイアログでの表示時間を調 整することができます。この時間は、ムービー内のすべての写真に適用できます。 オーバービューモード

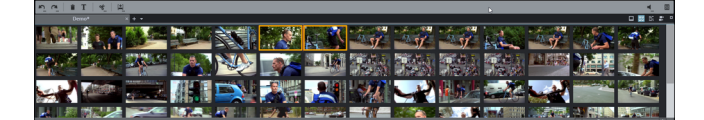

オーバービューにより、シーンを管理 分類できます。すべてのシーンが、交互 (テキス トプログラムように、複数行で) に表示され、コピー、切り取り、移動、削除、貼り付 けを行うことができます。

「オーバービュー」モードは、<sup>〒</sup>始マーカー、再生カーソル、終了マーカーを表示しま せん。現在再生されているシーンの周りにフレームが描かれます。

ズームつまみにより、ビューを拡大または縮小できます。

+

また、これらのつまみは、シーンが表示された回数を表示します。小さなサムネイル は、<sup>`</sup>既要により適合します。

最大化: このボタンを使用して、シーンオーバービューをフルスクリーンモードに 最大化します。

#### タイムラインモード

- -

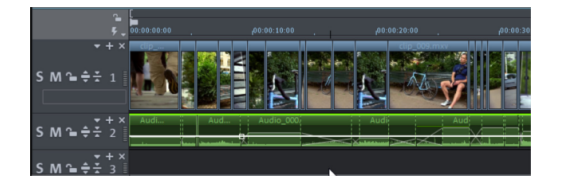

すべての詳細な編集機能は、「タイムライン」モードで行う必要があります。動画およ びシーン (トラック内の長いオブジェクト、対応する長い動画) は、ここに表示されま す。

再生エリア: 最初のトラックのエリアバーをクリックして、スタートマーカー、再生エ リアの<sup>ਜ਼</sup>始位置を定義します。右クリックすると、再生エリアの終了位置を表す、終了 マーカーが表示されます。再生エリアの長さは、エリア表示に中央に表示されます。

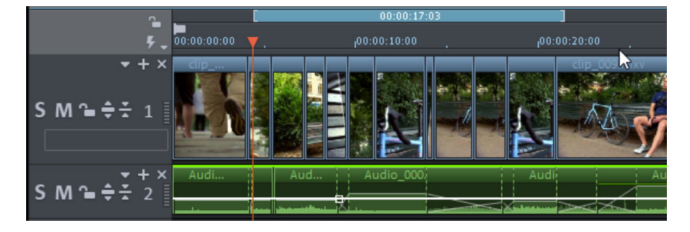

- 終了マーカーに達する、再生カーソルは、<sup>1</sup>/4 ペーカーにジャンプし、ループとして、すべての再生が<sup>1</sup>/4 されます。
- Ctrl キーを押したままで、中央のバーをクリックし、マウスをドラッグして、再 生エリア全体を移動できます。インポイントおよびアウトポイントを、マウスを

使って、移動できます。左クリックで、インポイントを配置、右クリックで、ア ウトポイントを設定します。 最初のトラック上の、プロジェクトウィンドウの再生エリアは、プログラムモニ ターの再生エリアにリンクされています。これらは、独立して変更できません。

」対始および終了マーカーをムービーの対始および終了位置にもう一度移動するには、ウィンドウメニューにある動画ビューの最適化をクリックします。

ハンドル: マウスポインタが双方向矢印になるまで、マウスをオブジェクトの下隅のい ずれかに動かして、すべてのオブジェクトを短くすることができます。オブジェクトの 長さを好きなだけ短くできます。各オブジェクトの上隅に、オブジェクトをフェードイ ンまたはフェードアウトできるフェードハンドルが2つあります。上の真ん中のハン ドルでは、オーディオオブジェクトのボリュームとビデオオブジェクトの透明度を調整 します。

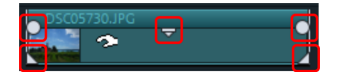

オブジェクト選択: 詳細なエフェクト編集を行うために、最初に、オブジェクトを選択 します。個々のオブジェクトをマウスで選択できます。オブジェクトの色が変わり、選 択されていることを示します。シフトキーを保持しながら、複数のオブジェクトを選択 できます。オブジェクトの隣をクリックして、マウスボタンを押した状態で、長方形を ドラッグアウトできます。この長方形に含まれる、すべてのオブジェクトが選択されま す。

グリッド

プロジェクトウィンドウは、フレーム通りのグリッドを備えています。これにより、ビ デオおよびイメージオブジェクトが、フレームの縁に正確にスナップされます。

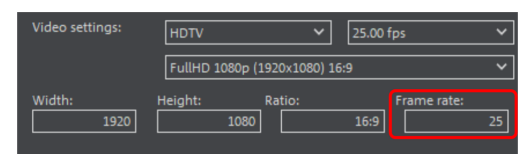

ステップサイズは、動画設定 (**[ファイル] -> [設定] -> [ムービー]**) で指定したフレーム レートによって異なります。欧州の PAL 用の従来のフレームレート (1 秒あたり 25 フ レーム)、米国および日本の従来のフレームレート NTSC (1 秒あたり 29.97 フレーム)、 他の手動で設定されるフレームレートの間から選択します。

オブジェクトを移動するとき、位置表示には、どのフレームに、オブジェクトの最初の イメージが表示されるかが示されます。

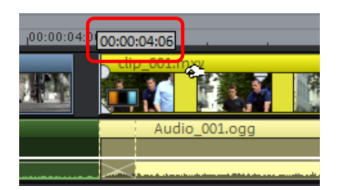

オブジェクトを移動すると、ツールチップに、位置が表示されます。この情報は、「時:分:秒: フレーム」の形式で表示されます。

常にアクティブなフレームグリッドに加えて、オブジェクトグリッドもアクティベート できます。これにより、2 つの連続するオブジェクトが、異なるトラック上にある場合 でも、一緒にシームレスにスナップすることを確認できます。これにより、不要な空白 または重複を防ぐことができます。

▶ オブジェクトグリッドは、下のツールバーにある磁石アイコンを使用して有効/無 効にできます。

#### ビデオ編集

#### タイムラインモードでのビデオ編集

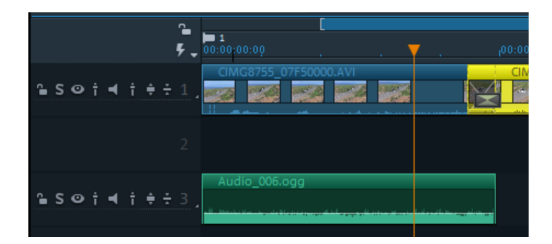

すべての編集は、プロジェクトウィンドウで行われます。タイムラインモードでは、 ムービーやシーンはそのサイズに比例して表示されます。つまり、ムービーが長いほ ど、トラック上のオブジェクトも長くなります。

ハンドル: すべてのオブジェクトは、マウスをオブジェクトの下隅に移動させて、スト レッチアイコンに変えることで縮小することができます。これで、オブジェクトの長さ を自由に短くすることができるようになります。

各オブジェクトの上隅に、オブジェクトをフェードインまたはフェードアウトできる フェードハンドルが 2 つあります。

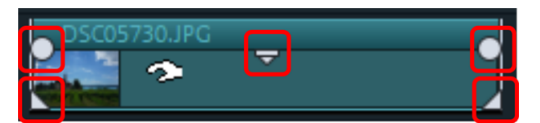

ビデオの画像トラックとオーディオトラックは、同じオブジェクト内で一緒にカットさ れます。中央のハンドルは、ビデオオブジェクトの透明度 (上) とオーディオトラック の音量 (下) を調整するのに使用できます。画像と音声は、それぞれ別のトラックに独 立して表示することも可能です。これについて詳しくは「オブジェクト」をご参照くだ さい。 オブジェクト選択: 詳細なエフェクト編集を行うために、最初に、オブジェクトを選択 します。個々のオブジェクトをマウスで選択できます。オブジェクトの色が変わり、選 択されていることを示します。シフトキーを保持しながら、複数のオブジェクトを選択 できます。オブジェクトの隣をクリックして、マウスボタンを押した状態で、長方形を ドラッグアウトできます。この長方形に含まれる、すべてのオブジェクトが選択されま す。

エフェクト編集: 選択したオブジェクトを、メディアプールにあるエフェクトで編集す ることができます。

各エフェクトの設定は、メディアプールで調整できます。

現在のエフェクト設定がどうなっているかは、プログラムモニターで確認できます。 ほとんどのエフェクトは、キーフレームアニメーションとエフェクトカーブを使ってコ ントロールできます。エフェクトの強さは、単一のポイント (キーフレーム) で動的に 制御されるか、もしくはカーブ (エフェクトカーブ) で描画されます。選択されたエ フェクトに対応するキーフレームとエフェクトカーブアニメーション用のボタンは、す べてメディアプールの下部エリアにあります。

 注意: エフェクトカーブを有効にするには、まずキーフレームを選択する必要が あります。

コンテキストメニュー: コンテキストメニューも、オブジェクトを編集するための一連 のオプションを提供しています。このダイアログは、オブジェクト上で右クリックして <sup>〒</sup>くことができます。異なるトリムエディターを<sup>〒</sup>き、(例えば) 異なるトランジション パラメーターによって正確なカットを行うことができます。ビデオオブジェクトに対し ては、オーディオやタイトルオブジェクトに対してとは異なるコンテキストメニューが あります。

#### 使えないシーンの削除

素材から使えないシーンをカットするには、2つの方法があります。

- オプション 1: 最初に、完全な素材をプロジェクトに読み込み、無効なシーンを カットします。
- オプション 2: インポートする前に、素材をメディアプールでカットして、必要な シーンのみをインポートすることができます。このプロセスは、多くの編集を必 要とする長い動画に推奨されます。

プロジェクトウィンドウでビデオをカットする

動画素材を既にプロジェクトにインポートし、それを編集すると仮定します。

プログラムモニターのトランスポートコントロールの再生ボタンをクリックする (または単にキーボードのスペースバーを押す)ことで、ビデオを再生します。

- 再生中にカットしたいシーンが出てきた場合は、トランスポートコントロールの 再生ボタンをもう一度クリックします。再生カーソルは、削除したシーンの近く にあります。
- -♡- ヒント: 長い動画の場合、または検索をスピードアップするために、ビデオを早 送りして、動作を確認することもできます。これを行うためには、マウスキーを 押しながら、ライムライン上で再生カーソルを (ゆっくりと) 移動させます。
- 無効な素材の「#」始位置に、再生カーソルを正確に設定します。長いビデオを見やすくするためには、ズーム機能を使用することをおすすめします(プロジェクトウィンドウの右下隅の+/-ボタン)。

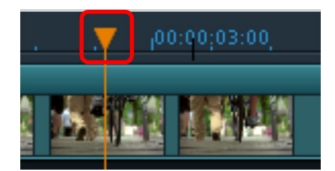

- キーボードの「T」を押します。これにより、現在のシーンを再生カーソルの位置で、2つのエリアに分割します。
- 無効なシーンの終了位置に対して、これらの手順を繰り返します。無効なシーンの終了位置を検索するために、終了位置に可能な限り近い位置に、再生カーソルを配置し、もう一度、キーボードの「T」を押します。

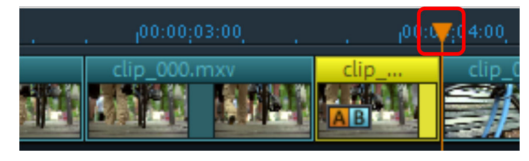

これで使えないシーンを「分離」でき、キーボードの「Del」キーを使用してビデオから削除できます。これを行う前に、マウスをクリックして、シーンを選択してください。

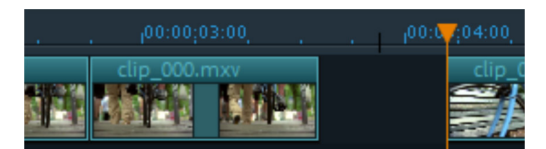

カット中に、正確に動作しない場合でも、心配しないでください。オブジェクトハンド ルを使用して、残りのオブジェクトを拡張または縮小して、削除したエリアの素材を復 元または除外できます。

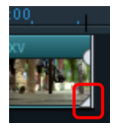

削除後、削除された素材の位置のムービーシーケンスに空白が現れます。動画から空白 を削除する方法は?後ろのシーンを前のシーンに向かって、相互に「ドッキングする」 まで、ドラッグします。背後にあるすべてのオブジェクトをドラッグしてください。そ うしないと、空白がラインの下に引き渡されます。その後のオブジェクトをドラッグす るには、「すべてのトラック」マウスモードを使用します。これにより、そのタイムラ イン上で後ろにあるすべてのトラック上のオブジェクトが、移動されるオブジェクトと ともに自動的に取得されます。

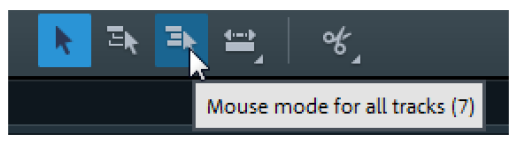

 注意: プロジェクトに、イメージトラックに加えて、オーディオトラックが含ま れている場合は、通常、オーディオトラックとビデオトラックを同期させてカッ トする必要があります。カメラからインポートされた後、ビデオおよびオーディ オトラックは、自動的に1つのオブジェクトにグループ化されます。すなわち、 カットおよび移動操作は、ビデオおよびサウンドトラックに同時に影響を与えま す。まだ画像シーケンスとグループ化されていない別のサウンドトラックを追加 した場合は、編集を始める前にグループ化する必要があります。これを行うため に、「Ctrl」+クリックを使用して、ビデオオブジェクトおよびオーディオオブ ジェクトを選択し、[編集] メニューで、[グループ化] オプションを選択します (ま たは、[グループ化ツール] をクリックします)。

すべてのカット機能は非破壊です (MAGIX Movie Studioにおける編集機能も同様)。これは、すべてのソースマテリアルがハードドライブに変更されずに残ることを意味します。

長い動画から個別のシーンをインポートする

ハードディスク上にファイルとして長いビデオを保存しており、そのエリアのみをプロ ジェクトに使用する場合は、次のように進めることができます:

- メディアプールで目的のファイルをダブルクリックします。ファイルはプログラムモニターに読み込まれ、トランスポートコントロールを使用してそこで再生することができます。
- インポートしたいエリアを探します。トランスポートコントロールの上にある再 生マーカーをエリアの<sup>〒</sup>始位置に置き、「インポイントの設定」ボタンをクリッ クします。

[] [ ⊗ → ] →]

次に、再生カーソルをセクションの終了位置に置き、「アウトポイントの設定」 ボタンをクリックします。

ション再生] ボタンを使用して、このエリアを個別に再生できます。

\_\_\_\_\_ [ ] ☞ ◎ ▶ № э \_\_\_\_ ■ 現在選択されているエリアは、エリア表示に青色バーとして表示されます。[セク

[][← ♡ ■ [▶] →]

マウスボタンを押しながらドラッグすることにより、すべてのエリア制限を移動できます。エリアがインポートするエリアに一致しらた、モニターで、[イメージのプレビュー]をクリックして、トラック上にドラッグします。オブジェクトは、選択されたエリアに対応して表示されます。セクションをプロジェクトのどこで使用するかわからない場合は、トラック上ではなく、プロジェクトフォルダにドラッグすることができます。

#### シーンの再グループ化

ムービー内で特定のシーンやシーンのグループを別の場所に移動させたいことがよくあ ります。

これは簡単に行えます:

- 任意のビュー(「タイムライン」、「ストーリーボード」、または「オーバー ビュー」モード)でクリックして1つのシーンを選択し、その後にマウスボタンを 押したまま、希望の位置に移動させることができます。
- タイムラインおよびオーバービューモードでは、一緒に移動できるシーングルー プも作成できます:「Ctrl + マウスクリック」で複数のシーンを選択し、「Shift + マウスクリック」で間にあるシーンを選択することができます。

最後に、より広範なアレンジ作業のための3つのアドバイスをご紹介します:

- すべてのトラックまたは1つのトラックマウスモードは、選択したシーンだけで なく、同じトラック(「1つのトラック」)またはすべてのトラック(「すべてのト ラック」)にあるオブジェクトの後ろにあるすべてのオブジェクトも移動させま す。
- グループ化およびグループ化解除コマンドにより、シーンをグループに結合し、 ブロックとして一緒に移動させることができます。
- オブジェクトを編集したり移動させたりすると、プロジェクトがゴチャゴチャになってしまうという場合は、逆に使いたいシーンを選択して、メディアプールのレコーディングフォルダに保存するという方法もあります。使いたいシーンを集めてレコーデイングフォルダに入れ、その後に新規プロジェクトを対告し、シーンをフォルダから新規プロジェクトに好きな順番でドラッグ&ドロップでしていきます。レコーディングフォルダには、メディアプール内のインポート>マイメディアでアクセスできます。

## インタラクティブメニュー付きDVDの作成

納得いくビデオが完成したら、**書き込み**画面に移動して、インタラクティブDVDメ ニューを使用してディスクに書き込みます。

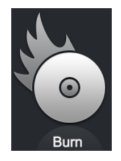

個々のシーンまたはチャプターに細分化された複数のムービーの場合、DVD選択メ ニューはさらに重要になります。これは、各ムービーと各シーン間をジャンプできるよ うに、管理しやすいナビゲーションが必要だからです。

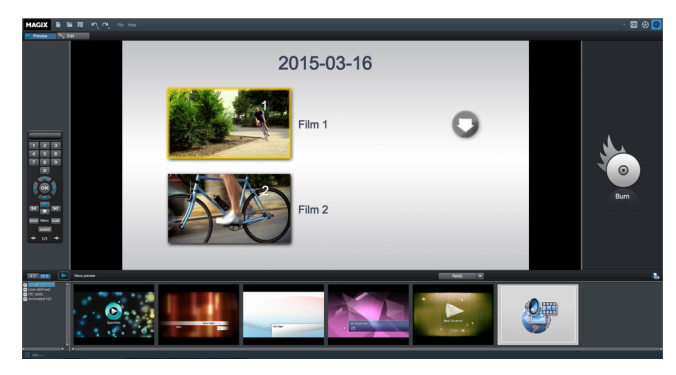

書き込み画面には、プレビューと編集の2つのビューがあります。左上にあるボタンを 使用してビューを切り替えます。

両方のビューで、画面の中央にDVDメニューのプレビューが表示されます。すべての ムービーは最上部のエントリとして表示され、すべてのシーンはサブエントリとして表 示されます。

左側のリモコンを使用して、実際のDVDプレーヤーのようにメニューの機能をテストで きます。

編集ビューでは、**ナビゲーション**内の選択メニューの一覧表示にアクセスできます。対 応するボックスのチェックを外すことで、不要なチャプターをオフにできます。エント リはメニューから削除されますが、シーンはムービーから削除されません。

ムービー内で適切なチャプター分割を行うには、各ムービーの編集ウィンドウに対応す るチャプターマーカーが表示されている必要があります。現在のシーンの分割を変更す る場合は、編集画面に戻り、分割するムービーを選択することをお勧めします。

- 新しいチャプターを<sup>#</sup>始したいトラック内の位置に再生カーソルを配置し、編集 メニューからチャプターマーカーオプションを選択します (キーボードショート カット: Shift + Enter)。
- 自動チャプターマーカーオプションは、ムービー内でカットされたすべてのシーンにチャプターマーカーを自動的に設定します。余分なチャプターマーカーをクリックするだけで削除できます。

納得のいくムービーとチャプターの細分化ができたら、選択メニューのレイアウトに専 念できます。

プログラムエリアの画面下には、既存のメニューレイアウト全体が表示されています。 スクロールバーを使ってそれぞれのテンプレートを見ることができます。テンプレート はいろいろな方法で使用することができます:

テンプレートをそのまま使いたい場合は、選択したいテンプレートをダブルク リックします。テンプレートがそのまま適用されます。

- 編集ビューでは、個々のテンプレートのさまざまなエレメントを相互に組み合わ せることもできます。例えば、テンプレートのテキストフォーマットを他のテン プレートの配置と組み合わせたい場合、最初にフォントを選択してから、選択し たいテキストのテンプレートをダブルクリックします。次に配列を選択して、希 望の配列をダブルクリックします。中央のプレビューですぐに結果が表示されま す。
- プレビュー画像、またはメニューエントリをダブルクリックするとエディターが 」、
  「」、
  ・
  ・
  ・
  ・
  ・
  ・
  ・
  ・
  ・
  ・
  ・
  ・
  ・
  ・
  ・
  ・
  ・
  ・
  ・
  ・
  ・
  ・
  ・
  ・
  ・
  ・
  ・
  ・
  ・
  ・
  ・
  ・
  ・
  ・
  ・
  ・
  ・
  ・
  ・
  ・
  ・
  ・
  ・
  ・
  ・
  ・
  ・
  ・
  ・
  ・
  ・
  ・
  ・
  ・
  ・
  ・
  ・
  ・
  ・
  ・
  ・
  ・
  ・
  ・
  ・
  ・
  ・
  ・
  ・
  ・
  ・
  ・
  ・
  ・
  ・
  ・
  ・
  ・
  ・
  ・
  ・
  ・
  ・
  ・
  ・
  ・
  ・
  ・
  ・
  ・
  ・
  ・
  ・
  ・
  ・
  ・
  ・
  ・
  ・
  ・
  ・
  ・
  ・
  ・
  ・
  ・
  ・
  ・
  ・
  ・
  ・
  ・
  ・
  ・
  ・
  ・
  ・
  ・
  ・
  ・
  ・
  ・
  ・
  ・
  ・
  ・
  ・
  ・
  ・
  ・
  ・
  ・
  ・
  ・
  ・
  ・
  ・
  ・
  ・
  ・
  ・
  ・
  ・
  ・
  ・
  ・
  ・
  ・
  ・
  ・
  ・
  ・
  ・
  ・
  ・
  ・
  ・
  ・
  ・
  ・
  ・
  ・
  ・
  ・
  ・
  ・
  ・
  ・
  ・
  ・
  ・
  ・
  ・
  ・
  ・
  ・
  ・
  ・
  ・
  ・
  ・
  ・
  ・
  ・
  ・
  ・
  ・
  ・
  ・
  ・
  ・
  ・
  ・
  ・
  ・
  ・
  ・
  ・
  ・
  ・
  ・
  ・
  ・
  ・
  ・
  ・
  ・
  ・
  ・
  ・
  ・
  ・
  ・
  ・
  ・
  ・
  ・
  ・
  ・
  ・
  ・</

すべてのビデオとチャプターが正しく配置され、納得のいく選択メニューができたら、 先に進んで書き込むことができます。

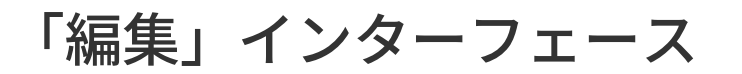

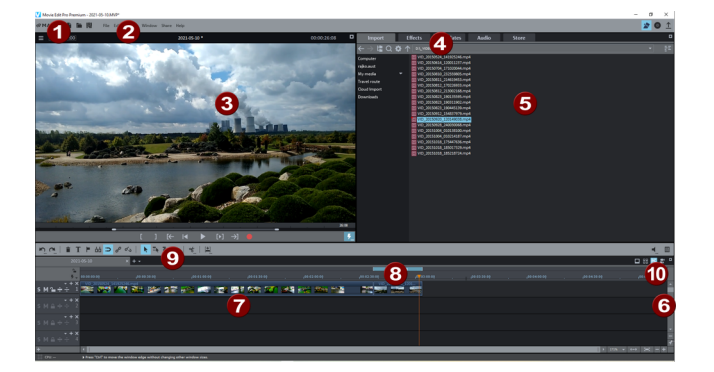

- 1 上のツールバー: これらは最も重要なコマンドにすばやくアクセスするための ボタンです。
- 2 メニューバー: MAGIX Movie Studioのほとんどの機能には、メニューバーからアクセスできます。
- 3 プログラムモニター: ビデオおよびイメージオブジェクトが表示され、メディ アプールのファイルをここでプレビューできます。
- メディアプール: ここにはハードドライブのコンテンツと、トランジション、 タイトル、およびエフェクトのエリアがあります。インポートナビゲーショ ンボタンを使用して、PC上のすべてのフォルダにアクセスできます。
- コンテンツ:メディアプールのどのエリアにいるかに応じて、さまざまなコン テンツが表示されます。テンプレートをプレビューしたり、メディアをプロ ジェクトにインポートしたりすることができます。エフェクトエリアでは、 エフェクトをフェードインしてエフェクトカーブを作成できます。
- る スクロールバー:下のスクロールバーをドラッグして、マウスでズームするために一緒に押すことができます。右のスクロールバーは、トラックを垂直方向にズームします。マウスボタンを押したままスクロールバーの端をクリックして、配置ウィンドウの表示部分を変更します。
- タイムラインモードのプロジェクトウィンドウ:メディアプールからファイル をドラッグ&ドロップし、ここでファイルを細かく配置および編集します。
- 8 範囲マーカー付きのタイムライン: ここで再生されるエリアを定義できます。 タイムスケールが装備されています。
- ⑤ 下のツールバー:「タイムライン」またはさまざまな編集機能のための異なる マウスモードを選択します。
- 🕕 モード:
  - ストーリーボードモードでは、現在のムービーのシーンがパネルに表示 されるため、簡単に配置および編集できます。
  - タイムラインモードは、より複雑で詳細な作業用です。マルチトラック ビューを備えています。
  - オーバービューモードでは、すべてのシーンが表形式で表示され、すば やく並べ替えることができます。
  - 右ボタンは、Plus/Premiumバージョンでマルチカムモードをアクティ ベートします。

### ワークスペースのカスタマイズ

プログラムモニター、プロジェクトウィンドウ、およびメディアプールはスクリーン上 の任意の位置に配置することも、または完全に隠すこともできます。個人設定は MAGIX Movie Studioを閉じたときに自動的に保存され、プログラムを再度<sup>H</sup>いたとき にそのまま残存します。

大規模なアレンジメントの場合、プログラムモニターを使用してプロジェクトウィンド ウのオーバービューを表示できます(ウィンドウ->ムービーオーバービュー)。

- アドバイス: 2台のモニターを使用している場合は、1台を使用してプログラムモニターをフルスクリーン表示できます。これを行うには、カーソルをプログラムモニターの上部のフレームに移動し、クリックしてもう一方のモニターにドラッグします。次に、右上の小さな長方形をクリックします。これで、プログラムモニターがフルスクリーンモードで表示されます。

# トランスポートコントロール付きプログラムモニター

プログラムモニターには、現在の動画のコンテンツが表示されます。また、プログラム モニターは特定のエフェクトを編集するために使用される場合もあります。この例は、 次の通りです:

■ タイトルエディタ

様々なモーションエフェクト

更に、プログラムモニターには、再生カーソルの時間位置とムービーの長さが表示されます。

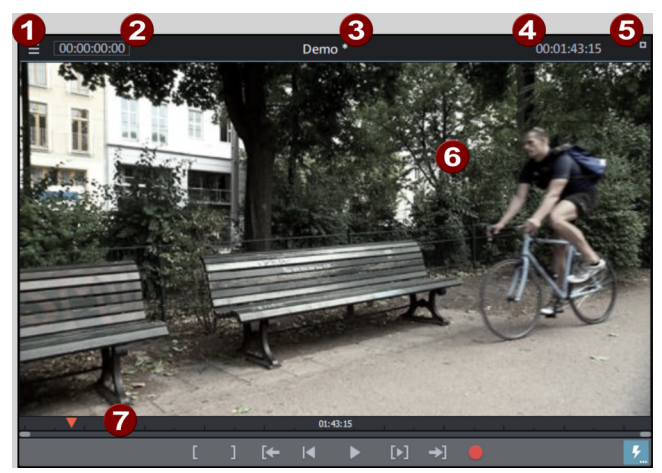

- ⑦ プログラムモニターメニュー
- 2 再生カーソルの位置
- 3 タイトルバー:現在のムービーの名前が表示されます
- 4 現在の動画の長さ
- 5 フルスクリーンモードボタン
- 6 表示するエリア
- 7 トランスポートコントロール

現在のムービーの表示に加えて、プログラムモニターは、次の機能を実行します:

- ビデオおよびイメージファイルをプレビューする
- 動画にビデオファイルのエリアを貼り付ける
- 動画 既要
- フルスクリーンモード
- オプション
  - 3D 表示
  - サイズ (解像度) の設定
  - 位置 (時間バーと共に) を移動する

プログラムモニター内のメニュー

プログラムモニターメニューは、メニューボタンで<sup>\*</sup>きます。 以下の機能を選択することができます:

- ズームファクターを定義
- プレビュー用にイメージ位置を指定する
- 動画 既要をアクティベートする
- ジョグおよびシャトルをフェードイン、フェードアウトします。
- プログラムモニター標準 (2D) ビューの設定
- 3D 再生をアクティベートする
- 360°表示をアクティベートする
- [パフォーマンス] メニューにアクセスする (これは、[品質プレビュー] ボタンのコ ンテキストメニューです)

ズーム

プログラムモニターのビデオ画像は、メニューエントリを使用して最小化および最大化 することができます。これは、エフェクトアニメーション中に特に便利です。

 注意: このズームは、プログラムモニターの現在のビューのみに適用され、ビデ オエフェクトには適用されません。

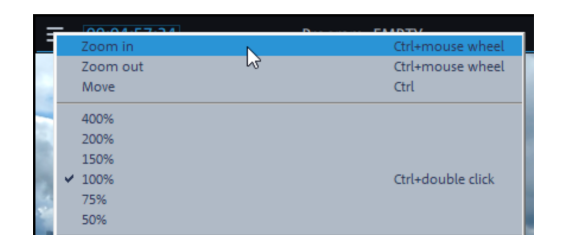

フルスクリーンモード

プログラムモニターを、フルスクリーンサイズに拡大できます。

フルスクリーンモードをアクティベートする:

- 1. プログラムモニターの表示領域をダブルクリックし、
- 2. キーの組み合わせ Alt + Enter を押すか、
- 3. プログラムモニターの上右角にあるボタンをクリックします。
- 4. エスケープ (Esc) を押して、フルスクリーンモードを終了します。
- 注意: プログラムモニターはフルスクリーンモードで移動させることもできます。また、特殊コンテキストメニュー (右マウスボタン) も利用可能です。トランスポートコントロールは非表示にできます。

トランスポートコントロールを表示/非表示にする:

要件: フルスクリーンモードをアクティブにする必要があります

1. 右クリックすると、プログラムモニターの表示領域にコンテキストメニューが表示されます。この設定の現在のステータスは、**トランスポートコントロールの表** 

**示**メニューエントリの前のチェックボックスで確認できます。

2. **トランスポートコントロールの表示**エントリを選択します。それに応じて、トラ ンスポートコントローラーは、表示または非表示になります。

サイズの設定

- Ŷ- アドバイス: アレンジャーおよびプログラムモニター用の便利なプリセットが、 プログラム設定の「表示テンプレート」タブにあります。

希望するサイズの設定:

- 1. マウスカーソルをプログラムモニターのエッジに移動します。これにより、マウ スポインタが、双方向矢印に変わります。
- プログラムモニターのエッジの上でマウスの左ボタンをクリックしたままにします。
- 3. プログラムモニターを希望のサイズにドラッグします。
- 4. マウスボタンを離します。
- 注意: プログラムモニターのサイズ設定は、高さと幅を順に設定していくと簡単 です。

コンテキストメニューによるサイズの設定:

- 1. 右クリックすると、プログラムモニターの表示領域にコンテキストメニューが表示されます。
- 2. コンテキストメニューで、希望のサイズを選択します:
- デフォルト: デフォルトの解像度サブメニューでエントリを選択します。
- 手動: その他の解像度エントリを選択し、ダイアログで希望の解像度を入力します。
- サイズを定義するためにムービーを使用する:

また、動画のサイズまたは動画内の個別のビデオクリップのサイズに応じて、サイズを 決定できます。

- プロジェクトウィンドウで、プログラムモニターのサイズを決定するために使用 したいビデオオブジェクトを選択します。
- 2. 右クリックすると、プログラムモニターの表示領域 (6) にコンテキストメニュー が表示されます。
- 3. プログラムモニターを選択したビデオに合わせるエントリを選択します。

MAGIX Movie Studioが、選択されたビデオオブジェトの解像度に適合するように、プログラムモニターのサイズを調整します。

サイズを定義するためにムービー設定を使用する:

- 1. 右クリックすると、プログラムモニターの表示領域 (6) にコンテキストメニュー が表示されます。
- 2. プログラムモニターをムービー設定に合わせるエントリを選択します。

MAGIX Movie Studioは、ムービー設定の解像度を新しいプログラムモニターのサイズ として設定します。

注意: プログラムモニターの解像度が、使用している画面よりも大きい場合、
 MAGIX Movie Studioから警告メッセージが送信され、操作をキャンセルまたは続行するオプションが与えられます。

#### トランスポートコントロール

プログラムモニター上のトランスポートコントローラーにより、プロジェクトウィンド ウ内のビデオおよびイメージ素材を再生したり、メディアプール内でプレビューしたり できます。

注意: ジョグ/シャトル機能を使用するには、メニューで表示させる必要があります。

エリア: **1321** 再生機能の上で、マウスを使用してインポイントおよびアウト ポイントの間のエリアを選択できます。

再生カーソル: このマーカーは、プログラムモニター内で現在再生されているイメージの位置を示します。

【 】 イン/アウトポイントの設定:再生範囲の<sup>#</sup>始位置および終了位置を定義します。

▲ 動画冒頭にジャンプ: 動画の冒頭に再生カーソルを設定します。

▶ 再生/停止 (一時停止): 中央の再生ボタンは、再生を <sup>,</sup> 始します。もう一度クリック すると、再生を停止します。

*アドバイス: ファイル > 設定 > プログラム > 再生 ×ニューで、2回目にクリック* した後、または割り当てられているショートカット (スペースキー) の後に再生
 カーソルを計始位置に戻す (停止) か、または現在の位置に留まるようにする (一
 時停止機能) を設定できます。

💵 セクション再生: 現在のエリアを再生します。

▶ エリア終点へ:現在のエリアの終点に、再生カーソルを設定します。

オーディオまたはビデオのレコーディング:素早くレコーディング選択にジャンプします。

シャトルコントロール: ■■■■■■■■スライダーコントロールを横に動かすほど、対応 する方向にアレンジが速く再生されます。この方法により、特定の位置に、迅速にアク セスできます。

 注意: ジョグホイールおよびシャトルコントロールは、デフォルトでは非表示に なっています。プログラムモニターのメニューを使用して、表示するように設定 します。

プレビュー品質

再生パフォーマンスに問題が出始めたら、よりスムーズなプレビューを「アクティベート」できます。この設定は、DVD にエクスポートまたは書き込む際、ビデオファイルの品質に影響を及ぼしません。以下により、再生パフォーマンスが低下することがあります:

- 低パフォーマンスなハードウェア
- 高解像度ソースマテリアル (4K)
- 非常に複雑なプロジェクト

コンテキストメニューで、最適化されたプレビュー用に、どのオプションを使用するかを設定できます。

次のオプションが利用可能です:

- 解像度を低くする
- フレームレートを下げる:1秒あたりのフレーム数を減少させます。
- エフェクトを無効にする: すべてのエフェクトおよびプラグインをアクティベート/無効にします。

🕕 注意: [解像度の低減] および [フレームレートの低減] は、プリセットです。

## メディアプール

メディアプールは、コンピューター上のすべてのフォルダから素材をインポートするた めに使用できます。また、プログラムおよびMAGIXストアが提供するエフェクトやテン プレートへのアクセスも可能にします。

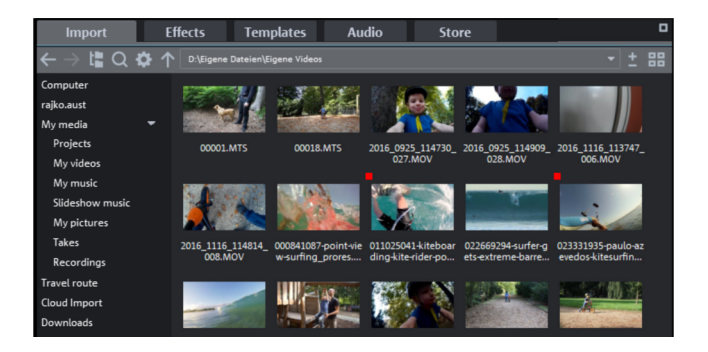

MAGIX Movie Studioメディアプールには5つのタブがあります。

- インポート:メディアファイルのインポート用。
- エフェクト: 画像最適化から特殊効果、クロマキーミックスエフェクトまで、すべてのエフェクトがここに配置されています。
- テンプレート: すぐに使えるテンプレートを様々なカテゴリー (トランジション、 タイトルテンプレートなど)で提供しています。
- オーディオ:オーディオトラックに使用可能なすべての曲とオーディオエフェクトを表示します。
- ストア:ここでは追加の曲やテンプレートなどを購入することができます。

### インポート

メディアプールのインポート機能の構造や操作は、Windowsエクスプローラーに似て います。唯一違う点は、メディアプールがムービーで使用できるファイルしか表示しな いことです。メディアプールはいろいろな種類のマルチメディアファイルへアクセスし 読み込みをするために使用されます: 写真、他の画像ファイル、ビデオファイル、オー ディオファイル、トランジション、エフェクト、また完成したプロジェクトなど。

コンピューター: 全てのドライブはドライブ文字とともにリストされていて、ダブルク リックで<sup>,</sup> くことができます。

ユーザーフォルダ: 現在コンピューターにサインインしているユーザーのフォルダを表示します (その名前が表示されます)。

マイメディア:

- プロジェクト: ここではプロジェクトとビデオが通常保存されるフォルダに切り 替えることができます。 プロジェクトのコンテキストメニューには、プロジェクトコンテンツの表示機能 があります。この機能を使用すると、プロジェクトのすべてのオブジェクトを表 示し、オブジェクトの編集およびエフェクト状態を保持したまま現在のプロジェ クトにコピーすることができます。これはつまり、「古い」プロジェクトの状態 をキープするためにオブジェクトを再び編集する必要がないということです。た だし、転送されたオブジェクトの編集はもちろん続行できます。これらの変更は 現在のプロジェクトに保存されます。
- マイビデオ:「マイファイル\マイビデオ」にある使用可能なすべてのファイルが 表示されます。

- マイミュージック:「マイファイル\マイミュージック」フォルダのコンテンツを 表示します。
- スライドショー音楽: ここにはアフレコ用に含まれている音楽があります。
- マイピクチャ:「マイファイル\マイピクチャ」フォルダに切り替わります。この フォルダは、多くの場合、デジタルカメラやスキャナーにより使用され、デフォ ルトで、転送されるイメージを保存します。
- テイク: この特殊フォルダには、「テイク」が含まれます。「テイク」とは、長い読み込み時間を必要とせずに使用できる、長い動画の小さなクリップです。オブジェクトをムービーからこのフォルダにドラッグ&ドロップすることで、自分でテイクを作成することもできます。
- レコーディング: MAGIX MOVIE STUDIOはデフォルトですべてのレコーディングを ここに保存します。

トラベルルート: トラベルルートを作成する場合は、ここをクリックします。これは MAGIX Travel Mapsツールを<sup>H</sup>きます。

クラウドインポート: クラウドインポート機能でGoogleドライブなどのクラウドサービ スからメディアファイルを**MAGIX Movie Stubio**にインポートすることができます。ク *ラウドインポート*をクリックするとMAGIX Update Notifierツールが<sup>デ</sup>きます。

ダウンロード: このボタンを使用して、**MAGIX Movie Studio**でダウンロードしたメディ アファイルにアクセスすることができます。また、Send Anywhere経由で受信したす べてのデータはここに保存されます。

- ▲ 注意: メディアプールは、ハードドライブ上のデータを [インポート] 下に表示し ます。ここで、データを削除すると、Windows Explorer を使用して、検索でき なくなります。
- ビント:1 クリックで簡単にメディアにアクセスすることができる個人用メディア フォルダのリンクを作成することができます。リンクはエントリの一つを右ク リックして、コンテキストメニューの リンクを作成 を選択して作ることができ ます。メディアフォルダを選択し、OKをクリックして確認してください。
- 注意:標準プログラム設定にリセット機能([編集]メニュー>[設定])を使用する
   と、全てのリンクは自動的に削除されます。

カーソルをメディアファイルの上に合わせると、オプション用の 3 つのアイコン(プレ ビュー、トリミング、インポート) が表示されます。

- プレビュー ご : 再生アイコンをクリックして、ファイルを再生します。ビデ オおよびイメージファイルがプログラムモニターに表示され、オーディオファイ ルがサウンドカードを通して再生されます。付属のテンプレートを使用すること も可能です。
- トリミング といく: エリアインポート: ソースモニター上で、インポイントおよびアウトポイント用のボタンを使用して、インポートエリアを定義し、それをインポートできます。

インポート: インポートアイコンをクリックして、選択したメディアをプロジェクトウィンドウに完全に読み込みます。[インポート] ボタンを使用して、インポートするとき、現在設定されている貼り付けモードが使用されます。

メディアプールからファイルをダブルクリックして読み込むこともできます。

選択したエントリ (フォルダ全体を含む) は、マウスの左ボタンを押しながらムービー にドラッグアンドドロップすることで選択できます。

- 複数のファイルを個別に選択: Ctrlキーを押したまま、使用したいファイルを1つ ずつクリックします。
- シーケンス内のファイルを読み込む: Shiftキーを押したまま、最初と最後のエントリをクリックします。最初と最後の間のすべてのエントリがマークされます。
- マウスを使用して複数のファイルを選択 (オブジェクトラッソ): 空いているスペースをクリックし、マウスボタンを押したまま、複数のファイル上にマウスを移動させます。表示されているフレームをマウスでドラッグします。このフレームに囲まれる、すべてのエントリが選択されます。
- 現在のフォルダ内のすべてのファイルを選択: キーボードショートカット Ctrl + A を押します。

ナビゲーションボタン

←→ 前へ/後へ: これらのボタンで、以前に表示したフォルダにアクセスします。

フォルダツリー: ここでは、フォルダツリーをアクティベートして、コンピューターシステム内を移動できます。

Q 検索:

検索機能で特定のファイルをすぐに見つけることができます。ファイルタイプや、日 付、またはフォルダで検索することができます。

- ファイル名: 探しているファイルの名前の一部を「ファイル名」フィールドに入力します。Xアイコンをクリックすると、そのエントリが再び削除されます。A "?" 単一の文字のプレースホルダー、および任意の数字の「\*」として使用できます。
- ファイルタイプ: ここで、ファイル名拡張子を入力できます。複数のエントリは セミコロンを使用して区切られます。入力フィールドの下で、よく使用される ファイル名拡張子のさまざまなプリセットを選択できます。
- 日付:検索を特定の期間に限定します。リストからエントリを選択します。
- フォルダ: コンピューター全体ではなく、特定のドライブや単一のフォルダを検索したい場合は、特定の検索パスを定義することができます。
- 検索の度合い: ここでは、検索すべき場所を決定する様々なオプションを紹介します。

「インデックスされた位置」とは、インデックスリストを経由して、Windows で検索 カタログ化されたフォルダです。インデックスリストがアクティベートさ れている場合、指定されるフォルダ内のファイルは、コンピューターのアイドル 時間の間に、インデックスされます。したがって、ユーザーの検索クエリは、高 速に完了できます。

- インデックスされた位置と選択されたフォルダを検索
- インデックスされた位置、選択されたフォルダ、パーソナルファイルを検索
- インデックスされた位置、選択されたフォルダ、パーソナルファイル、プロジェクトファイルを検索します。

ブラウザの履歴とパスの詳細:上部中央に現在のフォルダのパスが表示されます。矢印 ボタンを使ってメニューを<sup>デ</sup>き、以前に表示したフォルダを見つけることができます。

オプション: コンテキストメニューの全ての機能 (表示切り替え、名前変更、ファイル削除など) へも、オプションボタンでアクセスすることができます。

🏠 上へ: このボタンで、次の上位フォルダに移動します。

ズーム: ズームスライドを使用して、「大きなアイコン」ビューで表示されるアイコンの数とサイズを設定できます。

現在選択されているフォルダ内の、サポートされるすべてのマルチメディアファイルと サブフォルダが、ファイルリストに表示されます。ここでは、エントリをどの程度詳細 に一覧表示するかを定義できます。

- リスト:ファイル名のみが一覧表示されます。このビューモードは、最も多くの ファイルを同時に表示できます。
- 詳細:詳細セクションでは、すべてのメディアファイルの名前の横に、タイプ、 サイズ、変更日が表示されます。
- 大きなアイコン: これらは、ファイルリストにある各ビデオおよび画像ファイルのプレビューフレームを表示するため、非常に便利です。これにより、素材全体を迅速に並べ替えることができます。このビューを起動すると、その横にズーム機能が表示されます。これにより、プレビュー画像をさらに拡大することができます。

#### エフェクト

エフェクトセクションで詳しくで説明されている通り、MAGIX Movie Studioには数多 くのエフェクトとエフェクト設定オプションがあります。

- タイトル編集: ここには、タイトルオブジェクトを編集するためのタイトルエ ディタがあります。
- ビデオエフェクト: ビデオおよび写真オブジェクト用のカスタマイズ可能なエ フェクトはここにあります。エフェクトは、それぞれのエフェクトダイアログ で、オブジェクトを選択した後のみ、設定できます。詳細はビデオエフェクトを ご参照ください。
- ビュー/アニメーション: これらは、ズームまたはカメラの動きを使用してフレームをアニメーションするために使用できるモーションエフェクトです。

- 360°ビデオ: ここで360°ビデオ編集エフェクトをご覧になれます。詳しくは360° ビデオをご参照ください。
- ステレオ3D: ここではプログラムのステレオ3D機能にアクセスします。詳細な情報はステレオ3Dをご参照ください。
  - 注意: この機能はMAGIX Movie StudioのPlus/Premiumバージョンで使用できます。
- オーディオエフェクト: ここには、オーディオトラック用の幅広いオーディオエフェクトプリセットがあります。詳細な情報はオーディオ編集をご参照ください。
- その他のエフェクト:利用可能なすべてのエフェクトプラグインが含まれています。詳しくはメディアプール内のその他のエフェクトをご参照ください。

#### テンプレート

ここには、ムービーに使用できる追加のコンテンツがあります。MAGIX Movie Studio と一緒にインストールされているコンテンツだけでなく、プログラム内にあるストアか ら直接追加のコンテンツを購入することもできます。

- トランジション:メディアプールのトランジションセクションを<sup>¬</sup>/<sub>#</sub>'きます。カテゴリーをクリックすると、リストにあるすべてのトランジションが表示されます。
   トランジションの読み込みには、マウスキーを押したままトランジションを選択したオブジェクトへドラッグします。
   その他の詳細については「オブジェクト」の章の「フェード (トランジション)」
   セクションを参照してください。
- タイトルテンプレート:タイトルテンプレートは様々なカテゴリーに分類されており、ダブルクリックやドラッグ&ドロップで読み込むことができます。タイトルテンプレートのテキストや配置は、プログラムモニターで直接配置することができます。
- ムービーおよび編集テンプレート: これらのテンプレートによって、あらかじめ 用意されたプレースホルダーにムービー素材のセクションをドラッグすること で、短いムービートレーラーを作成することができます。これについての詳しい 情報は、「ウィザードと特殊機能」の章をご参照ください。
- フィルムルック: ルックアップテーブルを使って、素材の見た目の美しさを変えることができます。これについて詳しくは「フィルムルックとルックアップテーブル」の章をご参照ください。
   MAGIX Movie Studioにあるルックアップテーブルのコレクション (.cub) は、
  - 「+」ボタンを押すことでインポートし、適用することができます。
- デザインエレメントと画像オブジェクト: デザインエレメントによって、画像を 組み合わせることができます。各デザインエレメントにはプレビューが用意され ています: 選択肢に目を通し、各デザインエレメントの内容を確認することをお すすめします。
  - コラージュは、写真またはビデオの画像をアニメーションしたり、インターレースしたりします (いくつかのテンプレートでは、複数のオブジェクトが互いにフェードインします)。コラージュによって選択したオブジェクトを

順番に並べ替えてコラージュを最初のオブジェクトヘドラッグします。

- イメージボーダーエフェクトは、イメージを縮小し、イメージボーダーエリ アをトリミングして、そこにあらかじめ用意されたアニメーションを表示し ます。
  - 注意: 音声を含むビデオマテリアルにボーダーエフェクトを使用する場合は、エッジエフェクトによってそのオブジェクトの音声が消されることに注意してください。
- ピクチャ・イン・ピクチャテンプレートは、複数のビデオを単一画像に表示します。これを使用するには、同時に表示するクリップをトラック上で上下に配置し、その後に適切なピクチャ・イン・ピクチャ テンプレートを適用します。

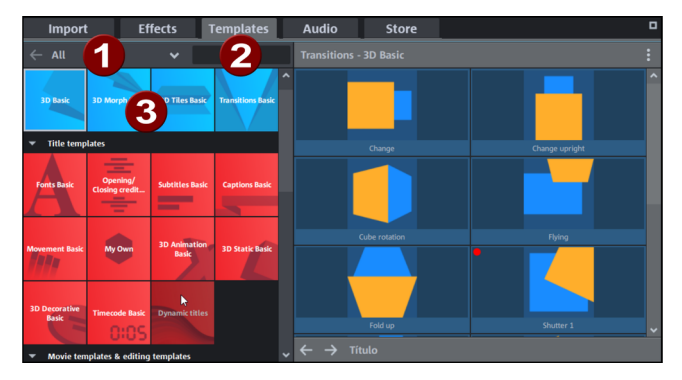

- 1 初期設定では全てのメディアプールのコンテンツが表示されます。ここでは、カテゴリに沿って、タイトル、トランジションなど、表示を整理することができます。
  - -Ŷ-アドバイス: メニューにタイル表示とリスト表示の切り替えができるオ プションがあります。
- 2 検索欄を使用して名前でテンプレートを検索できます。

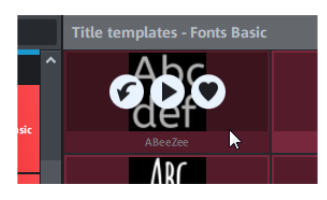

テンプレートの上にマウスを置くと、3つのアイコンが表示されます: ムービーにコン テンツを読み込む、プログラムモニターでテンプレートをプレビュー、またはテンプ レートをお気に入りとしてブックマーク。

#### 音楽ファイル

[オーディオ]には、インストールしたコンテンツや、ストアからのBGMへのおすすめ音 楽があります。タブは[テンプレート]タブと同様に機能します。

### ショップ

プロジェクトのための追加のコンテンツはプログラム内ストアで購入することができま す。

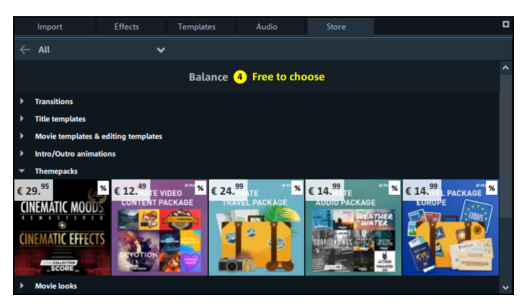

左上で、カテゴリー別に絞り込むことができます:または、オプションを選択して、ス トアで販売されている新しいアイテムや無料アイテムのみを表示することもできます。

#### 新しいコンテンツを購入する

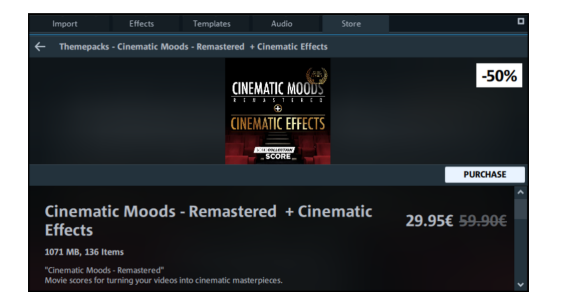

パックの価格とサイズが表示され、再生ボタンをクリックしてコンテンツをプレビュー することができます。プログラムのアプリ内ストアでは、パック全体ではなく、必要と する特定のコンテンツを購入することができます。

**購入**ボタンをクリックしてストアウィンドウを<sup></sup>\*きます。

- 最初の購入時に、通貨を選択するよう求められます。
- 次に、MAGIXアカウントにログインします。
- 次のステップで、支払方法を選択し、必要な詳細情報を入力します。
- このステップは、次回以降スキップされ、[購入]ウィンドウに直接進みます。また、[支払い方法]の横にあるペンアイコンをクリックして、支払い方法を変更することもできます。
- [今すぐ購入]をクリックして、購入を完了します。

購入後コンテンツはすぐにダウンロードされ、タイルにダウンロードの進行具合が表示 されます。購入したコンテンツはすぐにプロジェクトに使用することができます。

### プロジェクトウィンドウ

MAGIX Movie Studioは、高度な編集のための編集インターフェースを提供しています: アフレコ、プロフェッショナルな編集、さらに正確なトランジション、およびエフェク ト編集。

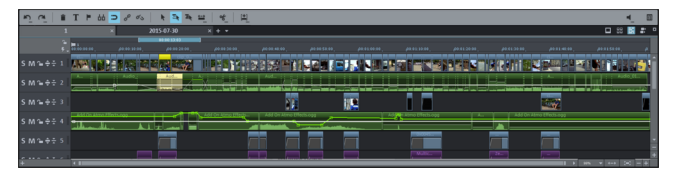

#### 拡張編集モード

ツールバーの中央にあるボタンを使用して、「タイム*ライン」、「ストーリーボード」、*および「シーンオーバービュー」モードを切り替えることができます。マルチカムモード用のもう1つのボタンは、Plus/Premiumバージョンで使用できます。

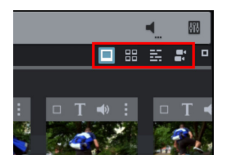

ストーリーボードモード(最初のボタン)は、プリセットビューです。このビューは、 編集プロセスを簡素化するための簡単で合理化されたインターフェイスを提供します。 ムービーからのすべてのシーンは、「ストーリーボード」モードに順番にリスト化され ます。すべてのシーンは、ストーリーボードのプレビュー画像とともに表示されます。 シーンオーバービュー(2番目のボタン)は、シーンのスケーラブルなオーバービュー を提供します。これを使用して快適なビューやソーティング、および不要なシーンの削 除が可能です。

タイムラインモード (3番目のボタン) では、ムービーが「タイムライン」上に「オブ ジェクト」として表示されます。つまり、オブジェクトが長ければ長いほど、対応する 動画も長くなります。

右上のボタンを使用して、全画面ですべてのモードを表示できます。

マルチカムモードは、**MAGIX Movie Studio**のPlus/Premiumバージョンで4番目のボタ ンによって使用できます。マルチカム編集により、異なるカメラのパースペクティブか ら、同じシーンの様々な録画を容易に切り取ることができます。

トラック

プロジェクトウィンドウは、マルチメディア素材は配置 編集できる、トラックに分割 されます。表示されるトラック数は、[動画] 設定の下の [ファイル] メニューで、指定 できます。 原則として、任意のトラック上に、任意のオブジェクトタイプを配置できます。また、 ビデオおよびイメージオブジェクトをトラック内で、オーディオオブジェクトと組み合 わせることができます。動画の最大長さは、6 時間に制限されます。

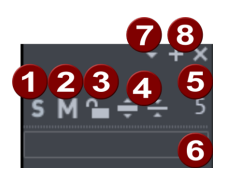

- ソロ: これはトラックを「ソロ」モードに切り替えます。再生時には、このト ラックだけが見えたり、聞こえたりします。
- 2 ミュート:トラック上のすべてのオーディオオブジェクトをミュートします。 ビデオ、イメージ、タイトルオブジェクトは再生されます。
- ③ ロックアイコン: このアイコンをクリックすると、トラック全体とそのオブ ジェクトのすべてが編集できないようにロックされます。
- トラックの最大化/最小化:トラックを大きく/小さくします。これは画面上で より多くのスペースを作り出し、細部の編集がしやすくなります。
- 5 トラック番号: すべてのトラックには、プロジェクト内で区別するための番号 が付いています。
- 6 トラック名: これはトラックの名前です。記名欄をクリックして、手動で入力 することで、トラックに名前を付けることができます。Enterを押して名前を 確定します。
- 7 🔹 トラックオプション: 下記参照
- 8 トラックを追加/削除: プラスアイコンをクリックして、現在のトラックの上に新規トラックを追加します。xをクリックすると、対応するトラックが削除されます。

トラックオプション (7) をクリックすると、以下のオプションが表示されます:

- 追加:現在のトラックの上に新しいトラックを追加します。プラスアイコンをクリックしても、この動作が行われます。
- 削除/切り取り/コピー/貼り付け: これらのコマンドにより、オブジェクトを削除したり、クリップボードにコピーまたは切り取ったり、トラック内に含まれる、すべてのオブジェクトを含めて、トラックを貼り付けることができます。貼り付けるとき、トラックは、選択されたトラックの上に、クリップボードから貼り付けられます。
- マルチカム > ソーストラック: ここで、トラックをソーストラックとして、アク ティベート/無効にできます。

- マルチカム>マスターオーディオトラック:ここで、マルチカム編集用に、マス ターオーディオトラックを指定できます。
- トラックの高さ: 選択されたトラックまたはすべてのトラックを小、大、標準サ イズで表示するかどうかを設定します。また、マウスを使って、サイズを調整で きます。これを行うために、トラックボックスの下端を下向きにドラッグしま す。
- トラックカラー: ここでは、トラックに色を割り当てて、特定のトラックを強調 することができます。
- 注意:オブジェクトをインポートするためのデスティネーショントラックを定義 できます。トラックヘッダーをクリックして、トラックを選択します。インポー トするすべてのオブジェクトが、選択されたトラックに挿入されます。選択され たターゲットトラックをもう一度クリックして、この機能を無効にします。

グリッドグリッド

プロジェクトウィンドウは、フレーム通りのグリッドを備えています。これにより、ビ デオおよびイメージオブジェクトが、フレームの縁に正確にスナップされます。

ステップサイズは、動画設定 ([ファイル] > [設定] > [動画]) で指定される、フレーム レートに依存します。欧州の PAL 用の従来のフレームレート (1 秒あたり 25 フレー ム)、米国および日本の従来のフレームレート NTSC (1 秒あたり 29.97 フレーム)、他の 手動で設定されるフレームレートの間から選択します。

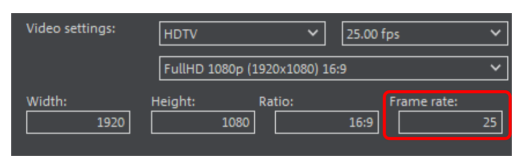

オブジェクトを移動するとき、位置表示には、どのフレームに、オブジェクトの最初の イメージが表示されるかが示されます。

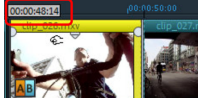

▶ オブジェクトの移動時に、ツールヒントの形式で位置が表示されます。 この情報は、「時:分:秒:フレーム」の形式で表示されます。

注意: オーディオ・オブジェクトは、サンプル通りに動かすことができます。これは、ビデオオブジェクトとグループ化されていない場合、フレームグリッドにスナップしないことを意味します。

常にアクティブなフレームグリッドに加えて、オブジェクトグリッドもアクティベート できます。これにより、2 つの連続するオブジェクトが、異なるトラック上にある場合 でも、一緒にシームレスにスナップすることを確認できます。これにより、不要な空白 または重複を防ぐことができます。 オブジェクトグリッドは、下のツールバーにある磁石アイコンを使用して有効/無効にできます。

ズーム

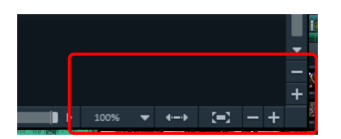

垂直ズーム機能で表示するトラックの数を設定します。多くのトラックでは、選択的に トラックやオブジェクトを編集するために、全画面表示することが効果的です。 水平ズーム機能は、タイムライン上でのプロジェクトの表示設定に使います。トラック ヘッダーの下側の境界をクリックしてドラッグすると、表示高さを調節できます。 ----

オブジェクトズーム: 選択されたすべてのオブジェクトが最大のサイズで表示されるように、垂直方向と水平方向のズーム段階が拡大されます。

この機能をオフにすると、以前のズームレベルがリセットされます。

レンダリングのロックとプレビュー

ロックボタンを使って、マーカーを誤って移動させないようにすることができます。
 タイムラインの横にある稲妻ボタンを押すことで、プレビューレンダリング機能にアクセスできます。

ツールバー

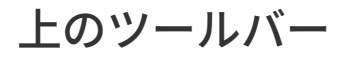

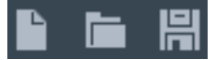

上のツールバーは、プログラムの左上にあります。

新規プロジェクト:

新規**MAGIX Movie Studio**プロジェクトを作成します。スタートダイアログが<sup>,</sup>をま す。 プロジェクトを読み込む:

このオプションを使用して、プロジェクトまたはメデァイファイルを読み込むことがで きます。プロジェクトを完全に読み込むためには、そのプロジェクトに関連するすべて のファイルを一緒に読み込む必要があります。MAGIX Movie Studioは、移動が保存さ れたとき、それらが存在したフォルダで、すべての使用される音声とビデオファイルを 検索します。

プロジェクトの保存:

現在のプロジェクトが、指定した名前で保存されます。プロジェクトに名前がまだ指定 されていない場合は、名前の指定を求めるダイアログが<sup>「」</sup>きます。

注意: プロジェクトには、使用されているメディアファイル、カット、エフェクト、タイトルに関するすべての情報が含まれていますが、イメージおよび音声素材自体は含まれていません。これはMAGIX Movie Studioでの編集中に変更されない、録画またはインポートされたメディアファイルに常に含まれています。例えば別のPCで使用するために、自分自身のフォルダに動画を保存するには、[ファイル] > [バックアップ] に移動し、「ムービーとメディアをフォルダにコピーする」機能を使用します。

下のツールバー

#### 

下のツールバーは、プロジェクトウィンドウの上にあります。

🔊 取り消し:

このコマンドにより、最後に行った変更を取り消すことができます。それによって、大 きな変化を加える操作も問題なく試すことができます。結果が期待にそぐわなかった場 合、「元に戻す」によって再び前の状態に戻すことができます。

このボタンを右クリックすると、これまでに行った変更のリストが表示され、連続して 行ったいくつかの変更を取り消すことができます。

 注意: プログラム設定で、必要とするリストの長さを調整できます。一般的な ルール: リストが長くなると、より多くの RAM が使用されます。

🗖 やり直し:

このコマンドは、直前に実行された「元に戻す」コマンドを取り消します。 ボタンの横にある矢印を右クリックすると、これまでに行った変更のリストが表示さ れ、連続して行ったいくつかの取り消し操作を元に戻すことができます。 📋 オブジェクトの削除:

このコマンドによって、選択されているオブジェクトが削除されます。

**T** タイトルエディタ:

選択されたタイトルオブジェクト用のタイトルエディタを゙゚゚゚゚゚゚゠゚゙きます。

▶ チャプターマーカーの設定:

再生カーソルの位置にチャプターマーカーを配置します。動画をディスクに書き込む場 合、これにより、ディスクメニューに、チャプターエントリが作成されます。チャプ ターマーカーを右クリックし、コンテキストメニューで、[名前の変更] を選択して、名 前を変更できます。新しい名前は、[チャプター] メニューに表示されます。

⊇ オブジェクトグリッド:

このボタンを使用して、オブジェクトグリッドをオンおよびオフに切り替えます。オブ ジェクトグリッドをオンにすると、オブジェクトは隣り合わせに配置され、すべてが途 切れなく並びます。

🖉 オブジェクトのグループ化:

選択されたすべてのオブジェクトがグループに割り当てられ、マウスをクリックするこ とで一緒に選択および編集することができます。

💁 オブジェクトのクループ解除:

このコマンドは、オブジェクトグループを個別のオブジェクトに分割します。

📐 シングルオブジェクト用マウスモード:

シングルオブジェクト用マウスモードは、最も頻繁に使用されるプリセットマウスモードです。左クリックでオブジェクトを選択します。マウスボタンを押しながら、選択したオブジェクトを移動します。右クリックするとコンテキストメニューが<sup>\*</sup>/きます。

🔜 シングルトラック用マウスモード:

このマウスモードは、「すべてのトラック」マウスモードと同じように動作します。オ ブジェクトを移動する際、同じトラック上で選択したオブジェクトの後にあるオブジェ クトだけが移動されます。 🛋 すべてのトラック用マウスモード:

このマウスモードは、「オブジェクト」マウスモードと同じように動作します。ただ し、オブジェクトを移動すると、選択したオブジェクトの後ろにあるすべてのオブジェ クトも移動します。

そのため、プロジェクトの全バックグラウンドコンポーネント、つまりすべてのトラッ ク上のすべてのオブジェクトと空白は、どのような動きの中でも維持されます。

これは、例えば新しいオープニングクレジットを挿入したり、空白をなくしたりするために、プロジェクト全体を移動させるのに便利です。

🖴 タイムラインモードでの追加のマウスモード:

MAGIX Movie Studioには、様々な編集用の追加のマウスモードがあります。右クリックして、リストを<sup>「</sup>きます。

ストレッチ:

この特別モードによって、オブジェクトの長さを調整することができます。オブジェクトは完全に再生され、再生速度はストレッチされたオブジェクトの長さに合わせて調整 されます。

そのため、ビデオオブジェクトはそれに応じて加速または減速されます。オーディオオ ブジェクトは、タイムストレッチによってストレッチまたはピンチされますが、ピッチ 自体を変化させることはありません。

注意: エフェクトカーブでオブジェクトをアニメーションさせたい場合は、
 「カーブの長さをオブジェクトの長さと接続」オプションも設定しておく必要があります。

カーブ:

このマウスモードは、エフェクトカーブの描画に使用します。

エフェクトカーブは、エフェクトのレベルをコントロールします。カーブポイントが高 いほど、この位置の各エフェクトパラメーターの効果は大きくなります。これらは、イ メージトラックのビデオオブジェクトやイメージオブジェクト、およびサウンドトラッ クのオーディオオブジェクトに使用することができます。

これについての詳しい情報は、「オブジェクトのアニメーション化」の章をご参照くだ さい。

プレビュー:

このモードでは (マウスボタンが押されている間) オーディオオブジェクトをプレ ビューできます。このモードでは、オブジェクトの移動や変更はできません。

オブジェクトコンテンツの移動:

このモードでは、選択されたオブジェクトの内容を移動できます。

オブジェクトは、メデァイファイルに対する参照です。オブジェクトが、素材ファイル ではなく、単なるクリップである限り、オブジェクトを変更したり、トラック内の位置 を変更したりすることなく、後で、選択したクリップを変更できます。これは、例えば オブジェクトの設定されたフレームワークを使用するときなど、高度なアレンジに役立 ちます。

分割とトリミング:

このモードを有効にして、カーソル位置で、オブジェクトをカットおよびトリミングし ます。

以下の手順でそれを行うことができます:

モードがアクティブである場合、編集するオブジェクトの上に、マウスを配置します。 オブジェクト内でマウスポインタが置かれている現在のフレームが、編集用にプログラ ムモニターに表示されます。

マウスを左クリックして、マウスポインターの位置で、オブジェクトをカットします。 オブジェクトをトリミングする場合は、マウスボタンを保持してください。マウスを左 または右に動かして、オブジェクトを左または右にトリミングします。

\* カットボタン:

MAGIX Movie Studioには、様々な編集機能があります。右クリックして、リストを<sup>デ</sup>きます。

分割:

このコマンドは選択されたシーンを再生カーソルの位置でカットします。これによって 2つの新しいオブジェクトが作成されます。

開始位置の削除:

このコマンドは、選択したシーンを再生マーカーが配置されているポイントで2つに カットし、最初の部分を削除します。

終了位置の削除:

このコマンドは、選択されたシーンを再生マーカーが配置されているポイントで2つに カットし、2番目の部分を削除します。

 ・レント: [分割] と [始まりと終わりを削除] のコマンドが選択なしに適用され
 た場合、再生マーカーのある場所のオブジェクト全てがカットされます。

シーンの削除:

このコマンドにより、選択されたオブジェクトを完全に削除できます。フォローする部 分は、削除されるオブジェクトの前のオブジェクトの終端に自動的に移動します。 ムービーの分割:

1つのプロジェクト内で、再生カーソル位置でムービーを2つに分割します。これら は、「ウィンドウ」メニュー、または「編集用のムービーを選択」ボタン (上記参照) を使用して個別にコントロールできます。

ڬ 新規オブジェクトを挿入するための特殊機能:

MAGIX Movie Studioは、メディアプールで選択されたオブジェクトをプロジェクトに 追加するための、様々なオプションを提供します。右クリックして、リストを<sup>「」</sup>きま す。

自動アプリケーション:: モニターまたはメディアプールの選択範囲をプロジェクトウィ ンドウに挿入します。ビデオおよびイメージオブジェクトは常に最後のオブジェクトの 後ろに、最初のトラック内に配置され、オーディオおよびテキストオブジェクトは異な るトラックに分割されます。

シングルトラックリップル: これは、メディアプール、プロジェクトフォルダ、または プログラムモニターの選択されたエリア) から選択したオブジェクトを、再生カーソル が置かれている選択されたトラック上の位置に追加し、トラック上でその後ろにあるオ ブジェクトを移動させます。

- 自動貼り付けとは対照的に、シングルトラックリップルでは、すべてのオブジェ クトは、再生カーソルの位置に貼り付けられます。ターゲットトラック上のオブ ジェクトは、貼り付けられたオブジェトの背後のトラック上に自動的に移動され ます。境界上のトラックは変更されません。
- 別のオブジェクトが、再生カーソルの位置にある場合は、それは、カットされ、 貼り付けられたオブジェクトの最後まで継続されます (したがって、貼り付けられたオブジェクトは、貼り付けられたポイントで正確に」始します)。

マルチトラックリップル: これは、メディアプールまたはプロジェクトフォルダ (また はプログラムモニターの選択されたエリア) から選択したオブジェクトを、再生カーソ ルの位置にある選択されたトラックに追加します。その他のトラック上のすべてのオブ ジェクトが、再生カーソル位置で分割され、メディアは、そのポイントから挿入された オブジェクト長さ分だけ下に移動します。

■ すべてのトラック上にあるオブジェクトも更に下に移動します。

自動挿入とは対照的に、オブジェクトは、再生カーソルの位置に挿入されます。 交換: これは、プロジェクトで選択されているオブジェクトを、メディアプール、プロ ジェクトフォルダ、またはプログラムモニター内で選択されたエリアでそれぞれ選択さ れているオブジェクトに置き換えます。新規オブジェクトが異なる再生時間を持つ場 合、その後のすべてのオブジェクトはそれに応じてシフトされます。 上書き: これは、選択されたトラック上の再生カーソルの位置にあるプロジェクトを、 メディアプールやプロジェクトフォルダ、およびプログラムモニターの選択されたエリ アから現在選択されているオブジェクトで上書きします。

 注意:「交換」モードとは異なり、これにより、リップルが発生し、既存のオブ ジェクトは上書きされます。

ミュートとスクラブ:

このボタンはサウンド出力をミュートします。三角形をクリックすると、マルチ オーディオトラック用のオーディオトラックの選択やスクラブの設定にアクセスできます。

ミキサー:

I このオプションで、ミキサーを<sup>デ</sup>いたり閉じたりすることができます。さらに詳し い情報は「ミキサー」の章をご参照ください。

# ビデオプロジェクトの設定とビデオプロジェク トの管理

## ムービーとプロジェクトの設定

新規ビデオプロジェクトを作成するとき、スタートダイアログで新規プロジェクトの設 定を行うことができます。これは後からいつでも変更できます。すべての設定ダイアロ グには [ファイル] > [設定] でアクセスできます。

[ファイル] > [設定] > [ムービー...] で動画設定を # きます。

#### 動画設定

ループモードでムービーを再生する: ムービーが繰り返し再生されます。再生は再生 カーソルの位置で始まり、プロジェクトの最後に到達した後は、最初から再<sup>1</sup>します。 現在の設定を新しいムービーのプリセットとして使用する: このオプションを有効にす ると、すべての新しいムービーに、このダイアログで選択した設定が適用されます。

新しい画像を画面に合わせて自動的にトリミングする: プロジェクトに挿入されたすべ ての画像やビデオを、画面に合わせて自動的にトリミングします。

プロキシファイルを自動的に作成する (Plus/Premiumバージョン): プロキシ/プレ ビューレンダリングを使用して、スムーズなプレビューを生成するために、事前にプロ ジェクトの複雑なエリアをレンダリングできます。この機能をマーカーバーのコンテキ ストメニューで起動できます。詳細は、「プロジェクトの編集」のセクションを参照し てください。

トラック数:ここで、トラック数を変更できます。

オーディオサンプルレート: プリセットサンプルレートは 48 kHz です。サンプルレー トは、すべての録画に使用され、また、DVD オーディオトラックの標準設定です。こ の設定により、最適な音質が保証されます。異なるサンプルレートのオーディオ素材 (例えば44 kHzのCDオーディオ) は、読み込む際に自動的に変換されます (リサンプリン グ)。異なるサンプルレートのオーディオを使用する場合、サウンドカードがこのサン プルレートをサポートしていない場合のみ、この値を変更してください。

注意: オーディオサンプルレートは空のプロジェクトでのみ変更可能です。プロジェクトにオブジェクトが追加されると、この設定がロックされます。

ビデオ設定: 画像フォーマットに標準設定、PALやNTSC画像、または独自のフォーマットにフレームレートを選択できます。完成したムービーが目的の画面でスムーズに再生され、望まない黒帯が見られず、すべてのビデオ/画像オブジェクトが正しい位置にあ

るように、アスペクト比とフレームレートの入力が目的のフォーマットと一致している ことを確認してください。

● 注意: MPEGのエンコードには、8で割り切れる幅と高さの比率が必要です。

#### 動画情報

このオプションにより、情報ウィンドウが #'きます:

名前:現在の動画の名前を入力できます。

作成日:動画の作成日を表示します。

最終変更日: 前回の保存日時を表示します。

使用オブジェクト数: ムービーで使用したオブジェクトの総数を表示します。

使用ファイル:動画で使用されているすべてのファイルを一覧表示します。

#### プロジェクト設定

ここで、プロジェクト設定を変更できます。プロジェクトは、複数の動画で構成され、 MVP ファイルとして保存されます。

名前およびパス: 動画の名前およびコンピューター上で保存される場所を表示します。 説明: ここでプロジェクトの説明を入力できます。多くの場合、編集の進捗状況などを 説明する短い文章です。これは、ノートパッドに機能に似ています。

日付: プロジェクトに特定の日付を割り当てることができます。日付 (例えば「2020年 12月25日」)または説明文 (例えば「2020年のクリスマス」) のどちらかを選択できま す。

プレビュー: これは、Windowsエクスプローラーなどのファイルマネージャーでのプレ ビューです。.プレビューイメージの自動選択を使用したり、ハードドライブからイ メージを選択したりすることができます。また、動画プロジェクトのプレビューイメー ジを使用できます。

プレビューイメージを自動で選択する: MAGIX Movie Studioは自動選択されたプレ ビューイメージを使用します。

画像ファイルを使用する:フォルダボタンのマウスをクリックすると画像ファイルを読 み込むダイアログが<sup>デ</sup>きます。このダイアログでは、画像ファイルがあるフォルダへ行 き、ダブルクリックで画像を選択することができます。

ムービーからプレビューイメージを使用する: スライダーを使用してムービーからフ レームを選択します。

### クリーニングウィザード

クリーニングウィザードにより、使用したすべてのメディアファイルを含む、ディスク イメージやプロジェクトをハードドライブから削除できます。

新しいプロジェクト用のハードディスクの空き容量を確保する際に、この機能を使用し てください。

▲ 注意: ムービー内で使用されているファイル (トレイラー、オープニング音楽など) が他のムービーでも使用されている場合、事前にそのファイルのバックアップコ ピーを作成することをおすすめします。

特定のファイルを削除する:特定のファイルを選択して削除したい場合に、このオプ ションを選択してください。ファイル選択ダイアログ内でご希望のファイルを選択する ことができます。次のステップで、クリーニングウィザードは選択された内容に適合す るその他のファイルを検索します。この方法で、すべてのムービーをそこに含まれるす べてのメディアファイル、ヘルプファイル、プロジェクトファイル、そしてバックアッ プファイルとともに削除することができます。ファイルを削除する前に、ダイアログ内 で関連する情報が表示され、削除の確認が求められます。

不要なファイルを見つけて削除する:不要なファイルを検索、またはハードディスクの 空き容量を作りたい場合に、このオプションを選択してください。その後、クリーニン グウィザードは、MAGIX MOVIE STUDIOの使用中に作成された不要なファイルを自動的 に探し出します。ファイルを削除する前に、ダイアログ内で関連する情報が表示され、 削除の確認が求められます。

詳細設定では、どのファイルやフォルダをクリーニングプロセスに含めるかを定義できます。

### スタートダイアログ

スタートダイアログではプロジェクトのプリセットを定義できます。

注記: これらの設定は内部処理の品質には影響せず、[ファイル] > [設定] > [動画]
 に進み、いつでも変更できます。

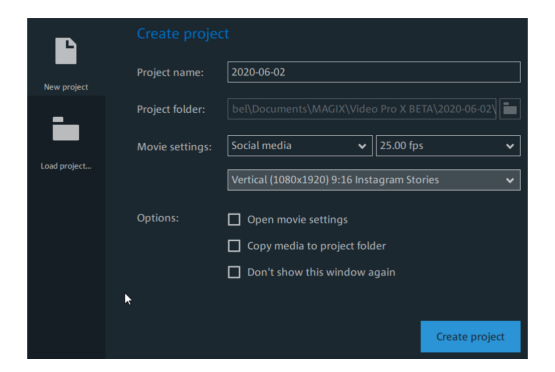

新規プロジェクト ウィザード

プロジェクト名: 新規プロジェクトの名前を選択します。

プロジェクトフォルダ:プロジェクトを保存する場所を選択します。

動画設定: 標準の動画設定は、さまざまなカテゴリに含まれています。選択したカテゴ リに関係なく、推奨されるプリセットが表示されます。ただし、プリセットに関係な く、任意のフレームレートを設定できます。動画設定には、ソーシャルメディアのプリ セットも含まれています。これにより、正方形または縦向きのビデオのインポートと編 集が簡単になります。

動画設定を開く: 動画設定を表示して調整する場合は、ここのチェックボックスをオン にします。**プロジェクト作成**をクリックすると、[プロジェクト/動画設定] が<sup>"/</sup>きま す。

メディアをプロジェクトフォルダにコピー: このオプションをアクティベートすると、 プロジェクトにインポートされたすべてのファイルのコピーがプロジェクトフォルダに 保存され、後で編集のためにここで<sup>デ</sup>くことができます。

このオプションにより、様々なメディアデバイス (ハードドライブ、USB フラッシュド ライブ、SD カードなど) からファイルを、同じプロジェクトで使用するとき、それら を一元管理することができます。内部ハードドライブは、外部ストレージドライブに比 較して、ファイルに高速にアクセスできるため、MAGIX Movie Studio内のプロジェク ト上で作業する際の最良のオプションです。外部デバイスに保存されているファイルを 使用すると、パフォーマンスの低下や編集時の遅延につながる可能性があります。内蔵 ドライブに保存することで、すべてのプロジェクトファイルにアクセスして編集するこ ともできます。

プロジェクトを読み込む

以前に保存されたプロジェクトを選択 読み込むことができます。

### プロジェクト管理

「編集」エリアは、ムービーの作成やプロジェクトの管理にも使用できます。つまり、 ここでムービーの順序を並べ替えたり、新しいムービーを追加したり、プロジェクトか ら既存のムービーを削除したり、ムービーの名前を変更したりできます。 現在のプロジェクト内の各フィルムは、トラック上の自分のタブを介してコントロール できます。

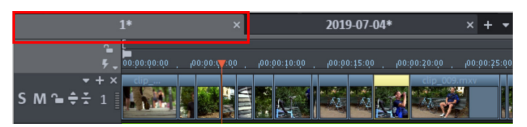

ムービーの名前を変更、ソート、ロード、または削除する最も簡単な方法は、タブの1 つを右クリックすることです。次に、表示されるコンテキストメニューからアクション を選択できます。

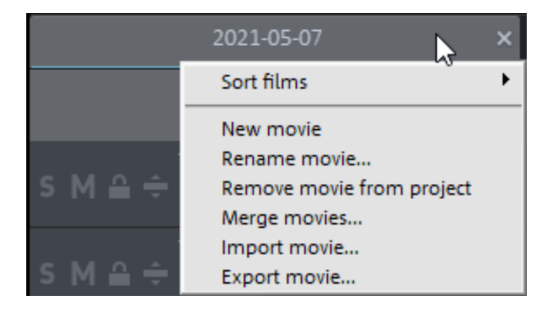

# プログラム設定

MAGIX Movie Studioのすべての基本設定はプログラム設定で行われます。プログラム 設定は [ファイル] > [設定] > [プログラム...]で $\mu'$ きます。.

#### 再生

オーディオ再生

ドライバー選択: ここでは、Windows WaveドライバーまたはDirectSoundドライバー をオーディオ再生に使用するかどうかを指定できます。

- Wave ドライバーは、大きなバッファーにより、負荷ピークを処理できるため (処 理できない場合、クラックルノイズがが発生します)、CPU 負荷が高い場合に推 奨されます。
- DirectSoundは、DirectXのコンポーネントです。必要に応じて、MAGIX Movie STUDIOと共にインストールできます。DirectSound には、音声出力 (すべての現 代的なサウンドカードまたはオンボードサウンドチップに対して) を同時に他の プログラム<sup>デ</sup>いた状態で使用できるというメリットがあります。

出力デバイス: このオプションは、WAV オーディオオブジェクトを再生するサウンド カードを決定します。これは、コンピューターに複数のサウンドカード (例えば、「オ ンボード」および追加サウンドカード) がインストールされている場合に、特に重要で す。 オーディオバッファ: 複雑なプロジェクトをスムーズに再生するためにMAGIX Movie STUDIOは現在のデータが読み込まれるRAMデータバッファを作成します。これによ り、プロジェクト全体を処理する代わりに、ステップごとの処理が可能になります。

バッファーの数:使用するバッファーの数を指定します。バッファーを増やす と、信頼性が向上し、再生パフォーマンスが改善されますが、メモリ要件が増大 します。DirectSoundを通して再生する場合は、自動的に1つのバッファのみが使 用されます。

注意: 原則として、応答や読み込み時間が遅すぎる場合は、バッファの数やサイズを縮小してください。また、それでも再生パフォーマンスに問題がある場合は、バッファサイズを上げてください。通常、高速応答時間よりも、エラーのない再生の方が重要なので、ドロップアウトを回避するために、バッファーサイズを 16384 または 32768 に増やしてください。使用できるバッファー数は、2 から 10 です。

マルチトラックサイズ/プレビューサイズ:プロジェクト全体の再生、またはファ イルマネージャでのWAVのプレビューに使用するバッファサイズを指定します。

ビデオ出力

リアルタイム再生のオーバーロード防止: ここでは、プロジェクトのリアルタイム再生 時にオーバーロード防止機能を有効化または無効化することができます。この機能は、 PC のパフォーマンスが低い場合に、特に適しています。

マルチカムモードでのインスタントキャッシュの更新: このモードを有効にすると、短 い間隔でキャッシュが空になり、マルチカム編集用のプレビューがすぐにプレビューモ ニターに表示されます。これよって、再生が再びスムーズでなくなる可能性がありま す。

並列トラック最適化のためのトラック数: プログラムが空き容量の少ないディスクで実 行されており、プロジェクトに複数のビデオが並行してある場合は、トラック数を制限 することに意味があります。

アレンジャー

自動スクロール: 自動スクロールがアクティベートされている場合、再生カーソルが画 面の右端に達すると、自動的に画面ビューがシフトします。これは特に長い編曲に便利 です。[高速] (全ページ) または [低速] (半ページ) から、スクロールサイズを選択でき ます。

▲ 注意: スクロールには画面ビューの再計算が必要です。システム RAM が少なすぎ ると、再生が中断される場合があります。その場合は、自動スクロール機能をオ フにしてください。

バックグラウンドで更新: スムーズに作業するために、プロジェクトウィンドウでの移 動やズームの後のオブジェクト表示を、バックグラウンドで更新します。 スペースバー機能: スペースバーで再生を停止したときに、再生マーカーを元の位置に 戻すか、現在の位置に留めるかを設定できます。

### フォルダ

ここで以下のパスを設定できます...

- プロジェクトを保存できる場所(プロジェクト)、
- エクスポートまたはインポートしたファイルや記録を保存したい場所、
- ダウンロードを保存する場所、
- ディスクイメージを保存する場所、
- デフォルトで<sup>¬</sup>かなければいけないオーディオと画像用のエディターがある場所 (Plus/Premiumバージョンのみ)、
- VSTプラグインをインストールする場所。

#### ビデオ/オーディオ

このタブには、ビデオファイルとオーディオファイルのすべての設定オプションが含ま れています。

ビデオ規格

通常、適切なビデオ規格は自動的に設定されます。ヨーロッパではPAL、アメリカと日 本ではNTSCが使用されています。

タイムライン

ビデオオブジェクトのシンプル表示(最初と最後のイメージ):・パフォーマンスに問 題がある場合は、この機能をアクティベートします。プロジェクトウィンドウ内のビデ オのプレビューイメージは、ビデオの最初と最後にのみ表示されます。

半分の波形表示: 半分の波形表示(上部)は、オーディオ編集には十分です。これは、 デフォルト設定です。より詳細でプロフェッショナルなオーディオ編集には、完全な波 形を表示できます。

1つのトラックのビデオ/オーディオ: このオプションをアクティベートすると、イン ポートされたビデオマテリアルは1つのトラックの、ビデオやオーディオを伴った1つ のオブジェクトとして表示されます。ビデオやオーディオを後で個別のトラックに入れ て、個別に編集するには、オブジェクトメニューのオプションを常に使用できます。

ガイドラインの表示: 必要に応じて、プロジェクトウィンドウにガイドラインを表示で きます。ガイドライン間の間隔は、プロジェクトウィンドウで設定された拡大率に合わ せて調整されます。 インポート時のオーディオ -6dB: オーディオマテリアル(サウンド)を含むファイル をロードすると、生成されたオブジェクトのラウドネスが-6dBに設定されます。 これ は、特にオーディオマテリアルを含むいくつかのオブジェクトを同時に再生するときに 便利です。これにより、望ましくないクリッピングのリスクが軽減されます。オブジェ クトのラウドネスはいつでも編集できます。

インポート

インポート中にフレームテーブルを自動作成:フレームテーブルを再作成することで特 定のMPEGファイルのエラーが解消されることがあります。例えば、ナビゲーション

(再生マーカーの配置や転送)がスムーズでなかったり、全く機能しない時にエラーが 発生する可能性があります。通常は、MPEG ビデオを読み込む時、読み込みプロセスを スピードアップするためにフレームテーブルは作成されません。フレームテーブルを作 成したとしても、MPEG ファイルは通常の方がより高速で簡単に編集ができます。

インポート時に波形を自動的に作成:このオプションを選択して、オーディオトラック の波形表示を自動的に作成します。これは、コンテキストメニューからいつでも作成で きます。

オーディオ付きのビデオをインポート: このオプションがアクティベートされている と、ビデオファイルにビデオとオーディオデータが含まれている場合、ビデオのオー ディオトラックもインポートされます。 これは、プロジェクト内のビデオと一緒にグ ループ化されたオブジェクトとして表示されます。後でオーディオトラックを編集また は置換する場合は、最初にビデオとオーディオオブジェクトを別々のトラックに表示す る必要があります(コンテクストメニュー「オーディオ機能」・>・「別々のトラック のビデオ/オーディオ」)。オーディオとビデオのオブジェクトは、サウンドとイメー ジを同期するためにグループ化されます。 オーディオとビデオを別々に編集したい場 合は、最初にこのグループ化を解除してください。(ツールバーの「グループ解除」ボ タン、または「編集」メニューを使用)。

標準ディスプレイ時間: 次のオブジェクトに移動する前に、プロジェクト内のイメージ を表示する時間を指定します。

 注意:オブジェクト間にトランジションを追加すると、実際のディスプレイ時間 が短縮されます。トランジションを使用する計画がある場合は、ディスプレイ時 間が短すぎないように設定するのがベストです。

ビデオのトリミング:場合によっては、ビデオクリップの最初または最後のフレームが 破損しています。ほとんどの場合、これらは緑か黒か、または不完全に表示されます。 ここには、マテリアルのフレームが常に破損している場合、インポート中にビデオを自 動的にトリミングするオプションがあります。何個のイメージ(フレーム)をビデオの 最初と最後でトリミングするかを指定してください。 注記: フレームは短縮のために失われることはありません。プロジェクトウィンドウ内のオブジェクトの長さを調整することにより、トリミングされたフレームを再表示できます。

#### システム

プログラムインターフェース

ダイアログ: 新しくインストールした場合、MAGIX Movie Studioはプログラムの様々な 部分にいくつかのメッセージを表示します。それぞれ、[このメッセージを再度表示し ない] と表示された下の小さなボックスをクリックすると切り替えることができます。 これらの警告メッセージを表示する場合は、[ダイアログの再<sup>+</sup>] オプションを選択して ください。「ニュースを非表示」によって、MAGIX Movie Studioに関する現在のメッ セージを非表示にすることができます。また、画面はダイアログが表示されているとき に暗くするよう設定することもできます。

U取り消し/やり直し

ここでは、「取り消し」機能が持つ最大ステップ数を設定できます。なお、プログラム が保存しなければいけないステップ数が増えると、必要なメモリ量も増えます。

その他

トランジションの変更時に自動プレビュー: このオプションをアクティベートすると、 選択した 2 つのオブジェクト間で、トランジションエフェクトの短いプレビューが素 早く再生されます。

オブジェクト選択時に再生カーソルを移動: このオプションにより、選択されたオブ ジェクトの先頭に再生カーソルが自動的に移動します。

利用状況データをMAGIXに送信: 製品の品質を向上させるために、匿名データがMAGIX に送信されます。このオプションはここで無効にすることができます。

#### 自動保存

ここでは、プロジェクトを (通常のプロジェクトファイル「MVD」の代わりに)「MV\_」 の付いたバックアップファイルとしてプロジェクトフォルダに保存する、自動バック アップ機能を設定することができます。プロジェクトをバックアップするかどうか、ま たどのような間隔でバックアップを行うかを選択できます。

### デバイスオプション

外部デバイスにビデオ出力

ビデオ出力 有効: このオプションで、追加で接続したモニターにプロジェクトウィンド ウビューを表示することができます。他のハードウェアを使用することなく、素材の最 終的な外観を確認するため、どのモードでもプレビューすることができます。

ハードウェアアクセラレーション

インポート/処理/エクスポート: グラフィックカードのハードウェアアクセラレーショ ンを使用するかどうか、またどのグラフィックカードを使用するかを、処理ステップご とに個別に設定できます。CPUを選択すると、対応する処理ステップがメインプロセッ サーに引き継がれ、別のオプションを選択すると、それぞれのグラフィックカードに引 き継がれます。「インポート」はソースマテリアルのデコード、エフェクトの適用や再 生などの処理に、「エクスポート」はエクスポート時のターゲットフォーマットへのエ ンコードに関連しています。この個別の設定オプションの利点は、処理ステップの1つ に問題がある場合、ハードウェアアクセラレーションを完全に無効化する必要はなく、 対応するステップに対してのみ無効化できることです。

メディアプールでのエフェクト編集中のイメージ比較: このオプションがアクティベー トされている場合、メディアプールエフェクトに切り替えられると、[エフェクトのな い選択されたオブジェクト] 比較モードが、自動的にアクティベートされます。モード がアクティベートされると、自動的に無効になります。これは、元のイメージと編集さ れたイメージを比較する際に、機能します。オプションが無効になっている場合、この 自動操作は行われません。

高ビット深度モニターに出力: このオプションをアクティベートすると、高ビット深度 に対応する適切なモニター上に、高ビット深度のビデオ素材を表示できます。ほとんど のモニターは、高ビット深度での出力をまだサポートしていないため、このオプション はデフォルトでオフになっています。

出力にディザリングを使用: ディザリングは、カラーグラデーションの表示を改善し、 ビット深度の削減の結果として発生する一般的な出力エラー(カラーライン)を回避し ます。別の言い方をすると: ディザリングは、通常の8ビット深度で表示するときに、 高ビット深度で録画する利点を維持します。したがって、問題が発生した場合にのみ、 このオプションを無効にしてください。

アナログ録画をプレビュー/再生

ここでは、アナログ録音のプレビューと再生モードを設定することができます。

**ビデオモード:** デフォルト設定は最高の結果をもたらすため、通常は変更しないことを おすすめします。画像が黒いままになるなどの問題が発生した場合は、別のモードで改 善するかどうかを試すことができます。

 注意: ビデオモードを変更するのは、ジャダーや画像のゆがみなど、デフォルト 設定に問題がある場合のみにしてください。

**インターレース解除:** 別のモードであるVideo Mixing Renderer 9では、グラフィック カードによるハードウェアのインターレース解除をオンにできます。

入力/出力

その他

書き出しクリップを自動的にプレビュー: このオプションは、確認作業の書き出し後、 即座にクリップを<sup>ਜ</sup>始します。

インポートフォーマット

利用しないファイル形式を選択解除することができます。選択解除すると、インポート されなくなります。複数のインポートモジュールを持つファイルタイプ (AVI、WMA) も 存在することにご注意ください。MAGIX Movie Studio では、各ケースで最速のものが 使用されます。特定のファイルをインポートする際に問題が発生する場合は、特定のイ ンポートモジュールを無効にして、MAGIX Movie Studioにより遅く、互換性の高いイ ンポートモジュールの使用を強制させることができます。

### バックアップコピー

MAGIX Movie Studioでプロジェクト全体 (全ビデオプロジェクト、全エフェクトなどを 含む) のバックアップコピーを素早く簡単に作成することができます。大きなプロジェ クトの場合は特に定期的なバックアップを作成することをお勧めします。バックアップ を作成することで、例えば、お使いのハードドライブがクラッシュしたり、プロジェク トに何か問題がある場合に、プロジェクトを以前のバージョンに戻すことができます。 この機能は、「ファイル」メニューにあります。

## ムービー、プロジェクトまたはメディアをフォルダにコ ピー...

この機能によって、適用されたマルチメディアファイルを含む完全なMAGIX Movie STUDIOアレンジメントを、1つのフォルダに収納できます。この機能は、プロジェクト を後日再使用したりアーカイブするとき、あるいはファイルが複数のCDにわたって書 き込まれているため、読み込み時にCDを連続して入れ替えなければならないときに、 特に便利です。さらに、使用したエフェクトファイルは、その他のファイルと一緒に一 つのフォルダーに保存されます。

「ディスクプロジェクト、ムービー、メディアをフォルダにコピーする」オプションが 選択されている場合、関連するすべてのメディアを含む、現在のディスクプロジェクト 内のすべてのムービーがまとめられ、選択されたフォルダにコピーされます。

 ヒント: <Programmname> には、DVロギング機能もあります。MAGIX Movie
 STUDIOがDVテープ上のこの素材の位置を保存し、DVテープを再読み込みすると きに不足しているファイルを自動的にインポートするため、容量の大きいDV-AVI およびオーディオファイルを保存する必要はありません。

ダイアログが 祟 'き、そこでパスとビデオの名前を指定することができます。 -> キーボードショートカット

#### ビデオディスクからプロジェクトを復元

このコマンドは、ディスク上に保存されたプロジェクトのバックアップを復元します。 これを行うには、「書き込み」インターフェースで [DVDの書き込み] > [ファイルの追 加...] に移動し、バックアッププロジェクトを追加します。-> ディスクへの書き込み。 リストから選択し、ディスクに含まれるどの動画を復元するかを選択できます。また、 プロジェクトを保存するフォルダを指定する必要があります。このフォルダの下に 「Backupxx」サブフォルダが作成され、そこに、ディスクからプロジェクトファイル が保存されます。復元されたすべてのムービーが、編集用にMAGIX Movie Studioに読 み込まれます。

[イメージファイルのみを復元する] オプションを選択すると、ディスクに含まれている 元のイメージファイルのみが復元されます。

録音

録画方法を選択

■録画を ╦<sup>′</sup>始するには、プログラムモニターの下にある「録画」ボタンをクリックし ます。ダイアログウィンドウでは次の選択が可能です:

|   | AVCHD<br>Digital cameras/DSLR<br>Camcorder with memory card/Hard disk<br>Media from portable drives/USB devices<br>Media from directory |                   | HDV camera<br>HDV1 camcorder<br>HDV2 camcorder      |  |
|---|----------------------------------------------------------------------------------------------------|-------------------|-----------------------------------------------------|--|
| 5 | Audio<br>Microphone<br>Tape recorder<br>MinIDisc player<br>Record player                                                                | Ē                 | DV camera<br>DV video recorder<br>Mini DV camcorder |  |
|   |                                                                                                    | Record DV as MPEG |                                                     |  |
|   | Screen<br>PC screen                                                                                                    | Ü                 | Analog<br>VHS recorder<br>Video input<br>Analog TV  |  |
|   | Single frame<br>Webcam<br>Video recorder<br>Video camera<br>TV card                                                                     |                   |                                                     |  |

- AVCHD AVCHDカメラ、外付けのストレージデバイス、MTPデバイスからイン ポートする場合。
- オーディオ マイク、カセットレコーダー、ミニディスクプレーヤー、レコードプレーヤーなどの場合。
- スクリーン コンピューターモニターから直接レコード。
- シングルフレーム アナログビデオカメラ、アナログテレビ、VHSレコーダー、 ウェブカムなどから、単一または一連のイメージを取得する場合。
- HDVカメラ HDVカメラの場合
- DVカメラ ミニDVカメラおよびDVビデオレコーダーの場合
- アナログ アナログビデオカメラ、アナログテレビ、VHSレコーダー、ウェブカム などの場合。

### AVCHD録画

AVCHD/SD カード/USB からインポートするとき、カメラにより作成されたファイル は、コンピューターにコピーされます。通常のリムーバブルメディアに加えて、いわゆ る「MTPデバイス」もサポートされます。「MTP」とは、「Media Transfer Protocol」の略で、写真用カメラ、ビデオカメラ、MP3プレーヤーなどのメディアデバ イスの転送プロトコルを指します。

性能の低いパソコンをお使いの場合は、インポート時にAVCHDファイルをMPEG-2形式 に変換すると役立つかもしれません。これらのファイルのインポート中に、対応する問 い合わせが表示されます。

注意: AVCHDビデオをインポートするときは、MPEG-4コーデックをアクティベー
 トし、必要に応じてオーディオパッケージのアップグレードをダウンロードして
(〕 注意: カメラの取扱説明書を参照して、正しい手順に従ってください。

インポートを選択すると、次のダイアログが開きます。

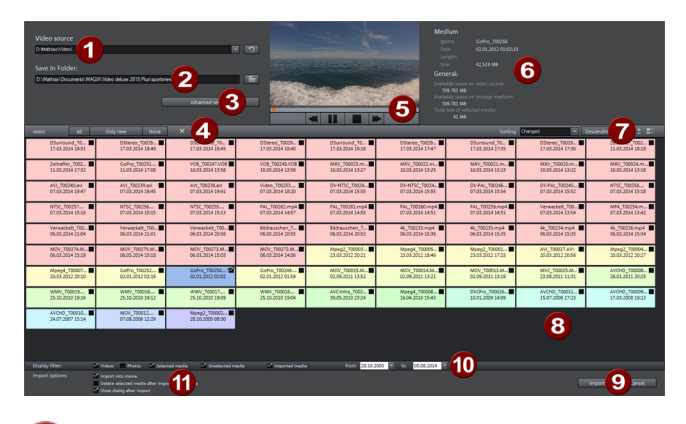

● ビデオソース: ここでは、ストレージメディアまたは接続されたカメラへのアクセスに使用されるハードドライブを指定します。

2 以下のフォルダに保存: インポートするファイルのターゲットフォルダを作成します。

🕄 詳細設定: 作成するファイルの名前と日付のさまざまな設定を調整します。

 ④ 選択: これは、ファイル表示のための読んで字のとおりのオプションを提供します
 (「すべて」、「新規のみ」、または「なし」)。

・
プレビューモニターとトランスポートコントロール:ここでは、ファイルリスト内のクリップを再生、巻き戻し、または早送りできます。

● メディア/一般: ファイルの情報エリアは、プレビューモニターの右側に表示されます。

ファイルを表示するためのオプション、ここではファイルのソートに使用される条件を指定することもできます。

3 ファイルリスト: 選択したドライブの内容がここに表示されます。表示フィルタ
 (10) を使用して、表示されるファイルの種類を減らします。後でインポートするため
 に、小さなチェックボックスを使用してすべてのファイルを個別に選択できます。

注意:ファイルは色分けされています。同じ色は、ほぼ同じ録画時間を示しているため、どの録画が同時に行われたかをすばやく確認できます。色の割り当てには特定の「インテリジェンス」があり、表示された録画が時系列的にどれだけ離れているかを考慮します。

9 インポート: 選択したファイルをターゲットフォルダにインポートします。 キャンセル: インポートを行わずにダイアログを閉じます。 ディスプレイフィルタ:ディスプレイフィルターを使って特定のファイルを非表示にすることができます。

チェックボックスのチェックを外すと、それに連動するファイルは非表示になります。

- ビデオ: すべてのビデオファイルを非表示にします。
- フォト:全ての写真を非表示にします。
- 選択したファイル: インポートのために選択されたすべてのファイルを非表示にします。未選択のファイルのみが表示されます。
- 未選択のファイル:すべての未選択のファイルは非表示になります。この機能は インポート前に選択したファイルを確認したい時に便利です。
- インポートしたファイル:指定されたデバイスからMAGIX Movie Studioによって すでにインポートされているすべてのファイルが非表示になります。
- 🔟 インポートオプション: インポート後の動作を設定することができます。
  - ムービーに挿入する:メディアはオブジェクトとして、<sup>1</sup> いているムービーに直接挿入されます。このオプションがオフの時は、メディアはターゲットフォルダにコピーされ、メディアプールからいつでも選択をすることができます。
  - 全てのメディアをカメラのインポート後に削除する:このオプションでは選択されたメディアはカメラからのインポート後に削除されます。
  - インポート後にダイアログを閉じる:ダイアログはインポートが終了次第閉じます。

### HDVカメラ

このオプションを使用使用して、HDR カムコーダー録画ダイアログを<sup>デ</sup>きます。この オプションを使用するには、HDVカムコーダーに接続する必要があります。

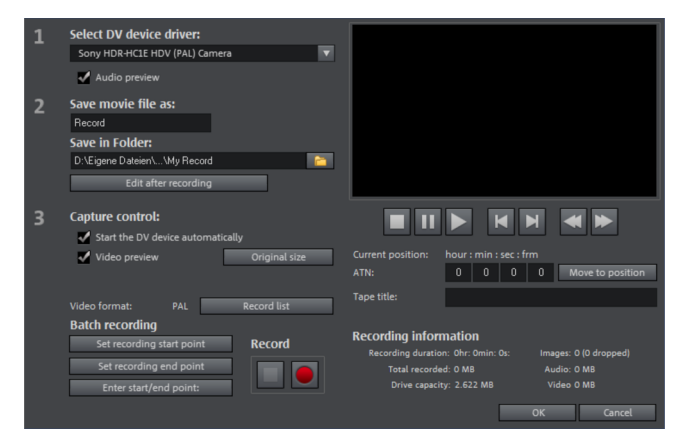

このダイアログのオプションは、DV 録画の上にもあります。

### DVカメラ

デジタルビデオ(DV) または HDVカメラの接続

- 電源を切ったカメラのデジタル出力をコンピューターのDVインターフェース (FireWireまたはiLinkとも呼ばれます)に接続します。
- DVカセットまたはストレージデバイスをカメラに挿入します。
- カメラの動作モードを「ビデオレコーダー」または「再生」に切り替えます。

これで、カメラはビデオをコンピューターに転送する準備ができました。

注意: HDVカメラをDVモードで使用して、古いDVフォーマットの録画を転送する ことなども可能です。このモードは多くのカメラで問題が指摘されています。そ のため、カメラの録画モードもDVに切り替えて、カメラの電源を切ってから再度 電源を入れることをおすすめします。

DVビデオレコーダーまたはカメラからキャプチャする

- 録画ダイアログから「DVカメラ」を選択します。未圧縮のDVキャプチャには、ビデオの1分あたり約220 MBが必要です。代わりに、省スペースのMPEG形式を使用して録画する場合は、「MPEG方式のDVを録画する」のオプションを最初にアクティベートする必要があります。
- これにより、現在の録画ダイアログが<sup>「</sup>きます。DVカメラドライバーが選択され ているかどうかを確認します。
- 録画に名前をつけます。論理名を選択することは、ハードドライブ上で簡単に再び見つけられるようにするために有効です。
- リモートコントロールボタンを使用して、カムコーダーテープの適切な場所にア クセスできます,:シャトルフォワード、バックワード、およびスタート/ストップ 再生。録画を#始するには、「録画」ボタンをクリックします。残りのハードド ライブの空き容量に留意してください。
- 「停止」ボタンを使用してキャプチャを停止し、録画ダイアログを終了します。 モニターの下部3番目のプロジェクトウィンドウで録画を見ることができます。
- アドバイス: DV録画ダイアログで、その後に録画されるデジタルビデオ (DV) から クリップを設定できます (バッチ・キャプチャ)。詳細については「バッチ録画」 をご参照ください。

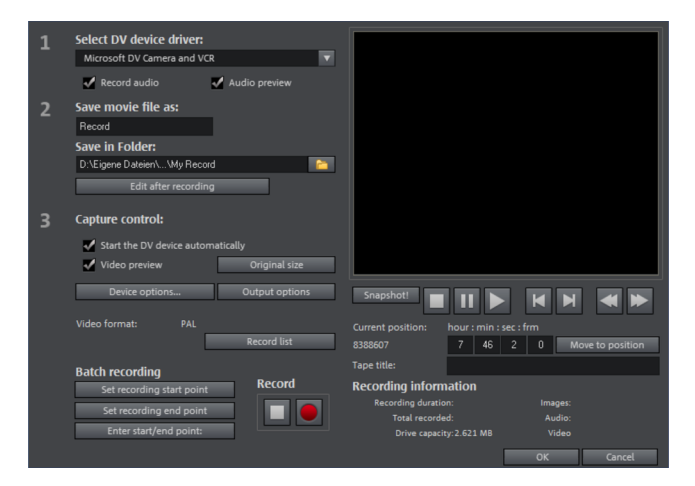

DVデバイスドライバーの選択: DVデバイスのデバイスドライバーがここに表示されま す。「オーディオ録音」が無効になっている場合、音声なしのビデオのみが録画されま す。「オーディオプレビュー」は、レコーディングのオーディオ出力をアクティベート します。

 注意:DVカメラには通常内蔵スピーカーが含まれているため、オーディオプレ ビューは最初無効になっています。

ビデオファイルを名前を付けて保存する/以下のフォルダに保存する: 録画された動画の 名前を入力します。また、ビデオファイルを保存するフォルダも選択できます。デフォ ルトではデフォルト録画フォルダが設定されていますが、[*ファイル] -> [設定] -> [プロ グラム] -> [フォルダ]* でパス設定を変更できます。

録画後に編集: これにより、自動編集オプションにアクセスできます。

デバイスを自動的に起動する: [録画] ボタンが押されると、DVレコーダーまたはDVカ メラを自動的に起動します。これは、デジタルカード/ビデオデバイスと共に機能しま せん。

ムービープレビュー: プログラムモニターで、動画をプレビューできます。

オリジナルサイズ: このオプションにより、オリジナルサイズでビデオをプレビューで き、必要に応じてフルスクリーンモードにすることができます。ダイアログに戻るため に、[Esc] キーを使用します。

録画リスト:

ここでキャプチャの<sup>〒</sup>始位置および終了位置を設定できます。これにより、使用される すべてのキャプチャのビデオ全体を検索でき、計画されたキャプチャにリスト化しま す。これは、録画が<sup>〒</sup>始されると順番に処理されます (赤いボタンによって)。これに よって、各シーンを個別に録画する必要がなくなります。録画の<sup>〒</sup>始点と終了点を決め るだけで、あとはコンピューターが処理します。 <sup>#</sup>始位置と終了位置を正確に設定する には、「**開始/終了位置を入力」**をクリックします

録画リスト: このボタンを使用して、既に録画されたビデオおよび予約録画の利用可能 な一覧を表示します。リストからすべてのエントリを選択 削除できます。すべてのエ ントリを選択および削除できます。

| Recording list                              |                                      | × |
|---------------------------------------------|--------------------------------------|---|
| Record - 0002 (rea<br>Start Tim<br>Stop Tim | idy)<br>ne:0:0:0:0:0<br>ne:0:0:0:0:0 |   |
|                                             |                                      | 4 |
| Object name:                                |                                      |   |
| Tape ID:                                    |                                      |   |
| Rating:                                     | -                                    | • |
| Scene:                                      |                                      |   |
| Take:                                       |                                      |   |
| Comment:                                    |                                      |   |
| ļ                                           |                                      |   |
| Delete selected entries Close               |                                      |   |

各バッチ録画は自動的にログに記録されます。逆に、失われた記録を多くの手間をかけ ずに復元するために、すべての「マニュアル」デジタルビデオ(DV)およびHDV録音は、 録画リストに転送されます。

バッチ録画: ここではキャプチャの<sup>#</sup>始位置と終了位置を設定できます。これにより、 使用されるすべてのキャプチャのビデオ全体を検索でき、計画されたキャプチャにリス ト化します。これは、録画が<sup>#</sup>始されると順番に処理されます (赤いボタンによって)。 これによって、各シーンを個別に録画する必要がなくなります。録画の<sup>#</sup>始点と終了点 を決めるだけで、あとはコンピューターが処理します。<sup>#</sup>始点と終了点を正確に設定す るには、「<sup>#</sup>始/終了点を入力」をクリックします

録画: 録画プロセスを <sup>, /</sup>始します。予定された録画のリストも含まれています。これら はステップごとに処理されます(バッチキャプチャ)。

停止:録画プロセスを停止します。

スナップショット!これは、プログラムモニターから直接フリーズされたイメージを作 成します。カムコーダを起動し、プレビューウィンドウを視聴します。希望するイメー ジが表示されたら、[スナップショット]をクリックします。または、リモコンを使っ て、希望する位置に移動し、停止して、そこで、一時停止モードを起動します。DVカ メラで再生が停止された場合、イメージは提供されません。イメージは、録画フォルダ に、設定された解像度で、グラフィックファイルとして保存されます。 リモコン

デジタルカムコーダは**MAGIX Movie Stubio**によって遠隔操作できます。これは、デジ タルカード/ビデオデバイスと共に機能しません。お使いのハードウェアが、リモコン 機能をサポートしていない場合、このボタンを使用できません。

必要な転送ボタンは、DVまたはHDVの録画ダイアログにあります。

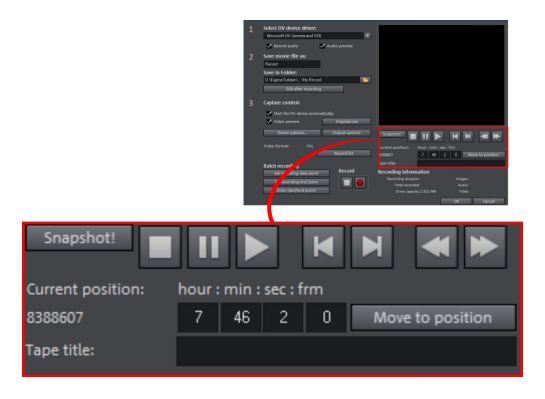

テープの名前: ここにテープの名前を入力します。MAGIX Movie Studioでは、DVロギ ング機能にこの名前が必要です。

録画情報:録画に関するさまざまな情報を表示します。

開始位置/終了位置の設定: シーンの正確な サ゚始位置/終了位置、または録画長さを入力 します。両方の値を ATN (絶対トラック番号) または「時:分:秒:フレーム」の形式でタ イムコードとして入力できます。

# アナログビデオ録画

このオプションを使用すると、アナログソースからビデオ録画を行うことができます。

アナログビデオソースを接続

ビデオカメラ、DVDプレーヤー、またはVCRのビデオ出力をコンピューターのビデオ入 力(TV、ビデオ、またはビデオ入力グラフィックカード)に接続し、オーディオ出力 をサウンドカードのライン入力に接続します。

さまざまなデバイス構成のため、セットアップでどのケーブルが最適に機能するかを判 断するのは困難です。よく分からない場合は、VCRまたはテレビ、ビデオ、グラフィッ クカードのマニュアルを確認してください。

例: 多くのVCRにはSCART出力があり、ほとんどのDVDプレーヤーには3つのRCA出力が あります(ステレオトラック用に2つ、画像用に1つ)。このような場合、SCART to RCAアダプタという、両端に3つのRCAプラグが付いたケーブルが必要になります。

録音

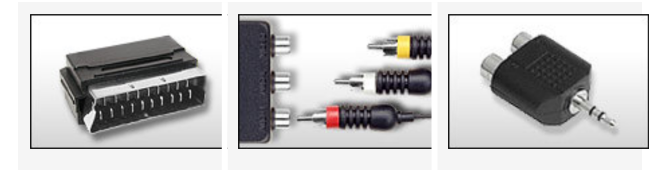

 SCART/RCA ア
 3つのRCA
 ステレオ RCA/

 ダプタ:
 ジャック付き
 ミニフォン

 SCART/RCAア
 ジャックアダ

 ダプタ
 プタ

ほとんどのサウンドカード入力はミニステレオジャックです。VHSレコーダーのオー ディオ出力をサウンドカードのオーディオ入力に接続するには、ステレオRCA to 3.5 mmミニジャックアダプタが必要です。

3つのRCAプラグとステレオRCA /ミニフォンプラグアダプタを備えたケーブルを購入す る必要があります。

録音ダイアログ

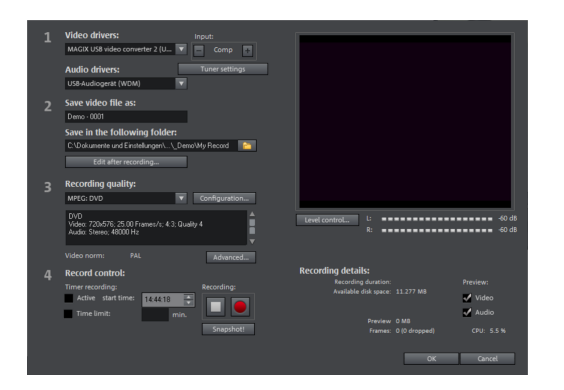

ビデオ/オーディオドライバ: ここで、レコーディング用のビデオカードまたは音声カー ドを設定できます。実用上のほとんどの場合において、ハードウェアとともに支給され るドライバソフトウェアをインストールする必要があります。

入力/チューナー設定: お使いのビデオキャプチャカードがマルチソースに対応している 場合、つまりTVチューナーや複数の入力端子 (SVHS、コンポジットなど) を備えている 場合は、ここで適切な録画ソースと、録画するTVチャンネルを選択することができま す。

ビデオファイルを名前を付けて保存する/以下のフォルダに保存する: 録画された動画の 名前を入力します。また、ビデオファイルを保存するフォルダも選択できます。標準の 録画フォルダはデフォルトで設定されています。このフォルダの場所は、[ファイル] → [プログラム設定] → [フォルダ] にある「パス設定」によって変更することができま す。

録画後に編集:これにより、自動編集オプションにアクセスできます。

録画品質: このリストボックスでは、画像素材の用途やコンピューターの性能などに応 じて、あらかじめ設定されたさまざまなレベルの録画品質を選択することができます。 これらは、画像品質に応じて分類されています。コンフィギュレーションを使用して、 プリセットの品質を微調整します。自分で作成したプリセットは、保存先として指定さ れたデフォルトのフォルダを使用していれば、このリストに表示されます。

MPEGと表示されているプリセットは、MPEG形式で直接録画します。

プリセット「AVI: ユーザー定義」では、MAGIX Movie Studioに同梱されている コーデックによってAVIビデオを録画することができます。例えばスクリーンキャ プチャに使用される「MSU Screencapture Lossless Codec」など、コーデック は用途に応じていくつかあります。AVIビデオに関する一般的な情報もご参照くだ さい。

 アドバイス: 録画したものをすぐに書き込みたい場合は、「MPEG」とマークされ たプリセットを使います。スマートエンコーディングにより、録画後の面倒なエ ンコーディングが省略されます。

詳細設定...: ビデオドライバー設定ダイアログを゙゚゚゚゚゚゚゚゚゙きます。

キャプチャコントロール: これにより、「赤い」録画と「停止」ボタンにアクセスできます。これらのボタンが録画を # 始および停止します。

タイマー録画の有効化/時間制限: 録画 # 始時間と長さを指定することで、PCが完全な 機能を持つVCRになります。

スナップショット!: これは、プログラムモニターから直接静止ショットを作成します。 画像は、録画フォルダに設定された解像度で画像ファイルとして保存されます。

録画情報:これは、録画時間、ハードドライブの空き容量、録画されたフレーム、「ド ロップ」されたフレームなどの統計情報を表示します。ドロップフレームは、コン ピューターが選択された画像フォーマットと録画品質に対して遅すぎで、すべての入力 フレームを受け入れることができないために、省かれたフレームです。

プレビュー: 一部のグラフィックアダプタでは、ビデオプレビューを非アクティブにす ることよってシステム負荷を低減できます。「エコー」が聞こえる場合、オーディオプ レビューを非アクティブにしてください。

ビデオキャプチャーダイアログ内の詳細設定

このダイアログボックスは「プロパティシート」と呼ばれ、ビデオカードドライバーに 付属しています。このドライバー特有の性能プロパティは、カードにより異なる場合が あります。ドライバの動作への影響は、非常に限られています。何らかの問題が発生し た場合は、ビデオカードのメーカーに連絡し、最新のドライバ更新情報をお問い合わせ ください。

入力: ビデオカードの「クロスバー」をセットアップします。

クロスバーにより、録画するビデオおよびオーディオ信号を決定します。クロスバー は、ビデオ録画チップそのものと連続して接続されています。出力フィールド内で、ビ デオ出力 (クロスバー用) は、ビデオカードの録画チップ (ビデオまたはオーディオデ コーダ入力) の入力です。「入力」フィールドでは、入力をキャプチャするビデオカー ドの信号ソースを選択します。ビデオカードの多くには、オーディオとビデオで別々の クロスバーがついています。問題がある場合は、イメージと音がぴったり合うようにな るまで、配置を調整してください。

- コンポジット入力 = 標準ビデオ入力 (通常、RCAジャック)
- S-Video = S ビデオ入力 (mini-din ジャック)
- S-VHS in = S-VHS 入力 (特殊ケーブル)
- Tuner-in = 統合チューナー用TV 信号

画像設定

ビデオデコーダ: 画面が白黒で表示される、または点滅する場合、ビデオ規格が異なっている場合があります。ヨーロッパ主要部では PAL\_B が使われています。

VideoProcAmp: 色、明度、コントラスト等の詳細設定。メーカー設定のままにすることを推奨します。

フォーマット: ここは変更しないでください。録画フォーマットは、ビデオ録画ダイア ログの「録画品質」オプションで設定します。

チューナー

このオプションは、ビデオカードに TV チューナーがついている場合のみ使用可能で す。

# オーディオ

曲、ノイズまたはインストゥルメントはオーディオ録音機能を使用してMAGIX Movie STUDIOに簡単に録音できます。フックアップマイクまたはさまざまなオーディオデバ イス(特にステレオシステム)を録音ソースとして使用できます。

録音ソースに接続

はじめに、録音ソースをコンピューターに接続する必要があります。ご使用になられて いる機器によって、いくつかの方法があります:

 ステレオシステムから音楽をインポートしたい場合は、サウンドカードの LINE IN 入力を使用してください。ステレオシステムのアンプが、独立した LINE OUT 端子または AUX OUT 端子を備えている場合、それを使用してください。その場 合、それらの端子をコンピューターの LINE IN 端子に接続しなければいけませ ん。大抵の場合、Hi-FiアンプはRCA (コンポジット) 端子を備えており、コン ピューターはステレオミニプラグを備えています。まず、2つの RCA (コンポ ジット)端子を備えた適切なケーブルとステレオミニジャックが必要になりま す。

- アンプが独立した出力を備えていない場合(スピーカーの接続以外で)、ヘッド フォンジャックを録音に使用することができます。通常、ステレオジャックまた はステレオミニジャックを備えたケーブルが必要となります。この接続タイプ は、ヘッドフォン入力信号レベルを、独立した音量コントロールで調整できる利 点があります。しかし、大抵の場合ヘッドフォンジャックの音質は、それほど高 くありません。そのため、可能であれば LINE OUT 端子を使用するようにしてく ださい。
- テープデッキからカセット録音を行う場合、テープデッキの LINE OUT 端子を、 コンピューターの LINE IN 端子に直接接続してください。
- アナログレコードを録音する場合、レコードプレーヤーの出力を、直接コン ピューターに接続しないでください。フォノ信号は、前もって増幅されなければ いけません。その場合、ヘッドフォンジャックを通して、または外部プリアンプ によって接続することをおすすめします。しかし、通常の LINE OUT 端子を備え たレコードプレーヤーも存在します。
- マイク録音を行いたい場合は、マイクをコンピューターのマイク入力端子に接続してください。(大抵の場合赤いジャック)

シグナルレベルを調節

デジタル録音をするときは、ベストな音質を得るためサウンドカードヘシグナルレベル を調節することをお勧めします。

録音の音源をサウンドカードに接続したら、録音ボタンで録音ダイアログを<sup>"</sup>、ま、録音の音源を起動します。

録音レベルは、録音ダイアログ内の LED ディスプレイによって調整することができま す。そのために、最初に [レベル表示] をオンにする必要があります。

調整が高く設定されすぎて過変調が発生する場合、入力信号を下げる必要があります。 アンプまたはテープデッキの出力を通して素材をサウンドカードに接続している場合、 サウンドカードのソフトウェアミキサーインターフェースでのみシグナルレベルを下げ ることができます。ミキサーには、録音ダイアログ内から「録音レベル」ボタンを使っ て直接アクセスできます。

入力フェーダーで入力感度を低減した場合、アナログ信号をデジタル化したときの解像 度も低下します。これらの自動コントーラを、できるだけ高いサウンドレベルに設定し てください。

最適なレベルの基準は、もちろんマテリアルの最も音量の高い部分です。最も音量の高 い部分は、最大限に調整されていなければいけません。実際の録音は[録音]ボタンを 押して始まります。録音の最後に、その録音を使用するかどうか質問されます。確認の のち、新しく録音された素材は、プロジェクト内でスタートマーカーの位置にある次の 空いているトラックに配置されます。

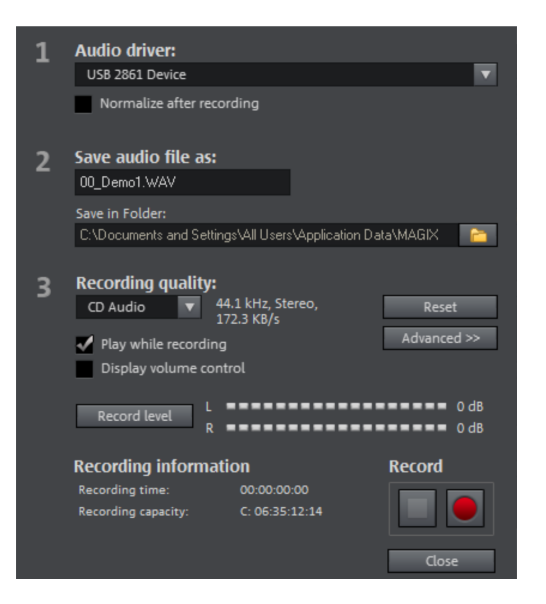

録音後にノーマライズ: このオプションによって、録音終了後に、マテリアルを正しい ボリュームレベルまで高めます。出来る限り良いオーディオ品質得るためには、過変調 を起こすことなく、サウンドソースの音量を出来るだけ大きく設定しなければいけませ ん。その際に、録音ダイアログ内のピークメータ表示が役に立ちます。

音声ドライバ:録音用のサウンドカードを選択してください。

オーディオファイルを別名で保存/以下のフォルダに保存: ここで、録音したいオーディ オファイルの名前を入力します。ファイルを保存したいフォルダの場所も、ここで選択 できます。

録音品質: 録音のサウンド品質を設定します。プリセットメニュー内で、AM チュー ナー、FM ラジオ、CD オーディオ、DAT (「デジタルオーディオテープ」) から選択す ることができます。

音量コントロールの表示 (モニター): 入力信号の強さをモニターするための音量コント ロール (ピークメーター)。このテーマに関する詳細は「レベル調整」の章を参照してく ださい。

録音:このボタンで現在の録音を」始します。

停止: このボタンをクリックすると録音を停止します

録音中に再生: このオプションは、音声解説などに特に重要です。アクティベートする と、選択したムービー (または「編集」スクリーンで録画した場合は選択したシーン) が録画中に再生されます。これはムービー向きとして機能します。

詳細設定: このボタンを使って、3つの特別な機能を含むウィンドウを昇きます。

MAGIX Movie StudioのPlus/Premiumバージョンに含まれています:

モノラル録音: これはモノラルで録音するためにアクティブにすることができます。こ れにより、必要なメモリ容量が半分になります。モノラル録音は、1 つの標準的なモノ リアルタイムのサンプルレート調整: 録音される新しいファイルのサンプルレートを、 現在のムービーのサウンドトラック(ビデオ録画で設定)のサンプルレートと自動的に 一致させます。

ダッキング(音量を下げる): 音量レベルが設定済みのビデオに、ナレーションやその 他のオーディオ素材を追加するには、「残りのオーディオトラックの音量を自動的に低 下」のオプションを有効にします。これにより、プロジェクト内のオーディオオブジェ クトの音量が、録音セッション中(「ダッキング」)に自動で低下します。これは、自 動生成される音量カーブを使用して行います: 他のトラックの録音の前後に、フェード インまたはフェードアウトし、それによって全体の音量レベルを一定に保ちます。(コ メントが話されている間に音量を下げることも、「ダッキング」と言います。)

### シングルフレーム

シングルイメージ録画を接続されたビデオソースからスナップショットを録画するため に使用できます。これには、DirectShow 互換ビデオ撮影、TV カード、対応する USB デバイス (例えば、ウェブカム) が必要です。

タイムコントロール機能により、スナップショットを自動的に取得できます。これは、 次の応用に便利です:

- 以下のためにビデオからフォトストーリーを作成:
- アニメーション動画 (ストップモーション撮影)、
- ビデオ監視、
- またはタイムラプス写真。

記録されたイメージは、゙゚゚゚゚゚゚ゕれているプロジェクトに追加されます。

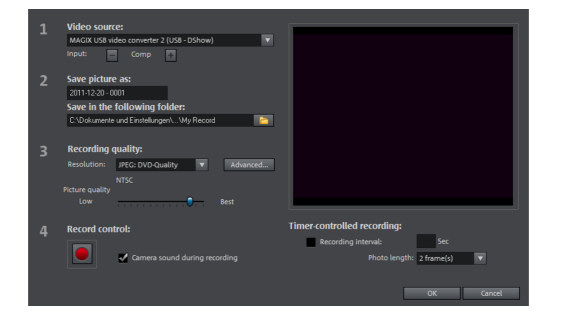

ビデオソース: ここでは、撮影に使用するビデオカードを設定することができます。

画像に名前をつけて保存: ここでは、記録するスナップショットのタイトルを入力しま す。スナップショットはこの名前で保存され、連続した番号が付けられます。また、ス トレージのためのファイルパスを選択することもできます。

録画品質: ここでは、録画の解像度を設定します。これは、カメラが提供する解像度オ プションに対応します。スライダーを使用して、画像品質を設定します。高い解像度を 使用すると、各記録のファイルサイズが大きくなります。「リセット」を押すと、プリ セットされている画像品質に戻ります。

詳細設定...: ビデオドライバー設定ダイアログを "「きます。

撮影時のカメラノイズ: これにより、モニタリングのためにスナップショットが撮影されるたびに、プログラムがクリック音を再生します。

録画管理: 赤い録画ボタンは、スナップショットや、もしくはタイムコントロール機能 を使用する場合は一連の録画をトリガーします。

タイムコントロール

録画間隔: アクティベートすると、録画を<sup>ਜ</sup>始すると、イメージのシーケンスが生成さ れます。スナップショットが、選択された録画間隔に従い取得され、順番に番号付けさ れます。例えば、スナップショットが2秒ごとに撮影され、5フレームごとにスライド ショーに挿入される場合、10倍速のタイムラプス撮影となります。

フレーム内のフォト表示時間:スライドショーで写真を表示する時間を指定します。

シングルフレーム録画ダイアログでの詳細設定

ここで、ビデオ録画ドライバの設定を調整できます。このダイアログボックスは「プロ パティシート」と呼ばれ、ビデオカードドライバーに付属しています。ドライバー固有 の機能は、ドライバーごとに若干ことなる場合があります。MAGIX チームは、様々な ドライバーのパフォーマンスに直接的な影響与えることは、ほとんどありません。何ら かの問題が発生した場合は、ビデオカードのメーカーにも連絡し、最新のドライバ更新 情報をお問い合わせください。

入力: ビデオカードのクロスバーを設定します。これにより、録画にどのビデオおよび オーディオ入力信号を使用するかを設定できます。クロスバーはビデオ撮影チップ自体 に直列に接続されており、出力フィールドでは、ビデオ出力 (クロスバー用) がビデオ カードのレコーディングチップ (ビデオまたはオーディオデコーダ入力) の入力となり ます。「入力」フィールドでは、入力をキャプチャするビデオカードの信号ソースを選 択します。

コンポジット入力 = 標準ビデオ入力 (通常、RCAジャック)

S-VHS in = S-VHS 入力 (特殊ケーブル)

■ チューナー入力 = 内蔵チューナーのTV信号

ビデオデコーダ: 画面が白黒で表示される、または点滅する場合、ビデオ規格が正しく ない規格に設定されている場合があります。ヨーロッパ主要部では PAL\_B が使われて います。

VideoProcAmp: 色、明度、コントラスト等の詳細設定。メーカー設定のままにすることを推奨します。

フォーマット: ここは変更しないでください! 録画フォーマット設定は、録画ダイアロ グボックスの解像度で変更できます。

## スクリーン

注意: この機能はMAGIX Movie StudioのPlus/Premiumバージョンで使用できます。

スクリーンキャプチャを使用して、モニター上で移動するすべてのものを記録します。 このプロセスは「スクリーンキャプチャ」と呼ばれます。

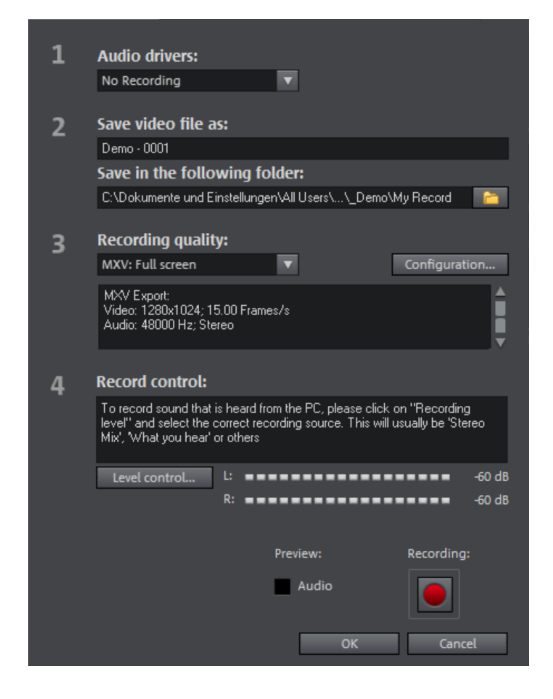

録画品質には、異なるアプリケーションのさまざまなプリセットがあります。モニター 全体(「フルスクリーン」)、可変サイズのフレーム(Windows Media Playerディス プレイの撮影など)、または別のビデオプレーヤーのいずれかを録画できます。「コン フィギュレーション」をクリックして、カスタムサイズ調整を行います。

- ヒント:多くのビデオプレーヤーはオーバーレイで動作するため、キャプチャを 起動する前に各プレーヤーを<sup>+</sup>/<sub>7</sub> くことをお勧めします。この方法で「オーバーレ イ」モードに切り替わるのを防ぐことができます。
- -♡- アドバイス:「録画品質」にある全画面表示のプリセットを使用します。これ は、スクリーンキャプチャに特に適したビデオコーデックであるMXV形式を使用 します。
- 録画ダイアログの [録画] ボタンをクリックします。赤色の [録画] ボタン、黒色の [停止] ボタン、破線のフレームを含む、追加ダイアログが表示されます。

- マウスポインターの動きを録画するには、[マウスポインターの録画]をアクティ ベートします。
- 必要に応じて、視覚的に記録する必要がない場合は、「マウスクリックのアニ メーション」を無効にします。

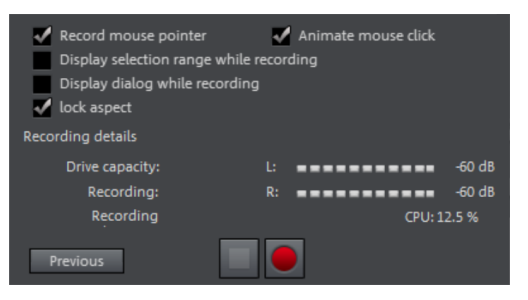

- 録画したいスクリーンエリア、つまりビデオが再生されているビデオプレーヤー のモニターを選択します。録画するエリアにフレームをドラッグし、必要に応じ てエッジとコーナーをドラッグしてサイズを調整します。
- ・レント:「全画面表示」を選択した場合、フレームは可視領域の外側に表示されます。
- 赤い録画ボタンを押すことで、実際の録画プロセスを開始することができます。 録画が開始されます;レコードアイコンがタスクバー(トレイ)に表示されます。
- 録画したいビデオが終了したら、「録画/停止」ボタンをクリックして録画を停止します。録画が終了し、録画ダイアログが再び表示されます。

### 録画後に編集

注意: この機能はMAGIX Movie StudioのPlus/Premiumバージョンで使用できます。

「録画後に編集」ダイアログは、「HDVカメラ」、「DVカメラ」、および「ビデオ」 録画ダイアログから<sup>「</sup>、ことができます。

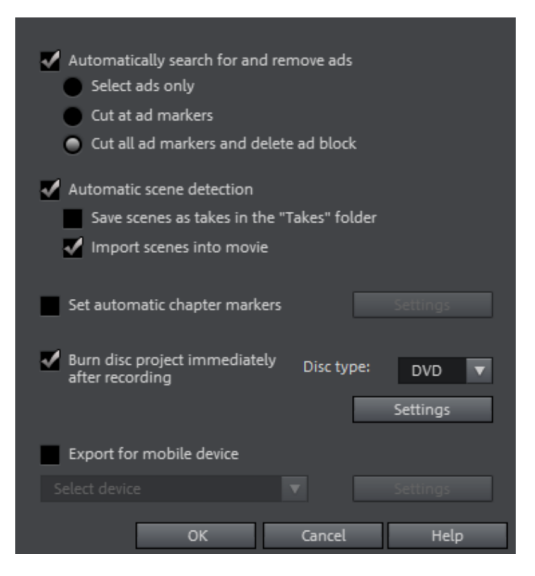

- 自動シーン検出: これにより、マテリアルがシーンに分割されます。「自動シーン検出」セクションをお読みください。
- チャプターマーカーの自動設定:「チャプターマーカーの自動設定」セクション もお読みください。

録画後すぐにプロジェクトを書き込む: このオプションを使用すると、ワンステップで 録画してディスクに書き込むことができます。書き込みたいフォーマットを選択し、適 切な空のディスクをドライブに挿入して、録画を押します。

 ● 注意: 選択した録画品質がディスクの種類に合っていることを確認してください (DVDの場合、プリセットは「MPEG DVD」です)。

MPEGエンコードに独自の設定を使用する場合(たとえば、ロングプレイDVDの半分の 画像解像度)、録画の設定と書き込みの設定が同じであることを確認して、新しいエン コードが不要になるようにします(スマートエンコード)。

録画後、プログラムは自動的に「書き込み」画面に切り替わり、書き込みウィンドウが <sup>||</sup> き、ディスクが書き込まれます。最後の設定レイアウトは、DVDのメニューレイアウ トに使用されます。

-♡- アドバイス: この機能は、長いプロジェクトを一度に処理するのに特に適してい ます。夕方に録画を ゚゚゚゚゚゚゚゚゚゚゚゚゚゚゚゚゚゚゚゚゚゚゚゚゚゙゙゙゙゚゚゚ らい 朝までに完成したDVDを入手できます。

モバイルデバイス用にエクスポート:録画したムービーは、選択したモバイルデバイスのフォーマットに直ちに変換されて転送されます。リスト範囲のプリセットは、ビデオ/オーディオのエクスポートダイアログで選択されたデバイスです。

設定: 選択したターゲットデバイスのエクスポート設定を # きます。

# オブジェクト

MAGIX Movie Studioタイムライン プロジェクトウィンドウでは、オブジェクトを処理 します。「オブジェクト」という一般的な用語には、アレンジャートラックに配置でき るすべてのメディアタイプが含まれます。以下はすべてのオブジェクトタイプになりま す:

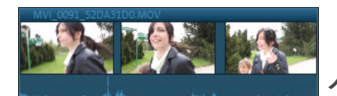

グループ化されたオブジェクト:

グループ化されたオブジェクトは、イメージトラックとオーディオトラックを持つビデ オオブジェクトです。コンテキストメニューで、オーディオトラックの波形表示を追加 したり、オーディオトラックを独立したオーディオオブジェクトとして設定したりでき ます。

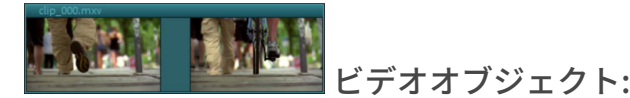

ビデオオブジェクトには、ビデオに一般的なファイル拡張子が含まれます (例: \*.mpg、 \*.avi、\*.mxv)。ビデオオブジェクトの長さに応じて、ビデオのさまざまな位置を表す いくつかのフレームが表示されます。

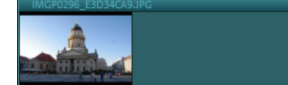

イメージオブジェクト:

イメージオブジェクトは、写真またはその他の静止画像です。イメージオブジェクトに は、画像に一般的なファイル拡張子が付いています(例: \*.jpg、\*.png、\*.bmp)。ビデオ オブジェクトとは異なり、常に1つのフレームのみが表示されます。

03 - Where'd You Go.mp3

<u> 
オーディオオブジェクト:</u>

音声のみを含むオブジェクトは、すべてオーディオオブジェクトと見なされます。オー ディオオブジェクトには、オーディオに典型的な拡張子が付いています (例: \*.ogg、 \*.mp3、\*.wav)。右クリックすると、任意のオーディオオブジェクトに波形表示を追加 できます。

タイトルオブジェクト:

タイトルオブジェクトは、タイトルエディターを使用して作成され、プロジェクトに表 示されるテキストを含みます。ファイル拡張子はありません。

次の章では、オブジェクトの操作について解説します。全オブジェクトタイプのワーク フローは同じです。 アドバイス:オブジェクトコンテキストメニューには多くの機能があり、対応するオブジェクトを右クリックすることで<sup>デ</sup>くことができます。そこには「オブジェクトプロパティ」ダイアログもあります。このダイアログでは、現在の設定に加えて、オブジェクトのインターレース設定を変更することもできます。

## プロジェクトにオブジェクトを挿入する

プログラムモニター内でのファイル選択

インポートする前に、プログラムモニターで素材を表示およびカットできます。トラン スポートコンソールには、このためのさまざまなボタンがあります。メディアプール内 のほとんどのファイルにはプレビュー機能があります。

- 再生ボタンを使用して、メディアプールのビデオまたはイメージオブジェクトの プレビューを#始します。タイトルやフェードなどの特別なオブジェクトにもプレビューが用意されています。
- メディアプールのオーディオファイルは、再生ボタンを使用してプレビューする こともできます。

全画面表示

- モニターのコンテキストメニューにある「全画面表示」オプションによって、モニターを最大化することができます。または、モニターをダブルクリックするか、「Alt + Enter」を押して、ウィンドウを最大化することもできます。全画面表示は、1つのスクリーンが動画プレビューを、もう1つのスクリーンをプロジェクトウィンドウとメディアプールを表示する、2つのスクリーンでの作業に特に推奨されます。
- モニターを全画面表示モードに切り替え、コンテキストメニューにアクセスする こともできます (右マウスボタンを使用)。ここでは、通常のエントリに加えて、 トランスポートコントロールの非表示や表示も可能です。
- [Esc] キーを押すと、通常再生に戻ります。

動画<sub>....</sub> 要:

「ウィンドウ」メニューにある「動画 既要」オプションによって、アレンジャー全体の 既要を表示できます。プロジェクトウィンドウ内のすべてのオブジェクトが、プログラ ムモニターに表示されます。 既要表示は、プログラムモニター内の縮小された 既要を、 プロジェクトウィンドウ内のズームされた詳細表示とうまく組み合わせることができる ので、特に長いムービーの作業におすすめです。

動画 既要は、ムービー内を移動し、特定の部分を編集するために使用できます:

- プログラムモニター内の特定のオブジェクトをクリックすると、プロジェクト ウィンドウにそのオブジェクトが拡大表示されます。
- プログラムモニター内の特定のボーダー上にドラッグすると、プロジェクトウィンドウにその対応する範囲が拡大表示されます。

プログラムモニター内で再生カーソルを移動させると、プロジェクトウィンドウ内の再生カーソルもそれに応じて移動します。

ファイルのインポート

メディアファイルは、いくつかの異なる方法でメディアプールからプロジェクトに読み 込むことができます。

- 最速の方法:必要とするファイルをメディアプールから目的のトラックにドラッグします。オブジェクトがこの位置にすでに存在する場合、ファイルは以下にある次の空トラックの目的の時間位置に挿入されます。
- 複数のファイルをロードする:フォルダから複数のファイルをロードする場合は、Ctrlキーを押したまま、使用するエントリをクリックします。連続したファイルをロードしたい場合は、Shiftキーを押したまま、最初のエントリをクリックして、次に最後のエントリをクリックします。最初と最後の間のすべてのエントリがマークされます。その後マウスボタンを押したまま、選択したすべてのファイルをプロジェクトウィンドウにドラッグできます。
- コマンドで挿入:「挿入モード」のコマンドを使用することもできます。
- ポップアップシンボル: メディアプールの各エントリには、2~3部の ポップアップシンボルがあります。マウスポインタがエントリの上にあるときに 表示されます。
  - トリミング: プロジェクトに特定の部分のビデオクリップをインポートする 場合は、丸括弧付きトリミングアイコンをクリックしてください。その後、 プログラムモニターにビデオクリップが表示されます。丸括弧を使って、イ ンポートしたいエリアをタイムライン上にマークすることができるようにな りました。最後にビデオをクリックしてマウスボタンを押しながら、ビデオ をプログラムモニターからプロジェクトにドラッグアンドドロップします。 丸括弧で以前にマークしたエリアのみがビデオプロジェクトとしてインポー トされます。
  - インポート:インポートアイコンをクリックして、選択したメディアをプロジェクトウィンドウに読み込みます。
- 注意: オブジェクトをインポートするためのデスティネーショントラックを定義 できます。トラックヘッダーをクリックして、トラックを選択します。インポー トするすべてのオブジェクトが、選択されたトラックに挿入されます。選択され たターゲットトラックをもう一度クリックして、この機能を無効にします。

MAGIX Movie Studioは、複数のオーディオトラックを含むVOBファイルも読み込みま す。VOBファイルを読み込んだ後は、作成したオーディオオブジェクトをクリックし て、お望みのオーディオトラックを選択するだけです。

 注意: プロジェクトでオーディオオブジェクトを表示および選択するには、タイ ムラインモードがアクティブになっている必要があります。 長いビデオファイルからセクションを読み込む

ビデオはインポートする前にトリミングできます。ビデオのトリミングを行うには、次 の手順に従います。

- 1. ファイルを選択します:
  - それをメディアプール内でダブルクリックします
  - ファイルをメディアプールからプログラムモニターにドラッグアンドドロッ プします
  - メディアプール内の中央のアイコンをクリックします
     レロイ (アイコンはマウスポインタがメディアプール内のファイルをポイン トするとすぐに表示されます)。
- ビデオ素材のオーバービューを知りたい場合は、まずエリアの端を見つけます。 プログラムモニターで選択したファイルを再生し、プロジェクトで使用するエリ アを決定します。
- 3. エリアの端 (インポイントとアウトポイント) を設定します:
  - マウスボタンを押したままエリアの端を移動し、

  - キーボードショートカット I(= インポイント) および O (= アウトポイント)
     を使用してエリアの端を設定します。
  - アドバイス: 再生中にキーボードでエリアの端を設定することもできます。
     このキーボードショートカットは、シャトルとジョグホイールで正確な位置
     を設定するときに特に便利です。
- 4. 範囲は以下のように適用します:
  - プログラムモニターでイメージをクリックし、マウスボタンを押したままプ ロジェクトウィンドウにドラッグします。
  - 挿入モードを使用して、選択範囲をプロジェクトウィンドウに適用します。

結果: 選択したエリアに対応するオブジェクトがトラックに表示されます。

アドバイス: 挿入モードのキーボードショートカットを使用することもできます!

同じビデオファイルから複数のエリアをロードする場合は、目的のエリアがすべて適用 されるまで手順3と4を繰り返します。

## オブジェクトを選択しグループ化する

メニューによってオブジェクトを編集または削除するために、まずそのオブジェクトを 選択します。オブジェクトをクリックします。オブジェクトの色が変わり、選択されて いることを示します。

複数のオブジェクトを選択するにはShiftキーを押します。さらに高速な作業方法は、 空の範囲をクリックし、マウスボタンを押しながら長方形をドラッグすることです。こ れにより、長方形内のすべてのオブジェクトが選択されます。

オブジェクトを相互に組み合わせてグループ化し、それぞれが別々に移動しないように します。グループ化すると、グループ内の1つのオブジェクトをクリックすること で、グループ全体を選択できます。オブジェクトをグループ化またはグループ化解除す るには、ツールバーのボタンを使用するか、[編集] メニューに対応するコマンドを使用 します。

 アドバイス: 見つけやすくするために、選択されたオブジェクトの色をコンテキ ストメニューで変更できます。オブジェクトを右クリックして、コンテキストメ ニューを #'き、オブジェクトの色を選択します。

### オブジェクトを移動する

マウスボタンを押した状態で、ドラッグアンドドロップして、選択されたオブジェクト とトラックや所定の位置に移動させます。近くのトラックに一緒に属するオブジェクト を配置し、オーディオおよびビデオオブジェクト用の個別のトラックを作成することを 推奨します。このため、相互に重なるビデオは、通常、同じトラックに配置する必要が あります。

シフトキーを押している場合、時間位置を変更することなく、オブジェクトをあるト ラックから別のトラックに移動できます。

## オブジェクトをカットまたはトリミングする

> 分割とトリミングセクションを参照。

### オブジェクトを複製

オブジェクトはとても簡単に複製することができます。Ctrlキーを押しながら、マウス でコピーしたいオブジェクトをクリックします。こうして作成した複製オブジェクト は、すぐに目的の位置までドラッグしたり、個別にカットしたりできます。

### オブジェクトハンドル

下の「オブジェクトハンドル」で全てのオブジェクトのサイズを調整することができま す。マウスポインタが双方向矢印に変化するまで、マウスをオブジェクトの下縁に合わ せます。オブジェクトの長さを自由に短くすることができるようになります。

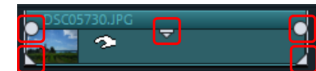

- オブジェクトのフェードインまたはフェードアウトは、オブジェクト左右の上側 の角のハンドルで行うことができます。フェードインおよびフェードアウトする オブジェクトをオーバーラップさせて配置することにより、異なるオブジェクト 間のクロストランジションを作成できます。クロスフェードの再生時間は、ハン ドルで調整します。
- オブジェクトの中央上部にある透明度ハンドルを使用して、ビデオおよびビット マップオブジェクトの透明度やオーディオオブジェクトのボリュームを調整しま す。(ビデオオブジェクトの中央ハンドルを完全に下に動かすと、オブジェクトは 透明になります。トラック上に2つ目のオブジェクトがない場合、その明度が下 がります。)

# オブジェクトとオブジェクトグループを個別に保存す る

アレンジャーの個々のオブジェクトまたはオブジェクトグループは、プロジェクトフォ ルダを介して個別のファイルとしてそれぞれに保存できます。例えば、変換する必要が あるトレーラーやジングルなどを切り取り、それらを他のプロジェクトに保存して、テ イクとして再利用します。

テイクファイル (\* .TK2) には、マルチメディアファイルまたはオブジェクトが持つ可 能性のあるすべての追加プロパティ (<sup>#</sup>始時間と終了時間、フェード、エフェクトカー ブを含むエフェクト) を含む特別なオブジェクト (ビデオ、サウンド、ビジュアルなど) への参照が含まれています。

テイクを保存

- 複数のオブジェクトを1つのテイクに保存する場合は、アレンジャーで対応する オブジェクトを選択してグループ化します。 ショートカット: G
- 「編集」メニュー、もしくはオブジェクトまたはグループのコンテキストメニューで「オブジェクトをテイクとして保存」オプションを選択します。ショートカット: Shift + K
- 3. テイクの名前を変更します (以下を参照)。

ドラッグ&ドロップを使用してテイクを保存する

- メディアプールで、テイクが保存されるフォルダを<sup>「</sup>きます (例: [マイメディ] > [レコーディング])。
- 2. 複数のオブジェクトを1つのテイクに保存する場合は、アレンジャーで対応する オブジェクトを選択してグループ化します。 ショートカット: G
- 選択範囲をクリックし、マウスボタンを押したままメディアプールにドラッグします。MAGIX Movie Studioは、アレンジャー内のオブジェクトにちなんだ名前のテイクファイル (\*.TK2)を作成します。オブジェクトがアレンジャーから削除されます。
- 4. テイクの名前を変更します。

テイクの名前を変更

- 1. メディアプールからテイクを選択します。
- 2. コンテキストメニューを゙゚゚゚゚゚゚゚゠゚ます。
- 「名前の変更」オプションを選択します。
   キーボードショートカット: Alt + R
- 新しい名前を入力します。これを行うとき、「.TK2」で終わるファイルがそのま まであることを確認してください。そうしないと、MAGIX Movie Studioはファイ ルをテイクとして認識しません。
- 5. Enterを押して入力を確認します。

テイクをロードする

すべてのオブジェクトと同様に、テイクはプロジェクトにロードされます。

# エフェクト

MAGIX Movie Studioは多様なビデオエフェクトの膨大なパレットを提供しています。 最もよく使用されるビデオエフェクトはメディアプールで直接見つけることができます が、その他はオブジェクトのコンテキストメニュー、または「エフェクト」メニューで 見つけることができます。

### タイトル

タイトルには色々な使用方法があります: 動く文章 (ティッカー)、サブタイトル、ス ピーチや吹き出し、日付や時間の表示など、その他多くに使用されます。

### テンプレートを使わずにタイトルを作成

- 1. タイトルを追加したいオブジェクトを選択します。
- 2. タイトルを表示するオブジェクト内の位置に再生カーソルを配置します。
- 注意:タイトルをドラッグ&ドロップすることで、後からでもこのポイントは変 更することができます。
- 3. そのためには、ツールバーにある「タイトル」ボタンをクリックします。
- 4. プログラムモニターの入力欄にテキストを入力し、チェックをクリックします。
- 5. プログラムモニター内でクリックして、タイトルを画像内の表示すべき位置に移 動します。
- 5. メディアプール内のタイトルエディタによって、タイトルをフォーマットします。

#### テンプレートを使用してタイトルを作成

メディアプールの[タイトルテンプレート]には、フォント、オープニングやエンディ ングクレジット、キャプションといったタイトルテンプレートが幅広くあります。

- 任意のタイトルテンプレートを選択します。クイックアクセス機能を使って、プレビューを対対するか、または再生マーカーのある位置にタイトルを追加してください。
- 注意:テンプレートは既存のオブジェクトへも適用されます。テンプレートが適用されると、テキストのみが残ります;その他全てのフォーマット設定はテンプレート設定で置き換えられます。

動的タイトル

このカテゴリー「動的タイトル」は、例えば、文字が飛んできて一つのテキストになったり、またはある言葉の一つ一つの文字が波のように動くといったような標準テキスト アニメーションが含まれます。

テンプレートを選択した後、テキストを入力し、フォントタイプ、フォントサイズ、 色、強調(太字、斜体、下線)をカスタマイズできます。

- メディアプールの「タイトルテンプレート」>「動的タイトル」で目的のタイト ルを選択します。ムービーにタイトルをインポートすると、「エフェクト>タイ トル編集」エリアに自動的に切り替わります。
- 2. テキスト、フォント、サイズ、色、スタイルなどをタイトルエディタで好みに応じて調整します。

日付をタイトルとして表示(フェードイン)

MAGIX Movie Studioは、画像素材に日時を挿入することもできます。そのためには、 ビデオオブジェクトのコンテキストメニューで「日付をタイトルとして表示」オプショ ンを選択します。

DV-AVIファイルが含まれる場合 (例えばカムコーダーからのデジタル録画など) は、選択された位置の録画日が使用されます。その他の種類のファイルが含まれる場合、ファイルの作成日がタイムコードとして使用されます。次にタイトルエディタが<sup>「」</sup>き、エントリのカスタマイズをすることができます。

#### タイトルの配置とフレームサイズの調整

 プログラムモニターでタイトルを1回クリックすると、ポジションフレームにア クセスできます。ドラッグ&ドロップでポジションフレームを動かします。

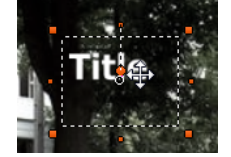

ポジションフレームのサイズはコーナーで調整でき、それに合わせてテキストの 大きさも変わります。 [フォントサイズをタイトル欄に合わせる] がオンの場 合、テキストサイズも変更されます。

タイトルエディタ

タイトルの外観は、タイトルエディタ (メディアプール内の [エフェクト] > [タイトル編 集]) で決めることができます。 選択した複数のテキストオブジェクトのテキストプロパティを、一度にカスタマイズす ることができます。設定は選択したテキストオブジェクトにのみ適用されます。各テキ ストオブジェクトの個々のプロパティは変更されません。

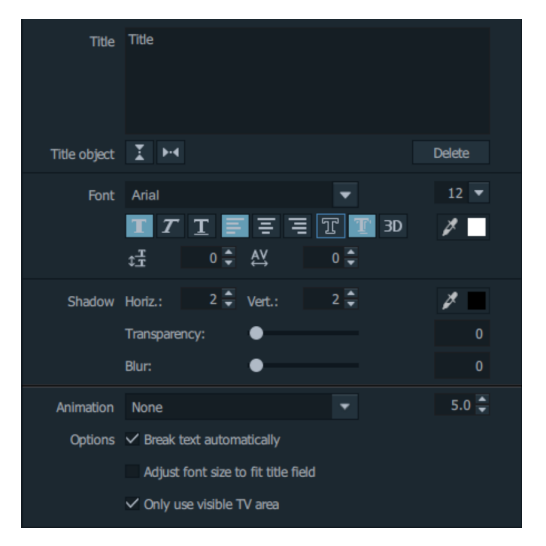

以下の編集オプションが選択できます:

<sup>Ttle</sup> Ttle ここでは、プログラムモニターで直接編集する代わりに、タイト ル用のテキストを入力することができます。

タイトル オブジェクト

**エレビ** 左ボタンはモニター上でタイトルオブジェクトを垂直方向に中央 えし、右ボ タンは水平方向に中央 えします。

削除: 選択したタイトルオブジェクトを削除します。

タイトルエディタ内の矢印キーを使うと、プロジェクトウィンドウ内で検索しなくても、タイトルオブジェクト間の移動が可能です。これにはキャプションは含まれません。

タイプ

ここでは、タイトルのフォントタイプとサイズを決定します。フォントサイズの横にあ る小さな矢印をクリックすると、スムーズなスライダーを使用してフォントサイズを変 更することができます。

下のツールバーでフォーマットプロパティを設定できます。

エ
エ
エ
太
字
/
斜
体
/
下
線

■■■ 左 え/中央 え/右 え

🔳 シャドウ

透明度:前景の透明度を調整します。

ソフトにする:影の境界線をきつく、または柔らかくします。

アウトライン

幅:フレームの幅をポイントで入力します。

塗りつぶし:テキストはタイトルエディタで選択された色で塗りつぶされます。このオ プションが無効の場合は、フレームのみが表示され、塗りつぶしの代わりに背景が表示 されます。

3D 3D

テキストが3Dスタイルのアウトラインで表示されます。3Dの輪郭(H)の幅と太さは ポイントで設定できます。

□フォント色

行間: 1行のみには適用できません。複数の行に適用すると、行間の間隔が変更されます。行間は常に行全体に適用されます。

➡ トラッキング: 文字と文字の間の間隔を調整します。 負の値は文字同士を近づけ、 正の値は文字同士の間隔を広げます。

アニメーション

ここでは、4つの移動方向を設定して、画像上のタイトルを移動できます。また、移動 のコースも自由に設定できます。詳しい情報はキーフレームの操作をご参照ください。

その他のテキスト設定

自動テキスト区切り: テキストフィールドの端に到達したときに、自動的にテキストを 区切ります。

注意: 選択ボックスの横にチェックを入れるか、[Enter] キーを押して入力したテキストを確定すると、結果が表示されます。

フォントサイズをタイトルフィールドに合わせる: テキストフィールドのサイズに合わ せて、フォントサイズを変更します。Shiftキーを押しながらテキストフィールドのハ ンドルをドラッグすると、このオプションを一時的に有効または無効にすることができ ます。

TV表示エリアにのみ適用する: テキストはズームされ、ムービーエフェクト設定で設定 されたTV画面エリア内に常に表示されるようになります。 背景色についての注意点

他のビデオや画像オブジェクトが背景になっていない状態でテキストに背景色を追加す るには、テキストオブジェクトのコンテキストメニューで「背景デザイン」をクリック します。

### タイムコード

「タイムコード 基本」セクションの [テンプレート] > [タイトルテンプレート] には、 タイムコードの表示に使用できるさまざまなプリセットがあります。この機能は、ビデ オオブジェクトの下の空きトラックに特別なタイムコードオブジェクトを追加します。

プログラムモニターでタイムコードオブジェクトを移動することにより、タイムコード の位置を調整できます。境界線上のハンドルを使用して長さを調整できます。

さまざまなテンプレートに以下のタイムが表示されます:

- ムービータイム: MAGIX Movie Studioプロジェクトウィンドウ内の時間位置。
- 録画日時:マテリアルが録画された日時。このタイムコード情報はビデオに保存 する必要があります。保存しないと、ディスプレイは空になります。
- 録画タイムコード:カメラで作成されたビデオのタイムコード。このタイムコード情報はビデオに保存する必要があります。保存しないと、ディスプレイは空になります。
- 注意: 録画日時とタイムコードがソースマテリアルに保存されていない場合、
   「-」の形式のプレースホルダーのみが表示されます。

### オブジェクトにエフェクトを適用する

エフェクトを適用するには様々な方法があります。

- ビデオおよびオーディオエフェクトテンプレートは、ドラッグ&ドロップを使用して、メディアプールから対応するオブジェクトにロードされます。
- アニメーションできるエフェクト (メディアプール内の [エフェクト] > [ビデオエ フェクト/モーションエフェクト])は、メディアプールで変更が行われるとすぐ に、事前に選択したオブジェクトに直接適用されます。
- ▶▼ このボタンで現在のエフェクト設定を全てリセットします。
  - 注意:キーフレームを使用してエフェクトをアニメートした場合、再設定はアニ メーション全体に影響します。特定のキーフレームをクリックして選択した後、 Delキーを押して削除します。

転送エフェクト設定

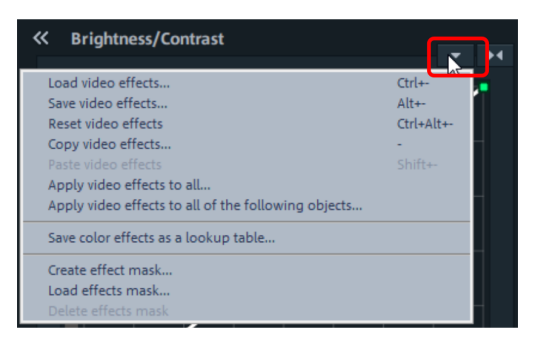

ビデオエフェクトの保存/ロード: 現在のエフェクト設定を保存して、後で他のプロジェ クトで使用したり、以前に保存した設定を読み込んだりすることができます。ダイアロ グで、エフェクトを選択できます。

ビデオエフェクトをリセット:選択したオブジェクトのエフェクト設定をリセットしま す。

ビデオエフェクトのコピー/貼り付け:現在の設定を新規オブジェクトにコピー (同様に 貼り付け) します。ダイアログを使用してコピーする設定を選んでください。

すべてにビデオエフェクトを適用する:現在のエフェクト設定をプロジェクト内のすべ てのオブジェクトに適用します。ダイアログを使用してコピーする設定を決定してくだ さい。

後に続くすべてのオブジェクトにビデオエフェクトを適用する:現在のエフェクト設定 を、プロジェクト内にある後に続くすべてのオブジェクトに適用します。ダイアログを 使用してコピーする設定を決定してください。

エフェクトマスクを読み込む (Plusバージョン内で追加): 選択したオブジェクトに対し てエフェクトマスクを読み込むことができます。

# メディアプールのビデオエフェクト

選択したオブジェクトに関わらず、目的のビデオエフェクトをメディアプールで<sup>`</sup>, くこ とができます。対応するイメージは、プログラムモニター内の再生カーソルの位置 に、常に表示されます。エフェクト設定の影響を確認するために、選択されたオブジェ クトの位置に、常に、再生カーソルを設定してください。また、再生カーソルにより、 再生を<sup>`</sup>, 始または停止することにより、エフェクトの結果を確認するために、ビデオオ ブジェクト内の特定の位置にジャンプできます。

### 明るさとコントラスト

自動露出

このボタンでワンクリックで自動的に明度とコントラストを調整することができます。 ダイアログにあるフェーダーを使用して微調整してください。

明るさ/コントラスト:スライダーを使って画像の明るさとコントラストを調整しま す。

ガンマ:いろいろな色範囲からなる平均グレー値を設定します。プリセットメニューリ ストで別々の範囲を選択して、画像の暗い部分、中間部分、明るい部分のみを編集する ことができます。

フェーダーを使用して、明るさと暗さのレベルを設定することもできます。

HDR ガンマ:「ガンマ」とは対照的に、非常に暗い部分を選択的に明るくします。

HDR ブラー:これは暗い部分と明るい部分の間のトランジションを「HDR ガンマ」を 使って変更します。

 注意: HDRガンマおよびHDRブラー機能は、MAGIX Movie Studioの Plus/Premiumバージョンでのみ使用できます

#### 色

彩度: 彩度スライダーを使用してイメージの色合いのバランスを調整するすることがで きます。できるだけ自然な色合いにするために、他のパラメーター (コントラスト設定 など) と連動して色を変更をする最新のアルゴリズムが適用されています。夏のイメー ジを秋らしく変化させたり、ファンキーなポップアートを作ったり — 色々と試すこと で驚きの結果を得ることができます。

ホワイトバランス: ホワイトバランスが正しくないと、青や赤の色彩が不自然になりま す。ホワイトバランスを使用するには、[ホワイトポイント] ボタンをクリックして、 「自然なトーン」に合う白または中間のグレーのポイントを選択します。次に色温度は 自動的に修正されます。

アドバイス: 白以外の色を設定すると、優れたカラーエフェクトが得られます。
 いろいろと試してみてください。

色: 画像を彩色する色をカラーチャートから選択します。

赤/緑/青:色の割合を変更できます。

赤目除去: この写真機能を使用して、フラッシュの使用により発生する不自然な赤目を 除去できます。目のアイコンをクリックして、マウスを使って、プレビューモニターの 赤い瞳を選択してください。

#### 色彩補正

注意: この機能はMAGIX Movie StudioのPlus/Premiumバージョンで使用できます。

カラー補正によってビデオや画像といったオブジェクトの個別のカラー調整ができま す。前面と背景の2つのレイヤーは、マスクを使用して分離されています。両方のレイ ヤーは個別に編集できます。マスターレイヤーを使用してイメージ全体に影響を与える こともできます。

前景レイヤーは作成されたマスクに対応し、背景レイヤーは画像の残りの部分に対応し ます。これは、背景のマスクを作成する方法です。

- [追加]を有効にします。
- マウスをプログラムモニターの上に置きます。マウスポインタがその際にピペットツールに代わります。
- プログラムモニターでマスクに指定したい色または色域を、ピペットツールを 使ってクリックします。不要な色は、[削除]を選択して、該当の色を再びクリッ クすることで選択範囲から再度削除することができます。

MAGIX Movie Studioは現在の選択範囲を強調するために白黒でマスクを表示します。

■ カラー選択スライダーを使って、自由に色調整をすることができます。

#### クロマキー

このセクションには、2つのビデオを前景と背景にミックスするために使用されるクロ マキーのエフェクトが含まれています。

 注意:背景ビデオは、前景オブジェクトの上方のトラックに配置する必要があり ます。例:トラック1:背景、トラック2:前景

モード

スタンプ:現在選択されているオブジェクトは、オブジェクトの上方のトラックのビデ オに「スタンプ」されます。これは、下のビデオがイメージの一部のみを占める場合に のみ可能です。そうしないと、下の(現在選択されている)ビデオのみが表示されま す。通常、オブジェクトは最初に縮小または移動する必要があります。これは、「位置 /サイズ」エフェクトを使用するか、「エフェクト->ビデオオブジェクトエフェクト」 のサブメニュー「セクション」を使用して行います。

色: プログラムモニターで、透明にする色の上にカーソルをドラッグし、セクションを 選択します。この色のセクションではビデオが透明になり、一番上のトラックのビデオ は「スルー」で表示されます。「しきい値」、「トランジションエリア」、「アンチス ピル」コントロールを使用して、結果を微調整できます。 例えば、表面上の隠された 色の反射を除去したり、オブジェクトへのトランジションをシャープにします。

ミックス: このボタンは、明るさに基づいて2つのビデオをミックスします。より明る いエリアが蓄積され、すぐに白く表示されます。 暗いエリアは結果にほとんど影響し ません。

非表示にする色

緑/青/黒/白: 以下のビデオのすべての緑/青/黒/白のエリアが透明になります。これにより、青色の背景の前に録画された人物をあらゆるタイプの風景に「配置」することがで きます。

水: 上のビデオの輪郭のみがミックスされ、水エフェクトのようなものになります。

アルファ: このビデオエフェクトは、ビデオの明るさを使用して、隣接するトラック上 の他の2つのビデオ間のクロスフェードエフェクトをコントロールします。追加のビデ オは、アルファキーイング オブジェクトの上下に直接配置する必要があります。

アルファキーイング オブジェクトのすべての黒い部分では上部のビデオがフェードインし、白い部分ではすべて下部のビデオが表示されます。灰色のパッセージは両方のビデオに透過性があり、2つのビデオのミクスチャーを作成します。カラーのパッセージの場合、色の明るさはコントロールの目的で使用されます。

ビデオレベル

追加のビデオエフェクトが適用される前にビデオの明るさを変更します。これは、エ フェクト、特にクロマキーに重大な影響を与える可能性があります。レベル設定をオー トメーション化して、2つのビデオを互いにダイナミックにミックスすることができま す。これに関する詳細については、「オブジェクトをアニメートする」の章をお読みく ださい。

アンチ スピル

アーチファクトを最小限に抑えるために、エッジを滑らかにします。

#### アーティスティックフィルタr

侵食: 画像は小さな四角形で分割され、パッチワークのようになります。

拡張: 「侵食」と似ていますが、暗い面ではなく明るい面を使用して四角形を作りま す。

エンボス: 画像エッジのレリーフを作成します。この場合、強いコントラストの違いが エッジとして解釈されます。 代替:虹色のスペクトルである赤、緑、青によって部分を交換します。簡単に芸術的な 風景画や非現実的な緑の顔を作ることができます。

シフト: 色の値が次第に反転します。青は赤になり、緑は紫で表示されます。

クオンタイズ:設定によって、色の値が切り上げまたは切り捨てられ、全体の色数が減 らされます。これによってグリッドとパターンが出来上がります。

色で塗りつぶし: このスライダーを利用して、ビデオに赤、緑、青の色 (TVの基本色) を 塗ります。

輪郭: 画像は輪郭に合わせて2サイズに縮小されます (3x3 または 5x5)。縦方向、または 横方向の輪郭を選択できます。

#### 過変調

モーション:画像の動いている部分が強調され、歪められます。

エコー:画像が移動する際に視覚的な [エコー] が作成されます;前の画像は止まった まま、完全に消えるまで明るくなります。

渦巻き:画像は「S」の形で渦巻いていきます。

フィッシュアイ まるで魚眼レンズを使用したように、遠近感が歪みます。

モザイク:動画はモザイクで表示されます。

レンズ:画像の枠線は動的に変形します。

砂:画像は粒状で表示されます。

万華鏡:左上のコーナーが水平方向と垂直方向に映し出されます。

水平/垂直の中心をミラーリング: オブジェクトは垂直方向、または水平方向へミラーリ ングされます - 横または上下逆に表示されます。

#### シャープネス

シャープにする: このフェーダーを使用すると、イメージの鮮明度を高めることができ ます。

ブラー: このフェーダーで鮮明度を下げて、イメージをぼかすことができます。

適用: ここでは鮮明度またはブラーをサーフェスまたはエッジにどのくらい適用 するかを設定できます。これによって、画像の変形(ノイズ)を効果的に減少さ せることができます。

アーティフィシャルブラー: ここでは別の方法で画像をぼかします。適用されたエフェ クトは、「ブラー」フェーダーを使うよりも、はるかに強いです。

■ 品質:人工的なボケを強調します。

-ŷ- アドバイス:人工的なぼけはトランジェントの作成に効果的です。これを行うに は、最初のビデオをアニメーション化して、それを強くぼかし、2番目のビデオ をぼかし始めてからゆっくりと通常の焦点に戻します。

🕕 注意: エフェクトの品質が高いほど、計算に時間がかかります。

#### 速度

再生速度はコントロールスライダーで調整することができます。0と1の範囲ではビデ オはゆっくりと再生されます;1以上にすると、再生速度は速くなります。再生速度が 速くなると、プロジェクトウィンドウのオブジェクトの長さは自動的に短くなります。 フレームレート: ここでビデオのフレームレートを直接設定できます。これを直接変更 すると速度ファクターに影響し、スライダーを逆に動かすとビデオのフレームレートが 変化します。

アルゴリズム: ここでサウンドトラックの調整方法を決定できます。「タイムストレッ チ」は、ピッチに影響を与えずに再生速度を変更します。「リサンプリング」は、ピッ チとともに再生速度を変更します(再生が速いほど、ピッチが高くなります)。

リバース再生:このボタンで再生方向が逆になります(テンポは同じままです)。

中間フレームの補間: スローダウンの結果としてビデオが遅れる場合、このオプション をアクティベートします。その後、MAGIX Movie Studioは欠落したフレームを自動的 に埋めて、ビデオをよりスムーズに再生できるようにします。

長さを維持する: アレンジャーでオブジェクトを短くすると、オブジェクトの長さを短 くせずにビデオをより速く再生できます。短縮されたマテリアルは、オブジェクトの長 さを維持するために使用されます。

### VEGASビデオ手ブレ補正

「VEGAS ビデオ手ブレ補正」は、イメージ内の不要な動きを除去することにより、不 要なフレームの動きをスムーズにします。これはイメージを拡大することで、自動的に 切り抜かれた素材内に、無効のエッジを作成します。結果: ほとんど目に見えないレベ ルで拡大されたズームによる、より安定したイメージ。

「VEGASビデオ手ブレ補正」は、メディアプールの [エフェクト] > [ビデオエフェクト] にあります。

- 手ブレ補正を行うビデオ内のオブジェクトにマークを付け、[エフェクトの適用] をクリックします。
- 分析を始めるには [モーション分析] をクリックします。このプロセスには時間が かかります。分析が終わると手ブレ補正がメディアに適用されます。

全体的な結果に満足できない場合は、 🔀 をクリックすると、ビデオが元の形で再生さ れます。

#### ショットマッチ

注意: この機能はMAGIX Movie StudioのPlus/Premiumバージョンで使用できます。

この機能により、2 つのビデオクリップの外観を相互に一致させることができます。2 つの別々の写真の色やすべての値は自動的にすべて えられます。

以下の手順でそれを行うことができます:

- 1. [エフェクト] > [ビデオエフェクト] の下のメディアプールで、[外観調整] エフェ クトエリアを <sup>1</sup> きます。
- 一致させる外観(「ターゲット」)のオブジェクトを選択し、変更するショット
   で、このオブジェクト内に再生カーソルを配置します。
- 3. [ターゲットフレームを選択] をクリックします。選択した位置が表示されます。
- 4. 使用する外観のある位置(「参照」)で、再生カーソルを編曲に配置します。
- 注意: 選択したオブジェクトを変更しないようにしてください! ターゲットオブ
   ジェクトでの選択を維持してください。
- 5. [参照フレームを選択]をクリックします。選択した位置が表示されます。
- [外観調整] をクリックして、オブジェクトの外観を調整してください。再生カー ソルは、変更されたターゲットオブジェクトに自動的に戻ります。
- 7. [強度]スライダーを動かして、エフェクトの強度を低減することができます。 外観調整は以下の条件で最も機能します:
  - 同じシーンが、複数の (異なる) カメラで、様々な角度から撮影されている。
  - シーンが、異なる照明条件下で撮影されている。

条件に沿わない場合は、最適な結果にはなりません。

 複数選択時の注意:オブジェクトを複数選択する場合、外観調整エフェクトは、 選択したすべてのオブジェクトに適用されます。

クッキーカッター

[クッキーカッター] エフェクトを適用して、単純な幾何学的形状を切り取ったり、ビデ オ内にピクチャ・イン・ピクチャ エフェクトを作成します。

エフェクトを適用をクリックして、Open FXプラグインをアクティベートします。

デフォルトでは選択したオブジェクトは丸型で切り抜かれます。これらのプリ セットは自由に変更することができます。

色: 赤、緑、青を表すr、g、bの値を使って、境界線の色を設定します (境界線が0以上の場合のみ表示されます)。

シェイプ: ドロップダウンリストでシェイプを選択し、カットフォームを定義します。 方法: ビデオ画像の一部を表示/マスクするかどうかを指定します。:

- 選択部分以外をすべて切り取る:切り取られた部分が窓になり、そこにビデオが 表示されます。
- カット部分:切り取られた部分はビデオを覆い、それ以外の部分にはビデオが表示されます。

フェザー: スライダーをドラッグして、切り取った境界線が背景にフェードする度合い を調整します。

境界線: フェーダーをドラッグして、カットシェイプを囲むフレームのサイズを決定し ます。

復元X/Y: スライダーをドラッグして、指定した回数だけ水平軸に沿ってカットアウト シェイプを繰り返します。

サイズ: フェーダーをドラッグして、選択したカットシェイプのサイズを決定します。 中央: スライダーをドラッグして、プロジェクトのビデオフレーム内でのカットアウト の中心を設定します。0.00, 0.00 はフレームの左下隅を表し、0.50, 0.50 は中央を、 1.00, 1.00 は右上隅を表します。

### ガウスブラー

このフィルタは、ビデオのはっきりとしたフォーカスをぼかしてソフトなフォーカスに 変えます。また、特定の種類のノイズをスムーズにしたり、補正フィルタとして使用す ることもできます。

エフェクトを適用をクリックして、Open FXプラグインをアクティベートします。

水平エリア/垂直エリア: スライダーをドラッグする、または、編集領域に値を入力して、ブロック内のピクセル数を指定します。

カラーチャンネル: ブラーを適用する個別のカラーチャンネル (赤、緑、青またはアル ファ) を選択します。ビデオまたは画像にアルファ チャンネルが含まれる場合は、その チャンネル上のブラーに基づいて透明度やマスク ブレンドを向上させることができる 場合もあります。

#### グロー

このエフェクトは、明るい画像オブジェクトの周りにハローエフェクトを作成します。
エフェクトを適用をクリックして、Open FXプラグインをアクティベートします。

グローの割合: 放出される光の量の変化 (ブラーエフェクトに似ている)、光の強さ、エ フェクトの強さ、抑制は、すべて連動しています。希望のエフェクトを得るために、設 定を調整します。

強さ: グロー色の強さを設定します。

抑制: これをドラッグすると、ハイライトにしか使えないようにグローが弱まります。 色: 赤、緑、青を表すr、g、bの値を使って、グローエフェクトの色を設定します。

レンズフレア

[レンズ フレア]エフェクトを適用して、カメラのレンズに反射する光をシミュレートす ることができます。

光の色:エフェクトに適用したい色の値を設定してください。

光の位置: [レンズ フレア] エフェクトを作るための光源の位置を設定します。

レンズタイプ:ドロップダウン リストからレンズをクリックして、作成するフレアの 数を指定します。

色合い:フェーダーをドラッグするか入力欄に値を入力して光源に適用される色合いの 強さを設定します。

強度:スライダーをドラッグするか、入力欄に値を入力してエフェクトの強さを設定し ます。

ブレンド: スライダーをドラッグするか、フィールドに値を入力して、ライトフレアエ フェクトの透明度を設定します。0に設定すると完全に透明になり、1に設定すると不 透明になります。

サイズ:スライダをドラッグするか、入力欄に値を入力して、光のフレア エフェクト のサイズを設定します。

パースペクティブ:スライダをドラッグするか、入力欄に値を入力して、光のフレア エフェクトの角度を設定します。

#### マスクジェネレータ

このエフェクトにより、どのビデオまたはイメージからもマスクを作成することができ ます。ビデオまたはイメージはグレースケールに変換され、部分的に透明になります。 明度 (明るさ)、カラーチャンネル (赤/緑/青) の一つ、または、アルファチャンネル (PNG または TGA 形式でのイメージファイル用) は、透明度の情報源として、[タイプ] で 設定できます。 エフェクトを適用をクリックして、Open FXプラグインをアクティベートします。

反転: マスクの透明のエリアと不透明のエリアを反転します。

低入力/高入力: 不透明にしたいイメージ/ビデオのソース (種類に限らず) の明るさの値 の最小と最大のエリアを決定できます。両方の値が同じである場合、作成されるマスク は、硬い境界線 (しきい値) を持つことになります。一方、2 番目の値が大きい場合 は、マスク境界線に段階的なフェードが現れます。

低出力/高出力: 最小/最大の透明度の値を設定できます。値の低い部分が増加すると、 イメージが全体的に明るくなります (透明度が低下します)

🕕 注意: 1.0 は最大の白色に対応します。したがって、最大の不透明度です。

#### 標準

直接使用するためにあらかじめ設定されたエフェクトの組み合わせは、ここで見ること ができます。

### 位置とアニメーションエフェクト

### ポジション/サイズ/回転

このエフェクトによって、空間内のオブジェクト (ビデオ、画像、タイトルなど) のサ イズ、位置、回転を編集することができます。

サイズ

ここでは、画像サイズの種類を設定できます。ムービーサイズボタンは、エレメントを ムービーの大きさにスケーリングし、オリジナルサイズは、元の大きさにスケーリング します。

エレメントのサイズは、幅と高さで数値として定義することができます。また、プログ ラムモニター内のハンドルを使って、オブジェクトのサイズや位置を視覚的に調整する こともできます:

📮 💭 赤いハンドルは幅をコントロールします

🔎 🖣 黄色いハンドルは高さをコントロールします

■ ■ 隅にあるグレーのハンドルを使って、両方を同時に調整することができます 任意の方向へのスケーリングは、常にアンカーポイント ●を基準にして行われます。 つまり、エレメントを圧縮したり伸ばしたりしても、アンカーポイントの上の部分は移 動しません。 入力フィールドを結合: このオプションは、幅と高さのアスペクト比が同じままになる ようにします。

位置

視覚的に位置を調整するには、エレメントの任意の場所をクリックし、目的の位置まで マウスでドラッグします。

また、横と縦のフィールドを使用して、位置を数値で入力することもできます。このタ スクでは、0、0の位置がプログラムモニターの中央に相当します。アンカーポイント は、移動させるエレメントの中での基準点として使用されます。

回転

エレメントが位置しているレイヤーは、3つの空間軸 (X、Y、Z) で回転させることがで きます。アンカーポイントは回転の中心になります。回転の角度は、3つの制御機能で 直接調整するか、フィールドに度数 (°) を入力することで調整できます。アンカーポイ ントが中心に位置しなくなった場合、この操作が回転対称ではなくなるため、回転を行 う順番を変更することができます。

ポイントハンドル

アンカーポイントは、3つの操作の基準点として機能します。エレメント上で自由 に再配置したり、横と縦のフィールドに数値を入力することができます。0、0は要素 の中心に相当します。

-<sup>-</sup> *こ また、数値フィールドの値は、マウスで垂直方向にドラッグすることでも変更で きます。* 

セクション

セクションは、画像の一部のみを表示するために使用できます。

プログラムモニターの画像領域を指定できます。8つのハンドルを使用して、モニターに表示されているフレームを縮小し、目的の位置に移動します。

プレビュー: このボタンを使用すると、ムービーの中でどのようにセグメントが表示さ れるかをプレビューできます。このセグメントを編集を続けるには、このボタンを1秒 間クリックしてください。

ムービーサイズ: セクションは、ムービーのサイズに合わせて調整されます。この方法 で、あなたの元の素材が例えば4Kの品質である場合、トップHD解像度のセクションを 取得します。

プロポーションを維持: このメニューでは、セクションの形式を選択できます。デフォ ルトでは、元の写真のフォーマットが使用されます。 フルスクリーン: このチェックボックスがチェックされていると、切り抜きした画像 はフルスクリーンにズームされます。このオプションが無効になっている場合、フレー ム内の画像のセクションのみが表示され、エッジは黒のまま残るか背後のオブジェクト で満たされます。

#### カメラ/ズームショット

このエフェクトで、事前に選択したフレームを画像内で動かすことができ、印象的なカ メラムーブメントやズームを作り出すことができます。

ムーブメント方向

「期間」で選択した時間内に、選択したセクションや画像が移動する方向を決定しま す。水平方向と垂直方向の動きに加え、斜め方向への移動も可能です。

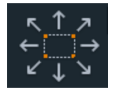

プレビュー:再生マーカーがあるセクションのプレビューを表示します。

レージョンから: 選択した画像部分が表示され、その後に「期間」で設定した 時間に応じて画像全体を表示するようにズームアウトします。事前にピクチャのどの部 分か設定をしていないと、ピクチャの 50% の中心部分が設定されます。

レクションへ: 画像全体が表示され、その後に「期間」で設定した時間に応じて 小さい画像部分だけを表示するようにズームインします。事前にピクチャのどの部分か 設定をしていないと、ピクチャの 50% の中心部分が設定されます。

方向と時間

ここで選択したオプションではデフォルトで設定されるそれぞれのモーションエフェクトのキーフレームの位置を設定します。動きの始めと終わりの位置を決めます。

 注意: 自動的に設定されたキーフレームは編集可能で、オプションは「ユーザー 定義」に設定されます。「オブジェクトのアニメーション」の章にある「エフェ クトのキーフレームを事後的に変更する」のセクションをお読みください。

▶ リセット: このボタンで現在の設定を全てリセットします。

#### 回転/ミラー

回転

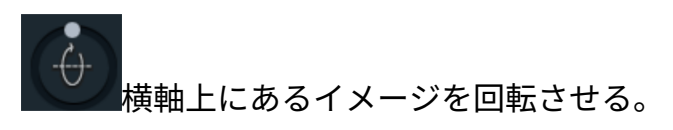

✔縦軸上にあるイメージを回転させる。

ノイメージの中心を軸に回転させる。

水平線の歪み取り

スライダーを使って軸を中心に画像を回転させます。画像は黒枠線の表示を避けるため に自動的にズームされます。

ガイドラインを表示する:このチェックボックスにチェックを入れると、水平線修正の ためにプログラム画面にグリッドが表示されます。

自動ズーム:この昨日はプリセットではオンになっています。水平線修正で発生した黒 枠線は画像をズームして取り除くことができます。

注意:画像フォーマットが現在のムービーフォーマットに合わず、すでに黒枠線
 がある場合は、水平線修正で取り除くことができません。

回転/フリップ

▶ 水平軸に沿ってイメージが映し出されます。

- イメージを時計回りに回転します。
- 「ハイメージを反時計回りに 90 °回転します。

モニターで画像を回転する

メディアプールでの設定オプションに加えて、モニター上でビデオオブジェクトを直接 回転させることもできます。

そのためには、モニター画像内にある中央上部のハンドルを動かします。

エフェクト

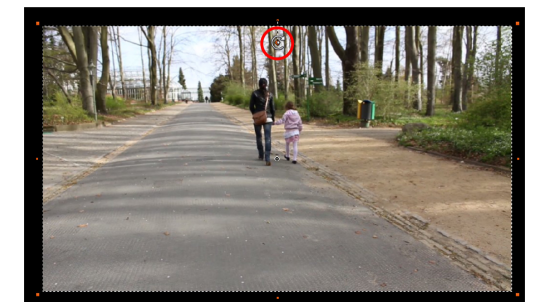

### 3Dディストーション

これにより、イメージのパースペクティブを歪ませたり移動したりすることができま す。これは、イメージのいくつかのコンポーネントを他のコンポーネントよりもさらに 前方に表示することによって、3Dインプレッションを生み出します。

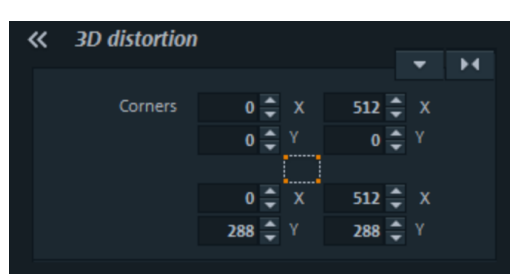

ここでは個々のコーナーポイントを数値で入力するか、またはマウスを使ってプログラ ムモニター内でコーナーポイントを移動させます。

 注意: ステレオ3Dとは異なり、これは真の3D配置には関与しません。イメージは 歪んでいるだけで、それにより通常の2次元モニター上に3次元的に表示されま す。

### レンズ補正

レンズ補正によって、特定のレンズによって引き起こされるイメージの歪みを調整しま す。「消失線」でも問題なくまっすぐにすることができます。ここでは、次の例を紹介 します:

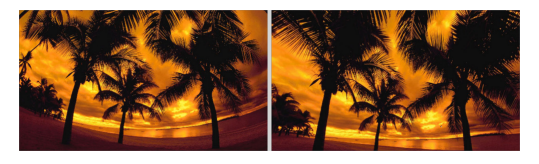

元画像とレンズ補正後の画像

セットアップ

| « Lens correction | l.          | : >< |
|-------------------|-------------|------|
|                   |             |      |
| Lens              | •           | 0.00 |
| Section/Zoom      | •           | 1.00 |
|                   | 🖌 Automatic |      |
| Perspective       | •           | 0.00 |
|                   |             |      |

レンズ: イメージの曲率に影響を及ぼします

エリア/ズーム: 「レンズ」パラメーターを変更したとき、イメージの周りに現れる黒い エッジを修正します。

自動: 「レンズ」パラメーターへの変更により引き起こされる黒いエッジを取り除くために、「セクション/ズーム」パラメーターを自動的に設定します。

 注意:「エリア/ズーム」パラメーターを手動で変更すると、これが自動的に無効 になります。

遠近感: イメージ素材を大きく上向きまたは下向きにすると、多くの場合、人間の目に 不自然で、いわゆる「収束線」を引き起こす歪みが発生します。このパラメーターは、 これらの歪の帳尻を合わせ、「収束線」を含むイメージを、より自然に見せます。

- ▽- アドバイス: レンズ修正パラメーターはアニメーションできます。これは、遠近 感が変化し、例えば、収束線も時間の経過と共に変化するビデオに特に有用で す。

### モーションテンプレート

これは、オブジェクトに適用できるモーションエフェクトの完成したテンプレートがあ る場所です。

### 360°エフェクト

注意: この機能はMAGIX Movie StudioのPlus/Premiumバージョンで使用できます。

ここで360°ビデオ編集エフェクトをご覧になれます。これに関する詳しい情報は360° ビデオ (*▶*199)で学ぶことができます。

## メディアプールのオーディオエフェクト

メディアプールには、オーディオオブジェクトにエフェクトを加えるための、さまざま なクリエイティブなオプションが用意されています。このような「オブジェクト指向」 エフェクトのもう1つの利点は、オートメーションを含むエフェクト設定が、トラック 自体ではなくオブジェクトに結び付けられているため、オブジェクトが移動すると自動 的に一緒に移動することです。

[エフェクト] > [オーディオエフェクト] > [一般] の下に、ボリュームとパノラマに加え て、DeClipper、DeNoiser、DeHisser、イコライザー、コンプレッサー、StereoFXを 含むその他のオーディオエフェクトを見つけることができます。(これらはすべてオー ディオクリーニングエディターに含まれています。)echo/reverb、

timestretch/resample、・シャープ・フィルター、・ソフト・フィルター・および ディストーション。

フェーダーAUX1とAUX2は、オブジェクトのシグナルがミキサー内の対応するFXト ラックに 送信された ところで音量をコントロールします。

 注意:ボリュームとバランスカーブもトラックに存在します。カーブの設定値は それぞれ加算されます。

詳しくは「オーディオエフェクト」をご参照ください。

オーディオエフェクトプリセット

メディアプールには、幅広いエフェクト設定のパレットがあります。これは、ドラッグ &ドロップにより、オーディオオブジェクトに適用できます。

## メディアプール内のカスタムテンプレート

メディアプールで設定したカスタムエフェクトは、保存しておいて後でまた使うことが できます。メディアプールのエフェクトダイアログで矢印をクリックすることで、カス タム設定にアクセスできます。 このフォルダは、最初は空の状態になっています。な ぜなら、まだ独自の設定を行う必要があるからです。

## デザインエレメントとイメージオブジェクト

「テンプレート」タブには、コラージュ用のテンプレート、独自の背景やテスト画像用 のカラーフィールド、自由に配置してアニメーションさせることができる画像オブジェ クトなど、さまざまな装飾要素が用意されています。

■ 総合的な印象を得るために、カテゴリを代わり代わりに #'きます。

簡単な使用例としては、画像オブジェクトの下にあるフレームが挙げられます。これら は、ビデオミックスエフェクトによって変更できる仮想ピクチャーフレームです。オブ ジェクトに直接ドラッグするだけで、オブジェクトがピクチャーフレーム内にあるかの ように表示されます。

デザインエレメントは、異なるトラック上にオブジェクトを作成します。下部のハンド ルを使用すると、境界線のサイズを調整してビデオの長さに合わせることができます。 また、フェードインおよびフェードアウトによって面白いエフェクトを実現できます。

注意: デザイン要素の一部は、空きトラック6を必要とします。これらの要素の場合は、使用する前にダイアログによって通知されます。

### プラグイン

ビデオエフェクトプラグインは、ビデオオブジェクトにビデオエフェクトを適用するために使用できる、第三者メーカーからの、追加プログラムです。MAGIX Movie Studioは、フリーウェアのビデオ編集ソフト「VirtualDub」のプラグイン形式に対応しているほか、proDAD社の「VitaScene」や「Adorage」、およびOpenFX規格に基づくエフェクトにも対応しています。

OpenFX プラグインをインストールし、メディアプールの [エフェクト] > [その他のエ フェクト] の下で、[スキャン] をクリックします。その後に**MAGIX Movie Stubio**を再起 動します。OpenFX プラグインが下に直接表示され、使用可能となります。

プラグイン用の重要なアプリケーション:

- ブロードキャストロゴの削除
- インターフェースの削除
- 特殊効果の追加

#### ビデオエフェクトプラグインの使用

最初にビデオまたはイメージオブジェクトを選択します。その後、メディアプール内で プラグインマネージャー ([エフェクト] -> [追加エフェクト] -> [プラグインマネー ジャー]) を ゙゚゚゚゙゙゙゙゙゙゙゚ をます。これにより、ビデオエフェクトプラグインのマネージャーダイア ログが ゙゚゙゚゙゙゙゚ っ、ダイアログの右側に使用可能なすべてのプラグインが一覧表示されます。

 注意: プラグインを使用するには、最初にプラグインをインストールする必要が あります。プラグインをインストールすると、それが表示されます。

### ビデオプラグインマネージャー

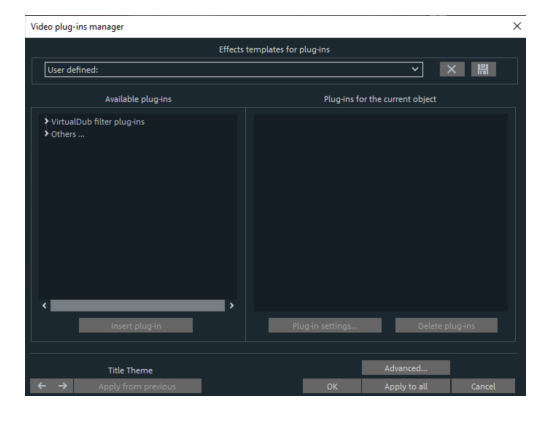

プラグイン用エフェクトテンプレート: ライセンス上の理由により、MAGIX Movie STUDIOにはプラグインが含まれていません。

設定を保存するには [保存] ボタンを押し、削除するには [削除] ボタンを押 します。

利用可能なプラグイン:ここに、すべての利用可能なプラグインが表示されます。

プラグインの追加: 選択したプラグインが、編集チェーンに追加されます (現在のオブ ジェクト上のプラグインが右側に表示されます)。同時に希望する数のプラグインを読 み込むことができます。リストシーケンスに従い、順番に編集します。同時に希望する 数のプラグインを読み込むことができます。リストシーケンスに従い、順番に編集しま す。リスト内でドラッグ&ドロップを使用して、プラグインの順序を変更できます。 プラグインの設定: 選択したプラグインの設定ダイアログを<sup>', く</sup>くことができます。リス ト全体のすべてのプラグイン設定は、プリセット (プラグイン用のエフェクトテンプ レート) として保存できます。

詳細設定…:詳細設定ダイアログを "'きます。

ナビゲーションボタン: 動画ダイアログの下部で、[ナビゲーション] ボタンを経由し て、前または次の動画に切り替えます。

前回の設定を適用: 最後に設定したムービーの設定を使用します。このオプションは、 ナビゲーションボタン (上記参照) を使ってオブジェクトを編集している場合のみ有効 です。

OK: 設定に加えられた調整が、現在のオブジェクトに適用されます。

すべてに適用: エフェクトが、ムービーに含まれるすべてのオブジェクトに適用されます。

キャンセル:ダイアログが閉じ、設定は適用されません。

詳細設定...

[詳細設定] ダイアログで、プラグインの検索パスを指定できます。MAGIX Movie STUDIOは、起動時にこれらのフォルダ内の利用可能なプラグインファイルがあるかを 確認し、それらを利用可能なプラグインのリストに追加します。[パスの追加] で、新し い検索パスを追加し、[パスの削除] で、リストから削除します。

ファイル拡張子のみを確認: これにより、実際のプラグインではなくファイル拡張子の みが有効かどうかがチェックされるため、多数のプラグインが使用可能な場合に新しい プラグインの検索が高速化されます。

サブフォルダの検索: 検索エリアをサブフォルダまで拡大します。

ローカル設定

ビットマップのビデオエフェクトプラグインをフレームごとに動的に再計算する: プラ グインをビットマップ (画像) オブジェクトに適用しなければならない場合、そのプラ グインが動きのあるエフェクトを生み出すときは、このオプションを有効にする必要が あります。

### エフェクトマスクを作成

エフェクトマスクにより、1 つのビデオイメージ内の異なるエリアに異なる強さでエ フェクトを適用できます。エフェクトを適用すべき特定のエリアを決定するためのマス クとして、特定のイメージを使用します。

代表的なアプリケーション:

- 画像の最適化: 典型的な例としては、水平線を横切る水平方向のパンがあります。この場合、画像の上または下のエリアが明るくなったり、彩色されたりします。
- 人の目をひきつける色のグラデーション、カラー化など
- 車のナンバープレートのピクセル化などの特殊エフェクト。

エフェクトマスクは、通常のイメージオブジェクトです。アニメートしたり、特定のイ メージの位置に添付して、動くビデオイメージとして使用できます。 その方法は以下 の通りです:

1. エフェクトマスクを適用するオブジェクトを編曲内から選択します。

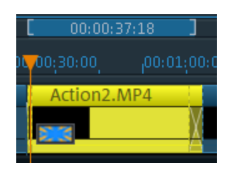

2. メディアプールで、希望のエフェクトページを<sup>「</sup>きます。これらは「ビデオエ フェクト」エリアからのパラメータでなければなりません(「速度」および「ク ロマキー」なし)。

- エフェクトマスクを使用して適用するメディアプール内のエフェクトパラメー ターを設定します。
- エフェクトページのメニューボタンをクリックし、メニューから「エフェクトマ スクの読み込み」エントリを選択します。

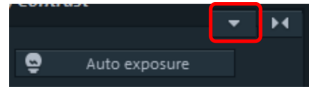

- 5. 次に、<sup>1</sup>がたフォルダの中から、SD素材およびHD素材のためのテンプレートを 探します。適用したいマスクをダブルクリックします。エフェクトマスクの領域 が明るいほど、エフェクトが強くなります。黒はエフェクトがないことを示し、 白は完全なエフェクトを示します。独自のカラー画像を使用する場合は、明度の 値が使われます。
- エフェクト 既要では、エフェクトマスクを他のエフェクトにも使用するかどうか を定義できます。マスクを適用する各エフェクトのマスキングボタンをクリック します。

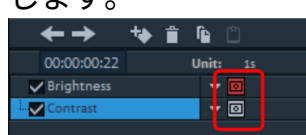

もう一度、下矢印ボタンをクリックして、メニューから、[エフェクトマスクの削除] エントリを選択し、エフェクトマスクを削除します。

### アニメーションエフェクトマスクの作成

また、アニメーション形式のエフェクトマスクをFlash形式で作成して、動いているビ デオイメージに対するエフェクトの調整をすることもできます。これを行うには、 Xara Photo & Graphics Designer 2013(またはそれ以降)かXara Designer Pro X(ま たはそれ以降)がコンピューターにインストールされている必要があります。

この操作は、以下のように実行してください:

- 1. エフェクトマスクを作成したいイメージまたはビデオオブジェクトを選択しま す。
- エフェクトとして使用されるメディアプール内のエフェクトページを<sup>「</sup>きます。 下矢印ボタンをクリックして、メニューから「エフェクトマスクの作成」を選択 します。

ここでは、必要に応じてエフェクトマスクを削除するオプションも表示されま す。

エフェクト

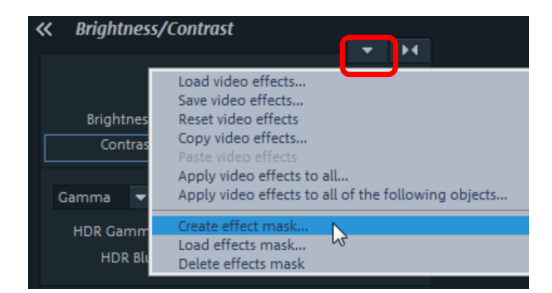

MAGIX Foto DesignerまたはXara Designer Pro X、アニメーションドキュメントと、<sup>'</sup> かれたフレームギャラリーから<sup>'</sup>始します。最初のフレームが自動的に追加され、 MAGIX Movie Studioから選択された画像またはビデオオブジェクトが表示されます。

- 3. エフェクトマスクを作成:
- 注意: エフェクトマスクが明るいほど、後のMAGIX Movie Studioでのエフェクト が強くなることに注意してください。黒はエフェクトがないことを示し、白は完 全なエフェクトを示します。最適なオプションは、エフェクトマスクとして使用 されるオブジェクトの色を白にし、MAGIX Movie Studioで自分でエフェクト強度 を調整することです。
- a. エディターでツールを使用して、目的のマスクフォームを作成します。オブジェ クトを追加し、後でエフェクトを適用する領域をマークします。オブジェクトは 最初のフレームに自動的に割り当てられます。
- b. MAGIX Movie Studio内の「マスクを反転」機能を使用すると、オブジェクトを使 用して、エフェクトを適用しない正確な領域を間接的に選択することができま す。
- c. オブジェクトを白にする。
- d. レイヤー内の [名前…] をクリックして、オブジェクトに名前を付けます。「名前」の下に名前を入力し、「追加」をクリックしてから「閉じる」をクリックします。
- e. アニメーションギャラリーフレーム内の「コピー」をクリックして、追加のフ レームを作成します。移動するオブジェクトは、自動的に新しいフレームに追加 されます。
- f. 新しいフレームごとにビデオが対応する位置に移動し、オブジェクトを正しい位置に移動することによって、ビデオイメージ上でオブジェクトを直接調整しやすくなります。

#### マスクの反転

マスクを反転することもできます: このオブジェクトの上にマウスを置くと表示され る、マスクエフェクトのオブジェクトの矢印をクリックします。これにより、暗いエリ アはすべて明るく、明るいエリアはすべて暗くなります。マスクを元に戻すには、もう 一度矢印をクリックします。

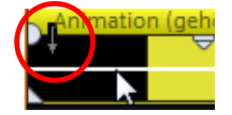

### レイヤーマスク

注意: この機能はMAGIX Movie StudioのPlus/Premiumバージョンで使用できます。

メディアプールの [テンプレート] > [イメージオブジェクト] の下にさまざまなレイヤー マスクがあります。これらのマスクは、オブジェクトとしてプロジェクトに直接イン ポートできます。マスクは自動的にクロマキーエフェクト「アルファ」を適用し、特定 の形でオブジェクトをトリミングするために使用できます。 これは、レイヤーマスク を使用して相互にブレンドする2つの重なり合うオブジェクトで面白いコラージュを作 成するために使用できます。

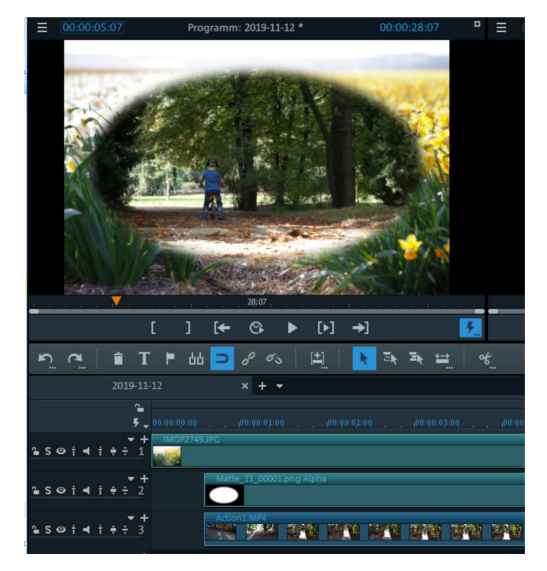

マスクの黒い領域は上部のオブジェクトを含み、白い領域はその下のオブジェクトで す。グレースケールマスクを適用すると、2つのオブジェクトが希望の透明度に従って 混合されます。

マスクを反転することもできます: このオブジェクトの上にマウスを置くと表示され る、マスクのオブジェクトの矢印をクリックします。マスクを元に戻すには、もう一度 矢印をクリックします。

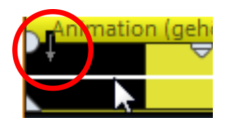

## キーフレーム (エフェクトカーブ)

注意: この機能はMAGIX Movie StudioのPlus/Premiumバージョンで使用できます。

メディアプールの [ビデオエフェクト] および [モーションエフェクト] にある [エフェ クト] タブには、キーフレームを使用してアニメーションできるエフェクトが用意され ています。

以下のオブジェクトをアニメートできます。

- グループ化されたオブジェクト
- ビデオオブジェクト
- イメージオブジェクト (静止画とパノラマ)
- タイトルオブジェクト
- オーディオオブジェクト ([エフェクト] > [オーディオエフェクト] > [一般] の下の メディアプール)
- MAGIX 3D Maker オブジェクト (3D テキスト)

アニメーションの準備

- 最初に、プロジェクトウィンドウでアニメートするオブジェクトを選択します。 複雑なアニメーションの場合は、オリエンテーション用に事前にマーカーを配置 することをおすすめします。
- メディアプールで「エフェクト」タブを<sup>「</sup>き、「ビデオエフェクト」または 「ムーブメントエフェクト」でアニメートしたいエフェクトをクリックします。
- 必要に応じて、アニメーションの始めにエフェクトを設定することができます。
- メディアプールの下部にあるこのボタンを使用すると、タイムラインが表示 または非表示になります。ここで、選択されたオブジェクトに現在適用されてい るアニメーションエフェクトを確認できます。キーフレームは、配置、選択、移 動、削除することができます。

タイムラインには、動きを編集する際にオリエンテーションを手助けする2つの点線が あります。これらの点線は、トランジションの<sup>1</sup>始または終了を認識するのに役立ちま す。

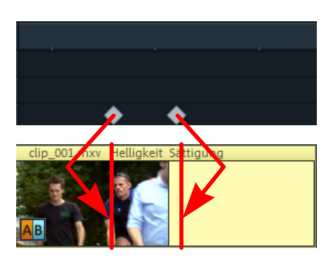

#### キーフレームを配置

タイムラインをクリックして、再生カーソルをキーフレームを追加したい位置に設定し ます。

アドバイス: 正確な配置を行うために、プロジェクトウィンドウのタイムライン
 も使用できます。この場合、プロジェクトマーカーの使用を推奨します。

このボタンにより、アニメーションに必要なすべてのパラメーターのキーフレームが配置されます。

追加のキーフレームは、再生カーソルを次のキーフレームがある位置に配置し、 エフェクトパラメーターを直接変更することで追加できます。

設定されたキーフレームは、後でドラッグ&ドロップで移動することもできます。

キーフレームのコピー

■コピーするキーフレームを選択してクリックし、[コピー] ボタンを押してください。

□ 次に、再生カーソルを挿入する位置に設定して、[挿入] ボタンをクリックします。

### 各パラメーターのキーフレームを表示する

エフェクトに複数のパラメーターが含まれている場合、複数のキーフレームが同時にエ フェクトに追加されます。

アニメーションエフェクトの名前の横にある小さな矢印をクリックしてエフェクトのすべてのパラメーターを表示します。

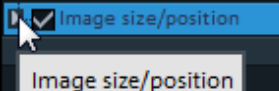

エフェクトパラメーターのすべてのキーフレームを個別に移動、削除、有効、無効にすることができます。

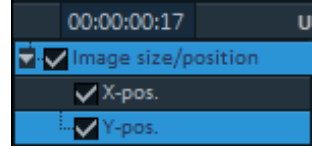

注意: アニメーションに使用されているパラメーターのみがリストアップされています。エフェクトの編集に別のパラメーターが必要になると、パラメーターは、すぐに表示されま。

### エフェクトのキーフレームを後から編集する

以前に設定したキーフレームは過去に遡って一時的に移動させたり、そのパラメーター を変更したりできます。

- キーフレームはドラッグ&ドロップで動かすことができます。移動したいキーフレームをクリックして、希望の位置へドラッグするだけです。
- 既に配置したキーフレームへのエフェクト設定を変更するには、キーフレームを クリックしてメディアプールのエフェクトを調整してください、

#### キーフレームを削除

00:11 00:11 削除するキーフレームをクリックして選択します。

🔲 このボタンで選択したキーフレームを削除します。

### キーフレームの補間

キーフレーム補間とは、あるキーフレームから次のキーフレームへと切り替えが行われ るプロセスです。これは、一定(「リニア」)または平坦(「ベジェ」)のいずれかで す。各アニメーションエフェクトに対する補間タイプは、キーフレームバーの前にある 補間ボタンで設定できます。

| ←→ +> ≅                 | î î        |   |
|-------------------------|------------|---|
| 00:00:00:17             | Unit: 15   |   |
| 🚽 🗸 Image size/position | - 6        |   |
| Vidth                   | ▼ ▶2       | • |
| ✓ Height                | ▼          |   |
| ✓ X-pos.                | - <b>•</b> |   |
| ✓ Y-pos.                | ▼ ▲        |   |
| 3D - tilt left          | ▼ ▲ 2      |   |
| 3D - tilt up            | ▼ ▲ 200    |   |
| 3D - tilt right         | ▼ ▲ 2      |   |
| 3D - tilt down          | ▼ ▲ []     | • |
| XRed                    | ▼ ▲        |   |
| YRed                    | ▼ ▶2       |   |
| Rotation                | - <u>2</u> | • |

標準化されたカーブプログレッションに加えて、お好きなタイプのカーブプログレッ ションを作成することもできます。

リニア補間はデフォルト設定です。これにより、値が直線として次のキーフレーム に均等に転送されます。

自動ベジェ補間はキーフレームに近似曲線を適用します。これにより動きをより柔らかく自然にすることができます。

#### オブジェクトのエフェクトカーブの編集

エフェクトカーブのアクティベート:アニメーションされたエフェクトパラメー ターごとにカーブが作成され、オブジェクト上に配置されます。このボタンをクリック して、オブジェクトのエフェクトカーブを表示します。

カーブポイントの編集:カーブポイントは、個々のカーブポイントを使用して(「標 準」マウスモードで)編集するか、エフェクトカーブを自由に描画して(「カーブ」マ ウスモードで)編集できます。

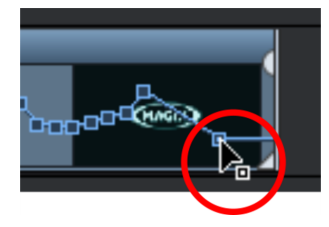

新しいカーブポイントを「標準」モードのカーブに追加するには、「Ctrl + Shift」キー を押したままクリックします。 既存のカーブポイントは同じ方法で削除できます。す べてのカーブポイントは、マウスを使用して水平および垂直方向に移動できます。

 注意: 最初のキーフレームが配置されると、エフェクトカーブをアクティベート するためのボタンが最初に表示されます。

#### エフェクトカーブ – 追加機能

 Image size/position

 ✓ Width

✓Height マリンテキストメニューは、エフェクトインジケーターの横にある小さな矢印によって<sup>1</sup>/<sub>2</sub>くこともできます。

エフェクトを削除: 選択したエフェクトを完全に削除します。

エフェクトカーブの削除: エフェクトカーブを削除し、再度作成します。

エフェクトカーブのコピー:エフェクトカーブはクリップボードにコピーされ、他の位 置で使用されます。

エフェクトカーブの挿入:以前にコピーしたエフェクトカーブは、いつでもこの機能を 使用して他の場所に挿入できます。これは、同じオブジェクトまたは別のオブジェクト で可能です。

 注意:より長いまたはより短いオブジェクトにカーブを挿入する場合は、コピー する前に「カーブの長さをオブジェクトの長さと接続」オプションを正しく設定 することを考慮してください。

カーブの長さをオブジェクトの長さと接続: このオプションを設定すると、オブジェクトの長さに対する変更が、エフェクトカーブに影響を及ぼします。

エフェクトカーブのロード:以前に保存されたエフェクトカーブは、このメニューアイ テムからロードできます。これは、例えば自分のデフォルトのアニメーションを追加し た場合などに便利です。 注意:別のカーブがロードされると、現在のエフェクトカーブが上書きされます。

エフェクトカーブの保存: エフェクトカーブを別のファイルとして保存できます。これ は、自分のデフォルトのアニメーションを追加して、他の位置で再びロードする場合な どに便利です。

-Ŷ-アドバイス: 設定を保存するときに、「カーブの長さをオブジェクトの長さと接続」も保存され、ロード中に適用されることに注意してください。

エフェクトカーブを編集

このダイアログでは、オブジェクト内のエフェクトカーブのストレッチや圧縮、および 移動を行います。ダイアログの情報バーには、オートメーションカーブが現在編集中の エフェクトが表示されます。

位置の移動

時間軸: 矢印をクリックするたびに、表示されている時間値だけエフェクトカーブを前 後に移動できます。

エフェクト: 矢印を上下にクリックするたびに、入力した値だけエフェクトカーブが移 動します。エフェクトに応じて、正確な値またはパーセント値を入力できます。

ストレッチ&圧縮

時間軸: エフェクトカーブは、入力された時間値で伸縮 (ストレッチ) または圧縮されま す。反転は、時間軸上のカーブを反転し、「リバース」に再挿入します。オブジェクト 全体の期間が考慮されます。

エフェクト: エフェクトカーブの値は伸縮され、タイムに関連する編集は行われません。選択したオプション(表を参照)は、編集において決定的です。

ミラー: カーブ全体がX軸に沿ってミラーリングされ、その位置は次のオプションに よって決定されます(表を参照)。

…オブジェクトの中心付近: X軸はオブジェクトのちょうど中心に

あります。

…カーブの中心点: X軸は上部と下部のオートメーションポイント

の間にあります。

\_\_\_\_\_\_\_ …カーブの最小値点: X軸は最も低いオートメーションポイントの レベルにあります。

### 画面上で「フライ」オブジェクトを作成

「位置/サイズ」エフェクトを使用すると、オブジェクトやタイトルが画面上を「飛ん で」いるようにアニメーションさせることができます。この場合、アニメーションの ゚゚゚゚ 始点と終了点をイメージの外側に配置することをお勧めします。

これには、ビデオオブジェクトとアニメーションする2番目のオブジェクト (例えばビ デオイメージの中で飛ぶタイトルなど) が必要になります。その方法は以下の通りです:

- プログラムモニターをクリックして、ビデオイメージをズームアウトします (Ctrl +マウスホイール)。これにより、縮小プレビューイメージの端にワークスペース が表示されます。
- 2. エフェクト「位置/サイズ」を選択します。
- 3. アニメーション化するオブジェクトを、アニメーションを<sup>+</sup>始するワークスペー ス上の位置に移動します。例えば、プレビューウィンドウの左側へ移動します。

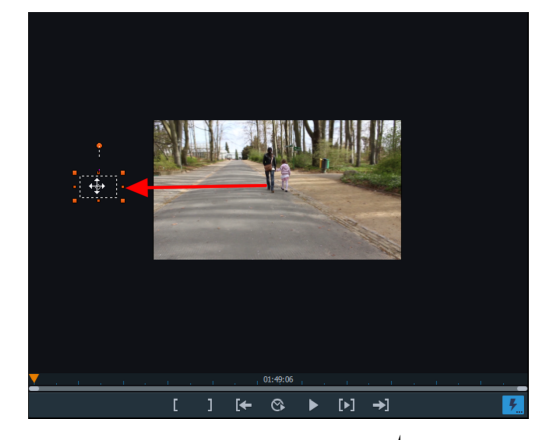

- 4. アニメーションを # 始する位置に再生マーカーを配置します。
- 5. アニメーション # 始のキーフレームを作成します。
- アニメーション化するオブジェクトがイメージから消える位置に再生マーカーを 配置します。
- ワークスペース上でアニメーションを終了させる位置 (例えばプレビュー画像の 右側) にオブジェクトを移動します。これにより、アニメーションの最後に2番目 のキーフレームが自動的に配置されます。
- 結果を再生します。アニメーション化されるオブジェクトは、ビデオイメージを 左から右に飛んでいきます。

### ビデオの画像位置に配置

ビデオのムービーコンテンツには、オブジェクト (またはモーション) トラッキングと 呼ばれる、イメージオブジェクトまたはタイトルを付けることができます。アタッチさ れたオブジェクトは、ビデオからの画像コンテンツの移動を自動的に完了します。例え ば、この方法を使用して、たとえ人物がイメージを跳び回っても、その間ずっと頭に帽 子をかぶせることができます。

- 動きのある画像コンテンツ (歩いている人物など) を含むビデオの下のトラック に、目的の画像オブジェクト (帽子の写真など)を配置します。
- 画像オブジェクトを右クリックし、「ビデオの画像位置に添付」を選択します。
- ダイアログを読み、[続行] をクリックします。
- 注意: 2つのオブジェクト、例えば タイトルと吹き出しを添付したい場合、追加の
   ダイアログが表示され、そこでビデオに添付したいオブジェクトを選択します。
- 次のダイアログでは、記録する画像コンテンツの周囲にフレームを描くように求められます。
- その後、物体の動きが自動的に追跡されます。

### 個々のオブジェクトの画像最適化

コンテキストメニューには、選択したビデオおよび画像オブジェクトのさまざまな調整 オプションがあります。

インターレースソース素材の補間: このオプションを選択して、(ビデオ) 画像からイン ターレースアーチファクトを削除します。例えば、ビデオから静止画を抽出すると、動 きを伴うシーケンスにインターレースアーチファクトが現れます。

アンチインターレースフィルター: 非常に細かい構造と高いコントラストを持つフリー ズフレームにはこのオプションを選択します。このフィルタはTVの再生中のちらつき を軽減します。

ボーダークロップオフセット: テレビでの再生時にエッジが切り取られる場合は、この オプションを選択します。「フィルムエフェクト設定」に保存されている値が適用され ます。

### ムービー全体のエフェクト設定

「エフェクト」メニューを使用して、設定からエフェクトを ゚゚゚゚゚゚くことができます。 ここでの設定はムービー全体に適用されます。設定はプロジェクト内の各ムービーごと に個別に適用されます。 右側に、現在の設定のプレビューが表示されます。選択した 設定がイメージ素材にどのように影響するかを確認するには、ポジションスライダーを 使用して、ムービー内のさまざまな位置またはさまざまなシーンにジャンプします。

#### 明るさ/コントラスト

明るさ: つまみを使用して、オブジェクトの明るさを増減します。

選択的な明るさ (ガンマ): 「ガンマ」は、様々な色域から計算される、平均グレース ケールを決定します。「選択的な明るさ」は画質の向上にもっとも重要な機能です。プ リセットリストで異なるエンベロープカーブを選択して、イメージの暗い部分、中間の 部分、または明るい部分のみを編集してください。

また、フェーダーを使用して、明るさ/暗さの出力調整を設定できます。

コントラスト: オブジェクトのコントラストを増減できます。

色空間の調整: このオプションは、テレビの表示基準を超え、画面に適切に表示できな いような極端な色の補正に効果的です。そのため、該当するメディアの色の彩度は規格 に沿った値になるまで下がります。

#### ペイント

 注意: この機能はMAGIX Movie StudioのPlus/Premiumバージョンでのみ使用で きます。

色合い:パレットを使用して画像の色付けのための色合いを選択します。

彩度: 彩度スライダーを使用してイメージの色合いのバランスを調整するすることがで きます。できるだけ自然な色合いにするために、他のパラメーター (コントラスト設定 など) と連動して色を変更をする最新のアルゴリズムが適用されています。 赤/緑/青: 色の割合を変更できます。

#### 鮮明度

スライダーを使用して、動画全体の鮮明さまたは不鮮明さを調整します。

適用:鮮明さを枠線のみに適用するのか、または不鮮明さをサーフェスのみに適用する のかを設定できます。これによって、画像の歪みを効果的に減少させることができま す。

プリセット:プリセットメニューからプリセットを試してみてください。

一時的に全てのエフェクトをオフにする:このオプションを使って、一時的に全てのエフェクトを無効にすることができます。これによって、オリジナルと編集したバージョンをすぐに比較することができます。

TVピクチャ

このオプションで、画像サイズが実際のテレビ画像に合うように調整することができま す。(アンチトリミング) この調整を行わないと、イメージの縁が切り取られる場合 があります。

プログラムモニターのTV表示エリアにフェードインする: このオプションはテレビの画 像の枠線を、プログラムモニターに線として表示します。TV表示エリアの4つの画像の 枠線は4つの入力欄を使って設定できます。ここでは、現行のTV画像のサイズを確認し ておくことが重要です。設定は、以下に従って行ってください:

4 つの入力欄で、イメージの 4 本の枠線をパーセントで自由に調整することができま す。画像の変形、縮小、バーの構成、また画像トリミングの間での最適な比率を見つけ ることが重要です:

- どの4辺にも同じ値が入力されている場合、画像サイズはそれに比例して小さく なります。この場合、イメージが変形することはありませんが、枠に太い帯が現 れます。
- 4辺に別々の値が入力された場合、画像サイズはそれに比例せず縮小されます。 このため、イメージは変形します。

ボーダーエリアを適用:このオプションを使うと、4つの画像の枠線への入力値がそれ ぞれの写真に縮小された形式で適用されます。縮小された結果はすぐにプログラムモニ ターで確認することができます。

表示する TV フレームサイズを決定する

お使いのテレビの画像特性と最適なイメージサイズのエディター設定を決定するため に、テスト実行を行う必要があります:

- メディアプールの [マイメディア] -> [プロジェクト] -> [可視テレビイメージ] kから、[可視テレビイメージ] プロジェクトを読み込みます。
- ムービーを再生して、プログラムモニターの説明を読んでください。
- プロジェクトを DVD に書き込む
- ディスクをプレーヤーに設置してムービーを再生します。テレビ画像とプログラムモニターに表示されている映像をMAGIX Movie Studioで比較します。
- テスト画像の枠線にある4つの測定スケールを使って、テレビに切り取られた枠線の比例値を決めてください。
- 値を [フルTVサイズ] エディタに入力してください。

イメージサイズは TV イメージに最適化されました。注意:デバイスの設定やディスク のキャリアタイプによっては切り取りサイズがわずかに違う場合があります。

# 音楽ファイル

原則として、**MAGIX Movie Studio**内のどのトラックもオーディオトラックとして使用 できます。特定のトラックタイプはありません。ただし、1つのトラック内でオブジェ クトタイプを混在させない方が簡単です。

### オーディオ ファイルの読み込み

- すべてのインポート可能なオーディオファイルはメディアプールでアクセスし、 ファイル名をクリックすることでプログラムモニターのトランスポートコント ロールによってプレビューできます。
- ファイルはドラッグ&ドロップによってプロジェクトウィンドウに移動可能で す。また、オーディオCDのトラックもドラッグ&ドロップによって組み込むこと ができます。
- 編集、微調整、ボリューム設定、フェードイン、フェードアウトは、すべてプロジェウィンドウ内でオブジェクトハンドルを使用して、直接調整できます。
- 様々なエフェクトカーブをオーディオトラック、動的コントロール選択可能エフェクト、ボリューム、ステレオパノラマ用に選択できます。

### 全ての選択されたオブジェクトの音量を調整

この機能は参照オブジェクトに沿って、選択されたオブジェクトの音量を調整します。 アクティベートされて間もないオブジェクトが参照オブジェクトとして使用されます。

必要な機器

- オブジェクトは効果的な計算のために最低でも5秒の長さが必要です。オブジェクトの長さが10秒以上あるほうが、さらにいい結果になります。
- BGMが最も効果的です。ほとんどの場合、音楽のサウンドイメージは均一で、音 量変動(ビデオ素材でもよい結果が得られます)は最小限となります。
- 開く
  - 1. 参照オブジェクトのオブジェクトラウドネスを希望の値に設定してください。
  - 2. 音量を調整したい全てのオブジェクト(参照オブジェクトを含む)を選択してく ださい。
  - 右クリックで参照オブジェクトのコンテクストメニューを」「きます。[選択したオ ブジェクトのラウドネスを調節]を選択します(「オーディオ機能」のサブメ ニュー内の複合オブジェクト用)。

または、

Shiftキーを押して、参照オブジェクトをクリックます。次に[エフェクト] > [オー

ディオオブジェクトのエフェクト]へ行き、[選択したオブジェクトのラウドネス を調整]を選んでください。

結果:

- MAGIX MOVIE STUDIOが、選択したオブジェクトのすべてのラウドネス値を測定し、その値を参照オブジェクトに合わせて調整します。残りのオブジェクトのオブジェクトラウドネスもそれに応じて調整されます。
- オブジェクトのラウドネスが調整により高くなり、クリッピングが起こる可能性がある場合、MAGIX Movie Studioは自動修正をします。これによってすべてのオブジェクトの音量はさがります(参照オブジェクトを含む)。

▶ 題と解決策

音量が大きく違ったり、ノイズ(ビデオカメラでの撮影など)を含むオブジェクトにお いては、十分な結果にならないことがあります。オブジェクトを以下のように準備して ください:

- 1. 音量調整の機能を実行する前にオブジェクトを、切り替わりの適切な箇所で分割 してください。
- 2. 機能を # きます ([ # く]を見てください)
- 3. 次に、シンプルなクロスフェードでオブジェクトをトランジションします。

### ボリュームカーブを編集

希望通りにオブジェクトのオーディオトラックを容易に編集するために、ボリューム カーブを使用できます。

- 1. プロジェクト内で、ボリュームを調整するオブジェクトを選択します。
- [エフェクト] > [オーディオオブジェクトエフェクト] > [ボリュームカーブ] に移動 して、ボリュームカーブを<sup>「</sup>きます。 オーディオトラック内に追加のラインが表示されます。これがボリュームカーブ です。
- このラインにマウスカーソルを合わせると、カーソルが手のアイコンから矢印に 変わります。このラインをクリックすると、ポイント (キーフレーム) が作成され ます。マウスカーソルを保持しながら、下位置にドラッグできます。これによ り、オブジェクト全体の値を下げることができます。

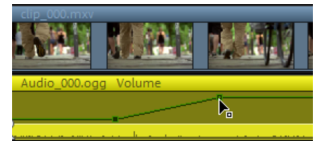

別のポイントを作成します。このポイントも下に移動し、ボリュームカーブ全体ではなく、その一部だけを下げるように気をつけます。

希望する数のキーフレームを作成し、すべてのセグメントが適切なボリュームで再生さ れるまで、セクションごとにボリュームカーブのセクションを調整できます。トラック を再生し (スペースキーにより、再生を Ħ 始 停止します)、キーフレームのエフェクト を聞くことにより、キーフレームが配置されているかどうかを確認します。

キーフレームを左または右に移動させる場合は、マウスカーソルでドラッグし、右また は左位置に移動させてください。

キーフレームを削除する場合は、「オブジェクト、エフェクトカーブをアニメーション する」の下で説明されるように、[エフェクト] > [オーディオエフェクト] > [一般] の下 で、メディアプールのエフェクト 既要を使用します。削除するキーフレームを選択し て、[削除] ボタンをクリックします。

### オーディオミックスダウン

このオプションは、すべてのオーディオオブジェクトを1つのオーディオファイルにま とめます (ミックスダウン)。そして、プロジェクト内のオーディオ素材が1つのトラッ クに置かれます。それによって他のオブジェクトの<sup>.</sup>既要が明確になり、そのためのス ペースもより多く確保できます。

MAGIX Movie Studioは、自動的にオーディオファイルをノーマライズします。例え ば、WAVオーディオオブジェクトの最大音量の位置は、16ビット解像度の最大値と同 じになります。これにより、プロジェクトウィンドウでミックスダウン処理を繰り返し たり、ミックスダウンファイルを他のWAVオーディオオブジェクトと繰り返し結合し たりするとしても、同じサウンド品質が保たれることが保証されます。ミックスダウン 機能は、ミックスダウンオブジェクトを使い続けたい場合に非常に役立ちます。

### 音量低減

オーディオオブジェクトのコンテキストメニューにある音量低減コマンドは、他のすべ てのトラック上にあるオーディオオブジェクトの長さ分の音量を自動的に減衰させま す。選択されたオブジェクトのトラック上のボリュームは変更されません。

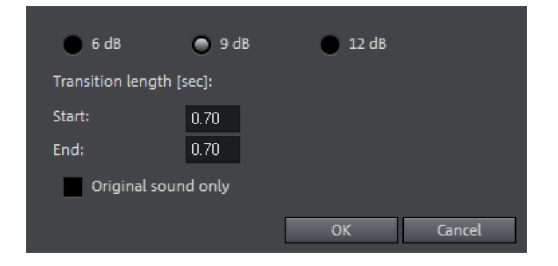

オリジナルサウンドのみ: ここでは、ビデオのオリジナルサウンドだけを減衰させるの か、それともすべてのオーディオトラックを減衰させるのかを指定することもできま す。

トランジション時間: このダイアログでは、フェードインとフェードアウトの減衰と長 さを設定できます。このコマンドは、オーディオの録音 (オーディオ録音の高度なオプ ション)の中で使用することができます。

### オーディオエフェクト

#### オーディオエフェクトの使用

オブジェクトエフェクト

オーディオオブジェクトには、個別にカスタマイズできるエフェクトやプリセットエ フェクトテンプレートも用意されています。これらは、対応する選択されたオブジェク トにのみ適用されます。これらのエフェクトは、メディアプールの [エフェクト] > [オーディオエフェクト]、またはメニューの [エフェクト] > [オーディオオブジェクト エフェクト] にあります。

トラックエフェクト

トラックエフェクトは、常にトラックのオーディオオブジェクト全体に適用されます。 これらはミキサーに設定されています。ミキサーを<sup>+</sup>くには、**M**キーを使用します。

オーディオエフェクトプラグイン

MAGIX Movie Studio (Plus/Premiumバージョンのみ) はVSTエフェクトプラグインを サポートしています。これらは通常、リバーブ、イコライザー、ダイナミック圧縮など のエフェクトモジュールです。

インストール:

相対的なプラグインは、オーディオエフェクトプラグインを使用する前にインストール する必要があります。プラグインのインストールは、使用されるプラグインのタイプに 応じて実行されます。VSTプラグインは通常、特定のフォルダに保存されます。

MAGIX Movie Studioでは、パス設定でVSTプラグイン用のフォルダを入力する必要が あります。パスが示された後、MAGIX Movie Studioは作業用プラグインのためにそれ をスキャンし、使用可能にします。

プラグインを使用:

プラグインエフェクトは、トラック、オブジェクト、およびマスターレベルのオーディ オエフェクトラックで使用できます。 このボタンをクリックすると、プラグインエフェクトを挿入することができます。
 そうすると、エフェクトユーザーインターフェースが<sup>\*</sup>き、アクティブになります。
 ユーザーインターフェイスを閉じた後、プラグイン名をダブルクリックして再度<sup>\*</sup>くことができます。

このボタンは、ラックからエフェクトを削除します。無効になっているエフェクトはパソコンの処理能力を必要としないため、このオプションは主にオーバービューのメンテナンスに使用されます。

マスターエフェクト

マスターエフェクトは、全てのオーディオトラックのミックスされた合計に影響しま す。そのために、マスターオーディオエフェクトラックと追加のプラグインが、ミキ サーウィンドウにインストールされます。Plus/Premiumバージョンには、完璧なサウ ンドのための特別なMAGIXマスタリングスイートも用意されています。

### オーディオエフェクトダイアログ

次のエフェクトの一部は、個別に ゙゚゚゚゚くことも (コンテキストメニュー)、トラックまたは マスターエフェクトトラックの一部として ゙゚゚゚くこともできます。しかし、機能は変更さ れません。

エフェクトデバイスコントロール

一部のエフェクトオプション (「エコー/リバーブ」からのオプション、「タイムスト レッチ」エフェクトメニューなど) は、オーディオスタジオエフェクトを再作成するグ ラフィックインターフェイスを<sup>ਜ</sup>きます。

これらのバーチャルエフェクトは、つまみコントロール、回転ノブ、ボタンなどの従来 の方法、または、グラフィックセンサーフィールドを使用して、コントロールされま す。

センサーフィールド: マウス動作を使って、センサーフィールドを直感的にコントロー ルできます。グラフィックおよびそれぞれのエフェクト設定は、相互に応答して変化し ます。

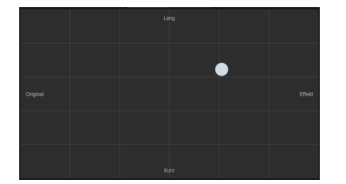

パワースイッチ: 🖸 ラック内のすべてのエフェクトデバイスは、個別にオン/オフを切り替えることができます。このボタンにより、選択したエフェクト設定により、ニュートラル、未編集のオーディオオブジェクトの音声に対して、直接比較できます。

リセット: すべてのエフェクトには、エフェクトデバイスの初期状態を復元するリセットボタンがあります。この # 始位置では、ンピューターの処理能力は不要で、音声えエフェクトは追加されていません

各エフェクトデバイスには、ドロップダウンメニューを経由して選択できるプリセット があります。

A/B: A/B ボタンは、2 つの設定を相互に比較します。そのエフェクトのプリセットを選 択し、手動で変更を加えた場合は、オリジナルのプリセット音声と新しい音声を A/B ボタンで比較できます。

タイムストレッチ/リサンプリング

このエフェクト装置では、オブジェクトの速度やピッチを変更します。

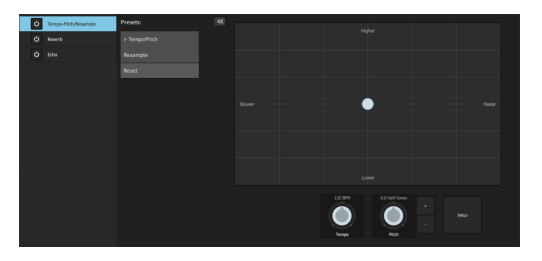

テンポ: このコントロールは、ピッチに関係なくテンポを変更します(「タイムスト レッチング」)。オブジェクトは、トラックで圧縮またはストレッチされたようになり ます。

ピッチ: このコントロールでは、オブジェクト速度に関係なくピッチを変更します (「ピッチシフト」)。

+/- ボタン: これを使うと、半音ずつピッチを変更できます。

セットアップ: このボタンを押すと設定ダイアログが<sup>デ</sup>き、様々なピッチシフトやタイ ムストレッチの処理を選択することができます。

- 標準:標準品質でのタイムストレッチとピッチシフト。この方法は、はっきりとしたビートのないオーディオマテリアルに適しています。既存のビートマーカーを評価して、音質を改善します。
- スムーズ: 急激なエレメントのないオーディオマテリアルのタイムストレッチと ピッチシフト。この方法は、いくつかのボイスオーケストラインストゥルメン ト、サーフェス、スピーチ、歌唱に適しています。ビートマーカーは考慮されま せん。これには非常に多くを要求するアルゴリズムが使用され、処理時間が長く なります。素材は、非常に大きなファクター (0.2 ... 50) でも、深刻なアーチファ クトを引き起こすことなく使用できます。これを行うために、マテリアルは「ス ムーズ」になり、柔らかい音と異なるフェーズの長さを与えます。このスムージ ングは、例えばスピーチ、歌唱、ソロインストゥルメントではほとんど聞こえま せん。 異なるインストゥルメントを含むサウンドの混合や完成したミックスな ど、より複雑なスペクトルは問題を引き起こす可能性があります。

- ビートマーカースライス: スプリットと一時的な再配置によるビート同期タイム ストレッチとピッチシフト。ビートまたはトランジェントには、正確に設定され たビートマーカーが必要です。マーカーは、リアルタイムで(自動)生成する か、ソースファイルから読み取ることができます(パッチが適用されている場 合)。MAGIX Music Editorには、ユーザーがマーカーを手動で設定できるパッチ ツールが含まれています。このアルゴリズムは、個々のビートまたは音符に分け ることができるリズミカルなマテリアルに適しています。これには、マテリアル が個々のビートまたはノートの前後に低いレベルを含んでいる必要があります。
- ビートマーカーストレッチ:高音質のビート同期タイムストレッチとピッチシフト。マテリアルはビートマーカーの位置の間で引き伸ばされるため、ビートマーカーの位置でのインパクトやアタックは引き伸ばされても損なわれません。マーカーは、存在する(パッチを当てる)限り、オーディオマテリアルからリアルタイムで(自動的に)生成できます。この方法は、ビートまたはノートが互いに重なり合うため、個々のビートまたはノートに分割できないリズミカルなマテリアルに適しています。
- ビートマーカーストレッチ(スムーズ):より激しいタイムストレッチでも、 ビートに同期したタイムストレッチとピッチシフトを高音質で実現します。ビー トマーカーは、ビートまたはトランジェントで使用されます。マーカーは、オー ディオマテリアルからリアルタイムで(自動)生成したり、存在する(パッチを 当てた)場合はWAVファイルから読み出したりできます。この方法は、ビートま たはノートが互いに重なり合うため、個々のビートまたはノートに分割できない リズミカルなマテリアルに適しています。この方法は、比較的長い処理時間を必 要とします。システムが遅い場合は、必要な場合にのみ使用してください。
- ユニバーサルHQ:非常に高いオーディオ品質を実現するユニバーサルタイムストレッチおよびピッチシフト方式。あらゆる種類のオーディオ素材に適しています。既存のビートマーカーを評価して、音質を改善します。この方法は非常に多くの処理時間を必要とするため、リアルタイムアプリケーションは例外的な状況でのみ推奨されます。
- モノフォニックボイス:ボーカルソロ、スピーチ、またはソロ楽器用のタイムス トレッチングとピッチシフティングマテリアルには、バックグラウンドノイズが ないようにする必要があります。強いリバーブは、この方法の適用を難しくする 可能性もあります。適切なマテリアルであれば、音質は非常に高くなります。ま た、ピッチシフトの際にもフォルマントは残ります。ビートマーカーは考慮され ません。
- リサンプリング: ピッチシフトとテンポを個別に変更することはできません。このメソッドは、標準品質において比較的少ない CPU 時間を必要とします。

リバーブ

リバーブエフェクトの音声は、以下のパラメーターでコントロール可能です:

部屋のサイズ: 部屋のサイズ(またはプレートとスプリングのシステム)を指定しま す。部屋が大きいほど、壁や物体との間で音が飛ぶ距離が長くなります。[サイズ] 設定 を低くすると、個々の反射物間の距離を小さくできます。これにより共振が起きるため (周波数帯域の強調現象)、リバーブが長すぎると圧迫感のある音になります。 音質: エフェクトの音響特性をある程度調節できます。このコントローラのエフェクト は、使用するプリセットで決まります。室内では、[色] コントロールは、リバーブの高 音側 (暗から明) の抑制と、信号のプリフィルタリングに使用します。プレートとスプ リングのプリセットを使って、フェーダーが低音側の抑制度も決定します。

リバーブ時間: このノブにより、リバーブ時間を調整し、吸収される度合いとリバーブ の減衰度を決定します。

プリディレイ: リバーブ部(「ミックス」)と早期反射が音の空間認知に大きな役割を 果たします。早期反射の認知に必要な時間を「プリディレイ」と表現します。音源が近 い場合、リバーブ部は通常低く、早期反射は直接音より明らかに遅れて耳に届きます。 逆に、音源が遠い場合、リバーブ部は通常高く、早期反射は直接音とほぼ同時に耳に届 きます。プリディレイの長さは音源とリスナーの[距離]の認知を変えるのに使うこと が可能です。

ミックス: このコントローラでは、オリジナルと編集後の信号ミックスの割合を設定し ます。室内ではエフェクトの割合を増やすことで、信号を室内により深く移動させるこ とができます。最後の 4 つのプリセットは、ミキサーの AUX チャンネルで使用するこ とを意図しており、100% に設定されています。

プリセット:

プリセットは、その他のパラメータと共に変化させることが可能な、様々な部屋環境の アルゴリズム用の基本的なセットを指します。このため、それらは単なるパラメーター セットに留まりません。

エコー

このエフェクトは、信号を遅延させて繰り返すエコーのようなものです。

ディレイ: 個々のエコー間の間隔を設定します。コントロールが左に行くほど、次のエ コーまでの間隔が短くなります。

フィードバック: エコーの量を調節します。ダイアルを完全に左に回し切ると、エコー の効果はありません。完全に右に回し切ると、エンドレスで繰り返されるようになりま す。

ミックス: このフェーダーは、未処理のオリジナルサウンド(ドライ信号)が、どの程 度エコー(ウェット信号)に影響されるかを決定します。

### ミキサーのオーディオエフェクト

FX RESET

エエエレーディオエフェクトラックは、ミキサーの各トラックの「FX」ボタン、または右側のマスターエリアで<sup>「</sup>くことができます。

マスタリングにはMAGIXマスタリングスイートもあります。 リセットは、すべてのエフェクト設定を消去します。

10バンドイコライザ

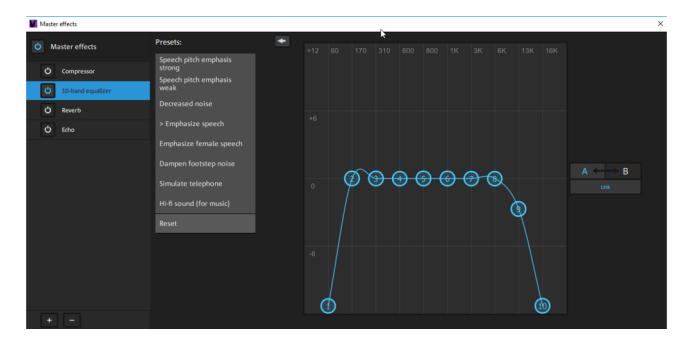

10バンドイコライザは、周波数スペクトルを10のエリア(「バンド」)に分割し、個別 のボリュームコントロールを備えています。これにより、単なる低音のブーストから完 全なディストーションまで印象的なエフェクトを数々作成できるようになります。注 意:低周波数が過剰にブーストされると、全体のサウンドレベルが大幅に高まり、ディ ストーションを引き起こす可能性があります。この場合、全体的なボリュームを、エ フェクトラックの下部中央にある「マスターボリューム」コントロールを使って下げま す。

スライダーコントロール: 10個の周波数域を、10個の音量コントロールを使用して、個 別に上げたり下げたりできます。

バンドの結合: このボタンを使用して、周波数域をランダムに組み合わせ、特定の周波 数域で人工的な音が誇張されないようにします。

タッチスクリーン (右EQエリア): これは、EQの「センサーフィールド」です。ここ で、マウスを使って、任意のタイプのカーブを描画できます。これは、EQ の左側で、 直ちにコントロール設定に変換されます。

コンプレッサー

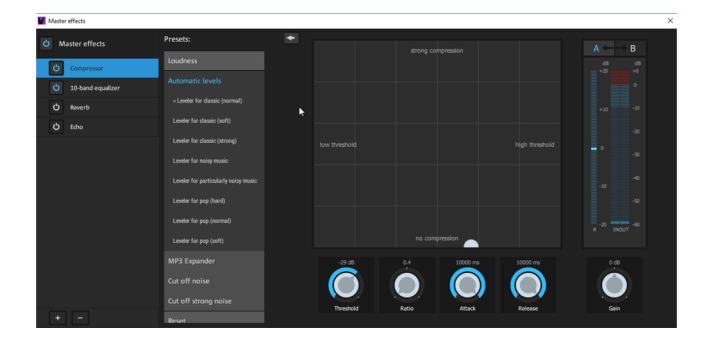

コンプレッサーとは、ダイナミックな自動ボリュームコントローラーです。ボリューム の大きなパッサージのボリュームが小さくなり、ボリュームの小さなパッサージのボ リュームが大きくなります。コンプレッサーは、不十分な全体ボリュームを大きくする 場合など、会話パッサージをバックグラウンドノイズまたはバックグラウンド音楽に対 して、聞こえやすくするときなどの便利です。この目的用にいくつかの便利なプリセッ トが含まれます。しかし、圧縮を手動で設定することもできます。

しきい値: ボリュームのしきい値を設定します。しきい値の上または下に圧縮が適用されます。

レシオ:このパラメーターは、圧縮量をコントロールします。

アタック:上昇するサウンドレベルのアルゴリズムの反応速度を設定します。

リリース:下降するサウンドレベルのアルゴリズムの反応速度を設定します。

ゲイン: ゲインコントローラは、圧縮された信号を増幅します。

### モノラルオブジェクトを作成

モノラルマイクで録音した場合などでは、2つ目のトラックにノイズが残ることがあり ます。ノイズのあるトラックを無効にするには、**左側のみ使用**または**右側のみ使用**を選 択します (ただし、モノラルビデオでは選択できません)。

この機能は、オーディオおよびビデオオブジェクトのコンテキストメニューにある [**オーディオ機能**] で見つかります。

### オーディオクリーニング

オーディオオブジェクトのコンテキストメニューで、ノイズやクリッピング、またはその他のオーディオ不一致を修正するための「オーディオクリーニング」エディタを<sup>よ</sup>きます。

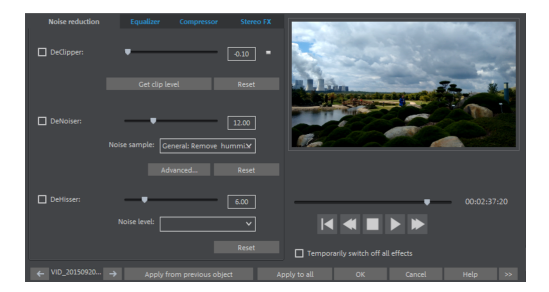

ダイアログの上部から使用したいクリーニング機能を選択してください。

- イコライザで周波数スペクトルを操作することができ、はっきりしない音を修正 することができます。
- コンプレッサーはサウンド全体をより深みがあり重厚感ある品質にするダイナ ミックボリュームコントロールです。
- ステレオFXプロセッサはステレオパノラマでの音の位置をコントロールします。
- DeClipper、DeNoiser、DeHisserはノイズやヒスノイズ用の、プロフェッショナ ルなノイズリダクションツールです。

プリセット: プリセットメニューでは、プロジェクトに適したプリセットを見つけるこ とができます。

一時的に全てのエフェクトをオフにする:このオプションを使って、一時的に全てのエ フェクトを無効にすることができます。

全てに適用:選択したすべてのエフェクトのクリーニング設定を、ムービーのすべての シーンに適用します。

### DeClipper

オーディオ録音の入力レベルが高すぎる場合、最大レベル(信号ピーク)では歪曲が発 生する場合があります。このデジタルディストーションは「クリッピング」とも呼ば れ、過変調されたエリアでは、音量の大きすぎる値は単純に切り取られるため、通常の 耳障りなクラックルノイズと歪曲が聞こえます。

MAGIX Movie Studioにはデジタルクリッピングとアナログクリッピングへの対応機能 があります。この機能はある程度まで機能するということに注意してください。まず第 一に、録音時にクリップを避けるようにしましょう。

フェーダーを使って、DeClipperがどのレベルで信号を過変調と見なし、必要であれば 修正するとかを設定できます (クリップレベル)。サウンド カードに応じて、異なるク リップ方法があるため、この機能は重要となります。フェーダーが上がるにつれて、プ ログラムによって過変調とされるレベルは低くなります。クリップレベルが高すぎる場 合、意図しない音の変更が起こる可能性があります。

クリップレベルの取得: クリップレベルは、再生マーカーの現在の位置から測定されます。

クリップレベルを取得する方法:

- 1. 最も音量の大きいセクションの直前に再生位置を設定します。
- 2. [クリップレベルを取得]を押します。
- 3. より精度を高めるために、クリップレベルコントロールを調整することができま す。

#### DeNoiser

DeNoiserは、ハム音、風切音、サウンド カードからのノイズ、接地線からの攪乱、電 気抵抗の高い出力のオーディオ装置 (例えばターンテーブル) からの干渉、足音、レ コードのランブルノイズといったしつこい背景ノイズを除去します。

DeNoiserにはノイズサンプルが必要です。いくつかの典型的なノイズは、「プリセット」選択メニューに含まれています。

フェーダーでノイズをどの程度減少させるかを設定します。サウンドを自然に保つに は、干渉信号を最大限に下げるのでなく、3~6 dB下げることをお勧めします。

別のオプションは、ノイズサンプルを自分で作成することです。必要なのは、歪曲を含 むオーディオトラックからの短いセクションだけです。それを取得するには、[詳細設 定]をクリックして、DeNoiserダイアログに切り替えます。

#### 詳細設定

ステップ1:ノイズサンプルを選択する

まず第一に、除去したい歪曲のサンプル、いわゆる「ノイズサンプル」を選択する必要 があります。

次の2つのオプションから選択できます:

- 典型的な背景ノイズをピックアップする:フリップメニューからたくさんの典型 的な背景ノイズを使用できます。選択して、[再生] ボタンで聞くことができま す。ご自分のオーディオトラックにある背景ノイズと似ている場合、それをその まま使用します(「ステップ2:背景ノイズを除去」を参照)。
- オーディオトラックから新規のノイズサンプルを抽出する:背景ノイズから短い 一節(既存のサウンドトラックより)をピックアップできます。

自動検索:背景ノイズが最も目立つ特に静かな音節を検索します。

前へ/再生/次へ: これらのボタンで見つけたすべてのパッセージを再生して簡単に比較 することができます。

名前を付けて保存: 見つかったノイズサンプルをハードドライブに保存できます。こ れらは、「典型的な背景ノイズ」フリップメニューのエントリとして表示され、他のプ ロジェクトで使用されます。

ノイズサンプルを現在のプロジェクトでのみ使用したい場合は、保存する必要はありま せん。代わりに、「ノイズの除去」カテゴリに移動してください。

ステップ2:ノイズを除去

ノイズレベル:ノイズリダクション機能のレベルは出来るだけ正確である必要がありま す。値が低すぎると、クリッピングの減衰レベルが低すぎたり、ノイズや「さえずり」 といったアーチファクトで表現されます (以下を参照)。値が高すぎると、音声信号の高 音域もフィルタリングされてしまうため、ぼんやりとした音になってしまいます。個別 のケースに応じて、時間をかけて最適な設定を探ってください。

リデューサー: これにより、オリジナル信号と適用されたノイズ削減つき信号の間での バランスが設定されます。サウンドを自然に保つには、干渉信号を最大限に下げるので なく、3~6 dB下げることをお勧めします。ブザー音については、完全除去を適用する のが最適です。

#### DeHisser

DeHisser はアナログテープ録音、マイクのプリアンプ、AD 変換器などから通常発せら れる一般的な「ホワイト」ノイズを除去します。ノイズリダクションはフェーダーを 使ってデシベル単位で調整できます。サウンドを自然に保つには、干渉信号を最大限に 下げるのでなく、3~6 dB下げることをお勧めします。

ノイズレベル: 色々なノイズレベルから選ぶことができます。選択はできるだけ正確に 設定する必要があります。値を下げ過ぎると、風切音を一部しか除去できません。ま た、高すぎる設定では、(管楽器の吹き出しなどの) ノイズのような信号成分も除去され るため、ぼんやりとした結果となります。

### イコライザ FXラック

10バンドイコライザは、周波数スペクトルを10のエリア(「バンド」)に分割し、個別 のボリュームコントロールを備えています。これにより、単なる低音のブーストから完 全なディストーションまで印象的なエフェクトを数々作成できるようになります。低周 波が過度にブーストされると、サウンド全体が重たくなり、歪みを発生させることにも なります。

スライダーコントロール: 10個の周波数域を、10個の音量コントロールを使用して、個 別に上げたり下げたりできます。

周波数帯をリンク:個々の周波数領域で不自然に音が誇張されるのを避けるために、周 波数領域を互いに柔軟に繋げることができます。

### コンプレッサー

コンプレッサーは、ダイナミックな音量制御を自動で行います。大音量の音節はボ リュームダウンし、全体の音量は上がります。これにより音量が安定し、音声が聞き取 りやすくなります。コンプレッサーは、背景ノイズやBGMが音声を妨げてしまい、オ ブジェクトやトラックの音量を個別に上げても大幅な改善が見られない場合に非常に有 用です。

レシオ: 圧縮の量を調節します。

機能:オーディオ素材に応じたコンプレッサーの動作を定義します。

### ステレオFX

ステレオFXでは、オーディオ素材をステレオパノラマのどこに配置するかを決定しま す。ステレオ録音のサウンドがぼやけて区別できない場合、ステレオ基準幅の拡張によ り透明度を増やすことができます。
帯域幅コントロール: バンド幅を、モノラル (左端)、変化のない帯域幅 (中央)、最大帯 域幅 (「広く」、右端) の間で調整します。

基本幅を小さくするとレベルが上がります。極端な場合、左と右のチャンネルが同じ素 材を含み、基本幅のコントロールが最も左の「モノラル」になっていると、レベルは3 デシベル上がる可能性があります。

基本幅を上げる (値が100を超える) とモノラルとの互換性が低下します。これは、ステ レオ信号をモノラル機器で再生すると、一部の周波数域が互いに打ち消し合う可能性が あることを意味します。

## MAGIX マスタリングスイート

MAGIX マスタリングスイートは、ミキサーマスターチャンネルで使用される特殊エ フェクトラックです。マスタリングスイートのエフェクトは、マスタリングの過程で使 用し、ミックスされた音源の最終仕上げを行います。

オン/オフスイッチは、エフェクトのオン/オフを個別に切り替えます。エフェクトには、エフェクトの下端に沿って、リストから選択できるプリセットのエリアが含まれます。

各エフェクトは、*リセット*ボタンを押すことでリセットできます。

注意: この場合、5.1サラウンドモードでは、コンプレッサーおよびパラメトリックイコライザーデバイスのみが提供されます。

#### 自動マスタリング

自動マスタリングを使うと、過去や現在の音楽スタイル(例えば70年代のディスコ、 90年代のクラブ、ジャズなど)に合わせたサウンドを自動的に作成できます。ソース マテリアルのサウンドは分析され、適切なイコライザーとダイナミックエフェクトが適 用されます。

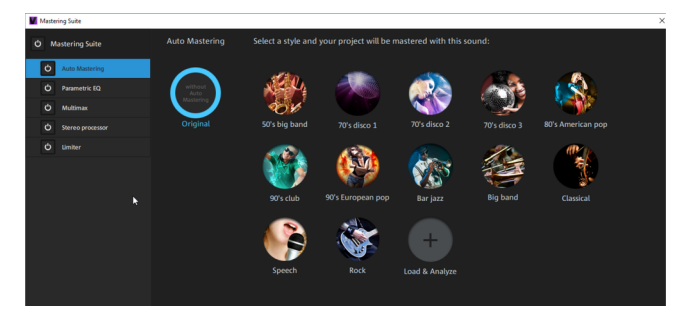

1. 自動マスタリングウィザードをアクティベートします。 🛄 Auto Mastering

ミュージックスタイルを指定してください。MAGIX Movie Studioで、プロジェクト内のオーディオ素材を解析します。特定の音楽スタイルのサウンドの実現に必要な設定は、ソースマテリアルのオーディオプロパティに左右されます。

オリジナルと編集後のバージョンを比較するために、**オリジナル**インターフェースを使 用します。

パラメトリック・6バンドイコライザー

パラメトリックイコライザーは、6 つのフィルターバンドを持ち、音楽トラックのサウ ンドを調整するために使うことができます。各バンドは、通常「ベル型」のフィルタに なっています。調整可能な中周波数の付近の特定の周波数域内で、信号レベルのゲイン を増減することができます。この周波数の幅を帯域と言います。帯域幅は、Q 値により 定義されます。Q 値が高いと、フィルターの幅は狭くカーブは急になります。

特定の周波数域 (低いQ値) を上げたりカットしたりすることで、ミックスの基本的なサ ウンドに影響を与え、より「深く」(中低域200-600 Hz) したり、より「軽く」(高域10 kHz) したりすることができます。特定の周波数 (Q 値の高い) を減少することで、ノイ ズ除去も可能です。

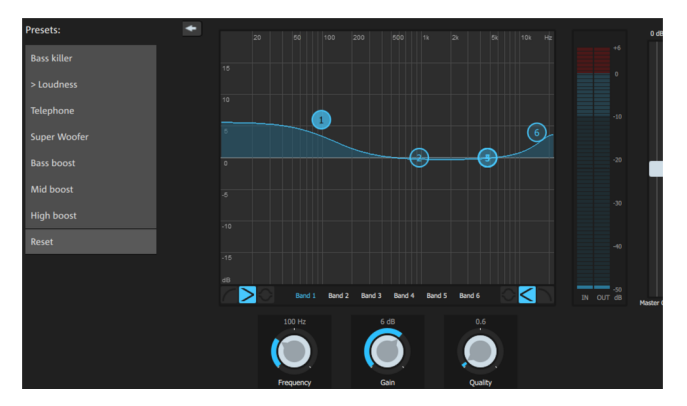

センサーフィールド:センサーフィールドは、イコライザの周波数応答の結果を表示し ます。周波数は横方向に表示され、各周波数の増減は縦方向に表示されます。

青丸の1-6は、6つの周波数帯を表しています。お望みの周波数応答になるまで、マウ スで操作します。バンド幅 (Q 値) は、マウスホイールで調節することができます。 グラフィック画面の下のフェーダーは、現在選択している帯域のパラメータを表示しま す。

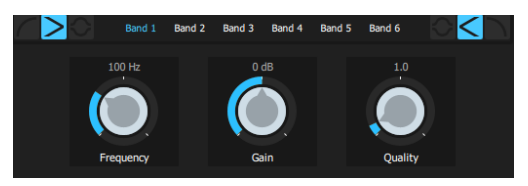

ノブを使用して、各バンドの値を正確に設定できます。また、各パラメーターには、値 を入力できる数字入力フォームがあります。 ゲイン: これにより、フィルターを上下に動かすことができます。コントローラを 0 に 設定すると、フィルタを無効にでき、処理時間がかかりません。

周波数: 個々のフィルタの中央周波数は、周波数コントローラによって、10 Hz から 24 kHz の間で設定することができます。周波数を自由に選択できることにより、優れた効 果を得るために、複数のフィルタを同じ周波数に設定できます。

Q (帯域幅): ここで、個々のフィルタの帯域幅を10 Hzから10 kHzの間で設定できます。

バンド1と6は特別です: これらのフィルターカーブを3つのモードで編集できます。 各モードには、異なる機能を持つ4つの編集ポイントがグラフィックにあります。

✓ ピーキング: ここでは、エフェクトカーブを両側から同時に作業ポイント (カーブの ピークを表す) に近づけます。

シェルビング (基本設定): ここでは、作業ポイントがフィルターカーブの始まりを示します。このポイントから、徐々に周波数を増加または減少させます。

ハイパスまたはローパス:バンド1では、作業ポイントがとりわけ高い周波数や低い 周波数をフィルタリングした周波数を示します。

イコライザの出力レベルをピークメーターを使用して、コントロールすることができま す。その傍らの出力増幅により、EQ 調整の結果としてのレベル変更のバランスを取る ことができます。

ピークメーター: イコライザーの出力レベルは、ピークメーターでコントロールできま す。その傍らの出力増幅により、EQ 調整の結果としてのレベル変更のバランスを取る ことができます。

#### Multimax

マルチマックスは、3 つの独立周波数帯域のあるコンプレッサです。ダイナミクスは、 各帯域を独立して編集できます。多帯域コンプレッサーが「ノーマル」コンプレッサー より有利なのは、ダイナミクスを編集する間に、「ポンピング」傾向やほかの意図しな い影響を大きく低減できることです。例えば、低音域のピークが、全信号を抑制するこ とを防ぎます。多帯域テクノロジーにより、各周波数帯域を別々に編集できます。

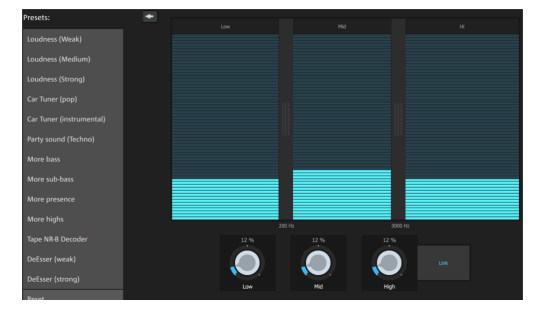

周波数帯域の設定: 周波数帯域の設定は、グラフィック上で直接変化します。セパレー タの線をクリックし、移動してください。

ロー/ミッド/ハイ: このノブで、各周波数帯域の圧縮レベルをコントロールします。 リンク: このボタンがアクティブでフェーダーが調節されている場合、他のすべての フェーダーは比例して変化します。しかし、ダイナミクスの編集方法には影響しませ ん。

プリセット: Multimax では、2 つのプリセットを使用し、さらに特別な機能を設定でき ます。

- カセット NR-B デコーダー: ドルビープレーヤーが使えない場合、MAGIX Movie STUDIO では、ドルビー B + C ノイズ抑制デコーディングをシミュレートします。 Dolby B または C で録音したカセットは、対応する Dolby なしで再生すると、 曇った い音になります。
- De-Esser: この特別なプリセットを使うと、スピーチ録音の際に混入した過大な 風切音を除去できます。

ステレオプロセッサ

ステレオエンハンサを使用して、ステレオエンハンサ内のオーディオマテリアルの位置 を決定することができます。ステレオ録音がぼやけて区別できない場合、ステレオ帯域 幅の拡張により透明度を増やすことができます。

最大化特性を使用してエコーを移動(例えば最前面)し、ステレオピクチャを改善しま す。

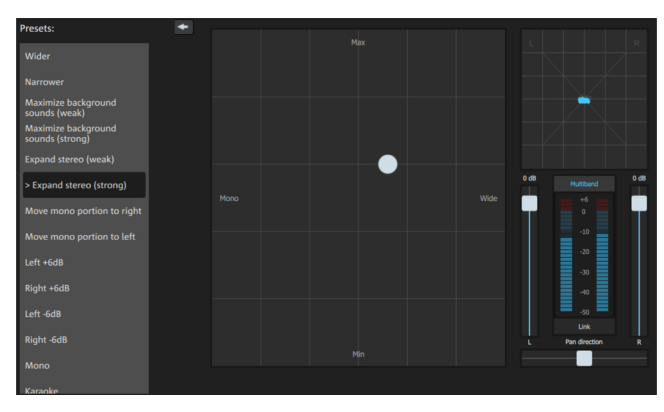

ボリュームコントローラー: 各チャンネルごとに音量を調整し、パノラマ全体を調節し ます。左右のレベルの低下が、コントロールボタンの下に表示されます。

パン方向:このコントローラを使用して、音源を中央からステレオパノラマに移動しま す。サウンドイメージの外縁の信号は変更されません。

マルチバンド: これは、ステレオ FX とマルチバンドモードの切り替えに使います。ス テレオ編集は、ミドル周波数のみに適用し、低音と高音は変化しません。

帯域幅/最大化センサーフィールド:基本のバンド幅を、モノラル(最も左)、変化のな い帯域幅(ノーマルステレオ)、最大帯域幅(広い、最も右)の間で調整します。バン ド幅を上げる(100を超える値)とモノとの互換性は消えます。つまり、この方法で録 音すると、モノで聞いた場合にうつろに聞こえます。

最大化では録音時の空間配置が強調され、モノとの互換性に影響なくステレオの透明度 が増します。

ステレオメーター(コリレーションゲージ): これによって、オーディオ信号のフェー ジングのグラフィックが表示されます。ステレオパノラマ内の信号の配置と、ステレオ エンハンサの効果をチェックするのに使えます。モノラルとの互換性を保つために、表 示されている「クラウド」は、常に幅よりも高くなければないけません。

リミッター

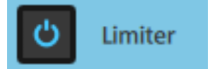

リミッターが高すぎる場合、レベルを自動的に低下させ、リミッターのクリッピングを 防止します。静かな部分には影響がありません。コンプレッサーと対照的に、これは、 基本音声が可能限り影響を受けないようにします。

### ミキサー

ミキサーは、Mキーを押すか、メニューの [表示] > [ミキサー] で ゚゚゚゚゚ くことができます。

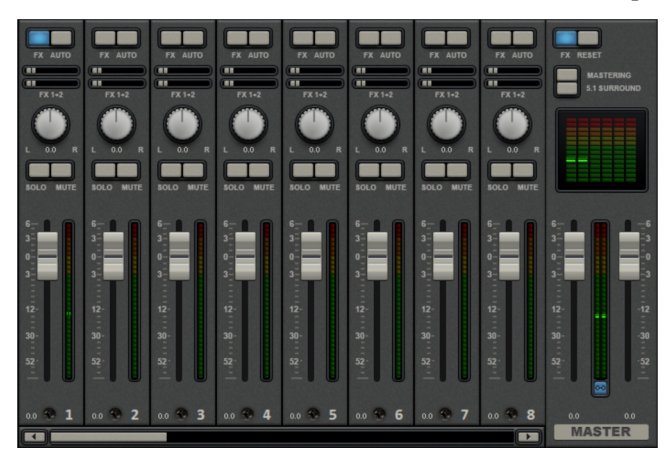

ミキサーチャンネル

ミキサーでは、すべてのプロジェクトウィンドウトラックは、対応するミキサーチャン ネルにより表されます。ミキサーチャンネルは、トラック内のオブジェクトのオーディ オ信号を制限する一連のオプションを提供します。

効果: 対応するトラックのオーディオエフェクトラックを ゙゚゚゚゚゚゚きます。

自動: 対応するトラックのボリュームとパノラマオートメーションをアクティベートし ます。

ボリューム:大きなフェーダーを使用して、ボリュームを設定できます。

149 / 291

以下の手順で、フェーダーを微調整できます:

- シフトキーを押しながら、フェーダーを設定します。これにより、フェーダーの コントロールエリアが、10 倍大きくなります。
- フェーダーを設定中、マウスをフェーダーから水平方向に動かします。マウス が、フェーダーからどれだけ離れているかに応じで、フェーダーのコントロール エリアが大きくなります。

ステレオパノラマ: つまみを使用して、各トラックのステレオの位置を定義します。

 注意: ボリュームまたはパノラマコントロールをダブルクリックすると、プロ セッサー出力を必要としないデフォルト受動設定にリセットされます。もう一度 ダブルクリックすると、前の位置に設定されます。

ソロ/ミュート: [ソロ] ボタンは、トラックをソロモードに切り替えます。つまり、ソロ モードに切り替えられていないすべてのトラックの音声再生が無効になります。 [ミュート] は、トラックをミュートします。

エフェクトチャンネル

プロジェクト内のトラックに割り当てられた通常のミキサーチャンネルに加えて、2つ の個別のエフェクトチャンネルを作成できます。これにより、シグナルの一部を通常の チャンネルからエフェクトチャンネルに送信し、追加のエフェクトで処理することがで きます。これは、プロのオーディオ制作の一般的な方法です。

2つのFX送信コントローラー (FX1およびFX2) は、すべてのミキサーチャンネルのFXおよび自動ボタンの下にあります。使用可能なエフェクトチャンネルに送信されるトラックのシグナルの量を決定できます。

 FX トラックは、通常ミキサーに隠れています。FXセンドコントローラーの1つが 使用されるとすぐに、マスターセクションの左側に表示されます。

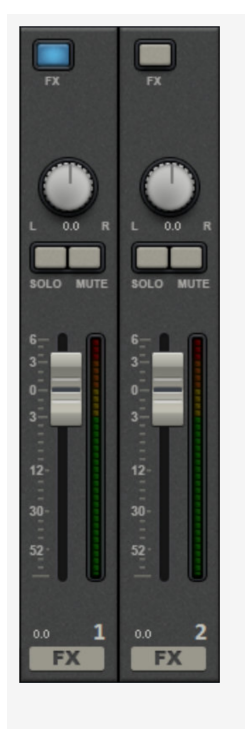

エフェクトチャンネルは、ボリュームおよびパノラマコントロー ラーとエフェクトラックを備えた完全に追加のミキサーチャンネ ルです。

最初のエフェクトチャンネルでは、リバーブがデフォルトで有効 になっていますが、これが送信エフェクトを使う最も一般的な方 法だからです。

ボリュームコントローラーは、エフェクトチャンネルのボリュー ムを調整する役割を果たし、AUXリターンコントローラーに対応 します。「ミュート」ボタンを使用して、FX機能のオンとオフを 切り替えます。「ソロ」ボタンを使用すると、エフェクトチャン ネルを個別に聴くことができます。FXトラックに送信するトラッ クのピークメーターはグレーで表示されます。

マスターチャンネル

マスターチャンネルは、個々のチャンネルの右側にあります。マスターチャンネルは、 サウンド全体をコントロールし、すべての編集オプション (ボリューム、パノラマ、プ ラグイン、エフェクト) を提供します。

FXボタンとプラグインスロットは、他のチャンネルにおいてと全く同様に機能しま す。FXボタンを押すと、マスターオーディオエフェクトラックが<sup>デ</sup>きます。エフェク トチャンネルを含む全てのミキサー設定は、「リセット」ボタンでリセットできます。 マスタリング: MAGIX マスタリングスイートを<sup>デ</sup>きます。

5.1サラウンドエディター: このボタンは、ミキサーをサラウンドモードに切り替えま す。

両方のフェーダーが、総ボリュームをコントロールします。

ボリュームおよびパノラマアニメーション

トラックのボリュームおよびパノラマカーブを自動化できます。つまり、再生中にト ラック音量フェーダーやパノラマコントロールを動かしたり、記録したりすることがで きます。例えば、このようにして、左から右にサウンドソースの動きをシミュレートし て、再生中に、即時にボリューム調整を行うことができます。 wwwwwwwwをしたいでは動ボタンが有効化されている間、ボリュームやパノラマコント ローラーの動きがすべて記録されます。

自動操作は、プロジェクトウィンドウ内にカーブとして表示され、後で、マウスを使っ て、編集できます。

 注意: ミキサーのオートメーションカーブとは異なり、ダイナミックエフェクト はトラックに依存しています。つまり、トラックに含まれるオブジェクトには関 係ありません。

## 5.1 サラウンド/マルチチャンネル

注意: この機能はMAGIX Movie StudioのPlus/Premiumバージョンで使用できます。

MAGIX Movie Studioを使用すると、マルチチャンネルオーディオトラックを再生およ びエクスポートできます。

#### 必要な機器

[サラウンドモード] でオーディオトラックを編集するには、以下のチャンネルを操作で きるサウンドカードがコンピュータに必要です:

- 前方 左 (L) / 右 (R)
- 中央 (C) / サブウーハー (LFE)
- 後方 左 (L) / 右 (R)

サラウンド再生は、すべてのオーディオドライバモデルで可能です (再生設定を参照)、 (Wave, DirectSound)。これらは [再生] タブのプログラム設定で調整してください。

DirectSound は、ほとんどの標準サウンドカードでサポートされています。

Wave ドライバも、同様に多くの標準サウンドカードでサポートされています。しか し、個々のサウンドカード (例えば Soundblaster) では、DirectSound へのアクセスが 必要です。

6 つの出力信号の出力は、すべてのドライバモデルで、同じ (標準の) 順序の出力チャ ンネルに到達します。

- チャンネル 1/2: L- R
- チャンネル 3/4: C-LFE
- チャンネル 5/6: Ls Rs

マルチチャンネルオーディオファイルのインポートおよびエクスポート

マルチチャンネルサウンドを含むMPEG-2ファイル (例えば、DVDやDVB-TV録画のVOB ファイル) をインポートする場合、2つの異なるアプリケーションから選択できます:

- ミックスダウン:マルチチャンネルサウンドは、ビデオオブジェクトの下にオー ディオオブジェクトとして表示され、マルチチャンネルトラックの再生が減り、 ステレオ再生に対して再計算されます。編集せずにマルチチャンネルサウンドを エクスポートする場合、またはステレオエクスポートで十分であると思われる場 合に、このオプションを使用します。
- マルチチャンネルサウンドミックス: マルチチャンネルサウンドの個別のサウンドペア (L-R、C LFE、Ls-Rs)が、個別のオブジェクトとして3つのオーディオトラックに分割され、ミキサーがサラウンドモードに設定されます。このモードでは、マルチチャンネルサウンドミックスを変更できます。

MAGIX Movie Studioは、インターリーブWAVファイル (マルチチャンネルWAVファイル)、マルチチャンネル Windows Mediaオーディオ、およびMP3ファイルもインポートできます。これは、常にマルチチャンネルサウンドミックスを作成します。

マルチチャンネルオーディオミックスのエクスポートは、以下のいずれかのフォーマッ トで行われます:

- 6 チャンネル PCM ファイル (インターリーブ WAV)
- Windows Mediaファイル (Windows Mediaビデオ、またはWMV-HDディスクのマ ルチチャンネルサウンドトラックとして)
- マルチチャンネルオーディオを含むMPEG-2ファイル

エクスポートは、通常のステレオエクスポートと同じメニューオプション (例えば、 [ファイル] -> [ムービーのエクスポート] -> [WAV形式のオーディオ]) を使用して行われ ます。そうすると、エクスポートをステレオ形式またはマルチチャンネル形式で行うか どうかを尋ねられます。

スマートコピーを使用してマルチチャンネルサウンドをエクスポートする

マルチチャンネルサウンドを含むオリジナル素材を、コーデックを介さずに再度DVDに 書き込んだり、マルチチャンネルサウンドを維持したまま対応するMPEGファイルを書 き出したりすることもできます。そのためには、「スマートレンダリング」オプション を使用します。このオプションは、元の素材の未処理の部分を、新たなエンコードなし でデスティネーションファイルに転送します。

マルチチャンネル オーディオモードのミキサー

マルチチャンネル再生を有効化するには、ミキサーを ゚゚゚゚゚゙゙゚ いて ([M] キー) 、マスター内の [5.1 サラウンド] ボタンをクリックします。 マスターでは、6つのピークメーターが、個別のチャンネルに用意されています。通常のパノラマボタンは、表示をクリックすることで<sup>H</sup>かれる、サラウンドエディター(以下を参照)の代表的な画面になります。

サラウンドサウンドエディタは、エフェクトトラックでも使用できます。例えば、元の トラックをフロントラウドスピーカー L/R スピーカー に送信することができますが、 FX トラックは、リアL/R スピーカー に残ります。

マスター音量は、全てのチャンネルに適用されます。左コントローラは L および Ls の チャンネル、右コントローラは R および Rs のチャンネル、両方の中心の値は C および LFE チャンネルに影響します。

マスタープラグインは、フロントチャンネルにのみ適用されます。

MAGIXマスタリングスイートのマスターFXラックでは、エフェクトパレットのすべて を5.1サラウンドモードで使用することができません。コンプレッサーとパラメトリッ クイコライザーのみ (マスタリングスイートから) 使用できます。これらのエフェクト の設定は、6 つのチャンネルの全てにおいて同じです。

5.1 サラウンドサウンド編集

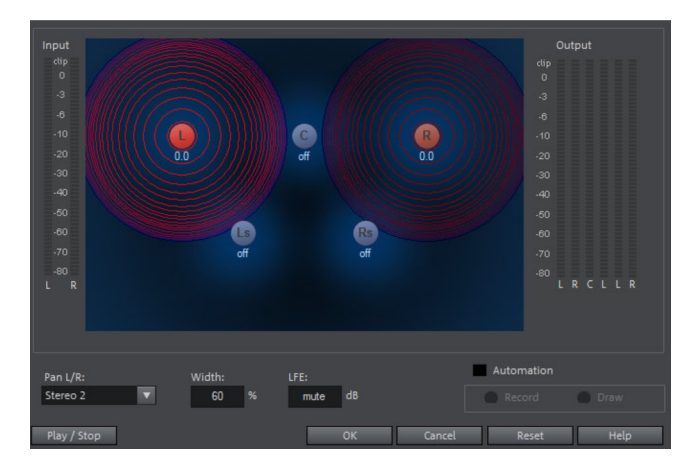

5.1 ミキサートラックのサラウンドエディターにおいて、トラック(2つの赤色の音源 として表示)のオーディオ信号を「仮想」ルームにアレンジできます。この信号は、 個々のサラウンドチャンネルに相当する5つ(青色)のスピーカに拡散されます。

6つのチャンネルがあります:

- L: 前方左
- R:前方右
- C: センター
- Ls: 背面左/左サラウンド
- Rs: 背面右/右サラウンド
- LFE: サブバス (低周波エフェクト) チャンネル

この信号の5つのスピーカへの拡散は、いわゆる音源が特定のレベルの音場(赤い円で 表示)を発した後に発生します。スピーカの音源が遠くなればなるほど、対応するス ピーカチャンネルの共有分が少なくなります。ソースとスピーカーの位置は、マウスで 移動することができます。

サブバス共有分 (LFE) は、対応する値テーブルで直接設定されます。また、サブバス共 有分はマウスをドラッグすることでも変更できます。

音源信号を使用できる様々なモードがあります。

- モノラル: (ステレオ) 音源信号がモノラルマテリアルとみなされ、左と右の チャンネルが共にミックスされ、アレンジされます。オリジナルのステレオ信号 は、ここで失われます。
- ステレオ 1: モノラルモードと同様に、左と右のチャンネルが共に移動しますが、 スピーカーLとLsでは左ソースの部分しか聞こえず、右のチャンネル Rと Rs では右ソースの部分しか聞こえません。ステレオ情報は可能な限り忠実に保たれ ます。
- ステレオ2:左と右のチャンネルを個別に移動できます。左のソースと右のソースの間の距離は、左のソースを移動するときに保持されます。Alt キーを押すことによって、個々のソースを移動できます。Alt キーを押すことによって、個々のソースを移動できます。
- センター/LFE: 左のチャンネルだけがアレンジされます。その代わりに、LFE シェアは右のチャンネルからのみ引き出されます。このモードは、サラウンドマ テリアルのインポートにのみ重要です。

「幅」は、個々のソースのサウンドフィールドのレベルを決定します。

オートメーション:

スピーカー上の音源のパニングは、ルーム内での動きをシミュレートするように自動化 できます。

そのためには、「オートメーション」が有効化されている必要があります。自動化を作 成するために2つの方法があります: 録音と描画です。

録音する (オートメーション化がオンの時) には、再生中に音源をスピーカー間で移動 します。自動化を記録する時、「記録」チェックボックスが赤色に点灯します。

描画機能は、複雑な動きを記録する別の方法です。描画モードが有効である場合、すべ てのパナー移動が、スタートマーカーとエンドマーカーの間の時間間隔 (マウスボタン を押している時) に送信されます。これにより、選択した時間範囲の全体の移動カーブ を描くことができます。

「リセット」は、サラウンドオートメーションをトラックから消去します。

 ・レント: 幅やLFEのパラメータ、「ステレオ2」モードでの左右のソース間の距離、およびスピーカー位置の自動化はありません。

スクラブは、ムービーや曲の個別のパッセージを素早くプレビューするために使用され ます。この機能は、元のスピードで、短いサンプルを再生します。

注意:オーディオオブジェクトを最後まで聞くには、「プレビュー」マウスモード
 を使用します。

スピーカーボタンを右クリックして、スクラビングをアクティベートできます。

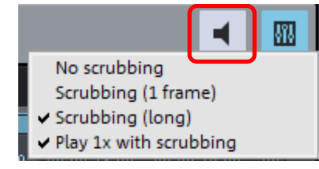

スクラブなし: スクラブが無効化されます。再生カーソルを設定または移動しても音は 再生されません。

スクラビング (1 フレーム): スクラビングは、アクティベートされており、サンプル

は、長さ1フレーム (ビデオ) です。速度は、 25 fps、つまり 1/25 秒です。このモード は、再生カーソルを正確に配置するのに適しています。

スクラビング (長い): スクラビングは無効です、サンプルの長さは、約 0.5 秒です。こ のモードでは、特定のイベントの検索は、特に容易です。

スクラブ時に1回再生: このオプションが有効な場合、現在の位置が1回再生されます。 これが無効である場合は、繰り返されます。

スクラブモードが選択されている場合、マウスを使用して、タイムライン内の特定の位 置に再生カーソルを設定します。マウスキーを押しながら、再生カーソルをプロジェク ト内の様々な位置に移動します。

スクラブは、プログラムモニター上のジョグやシャトルホイールを使用することによっ て、およびさまざまなハードウェアコントローラーを経由して使用することもできま す。

## オーディオCDのインポート

オーディオCDのインポートは、他のオーディオファイルをプロジェクトに追加するの と同じ方法で行われます。

- オーディオCDをドライブに挿入します。
- メディアプールでドライブに移動します。各 CD タイトルが、ファイルリストに 表示されます。
- エントリをダブルクリックしてプレビューします。

CD のタイトルトラックを、現在のプロジェクトのトラックにドラッグ&ドロップします。するとデジタルスキャンされ、データがハードディスクにコピーされます。ファイルがインポートフォルダ ([ファイル] > [設定] > [プログラム] > [フォルダ] で指定可能) に保存されます。

CD トラックは、プロジェクトのトラックで、オーディオオブジェクトとして表示され、すぐに再生または編集することが可能です。

オーディオ CD トラックをインポートする

[ファイル] > [オーディオCDトラックのインポート] メニューには、オーディオCD用の 追加のカスタムオプションがあり、追加機能を使ってより便利にインポートすることが できます。

このオプションはCDマネージャーを<sup>゚゚</sup>゚゚゚゚゚<sup>'</sup>き、そこでオーディオCDからトラックを選択し て、プロジェクトに部分的または完全にインポートすることができます。オーディオト ラックはWAV形式で任意のディレクトリに保存され、プロジェクトに取り込まれま す。

トラック リスト

リスト内のトラックは、マウスでクリックするか、キーボードショートカットの 「Shift + 矢印キー」または「Ctrl + クリック」を使用して選択できます。

ダイアログ内の転送コンソールが、モニター機能を<sup>す</sup>きます。再生矢印は、最初に選択 したトラックのオーディオ再生を<sup>す</sup>始します。

すべてのトラックを選択: このオプションは、CDを完全にコピーする場合などに、すべ てのオーディオトラックを選択します。

選択したトラックを保存: このボタンを押すと、選択したトラックを保存するためのダ イアログが<sup>ー</sup>きます。これは、すべてのトラックを1つのWAVファイルにして保存する ことも、トラックごとにWAVファイルにして保存することもできます。いずれの場合 も、すべてのトラックに対してプロジェクト内で新規オブジェクトが作成されます。

CDドライブオプション: このオプションによって「CD/DVDドライブリスト」ダイアロ グを<sup>「</sup>くことができます。

- コンフィギュレーション: このボタンを押すと設定ダイアログが # き、そこで 様々な特別な設定ができます。
- 追加: 特別な設定が必要な新しいドライブをリストに作成します。
- 削除: 選択したドライブをリストから削除します。
- セットアップの読み込み:現在のドライブリストとコンフィグレーションデータを、\*.cfg ファイルから読み込みます。
- セットアップの保存:現在のドライブリストと設定データを、\*.cfgファイルに保存します。
- リセット:ドライブのデフォルト設定を復元します

# ウィザード

## **Photostory Wizard**

Photostory Wizardウィザードでは、画像を動画に変換したり、BGMやエフェクトを追加したりすることができます。 このウィザードには「編集 > ウィザード」でアクセスできます。

| Selection:                                       |                         |
|--------------------------------------------------|-------------------------|
| Apply style to selected range<br>Options         |                         |
|                                                  |                         |
|                                                  |                         |
| Effects                                          | Frenkew II II II II III |
| Movie:<br>TC Properties & title Background music | Create movie (preview)  |
| 🗴 Delete style template 📰 Save style template    |                         |
|                                                  | Apply Cancel Help       |

このボタンを押すとプレビューが再生されます。テンプレートやエフェクトを試して、お好みのものを見つけてください。

スタイルテンプレート

希望に合うテンプレートを選択してください。

強度

エフェクトを適用するビデオと画像オブジェクトの割合をコントロールします。「標 準」はエフェクトをバランスが取れた状態にし、「弱」と「強」はエフェクトを弱めた り強めたりします。

トランジション

トランジションはこのボタンで自由にオン/オフにすることができます。

トランジションダイアログのスライダーで各トランジションの割合を調整することがで きます。

- トランジションの長さ:トランジションの長さを秒単位で設定することができます。
- 3Dトランジションのステレオ3Dモード使用:このオプションがオンのときは、 ステレオ3Dモードが使用されます。
- ランダムトランジション:トランジションはランダムな値に設定されています、

エフェクト

さまざまなエフェクトはこのボタンで自由にオン/オフにすることができます。

ダイアログのスライダーで各エフェクトの割合を調整することができます。

- ランダムエフェクト:エフェクトの割合を調整するフェーダーがランダムに設定 されます。
- 特殊な画像フォーマットに賢く処理する:パノラマ写真とポートレート写真は「特殊」に処理することができます。このオプションがオンの時は、パノラマ写真とポートレート写真にはフォーマットに合わせた特殊エフェクトが使用されます。これらのエフェクトは詳細表示で選択、または選択解除することができます。 このオプションの選択を解除すると、パノラマ写真とポートレート写真にはその

このオフションの選択を解除すると、ハフラマ与真とホートレート与真にはその 他の写真と同じエフェクトが使用されます。

エフェクト/トランジションのリスト: リストアイコンは、対応する各カテゴリーのエフェクトまたはフェードを個別に有効化または無効化します。プログラムモニターの下の矢印で、プレビューを再生します。

プロパティ&タイトル

ムービーの長さ

- 最終的なムービーの長さ: これは、Photostory Wizardで調整した後のムービーの 長さの予測です。
- 利用可能な音楽:現在選択されている音楽の合計の時間を表示します。 [BGM] で、使用する音楽の詳細を設定することができます。
- ムービーの長さを音楽に合わせる: BGMに合わせた写真オブジェクトの長さの調整が試みられます。ムービーが短すぎる場合,音楽はカットされます。ムービーが 長すぎる場合、音楽は繰り返されます。
- 音楽の長さをムービーに合わせる: 写真オブジェクトは設定された長さになり、 最終的なムービーには音楽が挿入されます。ムービーの終わりの音楽はフェード アウトしていきます。

ビデオオブジェクトを含む

- ビデオを編集する:このオプションを設定すると、ビデオは自動的にエフェクト とトランジションで編集されます。
- 長さ:ここでは、ビデオの元の長さを維持するか、または短くするかを設定します。

オープニングクレジットとエンドロール: ここではオープニングクレジットとエンド ロール用にテキストを設定できます。

- カスタムテキスト: Photostory Wizardによって追加されるオープニングクレジットとエンドロールのテキストを入力します。
- ユーザーファイル:タイトルテンプレート、ビデオ、または画像ファイルを使用 することもできます。
- 🕕 ヒント: Photostory Wizardを使って作成したタイトルはいつでも編集できます。

関連する画像をグループ化する

このオプションをオンにすると、関連するイベントを日付から検出し、イベントを視覚 的に分割することができます。イベントを個別に検出する際は、イベントの長さをもと にして適切な分割をします。

- ブラックフェードアウトを入れてグループを開始: 別々のイベント間にブラック フェードが追加されます。
- ブラックフェードの下に日付/時間を入れてグループを開始: 異なるイベントの間 にブラックフェードが追加されます。タイトルもまた適切な長さで表示されま す。例えば、イベントが複数日に渡る場合、1日目/2日目/3日目というように表示 されます。
- 画像の下に日付/時間を入れてグループを開始:異なるイベント間にブラック フェードが追加されます。黒フェードの後、タイトルも適切な長さで表示されます。例えば、イベントが複数日に渡る場合、1日目/2日目/3日目というように表示 されます。

バックグランドミュージック

ここでは、バックグラウンドミュージックとして使用する曲を設定することができま す。

バックグラウンドミュージックの使用: バックグラウンドミュージックが挿入されます。

ファイルの読み込み: ファイル選択ダイアログが<sup>デ</sup>きます。そこでオーディオファイル を含むフォルダを選択し、対応するファイルを選択します。

削除: 強調表示された音楽ファイルがリストから削除され、使用されなくなります。

ランダムに挿入: MAGIX Movie Studioが、メディアプールの [インポート] > [マイメ ディア] > [スライドショー音楽] フォルダから、ランダムに曲を選択します。

プレビュー: このボタンにより、選択された音楽をプレビューします。

ボリューム比: このつまみは、オリジナルサウンドとバックグラウンドミュージックの 間のボリューム比をコントロールします。

🕕 アドバイス: 5番目のトラックにある曲が表示され、BGMに使用されます。

## Travel Maps - トラベルルートアニメーション

MAGIX Travel Maps は、トラベルルートのアニメーションを作成するための使いやす いソフトウェアです。

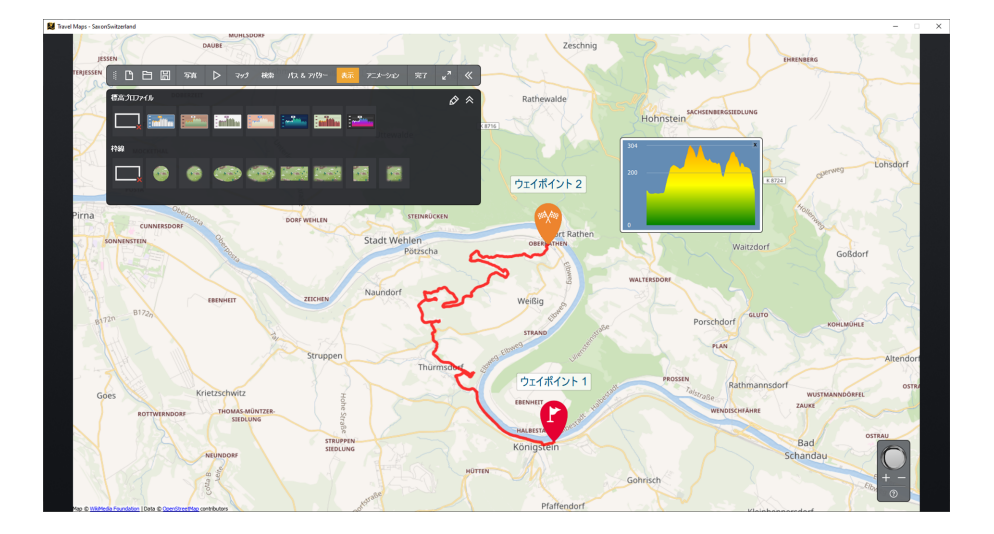

## クイックスタート

MAGIX Travel Maps を起動した後、スタート画面でさまざまなマップを選択できま す。すでに含まれているマップ、MAGIX ストアで展<sup>ま</sup>できる旅行パッケージ、または 独自のマップを画像ファイルとして選択できます。

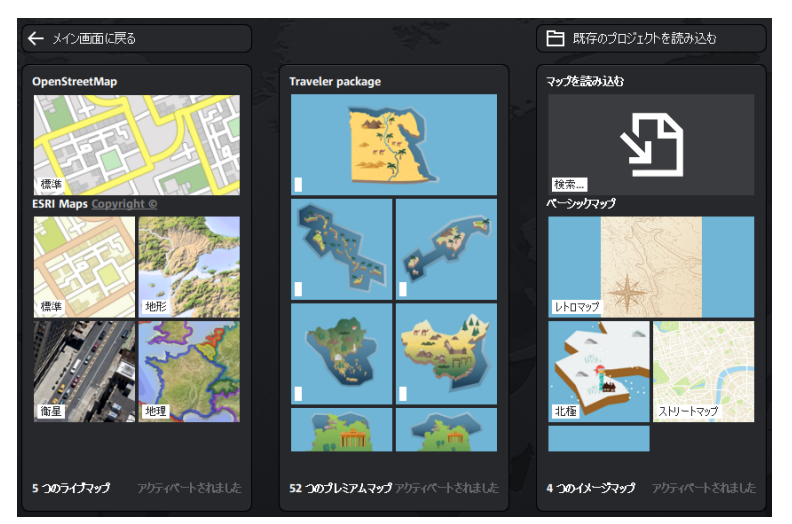

- 1. クリックしてアニメーションに使用したいマップを選択してください。対応する マップが<sup>「</sup>かれます。
- マップをクリックして、ルートのウェイポイントを設定します。ルート内のウェ イポイントは幾つでも設定が可能です。または、検索を使用してウェイポイント を独自に追加することもできます。
- 3. 写真やさまざまなエフェクトでトラベルルートをカスタマイズし、再生ボタンを クリックしてアニメーションを<sup>#</sup>始します。
- 4. [完了] をクリックして、WMV または MP4 形式のビデオファイルを作成します。

## 一般的なメニュー機能

| 12 | 3 4 5 6 7<br>日 □ 写真 ▷ マップ 検索 パス&アパター 表示 アニメーション 完了 ピ <sup>ス</sup> ≪                  |
|----|--------------------------------------------------------------------------------------|
| 0  | メニューハンドル: メニューを移動して、マップの非表示領域を表示できま<br>す。                                            |
| 0  | 新規トラベルルートを作成:複数のトラベルルートを順々に作成できます。                                                   |
| 3  | トラベルルートを読み込む: 作成および保存されたトラベルルートを読み込<br>み、調整できます。                                     |
| 4  | 開いているトラベルルートを保存:現在 <sup>, ,</sup> いているトラベルルートが保存さ<br>れます。                            |
| 6  | 再生メニュー:現在 <sup>, ,</sup> いているトラベルルートが再生されます。これは、完<br>成したトラベルルートのアニメーションがどのように見えるかです。 |
| 6  | フルスクリーンモード:プログラムは全画面を使用します。                                                          |
| 0  | メニューを折りたたむ、または展開する:メニューを折りたたんで、非表示<br>のマップ領域を表示できます。さらに調整するために、再度表示することが<br>できます。    |

360°コントロール

360°コントロールを使用すると、マップの外観を変更したり、回転と傾斜を調整したりできます。

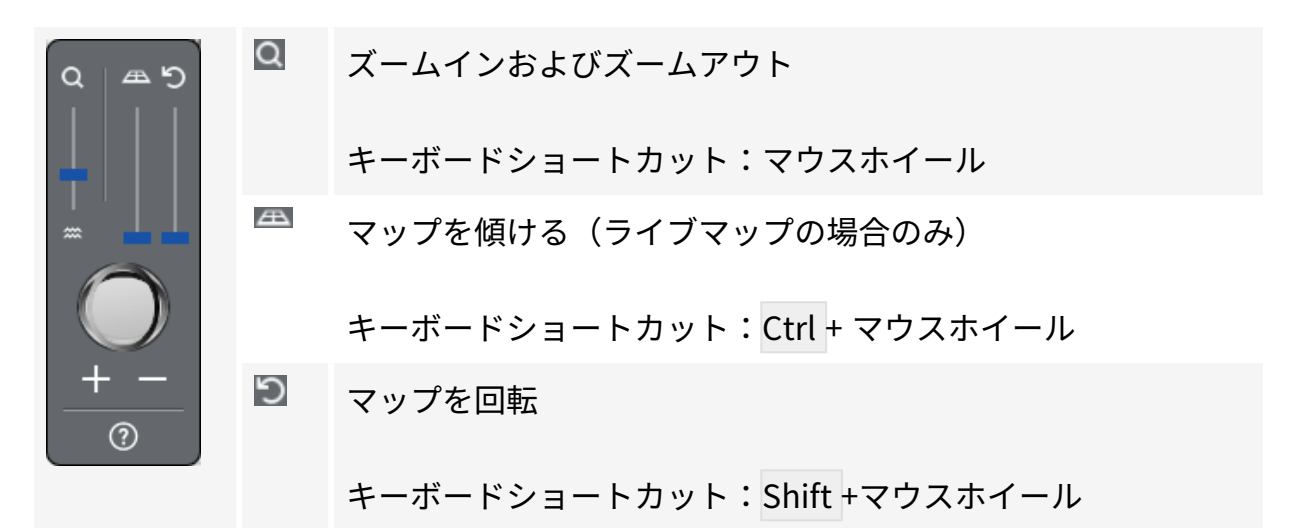

360° コントロールまたは個々のフェーダーをダブルクリックすると、値がリセットされます。イメージマップまたは独自のマップを使用する場合は、元のマップセクションが復元されます。

### 写真

JPG形式の写真は、[写真] > [写真の選択] に移動してインポートし、 既要からトラベル ルート上の適切なポイントにドラッグすることで、トラベルルートに追加できます。

- ウェイポイントに写真を追加したり、ウェイポイントの背景として設定すること もできます。
- アニメーションがウェイポイントに達すると、少しの間ウェイポイントに合わせた写真が表示され、アニメーションが出発すると再度非表示になります。

スライドショープロパティ:

スライドショープロパティではトラベルルートのトランジション、写真の表示時間とト ランジションの長さ設定することができます。

## 再生メニュー 🖻

ここでは、以前作成したトラベルルートを再生できます。

アイコンの上にマウスを移動すると(クリックしないでください)、アニメーションの 長さを調整できます。

現在の位 プレビューを使用して、トラベルルートに沿って移動します。フェー置 ダーを使用してルートをたどります。

アニメー フェーダーを動かして、アニメーションの長さを設定します。

ションの

長さ

- ー定速度 ルートの各セクションは同じ速度で移動します。チェックボックスを無 効にして、各ウェイポイントのアニメーションの長さを個別に設定しま す。
- Ŷ キーボードショートカットの Ctrl + スペースキー を使用して、アニメーションを再 生または一時停止します。

### マップ(スタート画面)

[マップ] をクリックすると、スタート画面に戻り、別のマップを選択することができま す。すでに作成されているルートでもマップを変更したり、標準マップから衛星画像に 切り替えたりすることができます。

| メインインターフェースに戻<br>る | ここで、テドいているトラベルルートに戻ります。                      |
|--------------------|----------------------------------------------|
| 既存のプロジェクトを読み込      | 既存のMAGIX Travel Maps プロジェクトを <sup>,</sup> をま |
| む                  | す。                                           |

### 検索

実際のマップ(たとえば OpenStreetMaps など)を使用している場合は、場所を検索 して、地図上のウェイポイントとして保存できます。

これを行うには、検索欄に住所を入力し、結果のリストからエントリを選択し、「+」 をクリックしてウェイポイントを作成します。

### パス&アバター

このメニュー項目では、ルート全体だけでなく、個々のウェイポイントを編集できま す。

まず、左側の鉛筆をクリックして、個々のウェイポイントまたはルート全体を選択します。ボタンが色付けされている箇所が編集可能です。

パスとア ルート全体の設定。

バター 完

全なルー

ト

ウェイポ ウェイポイントを個別化するためのさまざまな設定オプションを備え

イントリ たすべてのウェイポイントのリスト。ウェイポイントの説明をクリッスト クして、その名前をカスタマイズします。

パスのプロパティを変更

↓ ルート全体のパスプロパティのみを変更できます。これは [パスとアバター] > [完 全なルート] にあります。次に、右側のパスプロパティアイコンをアクティブにし ます。

「カーブを描く」で柔らかい曲線のパスを作成できます。また経路のラインの太 さ、色、透明度、影も自由に変更することができます。

ウェイポイントのプロパティを調整

個々のウェイポイントまたはすべてのウェイポイント(完全なルート)のプロパ ティを調整できます。例えば、ウェイポイントのシンボルを設定して、その大き さ、アニメーションの表示時間、フォントや色など変更することができます。

ルートまたは個々のウェイポイントを表示/非表示にして削除します。

- 目印をクリックすると全て、または特定のウェイポイントを非表示にすることができます。ウェイポイントはリストに残りますが、マップ上では非表示になり、ルート上には表示されません。目印を再度クリックするとウェイポイントを再度表示させることができます。
- 🔟 ルート全体または特定のルートが削除され、調整されます。

アバターをカスタマイズ

✓ ルート全体または個々のウェイポイントに必要なアバターを定義します。アバター はトラベルルートに沿って自由に変更することができます。たとえば、飛行機で旅 を始め、その後、車で旅を続けることができます。

パスに合わせる

車や飛行機などの3Dオブジェクトの場合、このオプションをアクティブにして、コー ナリング時でもオブジェクトが常にルートに沿った進行方向に移動するようにすること ができます。

GPX トラックの読み込みとエクスポート

ルートを GPX ファイルとして保存し、ナビゲーションデバイスまたは GPS プログラム から作成されたルートをインポートするオプションがあります。MAGIX Travel Maps は、gpx、kml、kmz、tcx、trk 形式をサポートしています。

たとえば、Google マップで作成したルートを .kml または .kmz ファイルとしてエクス ポートし、それを MAGIX Travel Maps にインポートして、旅のアニメーションを作成 できます。 · Ŷ-ルート設計のヒント:

ウェイポイントを後から追加:

すでにトラベルルートを作成していて、後でウェイポイントを追加したい場合 は、パス上の対応するポイントをクリックすると、ウェイポイントが追加され ます。

ウェイポイントの移動:

ウェイポイントを移動する場合は、マウスポインターが変化し、マーキン グサークルが表示されるまで、マウスをウェイポイントの下の位置に移動 します。マウスの左ボタンを押したまま、ウェイポイントを目的の場所に 移動します。

曲がりくねった道を表示:

*目に見えないウェイポイントを使用して、非線形ルートを実装します。これにより、「曲がりくねった道」を表示することもできます。* 

多くのウェイポイントがある複雑なルート:

多くのウェイポイントを含む複雑なルートを作成する場合は、最初に完全に作成し てから、[パスとアバター] > [完全なルート] > [ウェイポイントのプロパティ] で [す べてのウェイポイントを非表示にする] を設定します。次に、ウェイポイントリス トに切り替えて、重要なウェイポイントを個別に再度表示します。

表示

フレームと高さのプロファイルをアニメーションに追加して、その外観をカスタマイズ できます。

| 標高プロファイル | 標高プロファイルに関する情報を追加して、ルートを補完   |                              |  |  |
|----------|------------------------------|------------------------------|--|--|
|          | します。このためには、gpx ファイルからの地理データが |                              |  |  |
|          | 必要です。                        |                              |  |  |
|          | $\Diamond$                   | [編集] をクリックして、標高プロファイルの外観を    |  |  |
|          |                              | カスタマイズします。                   |  |  |
|          | 副                            | [保存] をクリックして、カスタマイズした設定を保    |  |  |
|          |                              | 存します。                        |  |  |
|          | Ē                            | [" く] をクリックして、保存した設定を " きます。 |  |  |
|          |                              |                              |  |  |

#### フレーム

マップセクションのフレームを選択します。

## アニメーション

[アニメーション] メニュー項目で詳細を指定できます。

動作

ウェイポイン ウェイポイントがゆっくりと表示されます。フェーダーでアニメー トをアニメー ションの長さを設定します。

トする:

経路をたど マップの表示部分を経路に沿って移動させることができます。この る: オプションがオフのとき、アニメーションがトラベルルートに沿っ て動いている時にマップは動きません。

フライ イン オプション

- 回転/傾斜 フライ イン アニメーションを使用している場合は、 <sup>デ</sup>始時と終了時 の角度を調整できます。

完了

トラベルルートを画像またはビデオとしてエクスポートします。

ビューを トラベルルートに沿って、現在のマップの表示部分のスクリーン
 保存 ショットを撮ってください スクリーンショットに固有のファイル名
 を入力して保存先を設定してください。

ディレクト エクスポートするビデオのターゲットフォルダとファイル名を指定 リと名前を します。これを行うには、フォルダのアイコンをクリックします。 エクスポー ト

出力形式 ビデオは MP4 または WMV 形式でエクスポートできます。

解像度 ビデオの解像度を設定します。

| ■ ビデオの | トラベルルートのアニメーションがビデオとして保存されます。

エクスポー トを<sup>#</sup>始

- ビデオの編 このオプションがオンのとき、リンク先の完成したトラベルルート 集: のビデオが<sup>#</sup>/き、編集を続けることができます。リンクされたプロ
  - のビデオがᡵ<sup>/</sup>き、編集を続けることができます。リンクされたプロ グラムは、設定 (↗170) で設定できます。
    - プログラムがバックグラウンドで<sup>「</sup>」いている場合、エクスポート後に別のウィンドウが<sup>「」</sup>をます。ルートは、<sup>「</sup>」いているプロジェクトに自動的に挿入されません。

設定

スタート画面(「マップ」メニュー)からプログラム設定にアクセスできます。

| GPX<br>データ<br>のス<br>ムージ<br>ング       | GPX データスムージングをアクティブにすることで、中間点が計算さ<br>れ、GPX ルートに挿入されます。これにより、ソフトで滑らかなアニ<br>メーションが保証されますが、ポイント数が多いルートではパフォーマン<br>スが低下する可能性があります。<br>それぞれのトラックに最適な補間方法を自動検索します(推奨)<br>スムージングなし - 補間なし |
|-------------------------------------|----------------------------------------------------------------------------------------------------|
|                                     | <ul> <li>最大スムーシング - 最小ワエイホイント距離が補間の基礎として使用されます(パフォーマンスの低下)</li> <li>中程度のスムージング - 算術平均を使用して距離を計算します(互いに非常に近いが関連性がほとんどないウェイポイントは無視されます)</li> </ul>                                   |
| アニ<br>メー<br>ション<br>の<br>最<br>示<br>間 | ここでは、アニメーションの最大表示時間を設定します。1、5、10、<br>30、60 分のいずれかを選択できます。                                                                                                    |
| 編集                                  | ここでは、エクスポート後に作成されたトラベルルートアニメーションを<br>引き続き使用できる、インストール済みのMAGIX プログラムから選択で<br>きます。                                                                                                   |

言語 プログラムの言語を選択します。変更は、プログラムを再起動した後にの み有効になります。

## Soundtrack Maker

Soundtrack Makerによって雰囲気に合わせた音楽が自動的に生成されます。ムード チェンジも同じく可能です。

[編集] > [ウィザード] によってSoundtrack Makerを $\mu'$ きます。

#### 1. 音楽ジャンルの選択

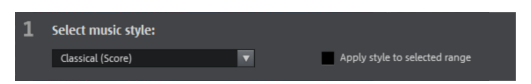

最初に、音楽ジャンルを選択します。

[選択されたエリアのみ適用] オプションで、作成するバックグランドミュージックの長 さを制限できます。

注意: [選択されたエリアのみ適用] 機能は、エモーションが、選択されたエリア外に設定されいてる場合のみ機能します。そうしないと、サウンドトラック内の空白がなくなるように、選択されたエモーションに位置まで使用されます。

エリア始点および終点は、Soundtrack Makerが<sup>デ</sup>いている場合、左および右マウスボ タンを使用して設定できます。

2. ムードチェンジの設定

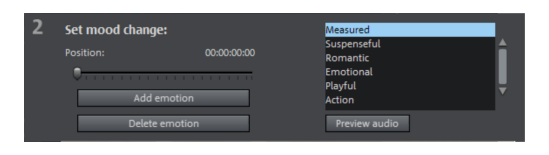

リストからムードを選択できます。

プレビュー:ここでは選択したエモーションをプレビューできます。

ポジション: ポジションスライダーでエモーションを特定の場所に設定することができ ます。または、左マウスボタンを使用して、再生カーソルを移動させることができま す。プログラムモニターに、プレビューが同時に表示されます。

エモーションを追加: このボタンにより、現在の位置に選択されたモードを挿入できま す。その後、Soundtrack Makerがポジションスライダーの位置を変えて、次のエモー ションの新しい場所を提示してきます。また、ポジションスライダーはどこにでも配置 することができ、別のムードを追加することもできます。

エモーションの削除:現在設定されているエモーションを削除します。

3. バックグラウンドミュージックの作成

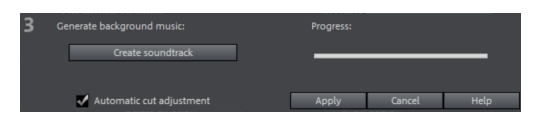

[サウンドトラック作成] をクリックして、新しいサウンドトラックを作成します。[進 行状況] は、現在のステータスを表示します。

注意: 作成したサウンドトラックは、ビートベースです。ほとんどの場合、サウンドトラックの長さは、トラックが再生する、マーカー位置とは一致しません。これらは、フレームベースです。ビートベースのサウンドトラックよりも、正確なグリッドに設定することができます。

バリエーション:作成されたバックグランドミュージックが適さない場合は、バリエー ションを作成できます。このプロセスはバックグラウンドミュージック全体だけでな く、個別のエモーションにも繰り返すことができます:

- バックグランドミュージック全体にバリエーションを作成したい場合、[バリエーションの作成] をクリックしてください。
- バリエーションをある特定のエモーションだけに作成した場合は、最初にダイア ログでポジションスライダー (またはメイン画面の再生カーソル)をエモーション に持っていきます。次に、[選択したエモーションのみ変更] オプションをアク ティベートします。ここで、[バリエーションの作成] をクリックしてください。

自動クリップ調整: このオプションは、プロジェクト内のビデオおよび写真オブジェクトを音楽に一致するようするよう再配置します。この機能が必要ない場合は、このオプションを無効にしてください。

## 追加の機能とツール

## マーカー

-> キーボードショートカット

MAGIX Movie Studioで、プロジェクト内に様々なタイプのマーカーを設定できます。 レックボタン (一番手前、タイムルーラーの隣) によって、すべてのマーカー (ジャンプマーカー、チャプターマーカー) を誤って移動したり削除したりしないようにロックすることができます。

### 再生カーソル

再生カーソルは、素材 (プロジェクトまたはメディアプールから選択されたファイルの いずれか) を再生するポイントを示します。各プロジェクトモニターの下に再生カーソ ルがあり、さらにプロジェクトウィンドウのタイムライン上にも再生カーソルがありま す。

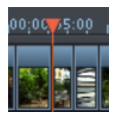

再生マーカーは、モニターの下に赤い三角形で表示されます。プロジェクトウィンドウ 内に、赤い三角形で表示されます。

再生カーソルを移動するには、モニターの下の目的のエリアをダブルクリックします。 または、再生カーソルをマウスでドラッグして移動することもできます。移動している 間、現在のイメージがモニターに表示され、素材のどこに位置しているかを見ることが できます。

ビデオモニター内の再生マーカーは、プロジェクトウィンドウ内のタイムスケールの下 部セクションをクリックして移動することもできます。再生マーカーは、プログラムモ ニター上でも移動され、両方のマーカーは互いに結合されます。

再生マーカーの正確な位置は、対応するモニターの下の左上にある時間表示で見ること ができます。そこで、表示された値(時間:分:秒:フレーム)を変更できます。マウ スでクリックして、特定のタイムポイントに到達します。希望する値を入力すると、再 生カーソルが対応する位置にジャンプします。

アドバイス:[ファイル]->[設定]->[プログラム]の下の「再生」タブで、再生中に繰り返しスペースキーを押すことで再生カーソルを現在の位置にリセットするか、元の位置に移動するかを設定できます。

### プロジェクトマーカー

注意: この機能はMAGIX Movie StudioのPlus/Premiumバージョンで使用できます。

[編集] メニューまたはキーボードショートカット「Shift + 数字キー 1~0 (0は10番目の マーカー)」により、再生カーソルの現在の位置に、プロジェクトマーカーを設定でき ます。これらは、メンタルマーカーとして機能したり、特定の位置やプロジェクト内の イベントを示したります。

メニュー項目を選択した後、ダイアログが表示され、作成するマーカーの名前を入力し ます。最初の10個のプロジェクトマーカーは、「Ctrl + 数字キー 1~0」でアクセスで きます。これにより、スクロールや検索することなく、長い動画の特定の位置にすぐに ジャンプできます。

プロジェクトマーカーは、コンテキストメニューを経由して、いつでも、名前を変更し たり、削除したりすることができます。これは、結果に直接影響を及ぼしませんが、 ワークフローを容易にします。

### スナップマーカーとトランジェント

注意: この機能はMAGIX Movie StudioのPlus/Premiumバージョンで使用できます。

オブジェクト、オブジェクトエッジ、マーカー、再生マーカーをマウスで近くまで動か すと、特定の「キーポジション」へ自動的にジャンプします。これを「スナップ」と言 います。スナップマーカーでオブジェクト内の特定の場所を選択して、他のオブジェク トがスナップする場所を表示してください。これは、例えばビデオオブジェクト内の特 定の場所にタイトルを表示させたい場合に役立ちます。「スナップマーカー」はメディ アプールの [エフェクト] > [オーディオエフェクト] で見つけることができます。

スナップマーカーを設定

- スナップマーカーの設定には、オブジェクトを選択して、スナップマーカーを設 定したい場所に再生マーカーを置きます。
- 「スナップマーカーを設定」ボタンをクリックします。
- スナップマーカーはマウスでドラッグアンドドロップをして動かすことができます。
- スナップマーカーはオブジェクトに対し、いくつも設定することができます。

スナップマーカーをトランジェントに合わせる

トランジェントはオーディオ素材の信号ピークで、ビデオ素材でも表示されることがあ ります;例えば、ドアを乱暴に閉めた時などに発生します。ビデオ素材のトランジェン トは編集のスタート点として使用することができます、例えば、タイトルのフェードイ ンまたはピクチャインピクチャの表示など。「スナップマーカーをトランジェントに合 わせる」という機能は、選択したオブジェクトの信号ピークを分析したり、設定したス ナップマーカーをその位置へ移動させたりすることができます。これにより、トラン ジェントの近くにすでに配置されているスナップマーカーが新しい場所に移動します。

注意: トランジェントがはっきりと見えるように、グループ化されたオブジェクトを個別に表示する必要があります。グループ化されたオブジェクトのコンテキストメニューで、「オーディオ機能」>「個別トラック上のビデオ/オーディオ」コマンドを選択します。スナップマーカーは、この設定とは無関係に設定されます。

### すべてのチャプターマーカーの削除

チャプターマーカーは、新しいチャプターの始まりを定義します。チャプターは、プロ ジェクトをディスクに書き込むときに、ナビゲーションを改善するように機能します。 次のオプションは、[編集] -> [マーカー]、または再生カーソルを右クリックすることに より表示されます。

チャプターマーカーを設定

再生カーソルの位置にチャプターマーカーを配置します。動画をディスクに書き込む場合、これにより、ディスクメニューに、チャプターエントリが作成されます。 チャプターマーカーを右クリックし、コンテキストメニューで、[名前の変更]を選択して、名前を変更できます。新しい名前は、[チャプター]メニューに表示されます。

チャプターマーカーを自動的に設定...

このオプションは、特定のルールに従って、プロジェクトプロジェクト内に内にチャプ ターマーカーを自動的に設定し、ディスクの [動画] メニュー内にチャプターとして表 示されます。これは、録画直後にディスクに書き込む必要がある場合に便利です。

| Note: A maximum of 99 chapters is possible; the minimum length of a chapter is 1 second. |                                             |                                |        |  |  |  |  |
|------------------------------------------------------------------------------------------|---------------------------------------------|--------------------------------|--------|--|--|--|--|
| Automatically create chapter marker                                                      |                                             |                                |        |  |  |  |  |
| At beginning of movie                                                                    |                                             |                                |        |  |  |  |  |
| At beginning of object                                                                   | At beginning of object in track: I i Clips' |                                |        |  |  |  |  |
| At position of the available title object                                                |                                             |                                |        |  |  |  |  |
| Specified interval (minuterval)                                                          | utes):                                      | 5 🔷 results in 1 Chapter       |        |  |  |  |  |
| Specified amount:                                                                        |                                             | 6 🌲 fits every chapter: 0m 20s |        |  |  |  |  |
| Na                                                                                       | aming of chapte                             | er markers                     |        |  |  |  |  |
| No marker name                                                                           |                                             |                                |        |  |  |  |  |
| User defined:                                                                            | Chapter                                     | + Marker number                |        |  |  |  |  |
| Apply object name                                                                        | Apply object name                           |                                |        |  |  |  |  |
| Options                                                                                  |                                             |                                |        |  |  |  |  |
| Delete existing chapter markers                                                          |                                             |                                |        |  |  |  |  |
| Only consider the selected range                                                         |                                             |                                |        |  |  |  |  |
|                                                                                          |                                             | ОК                             | Cancel |  |  |  |  |

動画の始点において: 動画には、1 つのチャプターのみが含まれます

トラック内のオブジェクトスタートにおいて: トラック内のすべてのオブジェクトは チャプターを作成します。トラック1は、プリセットです。

既存のたいタイトルオブジェクトの位置において: 例えば、フェードインサブ見出しと しての字幕が、チャプターマーカーの位置を指定します。

間隔 (分単位) の提供/量の提供: チャプターが、特定の方法なく分割され、より迅速な ナビゲーションのために必要とされる場合、チャプターマーカーを事前定義された間隔 で、チャプターマーカーの事前定義された数通りに、貼り付けることもできます。

チャプターマーカーに名前を付ける

マーカー名なし: マーカー名およびマーカー番号が、指定されていません。

カスタム: カスタム名を使用できます。シーケンシャルマーカー番号が割り振られま す。

オブジェクト名の適用: マーカー名は、オブジェクト名から取得され、テキストオブ ジェクトに入力されます。[シーケンシャルマーカー番号なし] が、指定されています。 オプション

既存チャプターマーカーの削除: 既に設定されているチャプターマーカーを削除しま す。

選択されたエリアのみを考慮する: チャプターマーカーは、 # 始マーカーと終了マー カーの間のエリアにのみ、自動的に設定されます。

チャプターマーカーの削除/すべてのチャプターマーカーの削除

1つまたはすべてのチャプターマーカーを削除します。動画をディスクに書き込む場 合、これにより、ディスクメニューのチャプターエントリを削除します。

### 範囲マーカー(インポイントとアウトポイント)

範囲マーカーは、「インポイント」(範囲の<sup>デ</sup>始点) と「アウトポイント」(範囲の終了 点) のです。これは、モニターの中で特定のエリアを強調するためのもので、対応する モニターの下にある「セクション再生」ボタンで再生することができます。

左側にインポイント (範囲の #始)、右側にアウトポイント (範囲の終了) が表示されます。

ヒント:両方のマーカーの間の値は、時間:分:秒:フレームのパターンに従って選択されたエリアの長さを示します。

再生範囲を変更

[ 00:00:01:10 ]

再生エリアや # 始/終了マーカーの変更にはさまざまなオプションがあります。

範囲全体を移動する

- [Ctrl] キーを押したままにします。
- ╦′始マーカーと終了マーカーの間の青い範囲をクリックします。
- Ctrlキーを押し、マウスの左ボタンをクリックしたまま、マウスを左右に動かします。

範囲の境界線を移動する:

- プロジェクトウィンドウ内の上のバーにあるマーカーのいずれかをクリックして、ドラッグします。
- プログラムモニターの下のマーカーのいずれかをクリックし、ドラッグすることで目的の位置に移動します。

エリアの端をリセットする

- マウスとキーボードによる操作: 再生カーソルを目的の位置に設定し、プログラムモニターの下にある「エリアの」が始 (インポイント)の設定」または「エリアの終了 (アウトポイント)の設定」を押して、エリアのインポイントとアウトポイントを設定します。
- マウスを使用した範囲の開始位置: プロジェクトウィンドウの上部バーのお望みの位置で左クリックします。 範囲の # 始位置がこの位置に設定されます。 この範囲の終了位置より後ろでクリックすると、再生範囲がムービーの全長に設 定されます。
- マウスを使用した範囲の終了位置: プロジェクトウィンドウの上部バーのお望みの位置で右クリックします。 この位置に範囲の終点が設定されます。 範囲終点の手前でクリックすると、再生範囲がムービーの全長に設定されます。

シーンマーカー

シーンマーカーは、完全なビデオをシーンに分割します。ビデオをMAGIX Movie STUDIOに読み込み、それをシーンに分割できます。

希望のビデオをプロジェクトウィンドウに読み込みます。次に、ビデオを右クリックし て、[シーン検出] を選択します。次のダイアログが表示されます:

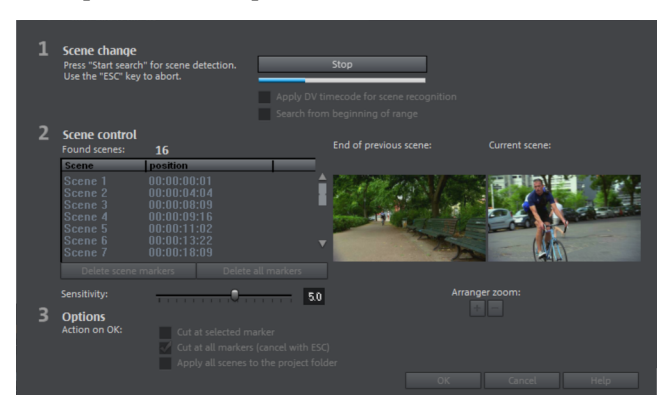

[検索の開始] をクリックすると、検出されたシーンの<sup>、</sup>既要が、シーンコントロールの下 に表示されます。

シーンマーカーの削除: リストから選択して、個別のマーカーを削除できます。

すべてのマーカーを削除: すべてのプロジェクトまーマーカーを削除します。

OK 時のアクション: 3 つのオプションがあります。MAGIX Movie Studioによって、ビ デオが個々のシーンに分割されるか (「すべてのマーカーでカット」)、シーンが選択さ れてこの位置でのみカットされるか (「選択したマーカーでカット」)、またはすべての シーンがプロジェクトフォルダに追加されます。

3つのオプションから最適なものを選択すると、プロジェクトウィンドウ内のタイムライン上に、赤色のシーンマーカーが表示されます。その後、選択したオプションに応じてシーンを分割し、編集することができます。

 注意: シーンマーカーとチャプターマーカーの間の重要な違いは、シーンマー カーが1つの連続したビデオの中でのみ設定できるのに対し、チャプターマー カーは複数の連続したビデオを含むことができる点です。

シーン検出についての詳しい情報はこちらをご覧ください。

## 分割とトリミング

この機能は、完成したムービーの音声やイメージ素材の編集および構成に関連します。 これはカッティングとも呼ばれ、かつてはカッティングテーブルの上でハサミを使って セルロイド・ストリップの帯を切り、再び手作業で貼り合わせるという文字通りの作業 でした。 デジタル素材と**MAGIX Movie Stubio**によって、現在カッティングはずっと簡 単になり、非破壊的なプロセスとなっています。

ここでは、デジタル・カッティング・テクノロジーと、カット素材のトリミング方法に ついて説明します。 また、カットされた素材を再び組み合わせるために使用できるト ランジションも、このトピックに含まれます。

### 単純なカット

オブジェクトはすべて分割できます。次に、各オブジェクトエリアは、独立オブジェク トになります:

- 切り取るオブジェクトを選択します。
- 動画を切り取る位置に、再生カーソルを配置します。
- ツールバーにあるカット機能の中から「カット」を選択するか、キーボードのT キーを押します。

🌋 カットボタン: ここでは、様々なカットモードを選択することができます。

後でこれらの分割オブジェクトを再結合するには、個々のパーツを選択し、「グルー プ」コマンドを選択して、選択したオブジェクトをグループに結合します。選択された オブジェクトをグループに指定します。

注意: [分割] と [始まりと終わりを削除] のコマンドが選択なしに適用された場
 合、再生カーソルのある場所のオブジェクト全てがカットされます。

### ビデオから音声を分割する

通常、適切な音声が常にビデオと同期して再生されるように、ビデオはオリジナルサウ ンドと一緒に編集されます。これは、ビデオオブジェクトとそれぞれのオーディオオブ ジェクトをグループ化し、デフォルトで1つのトラックにまとめて表示することによっ てMAGIX Movie Studioに実装されています。

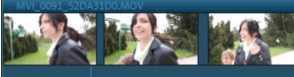

オーディオ素材およびイメージ素材を分離できます:

- 1. オブジェクトを右クリックします。
- のコンテキストメニューで、[オーディオ機能] > [個別トラック上のビデオ/オー ディオ] コマンドを選択します。
   結果: オーディオオブジェクトとビデオオブジェクトが、2つのトラック上にオブ

ジェクトグループとして表示されます。

- 3. オブジェクトグループを選択します。
- 「編集」メニューを <sup>「</sup>ま、「グループ解除」機能を選択します。
   または ツールバーの対応するボタンを選択します。
   結果 オブジェクトのグリープ化が解除され、雨オブジェクトを独

結果 オブジェクトのグループ化が解除され、両オブジェクトを独立して編集でき るようになります。

[グループ化] 機能を使用して、オブジェクトを再グループ化できます。

J-Lカット

オーディオおよびイメージ素材も一時的に分割できます。良く利用される編集手法は、 例えば、ピクチャを表示する前に、次のシーンのオーディオの小さな部分を導入する (または、その逆を行う)ことです。オブジェクトの組み合わせの結果形状は、J または L 型となり、名前が付けられます。

J-L カットにより、ビデオを元のオーディオトラックからグループ解除することなく、 編集することができます:

- 1. Alt キーを押し下げながら、オーディオまたはビデオオブジェトの外縁クリック します。プログラムは、「J-L」編集モードに切り替わります。
- エッジを移動して、オーディオオブジェクトとビデオオブジェクトの<sup>〒</sup>始と終了 が同じ場所でなくなるようにします。
   結果: グループ化はそのままですが、オーディオトラックとビデオトラックの長 さを独立して変更できるようになります。

1 つのオブジェクトを別のオブジェクトの長さにドラッグすると、エッジが一緒にス ナップし、「J-L」編集モードが終了します。

### オブジェクトをトリミング

トリミングは、オブジェクトの境界線またはトランジションの正確な設定を示します。 MAGIX Movie Studioには2種類のトリマーがあり、ビデオや画像オブジェクトのコンテ キストメニューで<sup>'</sup>、ことができます。

両方のトリミングエディタを操作するための一般的なアドバイス

再生機能: トリムウィンドウには独自の再生機能が含まれており、オブジェクトを個別 に、またはアレンジメントとの関係において再生できます。
右の再生ボタン はプロジェクトを通常どおり再生します。リプレイは、プロセッサが オーバーワークした場合、時々ブレて表示されることがあります。プロセッサが十分に すばやく計算できないフレームは残されます。

中央の再生ボタン はアレンジメントを「フレームごとに」再生し、 プロセッサの負荷 に応じて再生が遅くなる場合がありますが、それでもスムーズです。

マテリアル左の再生ボタンは再生前のマテリアルをレンダリングします。つまり、現在 の設定が最初に算出されてからエクスポートされます。この方法は、よりスムーズな再 生を保証します。

早送りおよび巻き戻し機能を使用して、タイムラインのエリア始点を変更することがで きます。これにより、2つのビデオ間のトランジションを完全にコントロールできま す。

インクリメント:両方のトリムエディタの矢印ボタンをクリックすると、ハンドルまた はオブジェクト内のマテリアルが1フレームだけ正確に移動します。Ctrlキーを使用す ると、フレームレートをマウスのクリックごとに徐々に5フレームまで増やすことがで きます。

トリマーを編集

選択されたトランジションおよびそのハンドルの図式表示は、トリミングウィンドウの 中央に表示されます。

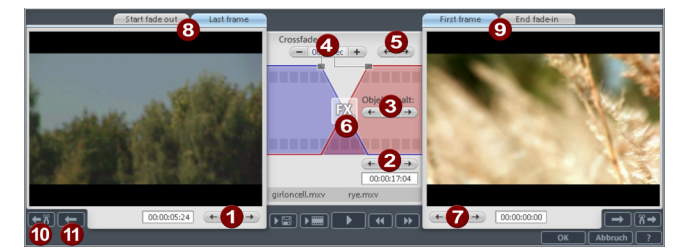

左矢印ボタン (1): これらのボタンは、2 番目のオブジェクトを調整中に、1 番目のオブ ジェクトの最後のフレームを移動します。トランジションの長さは、変更されません。 表示は、トリマーが デかれたときの デ始状況と比較する相対的な変化を示します。 位置 (2): 2番目のオブジェクトを移動します。トランジションの長さが、変更されま す。これはプロジェクトウィンドウ内でのオブジェクトのシフトに対応します。 オブジェクトコンテンツ (3): これにより、ムービーは2つ目のオブジェクトの「下」に 移動します。これは、オブジェクトとトランジションの長さを変えずに行われます。

クロスフェード (4): オブジェクト間のトランジションの長さを変更します。オブジェ クトは、等しい長さのままです。長さを数値的に入力できます。

中央矢印ボタン (5): 既存のトランジションをシフトします。両方のオブジェクトはそ の位置に留まりますが、トランジションの中心点だけは移動します。 トランジション (6): トランジションのタイプを表示します。マウスクリックして、 ポップアップウィンドウを゙゚゚゚゚゙゙゙゙゙゙゙゙゙゙゙゙゙゙ ゚゚゙ き、トランジションを選択できます。

右矢印ボタン (7): 2 番目のオブジェクトの最初の最初のフレームを移動します。1番目 のオブジェクトおよびトランジションは、変更されません。2 番目のオブジェクトの長 さのみが変更されます。

最初のフェードアウト/最後のフレーム (8): トランジションの<sup>1</sup>が位置とオブジェクトの最後のフレームの間で、左モニターを切り替えます。

最後のフレーム/最後のフェードイン (9): 続くオブジェクトの最初のフレームとトラン ジションの終了位置の間で、右モニターを切り替えます。

次のカット (10) / 次のオブジェクト (11): 下と右のボタンによって、アレンジャー内の 次/前のオブジェクトおよびカットにスキップします。これらのボタンにより、トリ マーを終了することなく、プロジェクト内で簡単に移動およびトリムカットを行うこと ができます。

オブジェクトトリマー

選択されたオブジェクトおよびそのハンドルの図式表示は、トリミングウィンドウの中 央に表示されます。

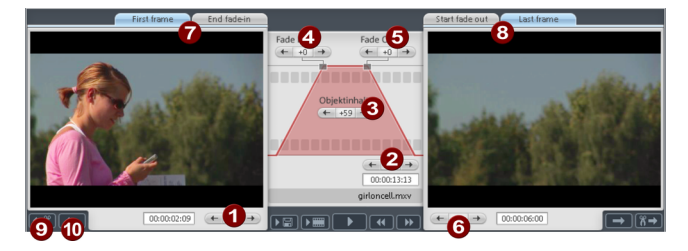

フェードイン/アウト (4,5): これらのボタンは、オブジェクトの上部フェードハンドル を調整します。

オブジェクトコンテンツ (3): ここでは、オブジェクトの長さを変更せずに、再生する ビデオマテリアルを移動できます。

配置(2):トラック上でオブジェクトを移動します。

最後のフレーム/最後のフェードイン (7): オブジェクトの最初のフレームとトランジ ションの終了位置の間で、左モニターを切り替えます。

最初のフェードアウト/最後のフレーム (8): トランジションの # 始位置とオブジェクト の最後のフレームの間で、右モニターを切り替えます。

左/右矢印ボタン (1、6): 下のオブジェクトハンドルを調整します。

次のオブジェクト/カット(9、10): プロジェクトウィンドウ内で、次/前のオブジェ クトおよび/またはカットにスキップする、下および右ボタン。これらのボタンによ り、トリマーを終了することなく、オブジェクトをプロジェクト内で簡単に移動した り、カットしたりすることができます。

### トリミングしたオブジェクトのコンテンツを移動

「オブジェクトのコンテンツを移動」マウスモードを使用して、オブジェクトの境界線 内でトリミングされたオブジェクトのコンテンツを移動します。

この機能は、オブジェクトの配置は変えたくないけれど、あるオブジェクトの最初のフ レームを異なるものにしたい場合に特に便利です。

- トリミングされたビデオオブジェクトを選択します。
   ビデオがトリミングされていない場合は、ビデオ全体が表示されるため、ビデオ オブジェクトのコンテンツを移動することはできません。
- 2. 「オブジェクトコンテンツの移動」マウスモードを使用して、ビデオオブジェクトのコンテンツを左右にドラッグして移動させます。

または、オブジェクトトリマーを使って、コンテンツをフレームに合わせて正確に配置 することもできます。

### トランジション

プロジェクトウィンドウにビデオファイルをインポートするとき、個々のオブジェクト をは、通常、直接、相互にフォローします。これは、「ハードカット」と呼ばれます。 しかし、シーンを相互にブレンドまたは切り替えることができます。

つまり、トランジション期間中、2 つのオブジェクトが同時に表示され、様々な方法 で、ミックスして「フェード」させることができます。メディアプールのトランジショ ンフォルダには、様々なブレンドがあります。

#### シンプルなクロスフェード

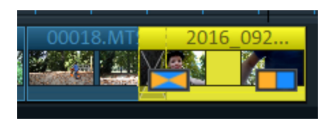

プロジェクトウィンドウで、オブジェクトを別のオブジェクト上にドラッグすること で、シンプルオーバーラップを作成できます。クロスフェードは自動的に作成されま す。この標準トランジション中、両方のオブジェクトの明るさが共に追加されます。最 初のクリップはフェードアウトし、2番目のクリップはフェードインします。クロス フェードの時間は、プロジェクトウィンドウに、白色のクロスラインで表示されます。 クロスフェードの長さは、2番目のオブジェクトの上部ハンドルを左右へドラッグする ことで、調節できます。 メディアプールからのトランジション

- アドバイス:トランジションは少しずつ使用して下さい。シアターやテレビでムー ビーを見るときは、しっかりと見てください。ハードカットはルールとして使用 され、トランジションはあまり使用されないことに留意してください。トランジ ションエフェクトがシーンのすべての変更に追加される場合、ビデオは素人っぽ く派手に表示されます。
- トランジションフォルダを<sup>デ</sup>くには、メディアプールにあるテンプレートフォル
   ダ内の「トランジション」ボタンをクリックします。
- エントリをダブルクリックすると、トランジションのプレビューが表示されます。
- 目的のトランジションを2つのオブジェクト間の境界線にドラッグします。マウ スポインターがシーン変更の上に置かれた場合にのみ、ロックアイコンからオブ ジェクトアイコンに変わります。つまり、その位置にトランジションを配置でき ます。後ろのオブジェクトは、トランジションの長さに合わせて前に移動しま す。

ほとんどのトランジションは任意の長さを持つことができ、トランジションが短くなる ということは、結果的に効果が速まることを意味します。

トランジションの中には、より厳密に設定できるものもあります。そのためには、もう 一度トランジションアイコンをクリックし、メニューの下にある [設定...] を選択しま す。 このように、メディアプールのトランジションアイコンは、異なるエフェクトの グループ全体を表すことができます。

いわゆるアルファトランジション (「モールドとオブジェクト」、「アイリス」、「ラ ンダム」などのサブフォルダ内) は、トランジションとして使用されるアルファキーイ ングエフェクトと組み合わされた、事前に作成された白黒ビデオです。

その他のトランジションでは、サウンドエフェクトが使用されます。すべてのコンテン ツを見て、将来のプロジェクトで何が使えるかを考えてみましょう。

アルファキーイングを使ったカスタムフェード

アルファキーイングは、MAGIX Movie Studioで使用されるトランジションエフェクト の範囲を拡張し、白黒動画のトランジション、または選択された色のフェードインおよ びカラーフェードアウトを生成します。これらのビデオをビデオ素材 (またはカラー) から、トランジションとしてエクスポートすることにより ([ファイル] -> [動画] -> [ト ランジションとしてエクスポート]) 作成できます。

読み込まれたムービーは、MXV形式で白黒ビデオとしてエクスポートされ、フェード ディレクトリに保存されます。その後、メディアプールおよびフェードメニューで使用 可能になります 3D トランジション

3Dエフェクトで2つのビデオ間にエキサイティングでバラエティに飛んだトランジショ ンを作成することができます。

以下のトランジション設定を利用できます:

アンチエイリアシング:3Dオブジェクトの境界線にはよく階段のようなギザギザが出 現します。アンチエイリアシングはこのようなギザギザを減らすことができますが、コ ンピューターの高度な処理能力を必要とします。この設定は全ての3Dフェードに適用 され、3Dフェードのアンチエイリアシングをオンにすると、他の全ての3Dフェードに もこの設定が適用されるようになります。

水平/垂直反転:このオプションを使ってフェード内の3Dオブジェクトのパスに影響を 与えることができます。水平/垂直反転:このオプションを使ってフェード内の3Dオブ ジェクトのパスを変更することができます。「水平」はオブジェクトの動きを水平方 向、つまりX軸に沿った動きを反映します。「垂直」はオブジェクトの動きを垂直方 向、つまりY軸に沿った動きを反映します。

3Dシリーズ

3Dシリーズは3Dトランジションの更なる発展型であり、トランジションがテーマ別に 分類されています。例えば、掲示板に写真を表示させたり、または写真がギャラリーの 壁に掛かっているかのように見せることができます。

メディアプールの [テンプレート] -> [トランジション] -> [3D シリーズ] をクリックします。目的の3Dシリーズを選択し、3Dシリーズをスタートさせたい最初のシーンまたはイメージトランジションにドラッグしてください。

後に続くフェードのうち、どれだけをダイアログ内の3Dシリーズに置き換えるか選択 することができます。

# ムービーと編集テンプレート

フィルムおよび編集テンプレートは、エフェクトのようにプロジェクトウィンドウで利 用可能な素材にドラッグされるのではなく、独立したフィルムのように<sup>H</sup>かれます。そ れぞれに、独自のマテリアルで埋めることができるプレースホルダーがあります。例え ば、オープニングクレジットやムービーのティーザーに使用して、ウェブサイトやメー ルでマテリアルを紹介できます。

オリジナルの画像素材を挿入

下のセクションでは、縦に並んだテンプレートが表示されます。テンプレートはさまざ まなシーンに配置されます。右の情報ウィンドウでより詳細な説明を見ることができま す。

メディアプレースホルダーが表示されてる場所へはどこでも、オリジナルのコンテンツ を挿入することができます。メディアプレースホルダーに指定した再生時間が表示され ます。再生時間の変更はできません。

プレースホルダーアイコンは、ここでの挿入に最適な素材タイプを表示します (例えば、グループ写真、風景、クローズアップなど)。

希望の画像またはビデオをメディアプールまたはプロジェクトフォルダから、置き換えたいプレースホルダーの前にドラッグしてください。
 挿入されたビデオが短すぎると、MAGIX Movie Studioによって拒否されます。

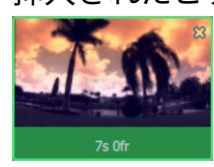

画像表示は自動設定されたメディアプレースホルダーの再生時間になります。

ビデオがメディアプレースホルダーに対して長すぎる場合は、編集エリアのビデオ位置を移動させてください。

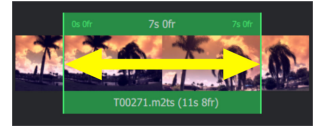

自動配置

コンテンツを素早く追加するには、自動配置機能を使用します。

メディアプールまたはプロジェクトフォルダ内の複数のメディアファイルを選択して、 ムービーテンプレート上にドラッグしてください。メディアを配置するボックスが表示 されます。ムービーテンプレートに自動的にメディアが配置されます。テンプレート内 でのメディアアイテムの順番によって、ファイルの日付が決定します;セクションはラ ンダムに選択されます。

注意:テンプレートによって、テンプレート全体にビデオ素材が配置されるか、
 または個々のプレースホルダーに選択項目からのビデオが配置されます。

編集が気に入らない場合は、**再適用**をクリックするとプログラムが新しいビデオセク ションを選択します。 タイトルをデザインする

テキストをカスタムするには、対応するプレースホルダーをクリックして希望のテキス トをテキストフィールドの編集領域の右に入力してください。

ムービーテンプレートのその他の使用方法

完成したテンプレートの [書き込み] と [エクスポート] は他のプロジェクトと同様に 機能します。

動画テンプレートを手動で編集する

▲ ムービーテンプレートを詳細にカスタマイズする場合は、このボタンをクリックします。動画テンプレートが、既知の編集画面に転送され、すべてのオブジェクト、トランジション、音楽タイトルなどをカスタマイズできます。

▲ 警告! ムービーテンプレートウィザードに戻ることはできません。

### 音楽編集調整とBPMウィザード

「編集」メニューにある「音楽編集調整」オプションを選択することで、カットされた シーンを含む既存のプロジェクトを曲のリズムに合わせて調整し、ビデオクリップにす ることができます。この機能を使用するには、曲にテンポやビートに関する情報が含ま れている必要があります。

- ビデオシーケンスを含むプロジェクトを、音楽編集調整する必要がある一番上の トラック (トラック1) に配置します。プロジェクトは挿入曲と同じくらいの長さ でなければならず、たくさんのカットが含まれていなければいけません。
- 編集調整のベースとして使用する曲を、その下のトラックに読み込みます。
- [編集] > [音楽編集調整] を選択します。

ほとんどの場合、選択したオーディオオブジェクトにビートとバーの情報がないことを 知らせる情報ダイアログがここで表示されます。

ダイアログで [アシスタントを<sup>1</sup>/<sub>7</sub> く] オプションをクリックします。 そうすると、BPMウィザード「MAGIXリミックスエージェント」ダイアログが<sup>1</sup>/<sub>7</sub> きます。

BPMウィザード

注意: この機能はMAGIX Movie StudioのPlus/Premiumバージョンで使用できます。

このツールは、曲のリズムを分析できます。

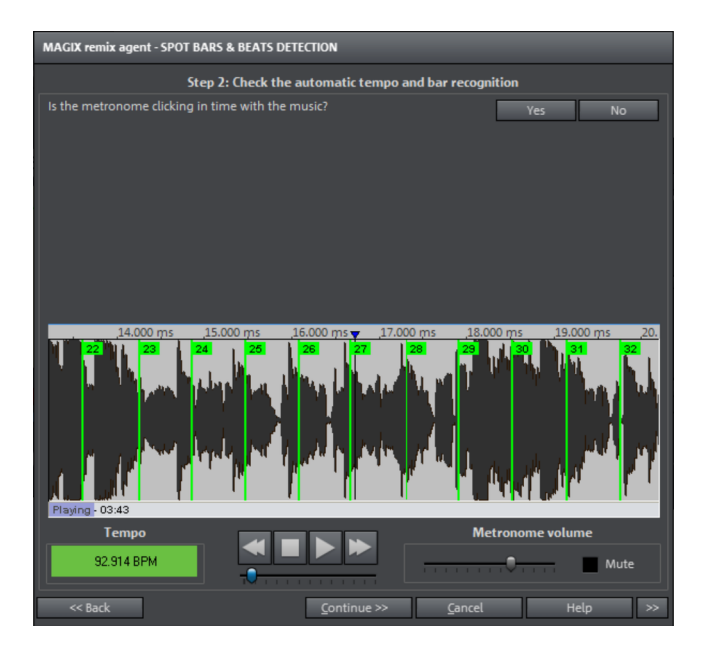

曲のBPM値 (1分間の拍数) を決定した後、曲を同じ長さの短いパッセージに細分化しま す。誤って曲を「再アレンジ」しないように、ちょうど1小節分の長さを持つ個々のオ ブジェクトは、まずグループ化されたままになります。もちろん、お望みであればこれ を行うこともできます。そのためには、[グループ解除] をクリックします。

結果として得られるオブジェクトの境界線は、編集する上で重要です。すべてのオブ ジェクトはそのエッジに互いにスナップするため、音楽のビートに正確にトランジショ ンするようにビデオを配置することが可能です。ビデオがスナップするトラック上のポ イントは、音楽と正確に一致します。

4ステップで分析をしていきます: ステップ1:スタートマーカーを確認する ステップ2: テンポの認識 ステップ3: ビート <sup>」</sup>始を指示 ステップ4: BPMとバー認識を適用する

ステップ1:スタートマーカーを確認する

解析を始める前に、リズムが始まる場所にスタートマーカーを設定する必要がありま す。曲が静かで長めのイントロで始まる場合、スタートマーカーはイントロの後に設定 する必要があります。ウィザードがリズムを検知できない場合は、スタートマーカーが イントロの後に設定されているかどうか聞かれます。設定されていない場合は、ウィ ザードをダイアログ内で移動させることができます。

曲が初めにはっきりとしたリズムを持たない場合、スタートマーカーの場所を移動させ るかどうか聞かれます。 ステップ 2: 自動テンポ認識を確認する

リミックスエージェントはオーディオ素材を解析し、テンポを決定します。オブジェクトは、メトロノームのクリックが聞こえ、番号付きの緑色ビートラインが波形表示された状態で再生されます。

左側の波形の下に、設定されたテンポがBPMで表示されます。中央に小型転送コン ソールがあり、これで容易にナビゲートできます。スライダーはポジションコントロー ラとして使用できます。メトロノームの音量を設定するために、右側に追加のフェー ダーとミュートボタンがあります。

自動テンポ認識は、常に即機能するわけではありません。音楽に合わせたメトロノーム のクリック音が聞こえない場合は、ダイアログ上部の[いいえ]ボタンをクリックし、 マニュアルテンポ入力ダイアログにアクセスします。

メトロノーム速度と、メトロノームのクリック間でのタイムシフトを修正するために、 テンポ修正と[タップテンポ]ボタンを使用できます:

テンポ修正: リミックスエージェントには様々な速度設定があります。リミックスエー ジェントによって最も可能性が高いとされている速度があらかじめ設定されています。 このテンポが正しくなければ、リストから別のテンポを選択できます。次回曲を再生す るとき、その曲はメトロノームと同期します。

オン/オフビート修正: テンポは正しくてもビートがずれている可能性があります。 [オ ン/オフビート修正] には、リズムの複雑さに合わせてビートを移動させる様々な選択 肢があります。メトロノームがビートに同期してクリックするまで、いろいろと選択肢 を試してください。

テンポをタップします: [テンポ変更] でテンポを選択する代わりに、 [タップテン ポ] ボタンをリズミカルにクリック、または [T] キーを押すことができます。青線が 波形表示に追加表示されます。最低4タップの後、リミックスエージェントは [テンポ 修正] リストから正しいテンポを選択しようとします。 [タップテンポ] ボタンの横 に、現在の状態が表示されます。 [ロック解除] の赤色表示が、緑色の [ロック] 設定 に変わるまでタップし続けます。

[0] キーにより、音楽の再生中に1/4ビートを手動設定します。設定テンポがそのま ま維持されるように、周囲のマーカーは自動的に除去されます。

マウスでマーカーを移動できます。 [Ctrl] キーを同時に押したままにすると、次の マーカーも移動します。

メトロノームのクリックが音楽に調和したら、次のステップに進むことができます。

ステップ 3: バーの開始を決定する

次に拍子記号を設定できます。デフォルトは4/4ですが、必要に応じて調整できます。 バー<sup>1</sup>が始時のビートは、メトロノームの高音または波形表示の赤線に一致する必要があ ります。

バーの始まりが聞こえたら、マウスで [タップ1] を1度クリックする、またはキー ボードの [T] キーを押します。

あるいは、いくつ4分音符[1]を後退させるかを選択します。

[0] キーを使用して、再生中にバーの<sup>#</sup>始位置を手でタップします。これにより、より長いセクションでのバーの<sup>#</sup>始を修正できます。

バーの罪始を正しく設定できたら、最終ステップに進みます。

ステップ 4: BPMとバー認識を適用する

どの操作を実行するか選択してください:

リミックスオブジェクトの作成:オブジェクトはバーの長さに沿ってリミックスオブ ジェクト内に配置されます。 [オーディオクオンタイズ] がオンの時は、リミックスオ ブジェクトはバーグリットで正確にアレンジされます。さらにリミックスオブジェクト は別のリズミックシーケンスでアレンジしたり、ループまたは他のトラックからのリ ミックスオブジェクトとミックスしたりできます。

テンポ調整:オブジェクトとアレンジメントテンポを合わせるにはタイムストレッチ を使用してオブジェクトテンポをアレンジメントのテンポに合わせるか、または逆にア レンジメントのテンポをオブジェクトのテンポに変更することもできます。大抵の音楽 に微妙なテンポのばらつきがあるため、いつも時間が完璧に対応するというわけではあ りません:アレンジメントと音楽が時間とともに「ズレ」ることがあります。もしオ ブジェクトテンポをアレンジメントのテンポに合わせる場合は、オーディオクオンタイ ズを使って調整することができます。

テンポとビートインフォのみ保存:テンポとビートインフォはオーディオ素材に追加さ れオブジェクトとVIPは変更されません。トラック1の画像の位置はこの情報に沿って 変更されます。

### 自動シーン検出

「エフェクト」メニューで、自動シーン検出を<sup>ਜ</sup>くことができます。シーン検出機能 は、各ビデオを再生して、色や動きの急激な変化をスキャンする機能です。

注意:映画用語では「テイク」といい、これは一度に連続して撮影されたシーケンスのことです。

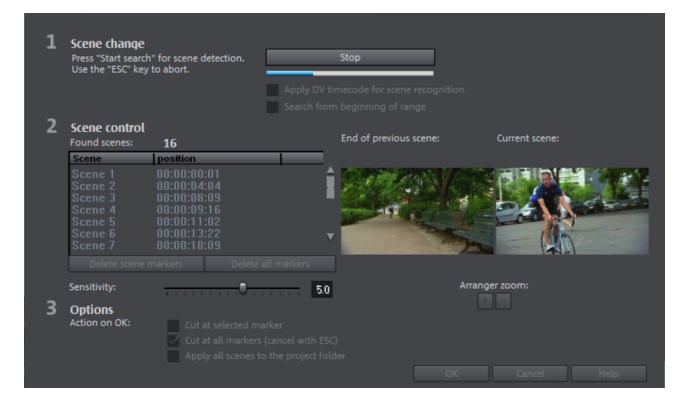

また、デジタルビデオの「タイムスタンプ」(機器の電源を入れたり切ったりした時点) も別のシーンとして認識されます。

- 「シーンの変更」の下にある「検索の評始」ボタンをクリックします。 シーントランジションの検索が評始します。大量の素材がある場合、これにはし ばらく時間がかかる場合がありますが、イメージ分析は録画ごとに1回しか行う 必要がありません。結果はビデオファイルと一緒に保存されます。 同じソースマテリアルを使用してシーン検出を再度実行すると、検出されたシー ントランジションが即座に表示されます。それでもシーンの分割に納得がいかな い場合は、必要に応じて繰り返し、修正します。
- リストに検出されたすべてのシーントランジションは、ダイアログで確認できます。すべてのシーンマーカーを選択または削除できます。検出されたシーントランジションのリストからシーントランジションを選択し、プレビュー画像を使用して、見つかったトランジションが実際にシーンの変更であるかどうかを確認します。
- アドバイス: このオプションは、例えば、カメラのフラッシュがソース素材で
   キャプチャされた場合に役立ちます。カメラからのフラッシュは、実際のシーンの変更がなくても、突然の明度変更を引き起こします。

プレビューには、常に前のシーンの終わりと新しいシーンの始まりが表示されます。明 度以外イメージに違いがない場合は、シーンが誤って検出されている可能性がありま す。この場合、「シーンマーカーの削除」を選択します。

ズーム+/-ボタンを使用して、選択したシーンが<sup>第</sup>始したか、または前のシーンが終了したプロジェクトウィンドウの部分を拡大できます。

「感度」コントローラーを使用して、シーン検出の感度を変更することで、設定に応じ て異なるシーンの変化を検出できます。

「OKでのアクション」を使用すると、選択したシーントランジション、またはすべて のシーントランジションでムービーをカットするかどうか、および見つかったシーンを プロジェクトフォルダに保存するかどうかを指定できます。

## プレビューレンダリング

注意: この機能はMAGIX Movie StudioのPlus/Premiumバージョンで使用できます。

MAGIX Movie Studioを使って、ムービーの特定のエリアを事前にレンダリングできま す。これは、適用されたエフェクトおよびトランジションのために、スムーズが再生が できない場合に、特に便利です。[編集] メニューの [オーディオとビデオを組み合わせ る] オプションに対する利点は、プロジェクト内ですべてのオブジェクトが維持される ことです。再生カーソルが、対応する位置に到達すると、レンダリングされた素材のみ が、バックグラウンドで再生されます。

プレビューレンダリングは、タイムラインモードおよびマルチカムモードで使用可能です。

 マルチカムモードに関する注意: ターゲットではなく、ソーストラックのみがレ ンダリングされます。

MAGIX Movie Studioは2つのオプションを提供しています:

- レンダリングできるすべてのエリアを自動的に示します。
- または、手動でレンダリングするエリアを示します。

自動プレビューレンダリング

自動プレビューレンダリングを使用する場合、どのセクションに影響が出るかを考慮す る必要はありません。MAGIX Movie Studioは、コンピューターのパフォーマンスを分 析し、プレビューレンダリングが適用されるセクションを決定します。

自動プレビューレンダリングを実行するには、以下のように行ってください:

1. タイムラインの前にあるプレビューレンダリングボタンをクリックします。

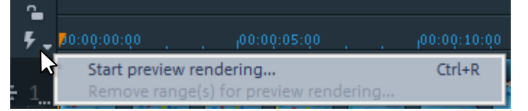

そうすると、**MAGIX Movie Stubio**がどの部分をプリレンダリングするかを分析します。

ダイアログが表示され、いくつの部分が見つかったかが示されます:

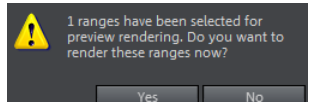

これらのセクションは、**MAGIX Movie Stubio**のタイムラインで赤いバーによって 追加でマークが付けられます。 :00 00;00;45:00 ,00;00;50:00 ,00;00;55:00 ,00;01;00:00

- ダイアログで「はい」を選択して、プレビューレンダリングを<sup>〒</sup>始します。 プレビューレンダリングが終了すると、赤いバーが緑色で表示されます。事前に レンダリングされたセクションに変更を加えると、再び赤く表示され、更新する 必要があります。
- 3. 代わりに「いいえ」を選択した場合でも、後でプレビューレンダリングを実行で きます。

### 手動プレビューレンダリング

マニュアルプレビューレンダリングでは、プレビュー再生がハングし、カクカクする範 囲を最初に選択する必要があります。

レンダリングするエリアの上にインポイントおよびアウトポイントを配置します。

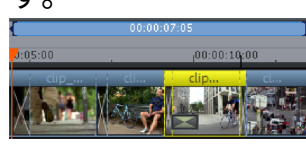

 2. 最後に、[プレビューレンダリング] ボタンをクリックします。プレビューレンダ リングダイアログが表示されます。

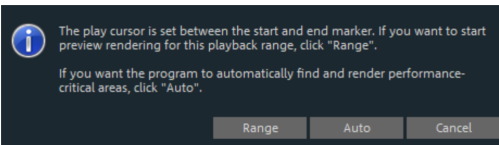

3. [エリア] を選択します。事前選択したエリアがレンダリングされます。

レンダリング後、このエリアがレンダリングされたことを示すために、タイムラインに 緑色のラインが表示されます。

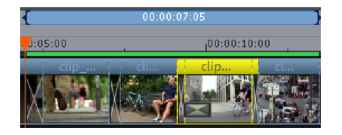

更なる変更が行われない限り、このエリアは緑色のままです。緑色のラインが赤色に変 わると、もう一度更新できます。

### プレビューレンダリングの更新

プレビューレンダリングは、事前レンダリングされたエリアに、変更が行われない場合 のみ効果的です。タイムライン上に表示される緑色バーにより、事前レンダリングされ たエリアを認識できます。エリア内のオブジェクトが編集されると、緑色バーは、赤色 に変わります。このエリアをいつでも更新できます。

- 1. これを行うには、更新するエリア内部に再生カーソルを配置します。
- 2. [プレビューレンダリング] ボタンをクリックします。
- プレビューレンダリングダイアログで、再生カーソルにより選択されたセクションを更新するために、[セクション]を選択します。
   「すべて」を選択すると、レンダリングされていないすべての (赤い) セクションがレンダリングされます。

### プロキシファイル、プロキシ編集

注意: この機能はMAGIX Movie StudioのPlus/Premiumバージョンで使用できます。

ハードウェアの制限、高解像度ソースマテリアル、非常に複雑なプロジェクトのため、 パフォーマンスが低下し、再生が不安定になる場合になる場合は、プロキシファイルを 編集することを推奨します。より良い再生を行う、元のファイルの低解像度コピーを作 成し、編集プロセス用に使用します。高解像度の元のファイルは、デフォルトで、エク スポートプロセス用に使用します。

プロキシファイルを自動的に作成する機能を直接スタートダイアログで、または 後で [ファイル] > [設定] > [ムービー...] > > [一般的な動画設定] で、アクティベー トできます。デフォルトでは、このオプションは、選択されていません。

このオプションを有効にすると、プロジェクトウィンドウまたはプロジェクトフォルダ に読み込まれたすべてのビデオファイルに対して、プロキシファイルが自動的に作成さ れます。

 注意: プロキシファイルを作成する場合は、十分なメモリが利用可能であること を確認してください。

レンダリングプロセスは、[ESC] キーを押すことでキャンセルできます。

プロキシファイルに対する品質設定が、ソースマテリアルの品質よりも高い場合、プロ キシファイルは作成されません。

FAT ファイルシステム (SD カードなど) 上に、プロキシファイルを作成できません。し たがって、プロキシファイルのソースを NFTS ファイル (Windows 標準) に、保存して ください。

プロキシファイルは、プログラムモニター上のプレビューには作成されません。変換が 行われるのは、素材がプログラムモニターからプロジェクトフォルダに移動したときだ けです。これで、プログラムモニターでの編集がよりスムーズに行えます。

- ジーアドバイス: スムーズな再生を行うため、クイック機能を使用して、プロキシファイルをアクティベートしたり、無効にしたりすることができます。これは、

-ŷ- プロキシ編集中に、ソースマテリアル上のエフェクトを素早く確認確認する場合 に便利です。

### マルチカム編集

注意: この機能はMAGIX Movie StudioのPlus/Premiumバージョンで使用できます。

マルチカム編集により、異なるカメラのパースペクティブから、同じシーンの様々な録 画を容易に切り取ることができます。

プログラムモニターには、最大4つのソースからのイメージ素材が並べて表示されま す。実際のスタジオにおいてと同じように、そこからマウスを使ってリアルタイムで 「プログラム」をカットすることができます。

準備

マルチカム編集は、プロジェクトウィンドウにおける特別モードです。上部2つのト ラックが、2つの異なるソーストラックから、サウンドおよびビデオをコピーするため に、ターゲットとして機能します。そのため、マルチカムモードに切り替える際には、 一番上の2つのトラックを空にしておく必要があります。必要に応じて、オブジェクト を別のトラックに移動させます。

まず、アレンジャー内のトラック3から順に下に、同じシーンのさまざまなビデオ録画 を読み込むことができます。

個々のソースが、相互に正確に同期されていることが重要です。目立つ動きや、音声が 録音されている場合はオーディオキューを見つけるのがベストです。

注意: オーディオトラックで音声を正確にローカライズするためには、トラックの波形表示を作成する必要があります。そのためには、オーディオトラックを右クリックして「波形表示」を選択します。

もし持っていれば、シーンの始まりを示すためにカチンコを使うことができます。もし なければ、「役者」の1人が手を叩くだけでも同じ効果が得られます。各ソースオブ ジェクトにスナップマーカーを (フレームに正確に合わせて) 設定します。グリッドポ イントが整列するように、ソースオブジェクトを相互にその上に移動できます。

いずれの場合も、オーディオトラックを含む2つのビデオソースを、そのオーディオ素 材を使って自動的に同期させることができます。これを行うには、オーディオオブジェ クトのコンテキストメニューにある「他のオーディオオブジェクトに整列」機能を使い ます。 また、マルチカムカットを行う前に、ソーストラックとマスターオーディオトラック上 のオブジェクトに対して、すべての出力素材のエフェクト処理 (ビデオやオーディオの クリーニングなど) を行うことも重要です。これらのオブジェクトエフェクトは、編集 時にターゲットトラック内のオブジェクトに転送されます。それ以外の場合、すべての オブジェクトからターゲットオブジェクトに対して、エフェクトを適用する必要があり ます。

このボタン、または「編集」メニューの「マルチカム」コマンドによって「マルチカム」モードをアクティベートできます。

### ソーストラックとプレビュー画像

マルチカム編集用のソーストラックが、自動的に選択されます。マルチカムモードがア クティベートされると、ソーストラックは、トラック 3 から始まるビデオオブジェク トを含む、すべてのトラックに割り当てられます。

また、割り当てを手動で、実行または変更できます。そのためには、対応するトラック のトラックボックスを右クリックして、トラックをソーストラックとして有効または無 効にします。

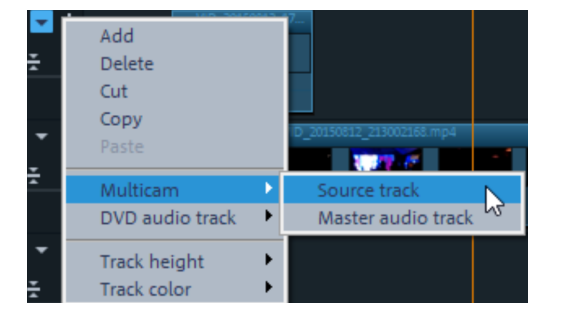

ソーストラックは、色を使って、マーク付けされます。

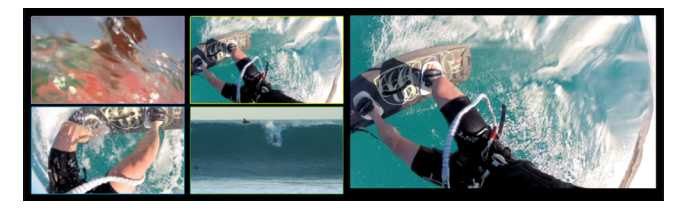

プレビューは、すべての割り当てられたトラックに対してプログラムモニターで表示されます。ソーストラックの色は、プログラムモニター内のプレビュー画像を取り巻くフレームに対応しており、各プレビュー画像を素早く割り当てることができます。

マルチカムカットを使用して作成したオブジェクトがターゲットトラック上にある場 合、黄色の枠でハイライトされた対応するソーストラックのプレビュー画像が再生時間 中に表示されます

#### マルチカム編集機能

再生中にリアルタイムで、または、再生を停止中に、ターゲットトラックで、様々な ソースを編集することができます。

#### リアルタイムマルチカム編集

再生中にリアルタイムでさまざまなソースを一緒に編集できます:

- 1. 再生,
- プログラムモニターで目的のソースをクリックします。このタイムポイントから、対応するビデオがターゲットトラックに追加されます。
- ソースを切り替えるには、別のソースのプログラムモニターをクリックします。
   ターゲットトラックのこのポイントから別のソースを使用して、新しいオブジェクトが作成されます。
- 4. このプロセスは何度でも繰り返すことができます。

ターゲットトラックで正確に編集するには、通常の編集機能またはトリマーを使用しま す。マルチカムカットモードである限り、オブジェクトの境界線のみが移動され、オブ ジェクト自体は移動されないことに注意してください。その後、マルチカムカット機能 を再度使用する場合、空白やジャンプが発生する可能性があります。

オブジェクトのソースを置換する

ターゲットトラック内のオブジェクトのビデオ素材を、別のソースに置き換えます:

- ターゲットトラック内でソースを置き換えたいオブジェクトを選択します:
- オブジェクト内のビデオ素材を置き換えるべきソースを、プログラムモニターで クリックします。

ビデオ素材は、新しいソースに置換されます。オブジェクトの長さは、変更されません。

カット挿入

ターゲットトラックと次のオブジェクトの間に、いずれかの素材を挿入します。

- 希望の位置に、再生カーソルを配置します。
- プログラムモニターで目的のソースをクリックします。

この素材内の素材が、ターゲットトラックに挿入されます。次のオブジェクトの新しい オブジェクトの終点。既存オブジェクトの下の部分は、プロセス中に上書きされます。

エリアを上書きする

ターゲットトラックの選択したエリアをソースビデオの1つで上書きできます。

- プロジェクトウィンドウの上端で、マウスの左ボタンでクリックしてインポイントを決定し、右クリックでアウトポイントを決定して、編集するエリアを選択します。または、トランスポートコントロールの対応するボタンを使用します。
- プログラムモニターで目的のソースをクリックします。
- ターゲットトラックは、選択したエリアで選択したソースからのビデオ素材で上書きされます。

マスターオーディオトラック

通常は、ソーストラックのビデオは、対応するオーディオトラックと一緒に編集されま す。カメラの位置の違いにより、オリジナルサウンドがカメラごとに異なるため、すべ ての設定に対して、一台のカメラのサウンドトラックだけを使用するか、またはサウン ドトラックをすべて置き換えることが望ましいでしょう。(ミュージックビデオの場合 は、オリジナルトラックのスタジオバージョンを使用します)。

ソースオーディオトラックの一つのトラックボックスを右クリックするか、または別々 のオーディオトラックを右クリックして、コンテキストメニューから [マルチカム: マ スターオーディオトラック] を選択して、マスターオーディオトラックをマルチカム編 集に割り当てます。マスターオーディオトラックが、暗い色で表示されます。

各マルチカムカットに、使用されているソーストラックに関わらず、マスターオーディ オトラックからの素材がトラック 2 に挿入されるようになります。

# オーディオトラックを使用して、ビデオオブジェクトを同期 する

オーディオトラックを使用して、ビデオオブジェクトを同期できます。これは、オー ディオトラックの類似性を比較して行われます。ビデオが同じ録画環境からのビデオで ある場合、オーディオトラック上に、同じアコースティックイベントがあります (例え ば、クラッパーボード上のサウンド)。

1つのトラック上で、複数の同期が可能です。

- まず、参照トラック上で、参照位置として機能するすべてのオーディオオブジェクトを選択します。
- その後、別のトラック上で、移動するすべてのオーディオオブジェクトを選択します。
- オーディオオブジェクトコンテキストメニューから、[このトラック上の他のオー ディオオブジェクトに整列する]を選択します。
- 注意:希望のオーディオトラックが、組み合わせオブジェクト内にある場合は、
   [オーディオ機能] サブメニューに、[このトラック上の他のオーディオトラックに 整列する] オプションが表示されます。

MAGIX Movie Studioは、2番目のトラックの参照オブジェクト内にアコースティックイ ベントを検索し、これらを対応する位置に移動させようとします。オーディオオブジェ クトは、対応するビデオオブジェクトと共にグループ化されるか、共通オブジェクトを 構成しているため、ビデオは、プロセス内で同期されます。

### 360°ビデオ

注意: この機能はMAGIX Movie StudioのPlus/Premiumバージョンで使用できます。

360°ビデオでは、動作はすべての方向で同時に録画されます。360°ビデオは二つの 180°レンズを搭載した特別なカメラで撮影をすること、また複数の通常のカメラを並 べて異なる方向への記録をすることで撮影することができます。最もシンプルなカメラ 配置は、二方向を記録するスーパーワイドアングルレンズを持つ2台のカメラ配置で す;より効果的なセットアップは6台もしくはさらに多い台数のカメラを使用すること です。

ビューダイレクションを決定することでその"周囲"を見ることができるようになりま す。PC上でそれを実行するためには、再生中にマウスをドラッグしてください。モバ イルデバイス上では、ビルトインオリエンテーションセンサーを使うことができます: ビューダイレクションはデバイスのローテーションに従います。VRレンズまたは Sasmsung Gear VRやGoogle Cardboardといったスマートフォンアタッチメントと組 み合わせることで、360°ビデオで完全にバーチャルの世界に没頭することができま す。

360°ビデオはYouTube、Vimeo、そしてFacebookといった最も重要なプラットフォー ムによってサポートされています。

技術面では、360°ビデオは通常の2次元ビデオとなります。カメラ周りの球体面のイ メージは歪んでいるように表示されますが、これは地球が平らな世界地図に映し出され るのと似ています。これにより比較的大きなビデオにおいて修正ののち大きく歪んだ エッジに沿って解像度を十分なものにします。

### 事前処理/スティッチ

スティッチは個々のカメラからのイメージを結合して、一つの大きなイメージを作成 し、球面のイメージをビデオの長方形の面に映し出すプロセスを示します。詳細設定さ れたカメラが、独自のスティッチを実行し、一方で、2 つのレンズを備える、非常にシ ンプルなカメラが、ビデオを作成しています。正確な 360°ビデオを作成するために、 これらを一緒にスティッチする必要があります。

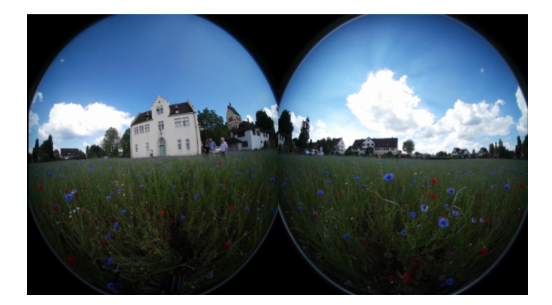

360°カメラの上の2つの180°魚眼レンズからのスティッチされていないビデオイメージ これらのカメラはスティッチソフトウェアを搭載していますが、よりエレガントな方法 はスティッチをダイレクトにMAGIX Movie Studioで実行することです。スティッチ機 能は、メディアプールの360°ビデオセクションの[エフェクト] タブの下にあります。 ビデオオブジェクトおよびエフェクトを選択し、[エフェクトの適用] をクリックしま す。ビデオは、ビデオモニターで、このように表示されるはずです:

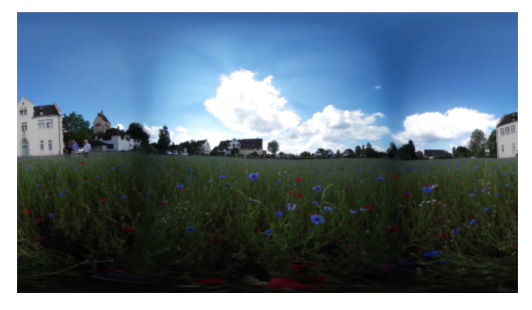

2 つのレンズを備える 360 °カメラの場合、上記のリストエリア内のプリセットがあり ます。その他のカメラモデルの場合は、以下のように、パラメーターを変更することが できます。

 注意: MAGIX Movie Studioは、通常、スティッチの必要のある 360 °ビデオ素材を 認識し、自動的にエフェクトを適用します。

### 360°編集

**MAGIX Movie Studio**には、360°で作業する2つの方法があります:

- 1. 360°の出力素材から360°ビデオを作成し、コンテンツ(ビデオ、画像、タイト ル)およびエフェクトを追加するか、あるいは
- 360°のコンテンツを通常のビデオに追加し、表示セクションとビューの方向を指 定します。

どちらのシナリオにも対応する編集機能は、メディアプール内の「エフェクト」タブの 下にある360°ビデオで使用できます。当該のアプリケーション・シナリオに最適な編 集モードは、360°編集で自動的に表示されます。

360°ビデオの作成

MAGIX Movie Studioは、360°素材を読み込む際に (プロンプトが表示されます) 360° モードに自動的に切り替わります。プログラムは、必要なスティッチも自動的に実行し ます(以下を参照)。

これらのタイプのビデオの場合、ビデオモニターは画像をまっすぐにする特殊な360° モードに切り替えられ、イメージをまっすぐにし、マウスを使用してビューの方向を移 動できるようにします。(プログラムモニターの左上隅にあるメニューに移動すること で、360°モードに切り替えられます。)

これらのタイプのビデオの場合、ビデオモニターは画像をまっすぐにする特殊な360° モードに切り替えられ、イメージをまっすぐにし、マウスを使用してビューの方向を移 動できるようにします。(プログラムモニターの左上隅にあるメニューに移動すること で、360°モードに切り替えられます。)

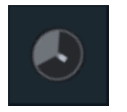

もしも**MAGIX Movie Studio**が360°ビデオを自動的に認識しない場合、動画設定に移動 し、リストの一番下にある対応するビデオプリセット (360°...) を選択することによ り、手動で360°モードに切り替えることができます。

このビデオには、MAGIX Movie Studio内の通常のビデオと同じように、カットしたり、エフェクトを適用したりできます。ただし、ビュー/アニメーションのセクションにあるほとんどのエフェクトは、360°エフェクトを取り除きますのでご了承ください。

注意:現在自動で認識されるのは、リコー (シータ m15、S、SC)、Samsung
 Gear360モデル、およびあなたが自身でエクスポートした360°プロジェクトのみです。

360°ビデオにコンテンツを追加する

360°空間編集モードでのオブジェクトの位置

360 °ビデオにコンテンツ (フローティングタイトルなど) を追加するには、次の手順を 行います:

| 360° editing                               |
|--------------------------------------------|
| × H                                        |
| Selection 🗸 Activate 360° editing          |
|                                            |
| Editing mode                               |
|                                            |
| Position object<br>in 360° space           |
| $\leftrightarrow$ $\Rightarrow$ $\diamond$ |
| Alignment 0.0 <b>2</b> 0.0 <b>0.0</b>      |
| Direction of view 3                        |
|                                            |
| Perspective 120.00                         |

- 1. タイトルオブジェクトを表示する場所に、再生カーソルを配置します。
- 2. 最初に、タイトルオブジェクトを作成します。
- 3. オブジェクトを選択し、メディアプールの360°編集エフェクトに切り替えます。
- 4. ビデオモニターの 360 °モードで、マウスを使用して、タイトルを表示する位置 にビューを設定する。
- 5. ビデオモニターの 360 °モードで、マウスを使用して、タイトルを表示する位置 に、ビューを設定します。
- [遠近感を方向付ける] (3) をクリックして、ビューの方向を正確に配置します。遠近感 (4) を使用して、タイトルオブジェクトとビュアーの間の距離を指定します。
- 7. タイトルをフライインおよびフライアウトにするために、キーフレームアニメー ションを遠近感および方向パラメーター (2) に適用できます。

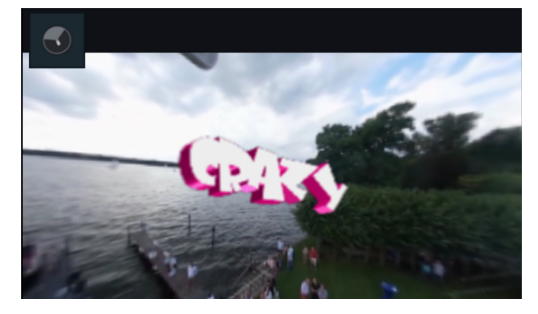

360 °モードのビデオモニター、360 °ビデオに追加された 3D タイトルオブジェクト

他のビデオに360°コンテンツを追加する

「パノラマからセクションを選択」編集モード

360°ビデオまたは写真を通常のビデオに追加するには、以下の手順で行います:

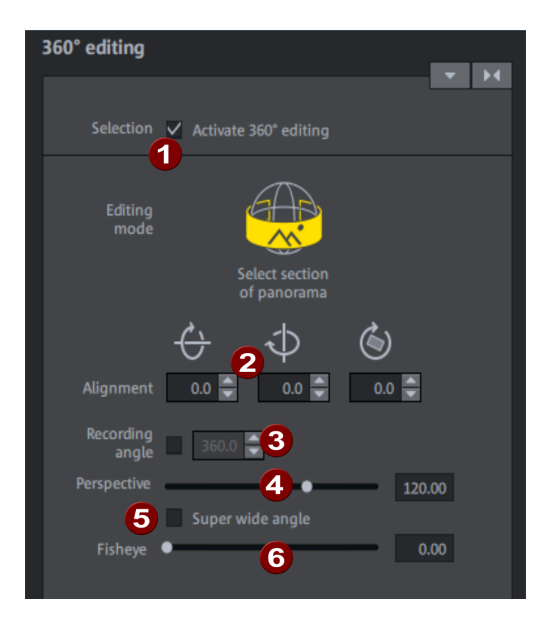

- 360°ビデオまたは写真をロードします。360°モードに切り替えたいのかを問う メッセージが表示されたら、「いいえ」を選択します。 - 360°のビデオを作成し たいのではなく、単に360°の映像を通常のビデオに追加したいだけです。
- 2. オブジェクトを選択し、360°編集を有効化します(1)。
- 「方向」(2)を使用して、ビューの方向を定義します。 また、キーフレームを使用 して、これらのパラメーターと表示角度(4)をアニメートすることにより、3次元 空間を介してカメラのパンをシミュレートすることもできます。
- 「カメラアングル」 (3)は、360°ビデオ用に360°にプリセットされており、ロー アングルでのパノラマ写真用には、ボックスで確認し、カメラアングルを異なる 値に設定することができます。エフェクトを目視し、アングルをそれに応じて調 整することにより、「正確な値」に近づけることができます。
- 5. 「パースペクティブ」(4)は、 どの程度ズームインまたはズームアウトするかを指 定します。
- 残りのパラメーターは、歪みを修正するために使用できます。:「スーパーワイドアングル」(5)は、180°の最大許容角度を超えてパースペクティブを360°まで広げます。これにより、パノラマを目を引くミニ惑星に変えることができます。魚眼レンズ(「フィッシュアイ」6)は、パースペクティブを歪めます。広角レンズによる撮影で画像がすでに歪んでいる場合は、フィッシュアイ効果で修正することができます。例えば、カーブした地平線を「まっすぐに」することができます。

360°シーンの回転

このエフェクトは、3つの空間軸すべてに沿って360度のシーン全体を回転させます。 これにより、撮影中に360°カメラが上下逆さになったり、または曲がった場合に修正 することができます。

## パノラマを作成

この特別な機能は、**[エフェクト] > [ビデオオブジェクトエフェクト] > [パノラマを作 成]** で、選択された写真に適用することができます。この機能を使用して、数枚の写真 を組み合わせて一つのワイドパノラマ写真にすることができます。

- -Ŷ- アドバイス: 写真をあらかじめ最適化することで、写真のつなぎ目がわからない ようにできます。
- すべての必要なイメージをムービープロジェクトに読み込みます。パノラマ写真にする画像を[Ctrl]キーを押しながら順番に選択してください。コンテキストメニューからパノラマを作成エントリを選択します。
- 2. 写真が間違った順番で読み込まれていることがあります。 写真を正しく並べるに は、**順番を逆にする**ボタンをクリックします。
- 作成をクリックすると、パノラマ画像の処理が始まります。元画像の枚数や解像 度によって、この処理に時間がかかることがあります。スライドショーでは、元 の写真がムービー内のパノラマ画像に置き換えられます。ハードディスクにある 元のファイルに影響はありません。
- 注意:最大6枚の画像を使ってパノラマ画像を作成することができます。アップグレードの詳細については、その他のオプションをクリックしてください。

## ステレオ3D

MAGIX Movie Studio は、「本物の」3Dビデオと写真の処理と作成を可能にします。まず、最も重要な基本事項と黄金ルールを理解するために、この複雑なトピックを見ていきます。次に、個々の作業手順について詳しく説明します。

- 3Dコンテンツの使用に関する注意:個人差により、3Dビデオを見ると、不快感 (頭痛、眼精疲労、倦怠感、吐き気など)を感じることがあります。したがっ て、定期的な休憩をお勧めします。また、問題が発生した場合は、直ちに使用を 中止し、医師または検眼医にご相談ください。3Dコンテンツの不適切な作成も、 前述の症状を引き起こします。
- ▲ 幼児への警告:幼児(特に6歳未満の子供)の視力はまだ発達段階にあります。 幼児に3Dビデオを視聴させる前に、小児科や眼科などの医師にご相談いただくこ とをおすすめします。

#### 基本事項

人間の目は 2 つの異なる視点から物体を知覚します。私たちの脳は、これから私たち が見る画像を「計算」します。このようにして、オブジェクトの距離と位置を認識しま す。したがって、処理したい3D素材は、すでにこの理想に従って記録されているので す。

#### 3Dの視聴

通常の画面やテレビは2次元でしか画像を表示できないため、さまざまな手法が使用 されてきました。これまでのところ、すべてのテクノロジーに共通することが1つあ ります。それは、左右の目に異なる情報を提供するために特別なメガネが必要であると いうことです。これらの手法については、後で詳しく説明します。

3つの黄金ルール

- 録画時の制限の遵守:自然な奥行き情報を含む3D録画を取得するには、特定の制限を遵守する必要があります。これらのルールの中で最も重要なのは、いわゆる近点を下回らないことです。近点は、カメラに最も近い画像内の点です。
- 近点をフレームに収める:架空ウィンドウの背後に3D効果をもたらすには、2つのタイトル画像を近点の位置で正確に重ね合わせる必要があります。同時に、両方の画像の端に同じオブジェクトが見える必要があります。必要に応じて、メディアプールのクロッピング機能を使用してください。
- 注記:架空ウィンドウは、一種の理論的に認識されている画面であり、その背後 で3D動画が再生されます。そのため、最も前方にあるポイントをマークします。 このルールに従わないと、架空ウィンドウからそれぞれの物体が一種の「飛び出 し」を起こしますが、これは過度に使用すると不快感や頭痛の原因になります。
- 目の自然な視線の方向に留意する:3Dの奥行き効果を持つ物体は、メガネをかけずに見ると、赤やシアンの画像(アナグリフ)の中でずれているように感じられます。可能であれば、このずれは画像幅全体の1/30未満のままにする必要があります。極端に言えば、人間の2つの目は反対方向を向いている状態です。
- 注意: 横軸にのみ、ずれがある場合があります。縦軸と回転部分のずれを調整する必要があります!

#### **3Dの録画**

人間の目の距離は約 65 mm で、これがいわゆる「ステレオベース幅」を形成します。 しかし、私たちの目は動きやすく、「目を細める」ことができるので、問題なくより近 いオブジェクトに焦点を合わせることができます。

3Dの録画にはさまざまな手法があります。それぞれにメリットとデメリットがありま す :

- 2 つのレンズを備えた3Dカメラ: その利点は明らかで、これらのカメラは多大な 労力を必要とせずに3D素材を提供します。ここでのデメリットは、ステレオベー ス幅(レンズ距離)が固定されてしまうことです。
- 特殊なブラケットにセットした2台のカメラ:ここでは、もう少し手間が必要です。特殊なブラケットに取り付けられた2台のカメラが、3D画像の左側と右側の素材を同時に録画します。たとえば、ステレオ録音用のマイクブラケットをこの目的に使用できます。写真を撮るときのここでのデメリットは、写真に動く物体がある場合、シャッターリリースをまったく同じ時点で作動させる必要があることです。ビデオの場合、さらに処理する前に、2つの動画を時間的に同期させる必要があります。メリット:カメラ間の距離に応じてステレオベース幅を変えることができるため、カメラモデルの選択の幅が広がります。
- 同じカメラで2枚の写真:この手法では、静止画のみを撮影できます。カメラは、異なる角度から2枚の写真を撮るだけで、左右の画像として使用できます。これには三脚を使用するのがベストです。
- 均一な速度の移動ショット、例えば道路に沿った動き:ここで必要なのは一般的 なカメラ1台だけですが、応用範囲は非常に限られています。これは、3Dビデオ を制作する上で最も安価な方法です。ビデオ素材は約 6-15 km / h の速度で録画 されます。編集時に、作成されたビデオオブジェクトが複製され、2 つのビデオ のうちの1つが異なる時間に再生されます。次に、進行方向に左右の画像が表示 されます。この手法は、3Dで静止画像を作成するためにも使用できます。

最短距離に注意!

レンズに最も近いオブジェクトの位置は「近点」と呼ばれます。この近点は、特定の最 短距離以上である必要があり、以下の式を使用して簡単に計算できます。

注記: レンズの焦点距離(例:25mm) x ステレオベース幅(例:65mm) x 1.5
 \*/1mm \*\* = 近点(2437.5mm~2.44m)
 \*1.5 は、レンズを通して撮影する際に発生する無駄から生じるファクターです。

\*\* 1mm は、いわゆる偏差値あるいは「空間性の尺度」です。これもあくまでも 目安です。

3Dカメラを使った例:

パナソニック HDC-SDT750(ベース幅 12mm):近点は約 1.5m です。

Fuji REAL 3D W3(ベース幅 75mm):近点は 3m、望遠でも 8m。

3D編集のさらなる過程で、このいわゆる近点は依然として重要な役割を果たします。

#### 3D編集の準備

3Dビデオは、さまざまなカメラによって異なる方法で録画および保存されます。つまり、カメラモデルや録画方法に応じて、ビデオまたは画像はさまざまな形式で利用できます。

1つのファイルで

多くのカメラ、特に写真の撮影に使用されるカメラは、左右に画像を並べて含む単一の ファイルを作成します。

- これらのファイルをメディアプールから通常どおりアレンジメントにドラッグします。
- 作成したオブジェクトを選択します。
- メディアプールの [エフェクト] > [ステレオ3D] > [プロパティ] > [ステレオの作成] で、半角素材の項目「サイドバイサイド(左の画像 左/右)」を選択します。
- 注記:自分でサイドバイサイドの素材を作成した場合(たとえば、画像ファイル に2枚の写真を並べて配置した場合)、前述の手順で作業を進めますが、最後に 全角の素材として「サイドバイサイド(左の画像 左/右)」の項目を選択しま す。

複数のファイルで

一部の3Dカメラは、左側と右側にそれぞれ1つのファイルを生成します。通常のフォ トカメラで異なる角度から2枚の写真を撮っただけの場合、この手順は同じように機 能します。

- メディアプールで、ファイルが配置されているフォルダを<sup>「</sup>きます。
- ファイルを日付の昇順で並べ替えます。つまり、すべてのファイルはペアで上下 に配置されます。
- 次に、ファイルを選択し、メディアプールからアレンジメントにドラッグします。
- 次に、アレンジメントで新しく作成されたすべてのオブジェクトを選択します。
- メディアプールの [エフェクト] > [ステレオ3D] > [プロパティ] > [ステレオの作成] で、[ステレオ3Dペア 左/右の画像を最初に] の項目を選択します。

### 3Dの再生モードを設定

コンピューターで3Dビデオを再生するために使用できるさまざまな手法があります。 使用するテクノロジーに応じて、対応する再生モードを**MAGIX Movie Stubio** でアク ティベートすることができます。

■ プログラムまたはソースモニターの設定を使用して、操作する3Dモードを選択します。

利用可能な手法と関連する条件のリストは以下のとおりです:

■ 3Dテレビ

| 3Dモード                      | テクノロジー                           | 条件                                                                          |
|----------------------------|----------------------------------|-----------------------------------------------------------------------------|
| 部分的にインターレース<br>表示          | 偏光フィルター                          | <ul> <li>偏光サングラス</li> <li>通常3Dモニターなど<br/>と呼ばれる特別なモ<br/>ニター</li> </ul>       |
| i 注記:どちらの表示が<br>よって、最初に左また | がお使いのモニター/画面でよ<br>こは右の画像を選択できます。 | り良い結果を得られるかに                                                                |
| シャッター出力                    | シャッターモード                         | <ul> <li>nVidia 3Dビジョン<br/>キット</li> <li>120 Hz モニター/プ<br/>ロジェクター</li> </ul> |

サイドバイサイド表示 サイドバイサイド

 注記:どちらの表示がお使いのモニター/画面でより良い結果を得られるかに よって、左側の画像を左寄りに表示するか右寄りに表示するかを選択できま す。

注記: これらの3つのモードは、プレビュー画像が別のモニターに表示されている場合にのみ設定する必要があります。シャッターモードには、3D対応のグラフィックカードも必要です。

アナグリフ表示 カラーアナグリフ **「**赤/シアン3Dメガネ

#### 画像と動画を3Dに揃える

これには、プログラムまたはソースモニターで設定できるアナグリフ表示をお勧めしま す。画像の正確な幾何学的位置合わせは、このモードでのみ可能です。

 注記: 3Dビデオ素材を編集する場合は、最初にシーン認識を実行して、ビデオを 個々のシーンに分割することをお勧めします。これが必要なのは、各シーンの左 側と右側を個別に位置合わせする必要があるためです。

いわゆる近点は、レンズに最も近い3D画像内の点です。したがって、それは、いわば 3D画像の「中心」を形成するため、**MAGIX Movie Studio** でもそのように定義する必要 があります。

これは、メディアプールの [エフェクト] > [ステレオ3D] > [配置] で行うことができま す。

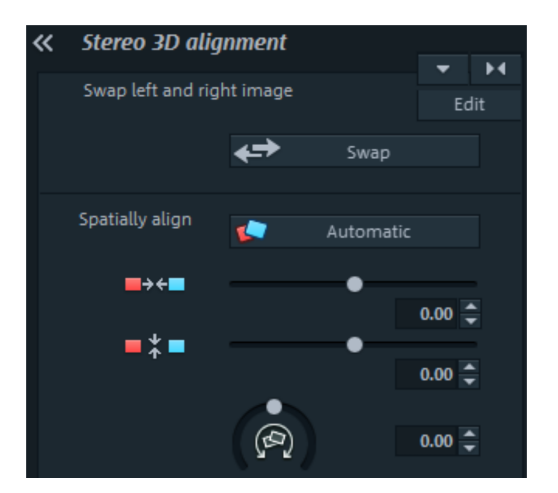

ここで、両方のコンテンツを互いに正確に重ねてスライドさせ、両側の近点が画面上の まったく同じ場所にくるようにします。

最初に、空間調整と同期の自動化が望ましい結果をもたらすかどうかを確認する必要が あります。これを行うには、「自動」ボタンをクリックします。

素材の左右の画像がそれぞれ間違った側に表示されている場合は、[入れ替え] ボタンを クリックして順序を逆にします。

これで望ましい結果が得られない場合は、以下の手順に従ってください:

- 画像内の近点を見つけます。
- 画像に垂直方向のオフセットがある場合は、[空間配置]の下にある2つのフェー ダーの下部を使用して修正する必要があります。
- 画像に回転の違いが見られる場合は、つまみで調整してください。
- 次に、上部のフェーダーを使用して、両側の近点を正確に重ねて配置します。
- 結果を確認するためのテストとして、赤/シアンの3Dメガネをかけます。画像の 空間的な奥行きが大きすぎる場合は、[空間配置]の下のフェーダーを使用して、 左側と右側を近づけてみてください。

| Correction:  | Free     In perspective                             |
|--------------|-----------------------------------------------------|
|              | 0 X 640 X<br>0 Y 0 Y                                |
|              | 0 ♣ X 640 ♣ X<br>480 ♣ Y 480 ♣ Y                    |
| Apply to:    | <ul> <li>Left image</li> <li>Right image</li> </ul> |
| Shift frames | Automatic                                           |

左右の画像が互いに正しい遠近感で撮影されていない場合は、パースペクティブ 補正を使用して、それらを「単一の」鮮明な3D画像に結合できるようにします。 ダイアログに値を入力するか、プログラムまたはソースモニターでエリアの端を ドラッグします。

#### 移動ショットを3Dビデオに変換

移動ショットは、ビデオを 2 倍にして時間的にシフトすることにより、3Dビデオに変 換できます。これを行うには、たとえば、通りを運転しているときに左または右に録画 するだけです。

録画するとき、速度は 6-15 km / h(約4-10 mph)の間でなければならず、とりわけ、 フレームレート、焦点距離、および撮影されるオブジェクト間の距離に依存します。高 速では、空間的印象が強すぎて、撮影されたものが不自然で不快に見えるという印象を 与えるリスクがあります。

- ビデオが配置されている場合、2Dオブジェクトのステレオ深度は、メディアプー ルの[エフェクト]>[ステレオ3D]>[プロパティ]で設定できます。
- 写真を撮った方向に応じて、つまみを左または右に動かすだけです。
- 赤/シアンの3Dメガネを使用して、アナグリフ表示で結果を確認します。
- つまみを反対方向に動かすと、不自然な効果を修正できます。
- 空間的な深度が大きすぎる場合は、パラメータを少し下げてください。
- ❶ 注記:移動ショットだけでなく、他の2D素材もこの方法で空間内でずらすことが できます。

3D素材はすべての機能を備えた2D素材のように処理できます。

### 3Dビデオのエクスポートと書き込み

エクスポートして書き込む場合、満たす必要のある条件は特にありません。必要な3D テクノロジーのみが指定されます。

アナグリフ: この手法は、完成したビデオを簡単に配信したり、従来のテレビやプロ ジェクターで再生したりする場合に推奨されます。視聴者は赤/シアンの3Dメガネをか けるだけで3D動画を楽しむことができます。

サイドバイサイド: これにより、品質を犠牲にすることなく、3D対応の再生デバイス 用の3D動画を作成できます。ビデオが「シャッター」モードで表示されているか「偏 光フィルター」で表示されているかは、最初は関係ありません。

- 再生デバイスによっては、右と左の両方の画像のフル解像度を生成するために、 2倍の解像度を設定する必要があります。
- すべての再生デバイスが2倍の解像度を処理できるわけではありません。これが お使いのデバイスに当てはまる場合、両方の画像が50%圧縮されて表示されま す。品質は、アナグリフ技術を使用した出力よりもはるかに高くなっています。

左側/右側のみ: これらの設定では、3Dビデオ全体はエクスポートされず、3Dビデオ の片側のみがエクスポートされます。 レンチキュラー画像: これにより、3Dメガネなしで3D素材を表示できます。素材が交 互に映し出され、揺れているような印象を与えます。

重ね合わせ: このエクスポートオプションは、「サイドバイサイド」オプションに似 ています。2 つの画像は、隣り合って出力されるのではなく、重ね合わせて出力されま す。

- 再生デバイスによっては、上部と下部の両方の画像のフル解像度を生成するために、2倍の解像度を設定する必要があります。
- すべての再生デバイスが2倍の解像度を処理できるわけではありません。これがお使いのデバイスに当てはまる場合、両方の画像が50%圧縮されて表示されます。品質は、アナグリフ技術を使用した出力よりもはるかに高くなっています。

ファイルのエクスポート

すべてのファイルのエクスポートには、[ファイル > エクスポート] メニューからアク セスできます。エクスポート形式とターゲットに応じて、使用する3Dテクノロジーを エクスポートダイアログで選択することもできます。

書き込み

ブルーレイディスクまたはDVDを書き込むときは、最初に書き込みダイアログでエン コーダ設定を<sup>「</sup>き、そこで目的の3Dテクノロジーを設定する必要があります。次に、 通常どおりにディスクを書き込みます。

# 16ビットのディープカラーをサポート

MAGIX Movie Studioでサポートされている色深度は、内部編集で使用可能な色深度を カラーチャンネルあたり8ビットから16ビットに拡張し、理論的には2810億色以上の ニュアンスを実現します。

背景知識:

色深度は、表示可能な色のニュアンスの数で決まります。このニュアンスの数はビット 単位で測定され、それが画像の色深度と呼ばれます。検出可能なニュアンスまたはビッ トが多いほど、より多くの輝度レベルおよび色のニュアンスを表示することができま す。この値を大きくすると、カラーグラデーションのぎこちないジグザグが減少しま す。

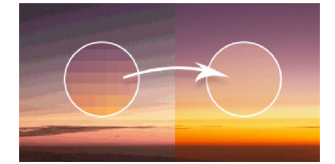

現在、DVDやBlu-ray、およびほとんどのテレビやモニターの編集規格は8ビット処理 です。家庭やセミプロの環境では、カメラや対応する再生デバイスがないなどのさまざ まな技術的制約があり、上記のすべてを実現するのは非常に困難でした。

さらに、いくつかのビデオコーデックや画像規格は、データ縮小のためにカラーサブサ ンプリングのプロセスを使用しています。サブサンプリングには様々な方式があり、そ れらは色信号をサンプリングする際の選択が異なります。しかし、知覚できる品質の低 下は非常に小さいものです。

MAGIX Movie Studioにおける最初の内部カラーグレーディングワークフロー処理は、 すでに8ビットから16ビットのディープカラーに切り替えられています。最終的には、 すべての内部処理を16ビットに切り替える予定です。タイムストレッチ、DoFlip、彩 度、フェード、クロスフェードなどのエフェクトはすでにサポートされています。エク スポート設定では、解像度やフレームレートに加えて、完成した映像の色深度を指定す ることができます。これにより、カラーグラデーションのジグザグが気にならない、よ り自然で鮮やかな画像が得られます。

この意味:

HEVCなどのプロフェッショナルコーデックや中間コーデックは、最大10ビットの高解 像度フォーマットで動作します。これは、色深度の高い高解像度のビデオ素材を、品質 を損なうことなく処理できるため、ディープカラーサポートのもたらす大きな利点を提 供しています。また、中間コーデックで「4:4:4カラーサブサンプリング」を選択する ことで、カラーサブサンプリングを無効にすることができます。

注記:

- 最新のPCを持っていて、素材に幅広い編集を行うのであれば、16ビットは価値があります。
- 16ビットは、コンピューターの処理能力をより多く必要とします。
- 色相や彩度が非常に似ている素材は、色深度を増すことで多大な恩恵を受けます。
- 深い色域を正しく表示するためには、すべてが調整されていなければいけません。ソースマテリアルから始まり、モニターに接続するケーブルまで、すべてのリンクが16ビットのディープカラーに対応していなければいけません。

MAGIX Movie Studioでディープカラーサポートに対応したフォーマット

インポート

ビデオ: AVC、HEVC、および中間コーデック(最大10ビット)

写真: TGA、PSD、TIFF、およびRAW (最大16ビット)

エクスポート

ビデオ: HEVC、および中間コーデック (最大10ビット)

バッチ変換によって、複数のビデオファイル、ムービー、オブジェクト、またはプロ ジェクト全体を、ワンステップで別のフォーマットに変換することができます。

バッチ変換は異なる事前設定を使用して <sup>ゲ</sup>くことができます。事前選択が表示されるの は、動画またはプロジェクトを読み込んだ場合のみです。

以下のシナリオが存在します。

- バッチ変換がメディアプールのコンテキストメニューから開かれました。:以前 にメディアプールで選択されたファイルは、タスクリストに転送され、利用可能 なフォーマットに変換されます。
- 空のムービーが一つだけ開いています。: この場合は、メニューから「ファイ ル」を介してバッチ変換を使用します。ダイアログは、バッチ変換用に追加で# きます。このダイアログでは、他のフォーマットに変換されるビデオファイルを 選択および読み込むことが出来ます。
- ビデオ素材を含む複数のムービーが開いています。: <sup>「</sup>かれたムービーは、全体のビデオとしてエクスポートされます。これは特に、個々のムービーを多く含む大きなプロジェクトに便利であり、個々にエクスポートする必要がなくなります。
- ビデオ素材と、最初のトラックにある1つ以上のオブジェクトを含むムービーが 開かれます。:「ファイル」メニューからのバッチ変換をすくか、またはキー ボードのショートカット「s」を使用します。ダイアログがすき、バッチ変換のた めにどのタスクを作成するかを選択できます。

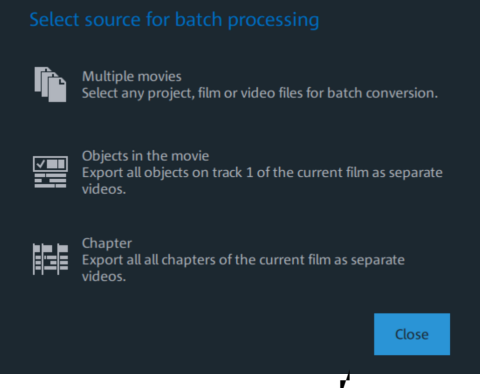

- ムービー内のオブジェクト:最初のトラック内のすべてのオブジェクトは、 個々のビデオファイルにエクスポートされます。
- チャプター:現在のムービーのすべての章は、個々のビデオファイルに変換 されます。

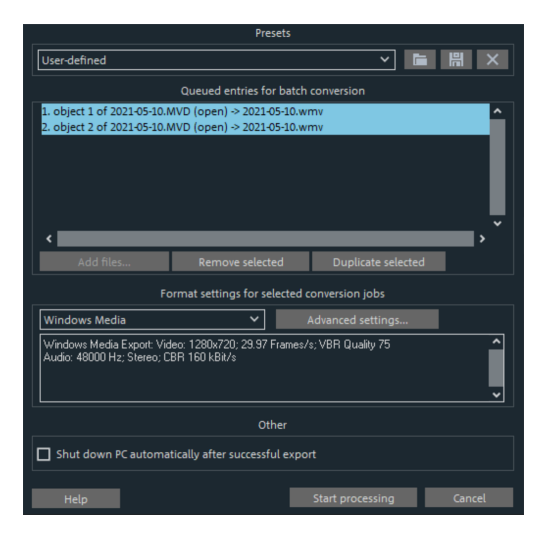

プリセット: ここで設定を保存し、読み込むことができます。これらには、エクスポートするファイルのリスト、エクスポート設定、すべてのエントリの名前が含まれます。

注意: バッチ変換は、ここに直接含まれるプロジェクトおよびオブジェクトを参照します。動画全体を変換する場合、ソースマテリアルも利用可能である必要があることに注意してください。個別のオブジェクトの変換中は、読み込みおよび保存の間で、動画ファイルが変更されないようにしてください。

これは、指定されたフォーマットに変換する必要があるすべてのオブジェクトのリスト です。各タスクは、それぞれのエクスポート設定を持つことができます。

ファイルを追加します (ムービーの個々のオブジェクトの変換中は不可): ビデオファイ ルやプロジェクトなどのファイルを手動で追加します。

選択項目を削除: マークされたタスクはリストから削除されます。

選択項目を複製: 複数のフォーマットでタスクをエクスポートする場合は、それらを マークして複製し、個々のエクスポート設定を割り当てることができます。

フォーマット設定: ここでは、現在選択されているタスクの設定を行うことができ、複 数のタスクを同時に設定することができます。タスクリストから、1 つ以上のタスクを 選択します。

 複数のタスクにフォーマット設定するときの注意:マーク付けされたタスクの1つ にすでに個別の設定がある場合、別のフォーマットを選択すると、その設定が失 われます。これを避けるため、「Ctrl + マウスクリック」で、各タスクの選択を 外してください。

反転メニューで、ターゲットフォーマットを設定します。デフォルトは「Windows Media ビデオ (WMV)」です。

詳細設定: ここでは、詳細フォーマット設定用のダイアログが ゚゚゚゚゚゚゚゚゚゚゚゚くことができます。これは、動画の通常のビデオエクスポート用ダイアログに対応します。

-♡- アドバイス: 複数のタスクに同じファイル名を付けると、作成されるファイル は、インテリジェントに文書化されます。例えば、主題的に一緒に属する複数の 動画を容易に変換し、同時に準備できます。

書き出し完了後に自動的にPCをシャットダウン: このオプションは、長いムービーをエ クスポートし、高品質でリソースを必要とするエクスポートフォーマットを使用してい る場合に特に役立ちます。コンピューターを離れて個々のタスクを処理することがで き、それらを完了するとコンピューターは自動的にオフになります。

バッチ変換の開始: [変換の ᡵ゙<sup>'</sup>始] をクリックして、プロセスを ᡵ<sup>'</sup>始します。変換プロセ スの終了後、エクスポートプロセスの一覧が、成功を表すメッセージと共に表示されま す。

 
 ・レント: バッチ変換中、通常のファイルインポート中に表示される重要性の低い メッセージは表示されません。これにより、すべてのタスクを最もスムーズに変 換できます。

しかし、操作が必要な重要なメッセージもいくつかあります。したがって、すべてのファイルが変換されていることを確認するか、バッチ変換を異始する前に、 プロジェクトが容易に読み込めることを確認してください。

# バックアッププロジェクトを読み込む

MAGIX Movie Studioで保存されたすべてのバックアップがダイアログに表示され、それを復元することができます。この種の自動バックアップファイルには、拡張子MV\_ (アンダースコア)が付与されます。

このオプションは、プログラムがクラッシュした場合や、編集中に意図せずに変更を保 存してしまい、ムービーの以前のバージョンに戻したい場合など、緊急時に役立ちま す。

- ジーアドバイス: [ファイル] > [設定] > [プログラム...] では、 「自動バックアップ」の 「システム」タブで自動バックアップが作成される頻度を決定できます。

### MAGIX Update Notifier

クラウドインポート 機能で Google Drive などのクラウドサービスからメディアファイ ルを MAGIX Movie Studio にインポートすることができます。

クラウドインポートをクリックすると、MAGIX Update Notifier ツールが デきます。

| Wifi Transfer        | Cloud Import<br>Mit dem MAGIX Cloud Import Assistenten können Sie Ihre Medien schnell und<br>einfach direkt aus dem Internet herunterladen und mit Ihrem favorisierten<br>MAGIX Programm weiterverarbeiten. |
|----------------------|----------------------------------------------------------------------------------------------------|
|                      | Mit welchem Cloud-Dienst möchten Sie sich verbinden?                                                                                                    |
| Cloud Import         |                                                                                                    |
| ((co))<br>Infokanäle | Google Drive Microsoft One Drive                                                                                                    |
| Einstellungen        |                                                                                                    |
| (?)<br>Über          | l≱                                                                                                    |

- [Microsoft クラウドサービス] をクリックして、データにアクセスする Google ア カウントを選択します。
- 初めてログインするときは、最初に MAGIX Update Notifier に Google アカウン トへのアクセスを許可する必要があります。メールアドレスとパスワードを入力 してサインインし、次の画面で 許可 をクリックします。これで、Google メディ アが表示されます。
- ご希望のメディアを選択します。ダウンロードで、選択したメディアがダウンロードされます。ダイアログで保存場所を指定できます。

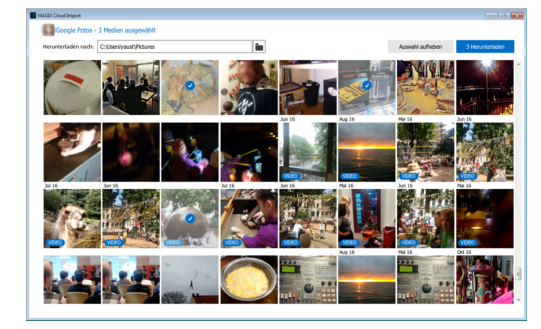

ダウンロードが完了したら、追加のメディアをダウンロードするか、クラウドのイン ポートを閉じることができます。これにより、MAGIX Update Notifier に戻り、**MAGIX Movie Studio** でファイルを<sup>ਜ</sup>いたり、フォルダ内のファイルを表示したりできます。

 注記: MAGIX Update Notifier は、MAGIX Movie Studio が実行されていないと きにも画像を転送するために、システムと一緒に起動するように事前設定されて います。この機能が不要な場合は、MAGIX Movie Studio の設定でシステムの起 動時に実行 オプションを無効にします。
#### 「書き込み」インターフェース

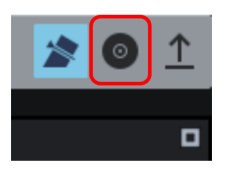

ここをクリックすると、「書き込み」画面に切り替わります。

書き込み画面では、すべてのムービーと選択メニューを含むプロジェクト全体を後で ディスクに書き込むために、選択メニューを作成することができます。

プロジェクトに読み込まれたすべてのムービーが含まれます。読み込んだムービーの一 部を削除したい場合は、再度「編集」画面に切り替え、そこで不要なムービーをプロ ジェクトから削除します。これを行うには、ムービーに切り替えて、「ファイル」メ ニューを<sup>,</sup> き、[プロジェクトの管理] -> [プロジェクトからムービーを削除] を選択し ます。

注記

- 初めてBlu-rayディスクを作成しようとする時、無料のオーディオ拡張パッケージ をダウンロードしてインストールする必要があるという通知が表示されます。 「OK」をクリックして進み、Blu-rayディスク用のオーディオエンコーダがイン ストールされるまで待ちます。
- 現在のプロジェクトにBDMV/MVC (ステレオ3D) 形式のデータが含まれている場合、書き込み処理を行うことはできません。Blu-ray Disc アソシエーションのライセンス規定により、BDMV/MVC (ステレオ3D) 形式のファイルを空の光学式メディアに書き込むことはできません。

Overview 〈<sub></sub> 要〉

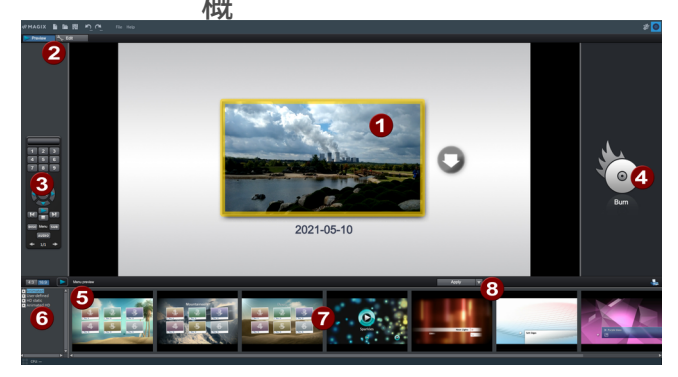

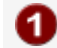

メニュープレビュー: 選択メニューのプレビューを確認できます。

- 2 表示の変更: ここではプレビュー表示と編集表示を切り替えることができます。
- 3 リモートコントロール: あとでプレーヤーのリモコンのボタンを押したとき に、ディスクがどのように反応するかを確認します。
- ④ 出力: プロジェクトを書き込む前に、希望のフォーマットを選択します。書き
  込みウィザード (𝒴226)が ม/ きます。
- 5 プレビューの再生: リモコンを使って、プレビューメニューを再生し、どのように動作するかをテストします。
- 6 テンプレートカテゴリ:メニューを使って、様々なカテゴリから希望のエリア を選択します。
- メニューテンプレート: メニューをデザインするために、異なるテンプレート を切り替えます。
- 3 テンプレートの適用:ページ、メニュー、またはディスク上のすべてのメニューにテンプレートを使用するかどうかを選択します。

#### プレビュー

MAGIX Movie Studioには、ディスクメニューをデザインおよびプレビューするための2 つの異なるモードがあります。

プレビューモードは、DVDプレーヤーやBlu-rayプレーヤーなどの再生デバイスの動作 をシミュレートします。メニュー用のテンプレートを選択し、ディスクを書き込むこと ができます。

編集モードで、ディスクメニューの様々な機能を調整できます。ここでは、ニーズに適 合するよう、柔軟に調整できるテンプレートも利用可能です。

#### リモコン

バーチャルリモコンは、後のディスクの動作を確認する際に重要なヘルプツールとなり ます。このプロジェクトを含むディスクが、プレーヤーに挿入されると、このリモコン は、「現実」のリモコンが、モニターまたはテレビのイメージをコントロールするよう に、プレビューイメージをコントロールします。メニューのナビゲーションは、矢印 キーまたは [OK] ボタンを経由して、アクティベートされます。アクティベートされた ボタンはハイライトされます。 テンキーで、メニューページに対応するエントリを選択できます。すべてのメニューエ ントリには対応する番号がつきます。チャプターメニュー内では、再生は特定のチャプ ターから始まります。[動画] メニューでは、対応するチャプターメニュー (可能であれ ば) に移動するか、または、動画の再生がスタートします。

ナビゲーションボタン:このボタンを使って、作成されるディスクのメニュー内を移動 することができます。 [OK] をクリックしてエントリを変更して確認することができ ます。リモートコントロールは、家庭用DVD/Blu-rayプレーヤーのリモコンのように機 能します。

前後へスキップ/移動: この機能で動画を再生中に前後のシーンにスキップすることが できます。メニューでは、あるメニューページから別のメニューページへ進んだり、 戻ったりすることができます。

再生: メニュー内の最初のエントリがスタートします。チャプターメニューが利用可能 な場合、最初に、チャプターメニューが表示されます。もう一度再生ボタンを押すと、 ムービーの最初のシーンから再生が始まります。

停止:停止ボタンを押して再生をストップします。

ディスク: [動画]メニューの最初のメニュー切り替えます。

サブ:現在選択している動画のチャプターメニュー(利用可能な場合)に切り替えます。

#### メニュー

メニューはディスクへも書き込まれ、プレーヤーに挿入された際に表示されます。市販のDVDやBlu-rayディスクと同様に、プレビュー画像を使用してムービーを簡単に選択したり、ムービー内の特定のチャプターにアクセスしたりできます。

#### テンプレート

下にメニューテンプレートが表示されます。

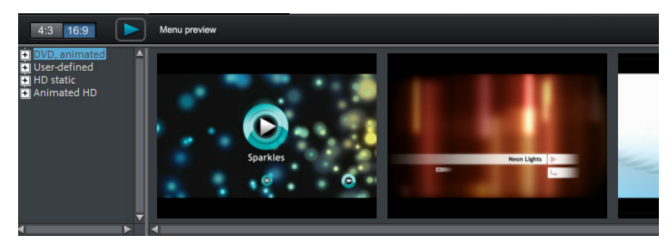

左側に、様々なメニューテンプレートを選択するためのツリー構造が表示されます。上 部で、最初に、「16:9」または「4:3」の比率のテンプレートを使用するかどうかを選 択する必要があります。

 アニメーション (DVD): これらのテンプレートには、背景ビデオ、チュートリア ルビデオ、および、音楽が含まれます。コントロールアイテムは、様々なモード で表示されます。テンプレートは、ミニ DVD、DVD および AVCHD ディスクに対 してのみ使用できます。

- 静的 (4:3 のみ、DVD): ここには、通常の背景イメージおよび制御機能から構成されるテンプレートがあります。
- カスタム: これらのテンプレートは、ディスクプロジェクトを調整します。使用 する動画およびシーンは、直接メニューに統合されます。
- HD 静的 (16:9 のみ、DVD、Blu-ray、AVCHD、WMV HD): これらのテンプレート は、特に HD TV デバイス上で重要な、超鮮明な高解像度背景イメージを含みま す。
- 動画テンプレート (16:9 のみ): ここでは、メディアプール内の動画テンプレート 用に特別に作成されたメニューテンプレートが表示されます。
- 注意: これらのメニューは、[ディスク] オプション下の [編集] 画面で、アクティ ベートされる [ファイル] メニューおよび [チャプター] メニューが必要です。

このメニューテンプレートのうちの一つを選択すると、スクロールバーを使って、他の すべてのテンプレートを見ることができます。テンプレートの使用にはたくさんのオプ ションがあります:

- すべてのメニューページにテンプレートを適用するためには、希望のテンプレートをダブルクリックします。テンプレートがそのまま適用されます。
- 異なるテンプレートから、相互に、様々なエレメントを組み合わせることもできます。これを行うために、最初に、編集モードに切り替える必要があります。例えば、テンプレートのテキストフォーマットを別のテンプレートの背景と組み合わせたい場合は、最初に背景を含むテンプレートをダブルクリックします。次に、「フォント」タブをクリックして、フォント用のテンプレートを選択します。
- 現在のメニュー (動画またはシーン) およびすべてのメニューに対して、レイアウト (または、個別のレイアウトエレメント) を読み込むことができます。

# エディター画面

個々のメニューエレメントとメニュー構造を編集するには、「編集」ボタンをアクティ ベートします。 左のマウスボタンを押してテキストボックス、またはグラフィック要素を希望の位置へ ドラッグしてください。フレームのコーナーまたはエッジをドラッグしてサイズを調整 できます。

- 🎾 アンドゥ: このコマンドにより、最後の変更を取り消すことができます。
- やり直し: この機能により、直前に実行された「アンドゥ」機能をやり直す
  ことができます。
- アスペクト比を設定する: 歪みを避けるために、このボタンでメニューエレメントのアスペクト比を設定します。
- グループにする:メニューエレメントはディスクリプションと番号を含め、グループとして移動やサイズの変更ができます。
- プログラムモニターのTV表示エリアにフェードインする: このオプションは テレビの画像の枠線を、プログラムモニターに線として表示します。
- グリッド: このボタンは、必要に応じてフレームを正確に隣り合わせに配置 するためのグリッドを有効にします。ボタン横の小矢印を使ってダイアロ グを<sup>#</sup>・きグリッド設定を微調整します。

#### ナビゲーションナビゲーション

上記ナビゲーションリンクを使用して、メニューエントリ構造にアクセスできます。

- すべての動画が最初のエントリとしてリストアップされています。対応するメ ニューレベルは、[フィルム] メニューです。
- その右横に全シーンが2番目のエントリとしてリストアップされています。対応 するメニューレベルは[チャプター]メニューです。

赤いチェックマークを外すと、チャプターメニューの対応するエントリが無効になりま す。シーンは、そのまま表示されますが、メニューから直接選択できなくなります。

- その上の動画をクリックして、更なる編集を行うために、動画メニューを<sup>'</sup>/<sub>'</sub>くことができます。
- チャプターメニューのいずれかをクリックすると、そのチャプターメニューが、 プレビューに<sup>1</sup>/<sub>1</sub>かれ、編集することができます。

#### ディスクオプション

ここでは特定の要素、またはメニューの全てを有効、無効にすることができます。

 注意:変化に富んだテンプレートを作るために、切り替え可能なすべてのエレメ ントがすべてのテンプレートに含まれている必要はありません。 イントロビデオ: このボタンを押して、ディスクにイントロとして使用できるビデオを 読み込みます。以下のフォーマットがサポートされています:「\*.avi」、

「\*.mpg」、「\*.mxv」、「\*.vob」 DVDがプレーヤーに挿入されるとすぐにイントロ は再生されます。次にDVDメニューが表示されます。 [スキップしない] にチェックす ると、イントロビデオは毎回ディスクが挿入されると必ず再生され、リモコンなどでス キップされることはありません。

ディスクメニューは基本的に2つのレイヤーからなります。

フィルムメニュー:上のレイヤーはフィルムメニューを含み、プロジェクトに複数の ムービーがある場合にのみ使用されます。

チャプターメニュー: これはディスクメニューの下のレイヤーで、ムービーのチャプ ターマーカーをメニューエントリとして使用します。詳細についてはチャプターマー カーを参照してください。

 注意:チャプタメニューは最大99エントリまでです。ムービーにさらにチャプ ターが必要な場合は、チャプターメニューなしでムービーを書き込むか、ムー ビーを複数の部分に分割します。

オーディオメニュー: プロジェクトに複数のDVDオーディオトラックが含まれている場 合、ユーザーがオーディオトラックを選択するためのメニューがディスクに追加されま す。これにより、英語とドイツ語のオーディオトラックをディスクに書き込み、後で好 きな方を選んで再生することができます。

注意:オーディオトラックは編集インターフェースで指定できます。オーディオ トラックのトラックヘッダーのコンテキストメニューを<sup>#</sup>/き、「DVDオーディオ トラック」を選択します。オーディオトラックに固有の名前を選択してくださ い。この作業を、DVDオーディオトラックとして表示したい各追加オーディオト ラックで繰り返します。

プレビュー写真:ディスクメニューでプレニュー画像を表示/非表示にします。

番号付け: メニューエントリの横にある番号は、リモコンを使用して直接選択できま す。このオプションを使用して、フェードインおよびフェードアウトします。

フレーム:プレビュー画像は枠線で囲まれています。枠線が不要な場合は、このオプ ションを使って簡単に削除することができます。

既存のメニューの背景を編集する、または、新しいメニューの背景を一から作成するこ とができます。

In arranger このボタンをクリックして「編集」インターフェースに切り替え、選択 されたメニューの背景をビデオとして読み込みます。 ここで、希望通りに、背景を変更およびデザインできます。[保存] ボタンを押すと、背 景動画が、メニューの背景として自動的に設定されます。

- ▽- アドバイス: 新しいメニューの背景をデザインする場合は、メニュープロジェク トから、既存のすべてのオブジェクトを削除し、新しいオブジェクトを読み込ん でください。

#### ページをデザインする

 Edit 編集: メニューページの背景を編集する3つのオプションがあります。背 景に特定の「色の値」を設定する、またはハードドライブから画像ファイルを選択する ことができます。また、プロジェクト内のビデオから特定のフレームを選択することも できます。

<sup>In an external</sup> 外部エディターにおいて: PSDファイルは、プログラム設定でメニューエ ディターとして選択されているプログラムに直接送信されます。

新規メニューページを追加したり、不要なページを削除したりできます。

🛃 新規メニューページを追加する。

📰 選択したメニューページを削除する。

アニメートされた選択メニュー

ディスクメニューにオーディオビジュアルアニメーションを追加することができます。 必要に応じて背景のビデオはメニューがスクリーンに表示されている間、無限ループと して再生されます。BGMを様々なフォーマットで設定したり、メニューごとの背景画 像を設定することもできます。

サウンド/ミュージック: オーディオファイルを読み込み、メニュー背景でアニメーショ ンとして使用します。

ビデオ: ビデオまたは画像ファイルを読み込み、メニュー背景でアニメーションとして 使用します。背景のグラフィックのオプションに加えて(上記参照)、読み込んだスラ イドショーまたは他のビデオファイルからシーケンスを使用することもできます。

背景ビデオオプション:

- アニメーションメニューボタンの作成:ムービーメニューの個々のムービーのプレビュー画像は、ムービーサンプルとして小さく表示されます。シーケンスオプションフェーダーを使用して、アニメーションの#始ポイントと長さを設定してください。
- ビデオのオーディオトラックを使用: 背景ビデオのオーディオトラックがメニューに使用されます。

- メニューアニメーションをループとして再生: 背景ビデオ (オーディオおよびビデオ) がループ再生されます。
- メニュー表示時間:オーディオ/ビデオ、またはどちらか長い方のメディアによって設定されます。ここでは背景ビデオの長さを指定できます。その他の各メディアはループとして再生されます。

ボタンのデザイン

MAGIX Movie Studioでは、メニューエントリとともにすべてのボタンを簡単に編集することができます。

Edit このボタンを押すか、メニューエントリをダブルクリックすると、作成 したメニューエントリを編集できます。メニュー項目のプロパティを含むダイアログが <sup>-</sup><sup>-</sup>+<sup>'</sup>きます。

<sup>In an external</sup> MAGIX Foto Designerで編集: これらのボタンにより、背景画像や選択 したメニューエレメントをさらに編集するために、MAGIX Foto Designerが<sup>」</sup>きます。

■ ダイてのオブジェクトに適用: 選択したボタンのプロパティを残りのすべてのボ タンに適用します。

新規メニューエントリを追加したり、不要なエントリを削除したりできます。

🛃 新しいメニューエントリを追加する。

📰 選択したメニューエントリを削除する。

- ⑦- アドバイス: 使用していないメニューエントリを無効にしたい場合、これはナビ ゲーションによって行うことができます。

■ \_ \_ リンクされているページにジャンプする: メニューエントリの移動先をテストす るには、希望のメニューエントリを選択してボタンをクリックします。

#### メニューエントリープロパティ

プレビュー画像かメニューエントリをダブルクリックしてエディタを<sup>,</sup>を、プレビュー 画像またはメニュー項目を変更することができます。

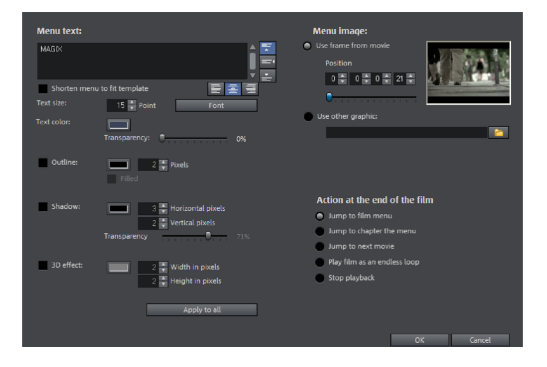

メニューテキスト

テキスト入力欄では、メニューエントリに合う任意のテキストを入力することができま す。

🔄 テキストの位置を垂直方向で設定します (上、中央、下)。

||三||三||三|| テキストの位置を水平方向で設定します (左、中央、右)。

フォントサイズ: テキストの高さをポイントで設定します。

フォントカラー:テキストの前景色を定義します。

フォント: ここでは、使用するフォントの種類とフォントのスタイル (太字、イタリッ クなど) を設定できます。

枠線: ここでは、テキストに色付きの枠線を設定できます。色はカラーフィールドから 選ぶことができます。枠線のサイズはピクセル単位で設定されます。

シャドウ: テキストの下に表示されるシャドウの色とサイズを設定できます。

3Dエフェクト: テキストを立体的に見せたい場合は、3Dエフェクトの幅と高さと色を 設定できます。

すべてに適用: テキストを除いて、すべての設定が現在のメニューのすべてのエントリ に適用されます。

メニューイメージ:

ムービーからフレームを使用する:フェーダーを使用して、プレビュー画像としてビデ オで使うフレームを設定します。数字の入力欄は以下のように設定されています: 時 間:分:秒:フレーム

異なるグラフィックを使用する: ここでは、メニュー画像として使用するビットマップ 画像を読み込むこともできます。

注意: メニューテンプレートの中にはメニュー画像がないものもあります。つまり、メニュー画像を変えても特に目立った効果はありません。

フィルム終了の際の挙動

ここではムービーの再生が終了した際に実行される動作を入力できます。以下のオプ ションを使用することができます:

再生ストップ:このオプションは使用されているDVDプレーヤーによります。多 くのDVDプレーヤーでは再生後にDVDプレーヤーのメニュー(または背景画像) が表示されます。

- ムービーメニュー/チャプターメニューへジャンプする:前に表示されていたメニューへ戻ります。
- -Ŷ- ヒント:2つのうち1つのオプションが利用できない場合は、どのメニューモード が設定されているか確認してください。
- 次のムービーにジャンプ:次のムービーは、追加のアクションなしで再生されます。
- ムービーをエンドレスループとして再生:任意のムービーをループとしてディス クに書き込むことができます。ムービーは、次のメニューがリモコンから入力さ れるか、または再生がストップされるまで、無限ループとして再生されます。こ のように、TVを通じて例えば、水族館だったり、電車旅行だったりと、ありとあ らゆるシーンを飽きることなく楽しめます。
- 注意:・このオプションは、DVD、ミニDVD、またはブルーレイ・ディスクにの み機能します。

独自のメニューエントリを編集します。

注意: この機能はMAGIX Movie StudioのPlus/Premiumバージョンで使用できます。

このダイアログには、作成したメニューエントリを編集するための別のビューがありま す。ここで、メニューリンクを編集できます。これにより、メニューエントリを特定の アクション、メニューページ、動画内の特定の位置にリンクできます。

リンクなし: メニュー項目は選択できず、メニューテキストを表示する以外の機能はあ りません。

現在のメニューのページにリンク:現在のムービー内のメニューページまたはチャプ ターメニューにジャンプします。

別のメニューにリンク:別の動画またはチャプターメニューを゙゚゚゚゚゚゚゙゙゙゙゚゚゚゠ます。

ムービーのチャプターにリンク: このオプションが選択されている場合は、再生を #'始 するムービーおよびチャプターマーカーを入力します。

● 注意: DVDの場合、現在の動画内のチャプターにのみジャンプできます。

動画冒頭にリンク: 選択したムービーを最初から再生します。

#### 書き込みウィザード

「書き込み」をクリックして、メニューを含むDVD、Blu-rayディスク、AVCHD、およ びその他のビデオメディアを作成するためのダイアログを<sup>W</sup>きます。

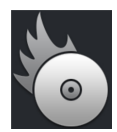

作成するディスクの種類を選択してください。

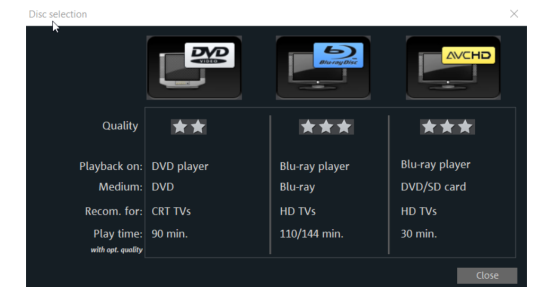

注意: HDテレビでムービーを含むプロジェクトを見たいけれど、DVDプレーヤー
 しか接続されていない場合は、DVDを作成する必要があります。

#### DVDプレーヤー用の書き込みダイアログ

ここでは読み込みデバイス、ディスクのタイプ、エンコーダ設定を選択することができ ます。MPEG-2はDVDに使用されます。Blu-rayディスクもMPEG-2を使用し、より高い HD解像度に到達するために、より高いビットレートが採用されています。AVCHDディ スクは、はるかに複雑なMPEG-4 / H.264コーデックを使用します。これについては、 PDFマニュアルの「MPEG-4エンコーダ設定」セクションおよびヘルプ(F1キー)で詳 しく説明されています。

ディスクを作成するには、次の手順に従います:

- 書き込み用ドライブと速度の設定: 複数の書き込み用ドライブをインストールしている場合は、メニューでどれを使用するかを選択できます。
- エンコーダ設定: [エンコーダ設定] ボタンを使用して選択ダイアログへ行き、 MPEGエンコーダの設定を指定します (MPEG変換の時間、品質、必要メモリ)。 [詳細設定] で追加のオプション設定ができるダイアログが表示されます。ここ ではMPEGエンコーダの全ての詳細設定を調整することができます。
- ディスク書き込み/ビデオのエンコードの開始: [ディスク書き込み] ボタンを押す と、書き込み処理がスタートします。書き込みやシミュレーションが実行される 度に、ディスクプロジェクトはエンコードされます。MPEGファイルは書き込み 処理が終了後にハードディスクから削除されないことに注意してください。プロ ジェクトの長さにより、エンコードと書き込みに時間が掛かることがあります。 残り時間はダイアログで確認できます。

簡単にISO画像を作成するには、[書き込みドライブ] の [イメージレコーダー] を選択し てください。 [書き込みプロセス] が゙<sup>+</sup>始時に、作成したい画像ファイルの名前を設定 する必要があります。 オプション

事前シミュレーション: 書き込みスピード、または必要メモリが明確でない場合は、書 き込み前にプロセスをシミュレーションすることができます。

バッファアンダーラン保護をオンにする:ディスクドライブの多くは「バッファアン ダーラン」を回避する機能があります。このオプションで保護機能をオンにして、空の ディスクが壊れるリスクを回避し、ファイルをハイスピードでディスクに書き込むこと ができます。

DVD/CD-RWメディアの完全にフォーマットする:このオプションでは、RWメディア を再フォーマットして既存の全てのファイル素材を削除します。

書き込み後にコンピューターをシャットダウンするこのオプションをオンにすると、エ ンコードと書き込みの終了後に自動的にコンピューターがシャットダウンされます。例 えば、夜にエンコードと書き込みを始めた場合、処理が終わるのを待ってコンピュー ターのスイッチをオフにする必要がありません。

標準DVD-Videoを同じディスクに書き込む:このオプションでWMV HDディスクに追加 のスタンダードDVDビデオを書き込むことができます。これによりWMV HDディスクは スタンドアロンDVDプレーヤーでも再生することができます。マルチディスクを参照し てください。

書き込みドライブのディフェクトマネージメントオプションをオンにする:ディスクの 特定の箇所が機能しない場合、書き込みドライブによってエラーとして検知されます。 この場合、コンテンツは保存されません。

ディスクの書き込み後にデータを確認する:書き込みが完了したディスクに不具合がな いか確認をします。

CD/DVDタイトル:これはPCでディスク名として表示されるDVDのタイトルです。ディ スクプロジェクト名はデフォルトでここに表示されます。

ディスク領域:

| ディスクタイ<br>プ      | 記憶媒体                | メ<br>ニュー | 品質   | 再生時間(最適な品<br>質)                |
|------------------|---------------------|----------|------|--------------------------------|
| DVD              | DVD                 | はい       | ***  | 98分                            |
| Blu-ray ディス<br>ク | Blu-ray ディスク        | はい       | **** | 110分                           |
| AVCHD            | DVD/Blu-ray<br>Disc | はい       | **** | 30 分/DVD<br>160 分/Blu-ray Disc |

注意: 一部のDVDプレーヤーの表示時間はこのメニューで決定することができます。CDやDVDに入れることのできる素材の量は、ファイルのサイズによって変わります。

特にMPEG2エンコーダでは、信頼性の高いデータのために必要なスペースを確保する ことは困難です。MPEG-2エンコーダの [可変ビットレート] がオンの場合は、画像の動 きに沿ってエンコードされます。必要メモリはフィルムによって異なり、例えば、アク ション映画はドラマよりもメモリを必要とします。

MAGIX Movie Studioの [書き込み] ダイアログでは、残り容量が表示され、現在の設定 で選択したディスクタイプ上にどれくらいのスペースが余っているか直接見ることがで きます。エンコード設定を変更すると、容量表示もすぐに更新されます。

ディスクプロジェクトを空のCDに保存できない場合、プロジェクトをいくつかに分割 する必要があります。

#### プロジェクトを複数のディスクに分割する

自動: ディスクプロジェクトがディスクで使用できるメモリよりも多くのメモリを必要 とする場合、書き込み前にダイアログが表示され、ディスクプロジェクトを自動的に複 数のディスクに分割するかどうかを問われます。[はい] をクリックしてこれを確定して ください。ディスクプロジェクトは、その後自動的に別々のディスクプロジェクトに分 けられ、順番に複数のディスクに書き込みされます。これが最も簡単な方法で、すべて が自動的に処理され、必要な時に新しい空の CD を挿入するだけです。

手動

ケース 1: いくつかの動画が、単一ディスクに適合していない場合:

この場合は、「編集」インターフェースに切り替え、残りの動画がディスクに適合する まで、動画を削除してください。新しいディスクプロジェクトを作成して、後で、その 他の動画を読み込み、書き込むことができます。

ケース 2: 長い動画がディスクに収まらない場合:

この場合、ムービーを2つ、またはそれ以上のパートに分割して、それぞれ別々にディ スクに書き込みます。

「編集」ビューに切り替え、動画を分割する位置に、再生カーソルを配置します。[編集] メニューで、[カット] -> [動画の分割] を選択します。

- 再生カーソルの後ろのパッサージは、長い動画から取り除かれ、別の動画として 作成されます。どちらのムービーも、プロジェクトウィンドウ内の [動画] タブで コントロールできます。それらの両方を別々にハードドライブに保存します ([ファイル] > [プロジェクトの管理] > [ムービーファイルのエクスポート] メ ニューオプション、例:「Part 1」および「Part 2」という名前で保存)。
- 2つの動画の一方 (例えば「Part 2」) をディスクプロジェクトから削除します ([ファイル] > [プロジェクトの管理] -> [プロジェクトからムービーを削除] メ ニューオプション)。
- [書き込み] インターフェースに切り替えて、最初の動画 (「Part 1」) を CD また は DVD に書き込みます。
- 新しいディスクプロジェクトを作成し ([新規] ボタン)、「編集」ビューに切り替え、2 番目の動画 (「Part 2」) に読み込みます。
- [書き込み] インターフェースに切り替えて、2 番目の動画 (「Part 2」) を CD ま たは DVD に書き込みます。

#### エンコーダ設定

[エンコーダ設定…]を使用する ボタンで選択ダイアログへアクセスしてMPEGエン

コーダ(メモリ容量、品質、MPEG変換の時間)のプロパティを設定することができま す。

プリセット: ここには選択したディスクの種類に有用なプリセットがあります。以下に いくつかのサンプルDVDプリセットを列挙します:

Longplay DVD<br/>Video長時間再生のDVD ビットレートは低くなり、画質は下がります。Longplay<br/>music DVD音楽を長時間再生するDVD。サウンドトラックのビットレートは一<br/>番高いレベルに保たれます。

標準DVD 一般的なDVDです

ワイド画面 16:9ワイドスクリーンフォーマットの通常DVD

DVD

ビットレート: ビットレートは、完成したビデオの必要メモリ量を決定します。ビット レートが高ければ高いほど、ファイルサイズは大きくなり、ディスクに収まるムービー の最大再生時間は短くなります。

ビットレートの調整:ビットレートを設定することで、完成したビデオのファイルサイ ズをあらかじめ推測することができます。ムービーがディスクに収まらない場合、ビッ トレートがそれに応じて修正されます。

「書き込み」インターフェース

品質:ここではエンコード処理の品質が決まります。品質が高ければ高いほど、完成し たビデオの見た目が良くなりますが、エンコードはかなりの時間を要します。

スマートレンダリング:スマートレンダリングを使うと、MPEGファイルのエンコード 処理の負担を大幅に減らすことができます。MPEGファイル作成の間、ムービーで変更 された部分のみが再エンコードされます。注意:ムービーのMPEGファイルは、同様の フォーマットである必要があり、ビットレート(可変または固定)、オーディオ形式、 画像解像度、ビデオ形式は一致している必要があります。

アンチインターレスフィルター: このオプションは、ラインフリッカーを軽減すること を意図しているため、テレビ画面で再生する場合にのみ有効化してください。

GPUでビデオエフェクトを計算する: エクスポート処理を速くするために、グラフィッ クカードでビデオエフェクトを計算することができます。これは、明るさ、ガンマ、コ ントラスト、色、彩度、画像サイズ、トリミング、位置エフェクト、ならびに様々な フェードとミキシングに適用されます。外部プラグインや複雑なエフェクトはCPUで処 理されるので、この機能を使っても、処理の速さは変わりません。

 注意:この機能は特にNVIDIAグラフィックカードに最適です。他のグラフィック カードを使った場合でも、処理速度を上げることができます。

3Dモード: ステレオ3Dで編集された3D素材がプロジェクトに含まれている場合、ここ で素材をディスクに書き込むためのモードを選択することができます。デフォルトでは 3Dはオフになっています。

標準設定へ戻すには、[リセット]ボタンを押してください。

「詳細設定」ボタンを押すと、「詳細設定」ダイアログが<sup>デ</sup>きます。ここではMPEGエ ンコーダの全ての詳細設定を調整することができます。詳しくは「MPEG-1/2エンコー ダ設定」および「MPEG-4エンコーダ設定」をご参照ください。

#### ラベルとCDカバーを作成

MAGIX Movie Studioには、簡単に使用できるプリントツールが含まれています。

これは、トラックリスト、CDカバー、CDブックレット、円形CDラベルなどのデザイン および印刷に使用できます。F1を使用して<sup>い</sup>いた内部プログラムヘルプで追加情報を 見つけることができます。

# ムービーの完了、ダイアログ

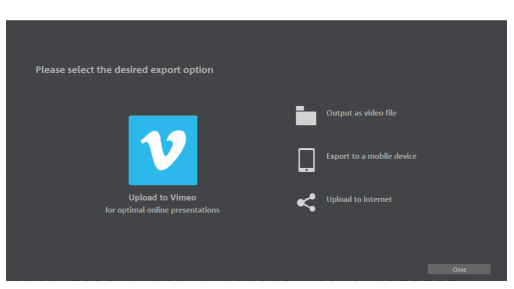

# Vimeoにアップロード

このオプションで動画を直接 Vimeo にアップロードすることができます。

まず、Vimeo にログインします。

タイトル:ここに動画の名前を入力してください。

説明: コミュニティのメンバーに向けて動画の簡単な説明を作成してください。

キーワード: キーワードを入力してユーザーが動画を見つけやすいようにすることがで きます。

送信: 動画を非公鼎 にして自分と特定の人のみアクセスできるようにするか、または公 ゚゚゚゚゚゚゚゚゚ー」 ゚゚゚゙゙゙゙゙゙゚ー」して自由にアクセスできるようにするかを選択できます。

エクスポート設定: いろいろな品質設定をすることができます。

## ビデオファイルとして出力

このオプションを使用すると、すべてのオブジェクト、エフェクト設定、フェード、テ キストなどを含むムービーをビデオファイルに変換し、コンピューターに保存できま す。

品質レベル (DVD品質など) とファイルフォーマット (MPEG-4など) を選択してくださ い。ダイアロでは選択した品質やフォーマットのプロパティについての詳細情報を得る ことができます。ファイルフォーマットを変更する際に、選択したフォーマットに適し た品質が選択されていない場合、MAGIX Movie Studioが品質も調整することに注意し てください。 ☆ 注意: 最もよく知られていているフォーマットのみがオプションとして表示されています。利用可能なすべてのフォーマットは、[ファイル] > [ムービーをエクスポート] で表示されます。

### モバイル機器にエクスポートする

また、プロジェクトをモバイルデバイスに転送できます。

- エクスポートダイアログ内の [モバイルデバイスにエクスポート] をクリックして ください。
- リストからお使いのモバイルデバイスを選択します。
- [ビデオを保存] をクリックしてください。

MAGIX Movie Studioがビデオファイルを作成します。ダイアログで進捗状況を追跡できます。

エクスポートが完了すると、ダイアログが゙゚゚゚゚゚゚゚゚゠゚ます:

- モバイルデバイスがコンピューターに接続されている場合は、[フォルダ]をクリックします。
- モバイルデバイスおよびサブフォルダ (ダイアログに存在する場合) を選択し、 [OK] をクリックします。
   そうすると、ビデオがモバイルデバイスに転送されます。

## オンラインにアップロード

このオプションで動画を直接YouTubeにアップロードすることができます。Youtubeは 動画アップロードに最も使われているポータルです。

コミュニティ: ここでプラットフォームを選択します。

- YouTubeYouTube
- Vimeo
- 注意:以下のオプションは、選択したコミュニティによって表示/非表示になります。
- タイトル: ここに動画の名前を入力してください。
- 説明: コミュニティのメンバーに向けて動画の簡単な説明を作成してください。

キーワード: キーワードを入力してユーザーが動画を見つけやすいようにすることがで きます。

カテゴリー(YouTubeのみ): 動画のカテゴリーを選択してください。

送信:動画を非公<sup>,</sup>にして自分と特定の人のみアクセスできるようにするか、または公 ,' エクスポート設定: いろいろな品質設定をすることができます。

# ムービーのエクスポート、メニュー

-> キーボードショートカット

[ファイル] -> [動画をエクスポート] を経由して、動画を様々なビデオ形式にエクス ポートできます。選択されているフォーマットに応じて、使用可能なオプションは変化 します。

プリセット: 最も重要なアプリケーション用に選択されたフォーマットの一般的な設定 です。

■ *保存*をクリックすると、エクスポート設定が保存されます。

■ *削除*をクリックすると、これらがリストから削除されます。

エクスポート設定: ここでは、解像度、アスペクト比、フレームレートなどの一般的な エクスポート設定を設定することができます。最も頻繁に使用する値をリストフィール ドから選択してください。独自の値を設定するには「…」 ボタンをクリックします。 *詳細設定*ボタンを押すと、選択されたビデオフォーマットの特殊設定が<sup>「」</sup>きます。ファ イルでは、デフォルトとは別のフォルダーに書き出すことができます。確認なしでファ イルを上書きするオプションによって、同じファイルで複数のエクスポートを実行でき ます。

ディープカラーに対応したフォーマットでは、カラーサブサンプリングスキームとカ ラーチャンネルあたりのビット数も表示されます。また、サポートされている場合に は、これらは変数であることもあります。

色空間: これは、ファイルの再生に影響する色空間の規格を選択します。BT.709 (Rec.709とも呼ばれる) は現在の標準規格で、デフォルトとして設定されています。ビ デオを他の規格に準拠させ、より正確なカラー表示にしたい場合は、必要に応じてこの 設定を変更します。

その他

- 選択エリアのみを書き出し
- アンチインタレースフィルタを適用 (チラつき防止)
- エクスポート後に自動でPCをシャットダウン
- GPU 上のビデオエフェクトを計算

エクスポート後に出力: 一部のフォーマットでは、特別な再生オプションが可能です (例えば、カメラ上でのDV-AVI、またはBluetooth経由でのスマートフォンへの出力に よるWMVエクスポート)。

注意: ディスクへの書き込みは、[書き込み] 画面で行われます。詳しくは、
 「ディスクの書き込み」の章をお読みください。

## AVI 形式のビデオ

ビデオをAVI形式で出力する時に、AVIビデオのサイズとフレームレートおよびオーディ オ(音声圧縮)とビデオ(コーデック)のための圧縮コーデックを設定し構成すること ができます。AVIビデオ形式に関する一般的な情報もご参照ください。

# ビデオ (DV-AVI)…

このオプションは、ビデオを DV エンコードされている AVI としてエクスポートしま す。プロジェクトは、FireWireインターフェースを使って、接続したカメラに簡単に転 送できます。

ダイアログ内で使用可能なオプションに関する更なる情報を確認できます。エクスポー トダイアログ内の*詳細設定*で、それにアクセスすることができます。DVデータをエク スポートするビデオ規格 (PAL (ヨーロッパ) またはNTSC (USA)) も尋ねられます。

#### MPEGビデオ形式のビデオ

MPEG とは「Motion Picture Experts Group」を意味し、オーディオおよびビデオファ イル用の高性能圧縮フォーマットです。このフォーマットに適した機器やアプリケー ションは多くあるので、まずはリストの中から自分に合ったプリセットを見つけること をおすすめします。また、プロのスタジオ環境でのビデオ再生に適したイントラフレー ムプリセット (「Intra422」で始まる) も用意されています。

MPEGエンコーダーの設定に関する詳細はこちらをご覧ください。

## ビデオを MAGIX ビデオで保存

プロジェクトを MAGIX ビデオ形式でエクスポートします。

このフォーマットは、MAGIX Movie Studio動画ソフトウェアで録画したビデオに使用 され、高品質なビデオ素材のデジタル動画編集に最適化されています。

## 非圧縮ムービー

未圧縮 AVI ビデオファイルをエクスポートするときは、作成する AVI ファイルのサイ ズおよびフレームレートを調整できます。ビデオ素材は、コーデックより、圧縮されま せん。

🕕 注意: これにより、非常に大きなファイルが作成されます。

#### MotionJPEG AVI形式のビデオ

Motion JPEG形式でAVIビデオをエクスポートするダイアログを<sup>デ</sup>いてください。この 形式は例えばデジタルピクチャフレームによってサポートされています。

## ビデオをフレームのシーケンスで保存

このオプションは、ビデオを一連の個別の画像としてビットマップ形式でエクスポート します。つまり、ビデオのすべてのフレームに対して画像ファイルが作成されます。画 像の枚数は、エクスポートダイアログの「フレームレート」で設定できます。

## ビデオをWindows Media Videoで保存

Windows Media形式でプロジェクトをエクスポートします。これは、Microsoft の全般 的なオーディオ/ビデオフォーマットです。そのため、「詳細設定」ダイアログ内の設 定オプションは非常に複雑です。

手動で設定

オーディオ/ビデオコーデック: 異なるWindows バージョン (7, 8, 9) に応じて、異なる コーデックが可能です。再生時に互換性の問題がある場合は、下のバージョンナンバー の古いコーデックをお試しください。

ビットレートモード: 固定および可変ピットレートが可能です。大抵のデバイスやスト リーミングへの使用には、固定ビットレートが必要となります。VBR ツーパス方式に は、インターネット用に高圧縮する帯域を最適に利用するために、動画をツーパスに圧 縮します。

ビットレート/品質/オーディオ形式: ビットレートは、表示品質及びオーディオ品質に 決定的な役割を果たします。ビットレートが高くなると、動画の見た目はよくなります が、ファイルが大きくなり、エンコードにかかる時間も増えます。可変ビットレートの 場合は、ビットレートが該当する写真や音声素材の要求に合わせて動的に調整されま す。いずれの品質値も1~100の間で設定が行え、ツーパスエンコードは、ビット レートの平均か最大です。オーディオには、オーディオ形式によってビットレートが追 加で設定されます。

重要: インターネットストリーミングなどの最も一般的なアプリケーション (付属のプ リセットを使用する必要がある、モバイルデバイスでの再生以外) に対して、Microsoft はさまざまなシステムプロファイルの選択肢を提供しています。もし、無料で Microsoft からダウンロードできる Windows Media Encoder 9 がインストールされて いる場合、自分のプロファイルを編集もしく作成できます。これらは「インポート」ボ タンを押すことで読み込むことができます。

「クリップ情報」では、タイトル、アーティスト名、著作権の詳細、説明を追加するこ とができます。

# MPEG-4 ビデオとしてのビデオ

MPEG-4は、MPEG規格に基づくビデオとオーディオの非常に効率的なコーデックの集まりです。MPEG-2と比較して、より小さなファイルサイズで同じ品質を得ることができます。

推奨: プログラムが提供しているプリセットを確認して、それぞれのアプリケーション と再生デバイスに適したプリセットを見つけてください。これらのプリセットは、代表 的なアプリケーションに最適化されています。

上級者の方は、詳細設定で特定の調整を行うことができます。MPEG-4エンコーダの詳 細はこちらをご覧ください。

プリセットの中には、非常に高い解像度の素材を書き出すための様々な4Kプリセット もあります。

# HEVC形式のビデオ...

HEVCはMPEG-4の後継のフォーマットです。HEVCでは、ファイルサイズを小さくして も同じ画質が得られます。低ビットレートの場合、特に画質の良さを実感できます。こ れについての詳細はこちらをご覧ください。

## MP3形式のオーディオ

❶ *注意: MP3の書き出しには、Windows Media Playerのバージョン10以上が必要で* す

このMP3エンコーダは、AVIオーディオファイルのオーディオトラック用コーデッ クとして使用することはできません。

オプション

ここでは、オーディオファイルのフォーマットと圧縮を設定します。

ビットレート: 「ビットレート」の選択は、圧縮レベルを決定します:ビットレートを 高くすれば、出力するオーディオファイルの質は高くなります。一方で、ビットレート は最終的なファイルサイズを決定します: ビットレートが低いほど、ファイルは小さく なります。 モノラル / ステレオ: 大部分のモバイル機器は、スピーカーのみを搭載しています。メ モリを節約するために、このようなモバイル機器にモノラルでエクスポートすることが できます。

ノーマライズ: この機能は常に有効にしておくことが推奨されます。この機能は、音楽 の音量が大きすぎ/過変調でないこと、または小さすぎないことをチェックします。 転送形式:

ここでは、作成したファイルをBluetooth接続した機器で転送するか、メールで転送す るかを指定します。

## WAV 形式のオーディオ

ムービーのオーディオトラックは、wave(\* .wav)オーディオ形式でエクスポートされます。

## トランジションとして書き出し

ムービーはアルファフェードとしてMXV形式で書き出されます。ムービーの明るさの値 は、フェードの機能によって変わります。また、**選択した範囲のみをエクスポート**オプ ションでは、インポイントとアウトポイントで事前に指定した一部分のみをエクスポー トするように指定することもできます。

保存場所を変更しない場合、保存されたフェードはメディアプールの **[フェード] -> [標 準]** に置かれます。

#### BMPファイル形式のシングルフレーム…

再生マーカーに位置し、ビデオモニターに表示されている画像をビットマップ(\*.BMP) ファイルとしてエクスポートします。

## JPG形式のシングルフレーム

再生マーカーに位置し、ビデオモニターに表示されている画像をJPEG(\*.JPG)ファイル としてエクスポートします。 再生カーソルの位置にあり、プログラムモニターに表示されている画像をPNG (\*.png) ファイルとしてエクスポートします。

# ショートカット

# 再生機能

| 再生 / 停止                                   | Space +-                 |
|-------------------------------------------|--------------------------|
| 再生速度を上げる                                  | L<br>Shift + L           |
| 再生の停止(再生マーカーは、現在の位置で停止してい<br>ます。)         | К                        |
| ステージでのリバース再生または巻き戻し                       | J<br>Shift + J           |
| 高速早送り                                     | Shift + 右矢印 (キーを長<br>押し) |
| 巻き戻し                                      | Shift + 左矢印 (キーを長<br>押し) |
| 再生マーカーにおいて再スタート#始                         | Backspace                |
| 再生マーカーを゙゚゚゚゚゚゚゚゚゚゚゚゚゚゚゚゚゚カ゚ロ゚゚゚゚゚゚゚゚゚゚へ戻す | Home                     |
| 再生マーカーを終了位置へ                              | 終了                       |
| 1フレーム戻る/進む (タイムラインモードでのみ)                 | 左/右カーソル                  |
| 5フレーム戻る/進む (タイムラインモードでのみ)                 | Ctrl+左/右カーソル。            |
| 前/次のオブジェクト (ストーリーボードモードでのみ)               | 左/右カーソル                  |
| プロジェクトマーカーを設定                             | Ctrl + エンターキー            |
| エリア始点からエリア終点へ再生                           |                          |
|                                           | #                        |
| 現在のフレームから再生                               | +                        |

# モニター

プログラムモニターの全画面表示

Alt+Enter キー

| 他の解像度                  | Alt+G            |
|------------------------|------------------|
| プログラムモニターをムービー設定に合わせる  | Ctrl + G         |
| プログラムモニターを選択したビデオに合わせる | Ctrl + Shift + G |
| アナグリフ表示                | [Ctrl] + [.]     |
| 部分的にインターレース表示 (左の画像から) | Alt+.            |
| 標準 2D                  |                  |
| サイドバイサイド(左の画像を左に)      | Shift +          |

# プロジェクトウィンドウビュー

| ズーム イン                | Ctrl + 上       |
|-----------------------|----------------|
| ズーム アウト               | Ctrl + 下       |
| フルスクリーン再生             | Alt+Enter +-   |
| 動画既要                  | Shift + A      |
| 表示最適化                 | Shift + B      |
| ズーム1フレーム / 5 フレーム     | Ctrl + 1/2     |
| ズーム 1秒 / 5秒 / 1分/ 10分 | Ctrl + 3/4/5/6 |
| 動画全体                  | Ctrl + 8       |

# ビューとスタートマーカーを移動

| 次のオブジェクトの端へ | Alt + W     |
|-------------|-------------|
| 前のオブジェクトの端へ | Alt + Q     |
| ムービー始点へ     | Home        |
| ムービー終点へ     | 終了          |
| 範囲の始まりへ     | Ctrl + Home |
| 範囲の終わりへ     | Ctrl+End    |

| ページごとに左にスクロール    | 前のページ                  |
|------------------|------------------------|
| ページごとに右にスクロール    | 次のページ                  |
| グリッドユニットを左にスクロール | Ctrl+Pg Up             |
| グリッドユニットを右にスクロール | Ctrl+Pg Dn             |
| 次のプロジェクトマーカーへ    | Ctrl + Shift + PgDn    |
| 前のプロジェクトマーカーへ    | Ctrl + Shift + Page up |
| 次のスナップマーカーへ      | Ctrl+Alt+Pg Dn         |
| 前のスナップマーカーへ      | Ctrl+Alt+Pg Up         |
| 次のシーンマーカーへ       | Shift + Page down      |
| 前のシーンマーカーへ       | Shift + Page up        |
| 次のチャプターマーカーへ     | Alt+Pg Dn              |
| 前のチャプターマーカーへ     | Alt+Pg Up              |
| 右のマーカーへ移動        | W                      |
| 左のマーカーへ移動        | Q                      |
| 次の空部分へ           | <                      |
| 前の空部分へ           | Shift + <              |
| 次の選択されたオブジェクト    | Shift + W              |
| 前の選択されたオブジェクト    | Shift + Q              |
| 次のオブジェクトを選択      | Ctrl + W               |
| 前のオブジェクトを選択      | Ctrl + Q               |

# マウスモード

| シングルオブジェクト用マウスモード | 6 |
|-------------------|---|
| 全トラックマウスモード       | 7 |
| シングルトラックマウスモード    | 8 |
| カーブモード            | 9 |

| オブジェクトストレッチモード    | 0       |
|-------------------|---------|
| オーディオオブジェクトのプレビュー | Alt + 6 |
| コンテキストヘルプ         | Alt+ F1 |

# 貼り付けモード

| 自動           | 1 |
|--------------|---|
| シングルトラックリップル | 2 |
| マルチトラックリップル  | 3 |
| スワップ         | 4 |
| 上書きする        | 5 |

# コンテキストメニュー

コンテキストメニューには、メニューでおなじみの機能に加えて、以下の追加機能があ ります:

| 音声/ビデオのオフセットの設定      | Alt + O   |
|----------------------|-----------|
| オブジェクト プロパティ         | Ctrl + E  |
| オーディオと波形を表示          |           |
| 波形表示の作成              | Shift + E |
| オーディオをビデオトラックに入れる    | Ctrl+U    |
| ビデオ/オーディオを別々のトラックに表示 | Ctrl + H  |

# ファイルメニュー

| 新規プロジェクト               | Ctrl + N |
|------------------------|----------|
| プロジェクトを <sup>,</sup> く | Ctrl + O |
| プロジェクトを保存              | Ctrl + S |

プロジェクトに名前を付けて保存... Shift + S

| オーディオ/画像/ビデオをレコー<br>ディング | R                                   |
|--------------------------|-------------------------------------|
| デバイスに書き出し                | Н                                   |
| バッチ変換…                   | S                                   |
| バックアッププロジェクトを読み込<br>む    | Ctrl + Shift +<br>OCtrl + Shift + O |
| クリーニングウィザード              | Ctrl + Shift + Y                    |
| 閉じる                      | Alt+ F4                             |

プロジェクトの管理

| 新しい空の動画を追加          | Ctrl + Alt + N |
|---------------------|----------------|
| プロジェクトから動画を削除       | Ctrl + F4      |
| MAGIX 動画ファイルのエクスポート | Ctrl + Alt + L |

動画を書き出し

| AVI としてエクスポート              | Ctrl + Alt +<br>A |
|----------------------------|-------------------|
| DV-AVI エクスポート              | Ctrl + Alt +<br>D |
| ムービーをMPEGとしてエクス<br>ポート     | Ctrl + Alt +<br>P |
| ビデオを MAGIX ビデオで保存          | Ctrl + Alt +<br>M |
| 未圧縮ムービー                    | Ctrl + Alt +<br>U |
| ビデオをモーションJPEG AVIと<br>して保存 | Ctrl + Alt +<br>O |

| ビデオをフレームのシーケンスで<br>保存   | Ctrl + Alt +<br>E |
|-------------------------|-------------------|
| Windows Media エクスポート    | Ctrl + Alt +<br>V |
| MPEG-4 ビデオとしてのビデオ       | Ctrl + Alt +<br>G |
| HEVC形式のビデオ              | Ctrl+Alt+I        |
| WAV 形式のオーディオ            | Ctrl+Alt+W        |
| トランジションとして書き出し          | Ctrl + Alt +<br>T |
| BMPファイル形式のシングルフ<br>レーム… | Ctrl + Alt +<br>B |
| JPEG形式のシングルフレーム…        | Ctrl + Alt + J    |

バックアップコピー

| プロジェクトおよびメディアをフォル | Alt +        |
|-------------------|--------------|
| ダにコピー             | S            |
| 動画とメディアをフォルダ内にコピー | Shift<br>+ R |

設定

| フィルム    | Е         |
|---------|-----------|
| プログラム   | Y軸        |
| ショートカット | Ctrl+☆ +U |

# 「編集」メニュー

| 取り消す | Ctrl + Z |
|------|----------|
| やり直す | Ctrl + Y |

| オブジェクトを切り取る              | Ctrl+X              |
|--------------------------|---------------------|
| オブジェクトをコピー               | Ctrl+C              |
| オブジェクトを貼り付け              | Ctrl + V            |
| オブジェクトを複製                | D                   |
| オブジェクトを削除                | Del                 |
| すべてのオブジェクトを選択            | Ctrl+ A             |
| カット                      |                     |
| シーンをカット                  | т                   |
| ,<br>シーン 舞 始を削除          | Z軸                  |
| シーン終了を削除                 | U                   |
| シーンを削除                   | Ctrl + Del          |
| 動画を分割                    | Alt + Y             |
| 音楽編集調整                   | Ctrl + Shift + M    |
| エリア編集                    |                     |
| 範囲を切り取り                  | Shift + Del、Alt + X |
| 範囲をコピー                   | Alt + C             |
| エリアを削除                   | Alt + Del           |
| 範囲を挿入                    | Alt + V             |
| エリアを抽出                   | Shift + X           |
| 選択されたエリアに空のスペースを挿入<br>する | C                   |
| オブジェクトをグループ化             | G                   |
| オブジェクトをグループ解除            | Shift + G           |
| ウィザード                    |                     |
| ムービーショーメーカー              | Ctrl+M              |
| Soundtrack Maker         | Ctrl + Shift + S    |

| オーディオのグループ化する                   | Shift + D             |
|---------------------------------|-----------------------|
| オーディオとビデオをグループ化する               | Shift + M             |
| プレビューレンダリングを゙゚゚゚゚゚゚゚゚゚゚゚゚゚゚゚゚゚゚ | Ctrl+R                |
| マーカー                            |                       |
| プロジェクトマーカーを設定                   | Ctrl + エンターキー         |
| スナップマーカーを設定                     | Ctrl + P              |
| チャプターマーカーを設定                    | Shift + エンターキー        |
| チャプターマーカーを自動的に作成                | Alt + Shift + エンターキー  |
| チャプター マーカーを削除する                 | Ctrl + Shift + エンターキー |
| すべてのチャプタマーカーを削除                 | Ctrl + Alt + エンターキー   |
| エリア始点を設定                        | I                     |
| エリア終点を設定                        | 0                     |
| エリア始点へジャンプ                      | Shift + I             |
| エリア終点へジャンプ                      | Shift + O             |
| ブランクスペース上にエリアを選択                | X軸                    |
| 空白を検索                           | Ctrl + Shift + C      |
| 音声トラックをミュート(マルチカメラ)             | Alt + Shift + M       |

# 「エフェクト」メニュー

| ムービーエフェクトの設定…          | Ctrl + Shift +<br>H |
|------------------------|---------------------|
| ビデオオブジェクトエフェクト         |                     |
| シーン識別                  | Shift + Z           |
| MAGIX Foto Designerで編集 | Alt + Shift +<br>D  |
| ビデオ エフェクト              |                     |

| 明度            | Alt + Shift +<br>H  |
|---------------|---------------------|
| コントラスト        | Alt + Shift +<br>O  |
| ガンマ           | Alt + Shift +<br>G  |
| 色             | Alt + Shift + F     |
| 色の修正          | Alt + Shift + C     |
| 彩度キービデオレベル    | Alt + Shift + B     |
| 鮮明度           | Ctrl + Alt + S      |
| ビデオエフェクトプラグイン | Ctrl + Shift +<br>P |
| ビデオエフェクトの読み込み | Ctrl + -            |
| ビデオエフェクトの保存   | Alt + -             |
| ビデオエフェクトをリセット | Ctrl + Alt + -      |
| ビデオエフェクトをコピー  | -                   |
| ビデオエフェクトを貼り付け | Shift + -           |
| 表示/アニメーション    |                     |
| サイズ/位置        | Alt + Shift + I     |
| セクション         | Alt + Shift + P     |
| カメラ/ズーム       | Ctrl + Alt + Z      |
| 回転/ミラー        | Alt + Shift + R     |
| 音声オブジェクトエフェクト |                     |
| ノーマライズ        | Alt + N             |
| ボリュームを下げる     | Alt + L             |
| オーディオクリーニング   | Alt + A             |
| リバーブ/エコー      | Shift + H           |

| タイムストレッチ/リサンプリング | Ctrl + Shift +<br>Q |
|------------------|---------------------|
| オーディオエフェクトを読み込み  | Ctrl + +            |
| オーディオエフェクトを保存    | Shift + +           |
| オーディオエフェクトをリセット  | Ctrl + Alt + +      |
| 拍子識別ウィザード        | Alt + Shift + K     |
| ボリュームカーブ         | Ctrl+Shift+V        |
| タイトルエフェクト        |                     |
| タイトルエディタ…        | Ctrl + T            |
| タイトルエフェクトを読み込む…  | Alt + T             |
| タイトルエフェクトを保存     | Ctrl + Shift +<br>T |
| エフェクトライブラリー      |                     |
| オーディオ/ビデオ エフェクト  | Alt + Shift + E     |
| トランジションエフェクト     | Ctrl + Shift +<br>B |
| タイトルエフェクト        | Alt + Shift + L     |

# [ウィンドウ] メニュー

| ウィンドウ配置をリセット      | F9        |
|-------------------|-----------|
| トリマーを編集           | n         |
| オブジェクトトリマー        | Shift + N |
| ミキサー              | М         |
| マスターオーディオエフェクトラック | В         |
| プログラムモニター         | Shift + V |
| メディア プール          | Shift + P |
| 次のウィンドウをアクティベートする | Ctrl+Tab  |

| 動画既要          | Shift + A                |
|---------------|--------------------------|
| 動画ビューを最適化     | Ctrl + F                 |
| 水平ズーム         |                          |
| ズーム イン        | Ctrl + 上                 |
| ズーム アウト       | Ctrl + 下                 |
| ズーム 1/5フレーム   | Alt + 1/2                |
| ズーム 1/10秒     | Alt + 3/4                |
| ズーム 1分        | Alt + 5                  |
| ズーム 10分       | Ctrl + Alt + 6           |
| 選択範囲をズーム      | Alt+F                    |
| ムービー全体の長さにズーム | F                        |
| 垂直ズーム         |                          |
| ズーム イン        | Ctrl + Shift + Page up   |
| ズーム アウト       | Ctrl + Shift + Page down |

## ヘルプメニュー

| ヘルプヘルプ    | F1                |
|-----------|-------------------|
| コンテキストヘルプ | Alt+ F1           |
| ツールヒントの表示 | Ctrl + Shift + F1 |

MAGIX Movie Studioについて Alt + Shift + F1

# キーボードショートカットの編集

キーボードショートカットのダイアログは**ファイル > 設定 > ショートカット**で<sup>「</sup>くこ とができます。このダイアログで、**MAGIX Movie Studio**のすべてのメニュー機能に対 するキーボードショートカットを指定することができます。これにより、既存のキー ボードショートカットを要件に適合させたり、新しいキーボードショートカットを追加 したりできます。 設定は、プログラムを終了する際に、自動的にファイルに保存されます。つまり、プロ グラムを次回使用するとき、これらを利用できます。

MAGIX Movie Studioメニューツリー全体がダイアログに表示されます。

キーボードショートカットの追加

キーボードショートカットを追加するには、以下の手順に従います:

- 必要なメニューアイテムを検索し、それをマウスクリックで選択します。現在選択されているメニュー項目は、現在のメニュー項目に表示されます。
- 次に、新しいキーボードショートカットフィールドをクリックします。
- キーボードショートカットを入力します。「Shift」、「Alt」、「Ctrl」キーの組 み合わせを使うこともできます。
- 次に、キーボードショートカットの割り当てをクリックします。ショートカットが既に割り当てられている場合は、警告が表示されます。
- 注意: スペースキー、Ecs、Inserキー (テンキーの「0」) は使用しないでください。これらのキーの機能はMAGIX Movie Studioで恒久的に割り当てられており、変更できないので、使用しないでください。

キーボードショートカットリスト

リセット: すべてのプリセットキーボードショートカットをもう一度アクティベートします。

読み込み: 以前に保存されたキーボードショートカットを読み込み、もう一度アクティ ベートします。

<sup>-</sup>♀<sup>-</sup> アドバイス: MAGIX Movie Studioは、別のプログラムから切り替えるための、追 加のプリセットを提供します。これらの設定はMAGIX Movie Studioへの切り替え を大幅に容易にします。

以前にMAGIX Video Proのバージョンを使用したことがあり、同じキーボードショート カットを使用したい場合は、このバージョンにVideo\_Pro\_X.sscを読み込みます。

保存: 現在のキーボードショートカットを、ファイルに名前を付けた後に保存できま す。

リスト: このボタンにより、現在のキーボードショートカットの完全な一覧を表示す る、ウィンドウが<sup>デ</sup>きます。**コピー**をクリックして、リストをWindowsのクリップ ボードにコピーし、テキストエディタで編集および印刷することができます。
## メニュー

### ファイルメニュー

-> キーボードショートカット

新規プロジェクト ウィザード

新規**MAGIX Movie Studio**プロジェクトを作成します。スタートダイアログが<sup>,</sup>をま す。

開く

このオプションを使用して、プロジェクトまたはメデァイファイルを読み込むことがで きます。これに関連するすべてのメデァイファイルをプロジェクトと共に読み込む必要 があることに注意してください。

MAGIX Movie Studioは、移動が保存されたとき、それらが存在したフォルダで、すべての使用される音声とビデオファイルを検索します。

最近開いたプロジェクト

この機能によって、最近サーいたプロジェクトから選択することができます。

プロジェクトを保存

現在のディスクプロジェクトは、プロジェクトウィンドウ内に表示されている名前で保存されます。プロジェクトに名前を指定していない場合は、名前を指定するためのダイアログが「、

プロジェクトに名前を付けて保存...

ダイアログが<sup>"「</sup>きます。そのダイアログ内では、プロジェクトのパスと名前を指定する ことができ、それはプロジェクトの下に保存されます。

プロジェクトの管理

新しい空のムービーを追加: このオプションを使用して、録画およびインポートした ファイル用の新しいムービーを作成します。通常、動画は既に<sup>1</sup>がれているため、動画 を既存のプロジェクトに挿入するか、新しいプロジェクトを作成するかどうかを決定す る必要があります。 ムービーの結合: この機能を使用して、ムービーを<sup>ਜ្f</sup>いているムービーに追加できま す。これは、動画の終わりに追加され、元の動画の設定が自動的に取得されます。 プロジェクトからムービーを削除: このオプションを使用して、プロジェクトから現在 のムービーを削除できます。しかし、ハードドライブ上で利用可能なので、いつでも読 み込むことができます。

名前の変更: ここで、ムービーの名前を入力できます。

ムービーファイルのインポート:

MAGIX 動画ファイル (\*.mvd) のインポート

このオプションを使用して、動画をディスクプロジェクトに読み込みます。これに関連 するすべてのメディアファイルが、アクセス可能であることが必要であることに注意し てください。MAGIX Movie Studioは、動画が保存されたとき、それらが存在したフォ ルダで、使用されたすべての音声とビデオファイルを検索します。

EDL (編集決定リスト) のインポート:

追加の編集を行うために、編集決定リストをSamplitude EDLフォーマットで作成し、 MAGIX Movie Studioにインポートします。この場合、フォルダ構成が未変更のままで あることが重要です。MAGIX Movie Studioへのインポート中、ファイルの場所が、 MAGIX Samplitude/Sequoiaを使用してカットリストを作成したときに、それらが存在 した場所に一致することが必要です。

- 空のプロジェクトが # かれた場合は、完全な EDL ファイルをインポートしてください。
- EDL ファイルをインポートする前に、トラックがミュートされる場合は、それら を削除してください。
- プロジェクトに既にオブジェクトが存在する場合、ファイルをプロジェクトにインポートするか、新しいプロジェクトを作成するかどうかを尋ねられます。

ムービーファイルをエクスポート:

MAGIX 動画ファイル (\*.mvd) のエクスポート

エクスポートする動画のファイル名を入力するダイアログが<sup>デ</sup>きます。動画は、その 後、他のプロジェクトに再度インポートできます。

EDL (編集決定リスト) のエクスポート:

MAGIX SamplitudeやSequoiaなどの他のプログラムで追加の編集を行うために、EDL ファイルを作成します。

チェックボックスを使用して、ビデオおよび/またはオーディオをエクスポートする必要があるかどうかを選択します。必要に応じて、個別のトラックをレンダリングするか、EDL を経由して、元のファイルとして参照するかどうかを選択します。ビデオレンダリングは、DV-AVI フォーマットで行われ、オーディオレンダリングは、WAV ステレオとして行われます。サラウンドプロジェクトの場合、6 つのモノラルファイルが、レンダリングされます。

エクスポートフォルダを、[選択] ダイアログ内で定義できます。必要に応じて、EDL ファイルおよびレンダリングされたファイルをそこに保存できます。

チェックボックスを使用して、EDL ファイルを直接 Sequoia に読み込むかどうかを選 択します (存在する場合)。その後、プログラムが起動されるか、ファイルが、実行する アプリケーション内で自動的に直接<sup>「</sup>かれます。ユーザーは、入力マスクで、Sequoia パスを設定できます。

動画を書き出し

ここには**MAGIX Movie Stubio**でサポートされている、書き込みには含まれない全ての エクスポートフォーマットがあります。さらなる情報についてはムービーのエクスポー トの項を参照してください。

オーディオ/画像/ビデオをレコーディング

記録の選択ウィンドウは、希望する記録タイプを選択するために<sup>ਜ</sup>きます。これは、ト ランスポートコントローラーの「オーディオまたはビデオ撮影」ボタンからもアクセス できます。

オーディオ CD トラックをインポートする

CD トラックを、通常のファイルのように、メディアプールから、ドラッグ&ドロップ を経由して、インポートできます。何らかの理由でこの簡単な方法が使えない場合は、 CDマネージャーからこのメニューコマンドにアクセスし、トラックをオーディオCDか らプロジェクトに直接挿入します。これに関する詳細情報は、「オーディオ CD をイン ポート」のセクションに記載されています。

デバイスにエクスポート

ここで完成したビデオを外部デバイスに転送できます。リストから目的のデバイスを選 択します。

モバイルデバイスへのエクスポート:

ほとんどのデバイスは、ビデオを再生するために、特定のフォーマット設定 (ファイル 形式、解像度、ビットレート、イメージ、リピートレートなど) を必要とします。

メニューは、デバイスを選択しやすくするために、様々なデバイスクラスに分割されて います。複数のデバイスを利用している場合、友人に動画を紹介したい場合などに対応 するため、最後の3つの選択が、お気に入りとして、デバイスの上部に保存されま す。

お使いのデバイスが、ここに表示されている場合は、エクスポートダイアログの必要な 設定が、対象デバイスに対して、自動的にカスタマイズされるため、フォーマット設定 について心配することはありません。デバイスを選択し、[OK] をクリックしてくださ い。

DV/HDV出力:

 注意: この機能はMAGIX Movie StudioのPlus/Premiumバージョンで使用できま す。

デジタル出力の場合は、[ファイル]> [オーディオ/ビデオの出力]を選択し、デバイスメニューでカムコーダーを選択してください。デジタルビデオカメラの場合は、HDVカムコーダHDV1またはHDV 2 カムコーダ用のデバイスデジタルビデオカメラを選択できます。

[設定] をクリックすることで、それぞれのエクスポート設定ダイアログを<sup>「</sup>くことがで きます(DVカムコーダの場合はDV-AVIエクスポート、HDVカムコーダの場合はMPEG エクスポート)。ほとんどのアプリケーションでは、ここで定義された設定を使用する 必要があります。**詳細設定**を選択すると、DVエクスポート設定に移動します。

■ カメラを接続し、表示される指示に従ってください。

レンダリング済み(編集済み)のムービーをDVにエクスポートする場合、再度レンダ リングする必要はありません。その代わりに、「自分のDVファイルを再生」オプショ ンを有効にし、「マイオーディオビデオ」ディレクトリからDVビデオを選択するだけ です。

✓ アドバイス:通常、PC接続を介してデジタルで記録できるデジタルカメラは、より高価です。デジタル転送ができず、カメラの専門家によって機能がアクティベートされているデジタルカメラを購入することで、購入コストを大幅に削減できる場合があります。購入する前にこのオプションについて問い合わせてください。

DV エクスポート設定

PAL/NTSC: PALはヨーロッパで使用されています。米国、カナダ、および日本では NTSCが採用されています。通常、このオプションは変更する必要はありません。 編集されたシーンのみをレンダリング: 編集されていない元のファイルは、完成したDV AVIにそのままコピーされます。通常、DVデータを解凍し、セットエフェクト計算を追 加して、再圧縮する必要があります。保留中のエフェクト処理がない場合、これらの手 順は不要です。このオプションは永続的にアクティベートできます。

オリジナルファイルへの参照を使用: 加工されていないオリジナルファイルを直接再生 し、エフェクトをリアルタイムでレンダリングします。元の解像度でのDVファイルを 用いたリアルタイムエフェクトの処理は、多くの処理能力を必要とするので、このオプ ションはエフェクトや編集のない完成した映画にのみ使用してください。歪みが大きく なることで、再生時にエラーが発生することがあります。

レンダリング後のエクスポート: ムービーをレンダリングしたいけれど、エクスポート はしたくない場合は、このオプションを無効にします。書き出しダイアログから「自分 のDVファイルをエクスポート」オプションを選択することで、後からムービーをエク スポートことができます。

使用しているデバイスがリストにありません。どうすればよいですか?

ユーザー定義:

リストにお使いのデバイスが表示されない場合は、エクスポート設定を手動で設定でき ます。これらの設定はプリセットとして保存できるので、一度しか行う必要はありませ ん。

必要なファイル形式については、お使いのモバイルデバイスの取扱説明書をご覧くださ い。お使いのデバイスが複数のフォーマットに対応している場合は、どのフォーマット が最も良い結果をもたらすかを試してみてください。

ターゲットデバイスのメニューを<sup>〒</sup>、[ユーザー定義] -> [ビデオ] -> […フォーマット] を選択して、ファイル形式を指定します。[エクスポート] をクリックすると、選択したファイル形式のエクスポートダイアログに進みます。ここで、すべての詳細設定を行うことができます。

これら設定の詳細については、デバイスのマニュアルをご確認ください。ファイル形式 の設定に関する説明は、「デバイスクラスの 既要」の章に記載されています。また、エ クスポートダイアログの特殊設定については、「ファイルメニュー」の章の「ムービー のエクスポート」を参照してください。

- ▽- アドバイス: お使いのデバイスのフォーマット設定にアクセスできない場合は、 同じメーカーの異なるデバイスを試し、それをテンプレートとして使用して、カ スタマイズを適宜行います。

-Ŷ-アドバイス:希望の作業設定が見つかった場合は、将来使用できるように、これ らをプリセットとして保存することをおすすめします。

#### バッチ変換

このメニュー項目は、バッチ処理機能にアクセスします。迅速かつ効率的に複数のファ イル、動画、プロセスを様々なビデオ形式に変換します。

#### Vimeo

現在の動画をビデオとしてアップロードする: Vimeo にログインすると、アップロード ダイアログが ゙゚゚゚゚゙゙゙゙゙゙゚゚゚ きます。タイトル、説明、キーワードを入力し、動画を公 ゚゚゚゚゚゚゚゚゚゚゚または非公 ゚゚゚゚゚゚゚゚゚゚゚゚゚゚゚゚゚゚゚゚゚゚゚゚゙゚゚゚゚゚゚゚゙゚

選択したメディアをメディアプールにアップロードする: Vimeo ログインすると、アッ プロードダイアログが<sup>'</sup>まます。タイトル、説明、キーワードを入力し、メディアを公 <sup>'</sup>または非公<sup>'</sup>にするかを選択します。[OK] で、選択されたメディアをアップロード します。

オンラインへ

Producer Planet: Producer Planetは、マルチメディア分野におけるクリエイティブ アーティストのためのオンラインストアです。ProducerPlanetは、サウンドプール、 仮想インストゥルメント、サウンドFX、ストックフッテージ、ビデオプラグイン、LUT などのMAGIXの幅広いコンテンツに加えて、オーディオエンジニア、ビートプロデュー サー、編集者、野心的な独立系映画制作者が、既存および新進気鋭のメーカーやプロ デューサーのコンテンツにアクセスすることを可能にします。

Youtube / Vimeo: これは、MAGIXと様々なオンラインコミュニティを直接結ぶものです。

現在のムービーをビデオとしてアップロード:現在のムービーを、選択したポータルやコミュニティにアップロードします。ビデオのデータを指定されたフィールドに入力して、このポータルの検索機能によっても動画が見つかるようにします。

MAGIX Movie Studioはこのために、MPEG-4コーデックのコンポーネントであ る、H.264フォーマットを部分的に使用しています。Flashはこのフォーマットを 直接サポートしており、ほとんどのコミュニティとポータルはこのフォーマット を使用しているため、対応するサーバーでムービーを再レンダリングする必要は ありません。これによりスライドショーの画質の変化を避けることができます。 HDマテリアルがアップロードされると、720pの解像度がHDフォーマットに使用 されます。

メディアプールで選択したメディアをアップロード:メディアプールで選択した メディアを、対応するポータルまたは選択したコミュニティにアップロードしま す。

メディアバックアップのインポート: 購入してダウンロードしたコンテンツ (3Dトラン ジションなど) は、My file\MAGIX Downloads\Backup フォルダに直接保存されます。 iContentを他のMAGIXプログラムからダウンロードした場合、「**メディアバックアップ をインポート**」コマンドを使用して、それらを**MAGIX Movie Studio**で使用できるよう にすることができます。

ログインの詳細を管理する: このダイアログでは、**MAGIX Movie Stubio**のすべてのサー ビスにアクセスするために必要なログイン情報 (Eメールアドレスとパスワード) を入力 および管理できます。これにより、プログラムを使用するたびにログインする必要がな くなります。

バックアップコピー

ファイルは、ハードドライブのクラッシュやミスがあっても、簡単に取得できるように 保存しておく必要があります。

詳細については、[バックアップ] についての項を参照してください。

バックアッププロジェクトを読み込む

このオプションは、自動的に作成されたプロジェクトのバックアップを読み込みます。 この種の自動バックアップファイルには、拡張子MV\_(アンダースコア)が付与されま す。このオプションは、編集中に意図せずに変更を保存してしまい、ムービーの以前の バージョンに戻したい場合など、緊急時に役立ちます。

クリーンアップウィザード

書き込み処理を行うたびにディスクイメージが作成されるため、たくさんのディスクを 作成するとすぐにハードドライブがいっぱいになってしまいます。クリーニングウィ ザードにより、使用したすべてのメディアファイルとディスクイメージを含むプロジェ クトをハードドライブから削除できます。新しいプロジェクト用のハードディスクの空 き容量を確保する際に、この機能を使用してください。

 警告! スライドショー内で使用されているファイル (トレイラー、オープニング音楽など) が他のスライドショーでも使用されている場合、事前にそのファイルの バックアップコピーを作成することをおすすめします。

詳細については、「クリーニングウィザード」の項を参照してください。

チューンアップ

ムービー設定:現在選択しているムービーのムービー設定を<sup>'</sup>きます。 プログラム設定:プログラム設定を<sup>'</sup>きます。 キーボードショートカットを編集: このメニューエントリは、キーボードショートカットを編集するためのダイアログを<sup>'</sup>きます。必要に応じて**MAGIX Movie Studio**を調整できます。

言語: ここで、MAGIX Movie Studio 内で使用する言語を変更することができます。通 常、インストール時に使用された言語が、プログラム言語として設定されます。

標準プログラム設定をリセット: この機能を使用して、MAGIX Movie Studioで行ったす べてのプログラム設定を元の設定にリセットします。

閉じる

MAGIX Movie Studioを終了します。

### 編集メニュー

-> キーボードショートカット

取り消す

このコマンドにより、最後に行った変更を取り消すことができます。それによって、大 きな変化を加える操作も問題なく試すことができます。結果が期待にそぐわなかった場 合、「元に戻す」によって再び前の状態に戻すことができます。

このボタンを右クリックすると、これまでに行った変更のリストが表示され、連続して 行ったいくつかの変更を取り消すことができます。

-♡- アドバイス: プログラム設定で、必要とするリストの長さを調整できます。一般 的なルール: リストが長くなると、より多くの RAM が使用されます。

復元

このコマンドは、直前に実行された「元に戻す」コマンドを取り消します。

ボタンの横にある矢印を右クリックすると、これまでに行った変更のリストが表示され、連続して行ったいくつかの取り消し操作を元に戻すことができます。

[元に戻す] とキャッシュのメモリを空にする

このオプションにより、アンドゥコマンド用のメモリおよびクリップボード (キャッシュ) が削除されます。

オブジェクトを切り取る

この機能により、マーク付けしたシーンを抽出し、クリップボードにコピーできます。 その後、「貼り付け」コマンドを使用して、任意の動画にオブジェクトを挿入すること ができます。

オブジェクトをコピー

この機能により、選択されたシーン (または、タイムラインモードでは、選択されたオ ブジェクト) をクリップボードにコピーします。その後、「貼り付け」コマンドを使用 して、任意の動画にオブジェクトを挿入することができます。

オブジェクトを挿入

このコマンドにより、クリップボードの素材 (写真またはオブジェクト) を再生カーソ ルの現在位置に挿入します。

オブジェクトを複製

このコマンドにより、選択されたすべてのオブジェクトを複製できます。コピーがオリ ジナルの隣に表示されます。ドラッグ&ドロップを使用して、正しい位置に配置できま す。

オブジェクトを削除

この機能により、選択されたシーン (または、タイムラインモードでは、選択されたオ ブジェクト) を削除します。

すべてのオブジェクトを選択

プロジェクト内にあるすべてのオブジェクトを選択します。

切り取り

ツールバーを使用して、編集機能にアクセスすることもできます。最後に選択された機 能は、ツールバー内にボタンとして表示されます。

シーンをカット: このコマンドは選択されたシーンを再生カーソルの位置でカットします。これによって2つの新しいオブジェクトが作成されます。

シーンの始まりを削除: このコマンドは、スタートマーカーが配置された位置でシーン をカットし、 <sup>」</sup>始位置より前のすべての素材を同時に削除します。 シーンの終わりを削除: このコマンドは、スタートマーカーが配置された位置でシーン をカットし、 <sup>デ</sup>始位置より後ろのすべての素材を同時に削除します。

シーンを削除:後でタイムラインモードのムービーからトラック1のシーンをカットした い場合、このオプションはすべてのトラックのオブジェクト、タイトル、トランジショ ンを自動的に前方に移動させ、ムービーに空白ができないようにします。

問題のシーンのエリアに拡張される他のトラック上のオブジェクトは、自動的に移動さ れないため、現在に位置に留まります。

ムービーを分割: このコマンドは、再生カーソルの位置でムービーを2つの個別のムー ビーに分割します。

現在のプロジェクトウィンドウは、再生カーソルの前にある部分を保持します。残った 部分は、現在のプロジェクトウィンドウから削除され、新しいムービーになります。こ のムービーは「表示」メニューで<sup>デ</sup>くことができます。

#### 音楽編集調整

# 注意: この機能はMAGIX Movie StudioのPlus/Premiumバージョンで使用できます。

BGMをビート検出ウィザードで編集し、音楽テンポが指定されている場合は、このコ マンドを使用して、ビートに合わせてカットを自動的に変更するように調整できます。 すべてのハードカット (トランジションをなしの編集) は、4分音符で行われるように移 動します。

エリア

MAGIX Movie Studioは、オブジェクトベース機能だけではなく、「バンド指向」編集 機能も提供します。これらは、マーカーの<sup>#</sup>始と終了間の領域も同様に、常に最初と最 後のトラックまでのプロジェクト全体を参照します。

カット: <sup>デ</sup>始マーカーと終了マーカーの間のエリアは、現在のプロジェクトから切り取られ、クリップボードに配置されます。この部分は別のところに挿入することができます。

コピー:現在のプロジェクトの<sup>"</sup>ゲ始マーカーと終了マーカーの間のエリアがクリップ ボードにコピーされます。この部分は別のところに挿入することができます。 削除: <sup>"</sup>ゲ始マーカーと終了マーカーの間のエリアは、現在のプロジェクトから削除さ

れ、クリップボードにも保存されなくなります。

貼り付け: クリップボード上のコンテンツが、現在のプロジェクトの始点マーカーの位 置に追加されます。 抽出: <sup>-</sup>始マーカーと終了マーカーの間のエリアは保持され、その前後のすべてのマテ リアルが削除されます。このオプションは、より個々の編集を行うアレンジメントの特 別な部位を切り分けるのに使います。

空のスペースを挿入: ᡵ 始マーカーと終了マーカーの間にある期間分の長さの空のセク ションが、最初に表示されるトラックに追加されます。オオブジェクトは、これをフォ ローして移動します。

注意: この機能は、最初に表示されるトラックにのみ適用されます。したがって、アレンジャーをスクロールして、目的のトラックを一番上の行に移動する必要があります。

静止ショットを挿入: 範囲の始点が、範囲の長さ全体にわたって静止ショットとして挿 入されます。

注意: この機能は、最初に表示されるトラックにのみ適用されます。したがって、アレンジャーをスクロールして、目的のトラックを一番上の行に移動する必要があります。

オブジェクトをグループ化

選択されたすべてのオブジェクトがグループに割り当てられ、マウスをクリックするこ とで一緒に選択および編集することができます。

オブジェクトをグループ解除

このコマンドは、オブジェクトグループを個別のオブジェクトに分割します。

ウィザード

Photostory Wizard: ウィザードPhotostory Wizardでは、画像を動画に変換したり、 BGMやエフェクトを追加したりすることができます。

MAGIX Soundtrack Maker: Soundtrack Makerによって雰囲気に合わせた音楽が自動 的に生成されます。ムードチェンジも可能です。

トラベルルートアニメーション: このメニューエントリは、個別にMAGIX Travel Maps プログラムを<sup>「」</sup>きます。これにより、オンラインマップによるヘルプを備えるアニメー トされた、トラベルルートを簡単に作成できます。

オーディオを組み合わせ...

このオプションは、すべてのオーディオオブジェクトを1つのオーディオファイルに結 合します。その後、オーディオ素材は1つのトラックを占めるだけで、RAMをほとんど 消費しません (ただし、ハードドライブの容量は消費します [ステレオで約10MB/分])。 このようにして、さらなるオブジェクトの明確な 既要と、そのためのスペースを得るこ とができます。

MAGIX Movie Studioは、自動的にオーディオファイルをノーマライズします。例え ば、WAVオーディオオブジェクトの最大音量の位置は、16ビット解像度の最大値と同 じになります。これにより、プロジェクトウィンドウでミックスダウン処理を繰り返し たり、ミックスダウンファイルを他のWAVオーディオオブジェクトと繰り返し結合し たりするとしても、同じサウンド品質が保たれることが保証されます。ミックスダウン 機能は、ミックスダウンオブジェクトを使用して作業を進めたい場合に非常に役立ちま す。

 ☆ アドバイス: 最終的なAVIやWAV (またはその他のマルチメディア) ファイルを作成 するには、ミックスダウン機能ではなく、「ファイル」にあるサブメニュー 「ムービーのエクスポート」オプションの各種オプションを使用することをおす すめします。

オーディオおよびビデオを組み合わせ...

「オーディオのグループ化」機能 (上記参照) に加えて、エフェクト、フェード、およ び編集を含むすべてのビデオオブジェクトを1つのMAGIXビデオファイルに結合しま す。コンピューターが限界に近づいた場合、これにより、さらに編集するためのリソー スを解放することができます。

プレビューレンダリングを開始....

また、編集がほぼ終了した部分をMAGIX Movie Studioにレンダリングするように指示 することもできます。これは、適用されたエフェクトおよびトランジションのために、 スムーズが再生ができない場合に、特に便利です。[オーディオとビデオを組み合わせ る] オプションに対する利点は、アレンジ中にすべてのオブジェクトが維持される点で す。再生カーソルが、対応する位置に到達すると、レンダリングされた素材のみが、 バックグラウンドで再生されます。「プレビューレンダリング」をご参照ください。

プレビューレンダリングのための範囲を削除

プレビューレンダリングの範囲を削除 複数のセクションが定義されており、再生マー カーがこれらのセクションのいずれかに置かれている場合、この「セクション」のみを 削除するか「すべて」を削除するかを尋ねられます。

マーカー

これに関する詳しい情報は「マーカー」の項をご参照ください。

#### ビューを移動

これらのコマンドを使用すると、再生カーソルとともに表示可能な部分がタイムライン 内で移動します。異なるマーカー(スキップ、チャプター、シーン、ad-マーカー)とオ ブジェクトの端の間を素早くスキップすることができます。

空白を検索

MAGIX Movie Studioは、ビデオ素材がないオブジェクト間の空白を見つけることがで きます。これにより、意図しない黒いフレームがムービーに表示されなくなります。こ のオプションは、[編集] > [空白の検索] にあります。対応するダイアログが<sup>「」</sup>きます。 表示の最適化: 選択した空白をズームします。

選択を空白としてマーク: 選択した空白の上にセクションを配置します。

閉じる: 選択された設定が適用されますが、追加の操作は行われません。

マルチカム

注意: この機能はMAGIX Movie StudioのPlus/Premiumバージョンで使用できます。

クリックすると、「マルチカムモード」に切り替わります。詳しくは「マルチカム編 集」をご参照ください。

音声トラックをミュート(マルチカメラ)

マルチカムモードに切り替えると、ソーストラックのすべての音声がミュートされま す。最終的なムービーのオーディオトラックだけが再生されます。 この機能を無効に したい場合は、チェックを外します。これで、トラックヘッダーを使ってオーディオト ラックを手動でミュートできます。

### エフェクトメニュー

-> キーボードショートカット

ムービーエフェクトの設定…

このメニューアイテムは、ムーブーエフェクト設定にアクセスします。ここでの設定 は、ムービー全体に適用されます。 ビデオオブジェクトエフェクト

シーン検出: 自動シーン検出機能を呼び出し、長いビデオをシーンに「切り分け」、 「テイク」ディレクトリに保存します。

Photo Designerでの編集: 画像ファイル (BMPまたはJPEG) は、プロジェクトウィンド ウ内で外部画像プログラムを使って遡及的に編集することができます。選択された画像 ファイルは自動的に読み込まれ、自動的にMAGIX Movie Studioで元の素材の代わりに 使用されます。

パノラマを作成: パノラマを設定するためのダイアログを<sup>デ</sup>きます。希望する数の写真 を正しい順序で配置し、最良の結果を得るために、明るさと色を えます。写真がトラ ンジションに調和していることを確認してください。

ビデオエフェクト: ここで、ビデオおよび写真オブジェクトに対して調整可能なエフェ クトを検索できます。エフェクトは、それぞれのエフェクトダイアログで、オブジェク トを選択した後のみ、設定できます。詳しくはビデオエフェクトをご参照ください。

モーションエフェクト: これらは、ズームおよびカメラの動きを使用してフレームをア ニメーションするために使用できるモーションエフェクトです。

モーションエフェクトテンプレート: モーション用のテンプレートをドラッグ&ドロッ プでプロジェクトに読み込みます。

セクション: ビデオオブジェクトを画面の特定の部分に置きます。詳しくはビデオエ フェクトをご覧ください。

ステレオ3D: ステレオ3D機能に関する詳細はステレオ3Dの項をご覧ください。

背景デザイン: 表示されている写真の背景として設定したい色や画像、またはビデオを お使いのハードディスク上で選択します。この機能は写真の周りに黒い帯があったり、 または写真サイズを小さくした時にとても便利です。

背景をリセット:背景デザイン設定をデフォルト設定にリセットします。

背景として使用: 選択した写真およびビデオを背景として使用します。

ビデオエフェクトを読み込む: このコマンドは、現在読み込まれているオブジェクトに 対して、保存されているエフェクトの組み合わせを読み込めるようにします。複数のオ ブジェクトが選択されている場合、エフェクトコンビネーションは、それぞれ選択され たオブジェクトに適用されます。

ビデオエフェクトを保存: このコマンドは、各オブジェクトに対する現在のエフェクト の組み合わせを個別に保存します。

ビデオエフェクトをリセット: このオプションにより、現在使用中の全てのエフェクト を無効にすることができます。マテリアルは、エフェクトを適用する前の状態にリセッ トされます。 ビデオエフェクトをコピー: オブジェクトのエフェクト設定をクリップボードにコピー して、他のオブジェクトに追加できます。

ビデオエフェクトを貼り付け: 選択したオブジェクトに他のオブジェクトからビデオエ フェクトを挿入できます。設定はあらかじめクリップボードにコピーしておく必要があ ります。

すべてにビデオエフェクトを適用: 現在のエフェクト設定が、ムービー内のすべての シーンおよび写真に適用されます。

後に続くすべてにビデオエフェクトを適用:現在のエフェクト設定が、ムービー内の選 択されているオブジェクトの後にあるすべてのシーンおよび写真に適用されます。

音声オブジェクトエフェクト

ノーマライズ (最大レベル): 「ノーマライズ」機能は、素材をクリッピングすることな く、オーディオオブジェクトのレベルを可能な最大レベルにまで引き上げます。この機 能は、オーディオ制作物の中で最大の信号ピークを探知しオブジェクトのレベルを上げ ます。それにより、この位置が正確に 0 dB (最大のオーバードライブ) に一致します。

ノーマライズ (EBU R128): EBU R128は、音声信号を -23 LUFS (デジタルフルレベルに 対するラウドネス単位) にノーマライズするトランシーバー規格です。最大レベルへの ノーマライズとは異なり、一時的な大きな信号に対する十分なスペースが上に確保され ています。これは、映画制作やクラシックな録音などに使われています。

選択したオブジェクトのラウドネスを調整: 基準レベルに関わらず、選択されたオブ ジェクトのサウンドレベルが、音量に関して互いに比較されます。クリックしたオブ ジェクトが基準として使用されます。

音量の設定: この機能は、エフェクトメニューとコンテキストメニューの両方にあり、 プロジェクトウィンドウ内のオブジェクトハンドルのように、個々のオブジェクトの音 量をコントロールします。

音量低減: これについて詳しくは音量低減をご覧ください。

オーディオクリーニング:オーディオクリーニングダイアログを #'きます。

エコー/リバーブ: 詳細はエコーおよびリバーブの項をご覧ください。

タイムストレッチ/リサンプリング: これについて詳しくはタイムストレッチ/リサンプ リングをご覧ください。

オーディオエフェクトを読み込む: このコマンドは、現在読み込まれているオブジェクトに対して、保存されているエフェクトの組み合わせを読み込めるようにします。複数のオブジェクトが選択されている場合、エフェクトコンビネーションは、それぞれ選択されたオブジェクトに適用されます。

オーディオエフェクトを保存: このコマンドは、各オブジェクトに対する現在のエフェ クトの組み合わせを個別に保存します。

オーディオエフェクトをリセット: このオプションにより、現在使用中の全てのエフェ クトを無効にすることができます。マテリアルは、エフェクトを適用する前の状態にリ セットされます。

BPMウィザード: これについて詳しくは音楽編集調整をご覧ください。

WAVを外部編集: オーディオトラックまたはオーディオオブジェクトを、付属のオー ディオエディターMAGIX Music Editorで<sup>」</sup>をます。

音量カーブ: ここで音量にアクセスすることができます。これもメディアプールの [エ フェクト] > [オーディオエフェクト] > [一般] にあり、アニメーションできます。

タイトルエフェクト

タイトルエディタ:タイトルエディタを ,

タイトルテンプレートを読み込む:以前に保存したタイトルエフェクトを現在のオブ ジェクトに対して読み込むときに、このコマンドを使います。

タイトルテンプレートを保存: このコマンドにより、現在のエフェクトコンビネーショ ンを各タイトルオブジェクトに対して個別に保存し、後で別のタイトルオブジェクトに 適用することができます。

デザインエレメント

ピクチャ イン ピクチャ: 画像を重ねるための様々なエフェクトプリセットです。

コラージュ: この機能は通常のピクチャインピクチャエフェクトに似ていますが、ここ ではより多くのオブジェクトが使用されます。コラージュによって選択したオブジェク トを順番に並べ替えてコラージュを最初のオブジェクトヘドラッグします。

テストイメージ: これらはシステムをキャリブレーションするための専門的なテスト画像です。

背景: ここには静止したアニメーション画像とビデオの背景があります。ビデオの背景 はループすることができます。つまり、複製によってその長さを延長できます。特別な 「カスタム」テンプレートは、希望の色を選択できるカラー選択ダイアログを<sup>H</sup>きま す。

画像オブジェクト: ここには、黒いバー、漫画の吹き出しなど、さまざまな画像オブ ジェクトがあります。

追加情報は「メディアプールのデザイン要素」セクションを参照してください。

エフェクトライブラリー

これらのメニュー選択を使用して、メディアプール内の対応するフォルダをコントロー ルできます。

### 「ウィンドウ」メニュー

-> キーボードショートカット

ウィンドウ配置

標準: このオプションは、複数モニター設定 (以下を参照) から、標準の単一モニター設 定に切り替えます。

最大化されたプログラムモニターを使用したマルチモニター: このオプションは、数台 のコンピューターモニターを接続しているときに使用できます。接続されているモニ ターのいずれかで、全画面表示を行うためにプログラムモニターを拡大します。他のエ レメントは、2 番目のモニターに表示されます。

保存: 表示されているウィンドウの配置と組み合わせを保存できます。これらは、メ ニューコマンドを使用して簡単に切り替えることができます。[保存] をクリックして、 現在の配置の名前を入力します。[メディアプール] では、選択したタブ(メインナビ ゲーション)とセクション(サブナビゲーション)を配置と共に保存するかどうかを定 義できます。

削除: 作成したカスタム ウィンドウレイアウトは削除できます。表示されるダイアログ で削除する配置を選択し、[削除] ボタンをクリックするだけです。

ウィンドウ配置をリセット: MAGIX MOVIE STUDIOでウィンドウを移動させた場合、この コマンドを使用して元の位置に戻すことができます。(キーボードショートカット: F9)

トリマーを編集

「トリマーを編集する」が<sup>デ</sup>きます。これにより、選択されたビデオまたは画像オブ ジェクトとそれらのハンドルの位置、トランジション特性 (トランジションのタイプ、 長さ) を微調整できます。これについて詳しくは「編集」の項をご覧ください。

オブジェクトトリマー

オブジェクトトリマーを<sup>デ</sup>きます。ビデオトリマーを呼び出すと、選択したビデオや画像オブジェクトの位置やハンドルを微調整することができます。詳しくは「編集」の項 をご覧ください。 ミキサー

「ミキサー」を "'きます。

マスターオーディオエフェクト ラック

マスターオーディオエフェクト ラックを ゚゚゚゚゙゚゚゚きます。これに関する詳細情報はオーディ オエフェクトの項をご覧ください。

マスタリングスイート

マスタリングスイートを゚゚゚゚゚゚゙きます。

プログラムモニター

プログラムモニターの表示/非表示を切り替えます。

メディア プール

このオプションにより、メディアプールを表示または非表示にすることがすることがで きます。

プロジェクト

プロジェクトウィンドウを表示/非表示します。

プロジェクト フォルダ

プロジェクトフォルダを表示/非表示します。

次のウィンドウをアクティベートする

プログラムの異なるウィンドウ (インターフェース) を切り替えます。

動画 要 概

このオプションを使い、アレンジ全体の 既要をプログラムモニターに表示することがで きます。特に長くて複雑な編曲の進捗や経緯を見失わないために有効です。ムービー全 体を見ることができ、その一方で求められているオブジェクトにアクセスすることがで きます。プログラムモニタで直接ズームインしたり、プロジェクトウィンドウに表示さ れているクリップを移動したりすることができます。

#### 動画ビューを最適化

すべてのオブジェクトおよびムービー全体を表示できるよう、ズームレベルが 100%に設定されます。動画全体を再生できるよう、<sup>1</sup>/<sub>2</sub>始マーカーおよび終了マーカー は、最初と最後に設定されます。

水平ズーム

ここで、表示時間軸選択を調整する幅広い機能を説明します。

垂直ズーム

同時に表示されるトラックの数をここで変更できます。表示されるトラックの数を増や すと、表示が小さくなります。

プロジェクトからすべてのムービーを削除

<sup>「</sup>「いているプロジェクトのムービーがすべて削除されます。これらのムービーを、カットやエフェクト、タイトルなどの現在の変更を加えて後から使用したい場合は、**[ファイル] > [ムービーの管理] > [エクスポート]** を選択することで、それらをエクスポートすることができます。現在のムービーの編集内容は保存されますが、ソースマテリアルは保存されません。ソースマテリアルを削除してしまうと、編集した内容を元に戻すことができなくなります。

### 「共有」メニュー

ここで、プログラムから素早く簡単にインターネットにて発表するための、たくさんの オプションを見つけることができます。それに加えて、その他の専門的な編集プログラ ムがインストールされている場合は、そのプログラムへのファイルの受け渡しも可能で す。

Vimeo

現在の動画をビデオとしてアップロードする: Vimeo にログインすると、アップロード ダイアログが ゙゚゚゚゙゙゙゙゙゙゙゙゚゚ きます。タイトル、説明、キーワードを入力し、動画を公 ゚゚゚゚゚゚゚゚゚゚または非公 ゚゚゚゚゚゚゚゚゚゚゚゚゚にするかを選択します。[OK] で、現在の動画をアップロードします。

選択したメディアをメディアプールにアップロードする: Vimeo ログインすると、アッ プロードダイアログが<sup>「</sup>きます。タイトル、説明、キーワードを入力し、メディアを公 「または非公<sup>」</sup>にするかを選択します。[OK] で、選択されたメディアをアップロード します。 YouTube

現在のムービーをビデオとしてアップロード:現在のムービーを、選択したポータルや コミュニティにアップロードします。ビデオのデータを指定されたフィールドに入力し て、このポータルの検索機能によっても動画が見つかるようにします。

MAGIX Movie Studioはこのために、MPEG-4コーデックのコンポーネントである、 H.264フォーマットを部分的に使用しています。Flashはこのフォーマットを直接サ ポートしており、ほとんどのコミュニティとポータルはこのフォーマットを使用してい るため、対応するサーバーでムービーを再レンダリングする必要はありません。これに よりスライドショーの画質の変化を避けることができます。

HDマテリアルがアップロードされると、720pの解像度がHDフォーマットに使用されます。

メディアプールで選択したメディアをアップロード: メディアプールで選択したメディ アを、対応するポータルまたは選択したコミュニティにアップロードします。

 注意: AVCおよびMPEG-4ファイルをインポートおよびエクスポートするために、 まずMEPG-4コーデックをアクティベートする必要があります。コーデックが必 要な場合、ダイアログが<sup>#</sup>きます。

その他のオプション

PCにインストールされているプログラムによっては、追加のオプションが表示されま す。例えば、写真やグラフィックをXara Web DesignerまたはXara Photo & Grahpic Designerで編集することができ、オーディオはMAGIX Audion Cleaning Labで編集、 または音声をMAGIX Music Makerを使ってムービーに追加することができます。

Cewe フォトプリント / フォトブックとして

プロジェクトやメディアプール内の画像をフォトブック、カレンダー、写真付きマグ カップとして注文でき、ギフトとして利用することができます。**MAGIX Movie Studio** は画像を「CEWE Photoworld」という別のプログラムへ転送することができます。

 注意:CEWE でパーソナルギフト(フォトブック、写真プリント、フォトマグな ど)を注文する場合は、CEWE Photoworld ソフトウェアをインストールする必 要があります。もし見つからない場合は、CEWE のWeb サイトで見つけることが できます。

「ヘルプ」メニュー

-> キーボードショートカット

ヘルプヘルプ

このコマンドは、このプログラムのほぼすべての場所で使用可能で、プログラムヘルプの対応するトピックを<sup>デ</sup>きます。**MAGIX Movie Studio**の全機能に関するヘルプを見るには、このコマンドを使用します。

コンテキストヘルプ

マウスカーソルは、クエスチョンマーク付きの矢印に変わります。メインスクリーン内の任意のボタンをクリックして、プログラムヘルプを゙゚゚゚゚゚゙゙゙゙゙゚゚゚きます。

マニュアルをダウンロード(PDF)

PDF形式のマニュアルをダウンロードします。このためにはインターネット接続が必要 です。これには、F1を押すことでアクセスできるプログラムヘルプと同様に、プログ ラムに関するすべての重要な情報が含まれています。

オンラインチュートリアルビデオの表示

MAGIX Movie Studioでの様々なビデオ編集に関するチュートリアルビデオを表示します。

-ŷ- アドバイス: 初めて**MAGIX Movie Studio**を使用する場合は、最初にチュートリア ルビデオを見ることをお勧めします。これにより、最も重要なトピックに関する 導入情報が得られます。

ツールヒントの表示

ツールヒントは、マウスポインタがボタンまたは他の領域でしばらく停止すると、自動 で<sup>w</sup>かれる小さな情報ウィンドウです。ツールヒントには、ボタンの機能についての情 報が表示されます。このオプションで、ツールヒントはオン、またはオフに切り替える ことができます。

magix.info

プログラムから直接 magix.info (MAGIXのマルチメディアコミュニティ) ヘアクセスす ることができます。MAGIXの製品および一般的なマルチメディアに関する、最もよくあ る質問すべてについての回答を見つけることができます。お困りの問題についての解決 策が見つかりませんでしたか?問題ありません。ご自分で質問をしてみてください。 ソフトウェアのコースを探す

ここではMAGIXのウェブページが<sup>デ</sup>き、MAGIXプログラムのためのソフトウェアのコー スが提供されています。

オンライン登録

MAGIXプログラムの試用版を使用している場合、製品を登録するか、フルバージョンを 購入することで、期間を延長することができます。

オンライン アップデート

このオプションではMAGIXオンラインアップデートページに直接接続します。ここでお 使いのプログラムの最新版が入手できます。

追加コンテンツをインストール

これにより、追加コーデックおよびその他のコンテンツをインストールできる、ダイア ログが<sup>デ</sup>きます。

コンテンツパックの有効化

このメニューオプションを使用して、Premiumバージョンに含まれる追加プログラム をアクティベートします。コンテンツパックのダイアログにクーポンコードを入力しま す。アドオンソフトウェアがダウンロードされ、自動的にインストールされます。さら に、5つの無料ダウンロードがストアに追加され、ストアのコンテンツに使用できま す。

プログラムの非アクティブ化

このメニューアイテムはMAGIX Movie Studioを即座に非アクティブ化します。その後 に、MAGIX Movie Studioを他のコンピューターにインストールしてアクティベートす ることが可能になります。

ローカルストアコンテンツをダウンロードする

以前に購入しアクティベートしたストアコンテンツをダウンロードしメディアプールの テンプレートセクションへ追加します。 ローカルストアのコンテンツを削除する…

以前にダウンロードしたストアコンテンツを削除します。削除したコンテンツはいつで も再度ダウンロードできます。

このソフトウェアについてMAGIX Movie Studio

MAGIX Movie Studioの著作権情報とバージョン番号を表示します。

# コーデックをアクティベートして使用する

さまざまなファイル形式を使用および生成できるようにするには、特別なエンコーダ/ デコーダが必要です。

なぜアクティベーションがあるのか?

特定のビデオおよびオーディオ形式をインポート(デコード)またはエクスポート(エ ンコード)するには、これらの形式を読み込んで出力できるようにするための適切な コーデックが必要です。対応するデコーダまたはエンコーダが必要になるとすぐに、 MAGIX Movie Studio から通知され、アクティベートするかどうかを尋ねられます。

サードパーティプロバイダーのデコーダとエンコーダの統合は、通常、ソフトウェア メーカーの料金の対象となります。したがって、これらのコーデックは、追加のアク ティベーションを介して MAGIX プログラムに統合されます。アクティベーションは、 使用方法と配布の程度に応じて、無料であるか、高価な特殊コーデックの場合は有料で す。これはつまり、MAGIX が今後もソフトウェアに最適な価格/パフォーマンス比をお 客様に提供できることを意味します。

以下のコーデックは、必要に応じて自動的にアクティベートされます:

MPEG2 / MPEG4 Basic (標準)

これらのコーデックは、MPEG-2 および MPEG-4 ビデオのインポートとエクスポート に必要です。コーデックのアクティベーションは個別に行われ、無料です。

サポート案件:

- MPEG-2: MPEG-2 のインポートとエクスポート、および DVD と Blu-ray ディス クの書き込み。
- MPEG-4: MPEG-4 のインポートとエクスポート、および AVCHD ディスクの書き込み。

ファイルの互換性に問題がある場合は、MPEG-4 Basic(標準)の代わりに、オプショ ンで以下のコーデックをアクティベートしてテストできます。ただし、これではハード ウェアアクセラレーションは不可能です。アクティベーションは有料です。

### MPEG-2 エンコーダ (Intel)

「詳細設定」では、MPEG-2 データフローを詳細に調整できます。詳細設定は、「ビデ オ」、「オーディオ」、「マルチプレクサー」の領域に分かれています。 詳細設定を <sup>f</sup>きます:[ファイル] > [エクスポート] > [MPEG ビデオ] > [詳細]

注意: プリセット値とコントロールアイテムのステータス(ロック/解放)は、
 選択したエクスポートプリセットによって異なります。

ビデオ

| ビット<br>レート<br>モード                      | ビットレートは、1 秒あたりのデータ量を(再生速度で)ビデオに保存す<br>ることを示します。つまり、ビットレートは、エンコードするビデオの<br>ストレージスペースと品質に関して決定的なパラメータです。ビット<br>レートが高いほど品質は高くなりますが、ファイルも大きくなります。<br>こ数:「平均ビットレート」で入力した値を正確に使用するため、<br>ビデオのサイズを正確に計算できます。<br>変数:「平均ビットレート」に入力された値は、ビデオに適用され<br>る値のおおよそのガイドラインとして使用されます。したがって、<br>ビデオのサイズは推定することしかできません。 |
|----------------------------------------|----------------------------------------------------------------------------------------------------|
| 平均<br>ビット<br>レート<br>(KB/<br>秒)         | ここに入力された値は、ビデオに適用される値のおおよそのガイドライ<br>ンとして使用されます。したがって、エクスポートされるビデオのサイ<br>ズは推定することしかできません。                                                                                                    |
| 最大<br>ビット<br>レート<br>(KB/<br>秒)         | これは、ビデオストリームの最大ビットレート、つまり1秒あたりにデ<br>コーダに転送できる最大ビット数です。このパラメータは、「可変」<br>ビットレートモードでのみ有効です。                                                                                                    |
| CPB<br>(コー<br>ド化さ<br>れた画<br>像バッ<br>ファ) | 入力した値によって、エンコードされたフレームの最大ストレージス<br>ペースが決まります。値を大きくすると品質が向上しますが、エクス<br>ポート時にエラーが発生しやすくなります。エクスポートがキャンセル<br>された場合は、この値を減らしてください。「0」の設定は、エンコーダ<br>がストレージスペース自体を決定することを意味します。                                                                                                    |

最大 GOP の最大の長さはここで指定されます。値が高いほど、圧縮率が高く

GOP 長 なります。値を低くすると、エラーに対するセキュリティが強化され、 ビデオの後処理のために個々のフレームにアクセスしやすくなります。 一般に、GOP が短いほど、作成されるビデオファイルの互換性が高くな ります。

> *└*ŷ<sup>-</sup> ヒント: フレームレートの値を GOP の長さとして入力すること は、経験則として適切であることが証明されています。

GOP 構 GOP 構造は、さまざまなフレームの順序です。GOP の<sup>デ</sup>始時に、I フ 造 レーム、いくつかの B フレーム、P フレームが続きます。B フレームと

P フレームのシーケンスは、GOP が終了するまで繰り返されます。 例:

長さが 20 で構造が「IBBP」の GOP は、以下のようになります:

プロ プロファイルは、エンコーダのどの機能がサポートされているかを定義 ファイ します。

ル

メイン:元々、これはブロードキャストエリアでバックアップ目的 で使用される予定だったプロファイルでした。しかし、これらの用 途のために「ハイプロファイル」が#発されると、それは影を潜 めてしまいました。

- シンプル:表面的には、このプロファイルは、ビデオ会議や携帯電話での動画など、計算能力が限られたアプリケーションを想定していました。このプロファイルでは B フレームを使用できないため、最初はデータ量が多くなりますが、高い信頼性に貢献しています。
- ハイ:ブロードキャストやバックアップ用のプロファイルで、一部 は HDTV(高精細テレビ)にも使用されています。例えば、Blu-ray ディスクにはこのプロファイルを使用します。
- 注記: 作成されたビデオの再生に問題がある場合にのみ、この設定
  を変更してください。
- レベル MPEG-2 はさまざまなレベルを定義します。レベルは、ビデオに許可され るビットレートと解像度を決定します。「レベル自動」設定では、エン コーダは、設定されたビデオ形式の解像度、指定されたビットレート、 およびプロファイルに基づいて、レベルを自動的に決定します。

コー この設定は、エンコード時間とビデオの品質の関係を設定するのに最も ディン 簡単です。ここで、ニーズに最適な設定を選択してください。

グ品質

ハード CPU ハードウェア:コンピューターに強力なプロセッサーをインス

ウェアトールしていて、CPU がグラフィックプロセッサーよりも強力な場合は、このオプションをアクティブにします。対応する処理手順は<br/>メインプロセッサによって引き継がれ、可能であれば、グラフィックカードによってサポートされます。

- ション ソフトウェア:付属のエンコーダを使用します。エンコーディング 全体は、グラフィックカードのサポートなしで CPU 上で行われま す。
- スマー このオプションを有効にすると、ハードカットのある未編集の MPEG-2
- トコ 素材が変更されずに引き継がれます。これにより、エンコードプロセス ピー が非常に速くなります。引継ぎは常に GOP 境界で行われ、フレーム精度 で実行することはできません。
- HRD このオプションをアクティブにすると、仮想デコーダーが生成された
- (仮想 データフローをチェックして、エンコード中にビデオ標準との互換性を
- 参照デ 確認します。これにより、作成されたビデオはさまざまな再生デバイス
- コー と互換性がありますが、エンコードに時間がかかります。

ダー)

オーディオ

- サンプ オーディオコーディングのサンプルレートがここに表示されます。DVD
- ルレー の場合、48 kHzが規格で指定されています。ここで設定を変更すると、音
- ト (Hz) 声またはすべての動画が再生されない場合があります。
- チャン オーディオチャンネルの数を決定します。
- ネル
   モノラル:1チャンネル、モノラルサウンド
   ステレオ:2チャンネル、1つは左用、もう1つは右用
- ビット 必要なビットレートはここで指定されます。
- レート
- (KB/
- 秒)
- オー ここでは、オーディオ素材をエンコードする方法、またはエクスポートさ
- ディオ れたファイルに非圧縮 PCM データとして書き込むかどうかを設定しま
- エン す。PCM を使用する場合、サンプルレートとビットレートの値は変更で コーダ きません。

画像

 イン ビデオをフルフレームでエンコードするか、フィールド(インターレー
 ター ス)でエンコードするかを決定します。
 レー プログレッシブ:ビデオはフルフレームでエンコードされます。
 ス 下位フィールドが先:ビデオはインターレース方式を使用してエン コードされます。下のライン(下位フィールド)は最初のフィールド に使用され、上のラインは2番目のフィールドに使用されます。
 上位フィールドが先:ビデオはインターレース方式を使用してエン コードされます。上のライン(上位フィールド)は最初のフィールド に使用され、下のラインは2番目のフィールドに使用されます。

### MPEG-4 エンコーダ、設定 (Intel)

「詳細設定」では、MPEG-4 データフローを詳細に調整できます。 詳細設定は、「ビデオ」、「オーディオ」、「マルチプレクサー」の領域に分かれています。 詳細設定を # 'きます:[ファイル] > [エクスポート] > [MPEG -4 ビデオ] > [詳細]

注意: プリセット値とコントロールアイテムのステータス(ロック/解放)は、
 選択したエクスポートプリセットによって異なります。

ビデオ

| ビット | ビットレートは、 | 1秒あたりのデータ量を | (再生速度で) | ビデオに保存す |
|-----|----------|-------------|---------|---------|
|-----|----------|-------------|---------|---------|

- レート ることを示します。つまり、ビットレートは、エンコードするビデオの
- モード ストレージスペースと品質に関して決定的なパラメータです。ビット
  - レートが高いほど品質は高くなりますが、ファイルも大きくなります。
    - 定数:「平均ビットレート」で入力した値を正確に使用するため、 ビデオのサイズを正確に計算できます。
    - 変数:「平均ビットレート」に入力された値は、ビデオに適用される値のおおよそのガイドラインとして使用されます。したがって、ビデオのサイズは推定することしかできません。

平均 ここに入力された値は、ビデオに適用される値のおおよそのガイドライ

- ビット ンとして使用されます。したがって、エクスポートされるビデオのサイ レート ズは推定することしかできません。
- (KB/
- 秒)

| 最大                | これは、ビデオストリームの最大ビットレート、つまり1秒あたりにデ |
|-------------------|----------------------------------|
| ビット               | コーダに転送できる最大ビット数です。このパラメータは、「可変」  |
| レート<br>(KB/<br>秒) | ビットレートモードでのみ有効です。                |
|                   |                                  |

CPB 入力した値によって、エンコードされたフレームの最大ストレージス

- (コー ペースが決まります。値を大きくすると品質が向上しますが、エクス
- ド化さ ポート時にエラーが発生しやすくなります。エクスポートがキャンセル
- れた画 された場合は、この値を減らしてください。「0」の設定は、エンコーダ 像バッ がストレージスペース自体を決定することを意味します。
- ファ)
- 最大 GOP の最大の長さはここで指定されます。値が高いほど、圧縮率が高く
  GOP 長 なります。値を低くすると、エラーに対するセキュリティが強化され、
  ビデオの後処理のために個々のフレームにアクセスしやすくなります。
  一般に、GOP が短いほど、作成されるビデオファイルの互換性が高くなります。

*└*ŷ<sup>-</sup> ヒント: フレームレートの値を GOP の長さとして入力すること は、経験則として適切であることが証明されています。 GOP 構 GOP 構造は、さまざまなフレームの順序です。GOP の<sup>1</sup>始時に、Iフ

造 レーム、いくつかの B フレーム、P フレームが続きます。B フレームと P フレームのシーケンスは、GOP が終了するまで繰り返されます。 例:

長さが 20 で構造が「IBBP」の GOP は、以下のようになります:

#### プロ プロファイルは、エンコーダのどの機能がサポートされているかを定義 フィー します。

- メイン:元々、これはブロードキャストエリアでバックアップ目的 で使用される予定だったプロファイルでした。しかし、これらの用 途のために「ハイプロファイル」が昇発されると、それは影を潜 めてしまいました。
  - ハイ:ブロードキャストやバックアップ用のプロファイルで、一部 は HDTV(高精細テレビ)にも使用されています。例えば、Blu-ray ディスクにはこのプロファイルを使用します。
  - 注記: 作成されたビデオの再生に問題がある場合にのみ、この設定
    を変更してください。
- レベル H.264 はさまざまなレベルを定義します。レベルは、ビデオに許可され るビットレートと解像度を決定します。「レベル自動」設定では、エン コーダは、設定されたビデオ形式の解像度、指定されたビットレート、 およびプロファイルに基づいて、レベルを自動的に決定します。
- コー この設定は、エンコード時間とビデオの品質の関係を設定するのに最も

グ品質

ル

ディン 簡単です。ここで、ニーズに最適な設定を選択してください。

- ハード コンピュータは、ビデオや画像の処理に長い時間がかかる場合がありま
- ウェア す。計算量の多いプロセスをグラフィックカード(GPU)またはメイン
- アクセ プロセッサ(CPU)にアウトソーシングして、デコードまたはエンコー
- ラレー ドプロセスを高速化します。
- ション
  CPU ハードウェア:コンピューターに強力なプロセッサーをインストールしていて、CPU がグラフィックプロセッサーよりも強力な場合は、このオプションをアクティブにします。対応する処理手順はメインプロセッサによって引き継がれ、可能であれば、グラフィックカードによってサポートされます。
  - GPU ハードウェア:強力なグラフィックカードがあり、グラフィッ クプロセッサが CPU よりも強力な場合は、このオプションをアク ティブにします。対応する処理手順がグラフィックカードに引き継 がれ、プロセッサが解放されます。これは、4Kビデオで特に役立ち ます。グラフィックカードのエンコーダを使用します。
  - ソフトウェア:付属のエンコーダを使用します。エンコーディング 全体は、グラフィックカードのサポートなしで CPU 上で行われま す。
- スマー このオプションを有効にすると、ハードカットのある未編集の AVCHD 素
- トコ 材が変更されずに引き継がれます。これにより、エンコードプロセスが ピー 非常に速くなります。引継ぎは常に GOP 境界で行われ、フレーム精度で 実行することはできません。

HRD このオプションをアクティブにすると、仮想デコーダが生成されたデー

(仮想 タフローをチェックして、エンコード中にビデオ標準との互換性を確認

- 参照デ します。これにより、作成されたビデオはさまざまな再生デバイスと互
- コー 換性がありますが、エンコードに時間がかかります。

ダ)

オーディオ

| サンプルレート (Hz)     | オーディオコーディングのサンプルレートがここに表示さ<br>れます。                   |
|------------------|------------------------------------------------------|
| チャンネル            | オーディオチャンネルの数を決定します。<br>ステレオ:2 チャンネル、1 つは左用、もう 1 つは右用 |
| ビットレート(KB/<br>秒) | 必要なビットレートはここで指定されます。                                 |

#### 画像

| イン | ビデオをフルフレームでエンコードするか、フィールド(インターレー                                   |
|----|--------------------------------------------------------------------|
| ター | ス)でエンコードするかを決定します。                                                 |
| レー | ■ 下位フィールドが先: ビデオはインターレース方式を使用してエン                                  |
| ス  | コードされます。下のライン(下位フィールド)は最初のフィールド<br>に使用され、上のラインは 2 番目のフィールドに使用されます。 |
|    | 上位フィールドが先:ビデオはインターレース方式を使用してエン<br>コードされます。上のライン(上位フィールド)は最初のフィールド  |
|    | に使用され、下のラインは2番目のフィールドに使用されます。上の                                    |
|    | ライン(上位フィールド)は最初のフィールドに使用され、下のライ                                    |
|    | ンは 2 番目のフィールドに使用されます。                                              |

索引

|                    | Γ                                                                                                    |                                                                                                    |
|--------------------|----------------------------------------------------------------------------------------------------|----------------------------------------------------------------------------------------------------|
| 「書き込み」インターフェース 217 |                                                                                                    |                                                                                                    |
| 「編集」インターフェース 36    |                                                                                                    |                                                                                                    |
|                    | 1                                                                                                    |                                                                                                    |
| 10バンドイコライザ 140     |                                                                                                    |                                                                                                    |
| $16 F_{W} = 211$   |                                                                                                    |                                                                                                    |
|                    |                                                                                                    |                                                                                                    |
|                    | 3                                                                                                    |                                                                                                    |
| 360°ビデオ 199        |                                                                                                    |                                                                                                    |
| 3Dディストーション 114     |                                                                                                    |                                                                                                    |
|                    | Α                                                                                                    |                                                                                                    |
| AVCHD録画 72         |                                                                                                    |                                                                                                    |
|                    | D                                                                                                    |                                                                                                    |
|                    | В                                                                                                    |                                                                                                    |
| BPMウィザード 187       |                                                                                                    |                                                                                                    |
|                    | D                                                                                                    |                                                                                                    |
| DeClipper 142      |                                                                                                    |                                                                                                    |
| DeHisser 144       |                                                                                                    |                                                                                                    |
| DeNoiser 142       |                                                                                                    |                                                                                                    |
| DVカメラ 75           |                                                                                                    |                                                                                                    |
|                    | н                                                                                                    |                                                                                                    |
|                    |                                                                                                    |                                                                                                    |
|                    |                                                                                                    |                                                                                                    |
|                    | J                                                                                                    |                                                                                                    |
| J-Lカット 180         |                                                                                                    |                                                                                                    |
|                    | Μ                                                                                                    |                                                                                                    |
| Multimax 147       |                                                                                                    |                                                                                                    |
|                    | 「書き込み」インターフェース 217<br>「編集」インターフェース 36<br>10バンドイコライザ 140<br>16ビット 211<br>360°ビデオ 199<br>3Dディストーション 114<br>AVCHD録画 72<br>BPMウィザード 187<br>DeClipper 142<br>DeHisser 144<br>DeNoiser 142<br>DVカメラ 75<br>HDVカメラ 74<br>J-Lカット 180<br>Multimax 147 | 「書き込み」インターフェース 217      「編集」インターフェース 36      1      10パンドイコライザ 140      16ビット 211      3      360°ビデオ 199      3Dディストーション 114      A      AVCHD録画 72      B      BPMウィザード 187      D      DeClipper 142      DeHisser 144      DeNoiser 142      DVカメラ 75      H      HDVカメラ 74      J      J-Lカット 180      M |

V

VEGASビデオ手ブレ補正 106

あ

アーティスティックフィルタ 104 アナログビデオ録画 78 アニメーヨン 123

い

イコライザ FXラック 144 インポイントとアウトポイント 177

ウィザード 158

え

う

エコー 139 エフェクト 96 エフェクトカーブ 123 エフェクトマスク 119

お

か

オーディオ 81 オーディオCDのインポート 156 オーディオエフェクト 135 オーディオクリーニング 141 オーディオミックスダウン 134 オーバービューモード 27 オブジェクト 21,89 オブジェクトトリマー 182 オブジェクトハンドル 94

ガウスブラー 108

カメラ/ズームショット 112

#### き

<

キーフレームを使用してオブジェクトをアニメーションする 123

クリーニングウィザード 62 グリッド 28 グロー 108

クロマキー 103

コンプレッサー 140,144

さ

L

こ

サラウンド/マルチチャンネル 152

シーンマーカー 178 シャープネス 105 ショートカット 241 ショットマッチ 107 シングルフレーム 84 シンプルなクロスフェード 183

す

スクラブ 156 スクリーン 86 スタートダイアログ 62 スタンプフォーム 107 ステレオFX 144 ステレオプロセッサ 148 ストーリーボードモード 26 スナップマーカーとトランジェント 174 セクション 111

そ

ソーストラック 196

た

タイトル 96

タイトルエディタ 97 タイムコード 100 タイムストレッチ/リサンプリング 137

タイムラインモード 27

ち

τ

- チャプターマーカーの削除 175
- っ

ツールバー 53

ディープカラー 211 ディスプレイモード 25 テンプレートを使わずにタイトルを作成 96 テンプレートを使用してタイトルを作成 96

- トランジション 183 トランスポートコントロール 41 トリミング 178
- は

と

バックアップコピー 70 バックアッププロジェクト 215 パラメトリック・6バンドイコライザー 146
プラグインを使用したその他のエフェクト 117 プレビューレンダリング 192 プログラムモニター 37 プログラム設定 64 プロジェクト 21 プロジェクトウィンドウ 50 プロジェクトマーカー 174 プロジェクト管理 63

## ほ

ポジション/サイズ 110

- ま
- マーカー 173 マスクジェネレータ 109 マスタリングスイート 145 マルチカム編集 195

み

む

め

ミキサー 149 ミキサーのオーディオエフェクト 139 ミックスダウン 134

## ムービー 21 ムービーとプロジェクトの設定 60 ムービーのエクスポート、メニュー 235 ムービーの完了、ダイアログ 232

メディアプール 42 メニュー 253 も

Ŋ

モーションテンプレート 115 モノラルオブジェクト 141

リバーブ 138 リミッター 149

れ

レイヤーマスク 122 レンズフレア 109

レンズ補正 114

漢字

音楽編集調整 187 音量低減 134

過変調 105

回転/ミラー 113

拡張編集モード 50

管理 60

再生カーソル 173

自動マスタリング 145

書き込みウィザード 226

色 102

色彩補正 103

設定 60

速度 106

単純なカット 179

動的タイトル 97

範囲マーカー 177

分割 178

明るさとコントラスト 102

## 録音 72